## CC 100 M User Handbook

Version 104

2555

# User Handbook

1070 073 401-104 (89.04) GB

(S32)

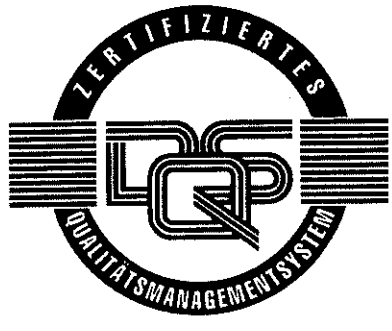

Reg. Nr. 16149-03

© 1989

by Robert Bosch GmbH, All rights reserved, including applications for protective rights. Reproduction or handing over to third parties are subject to our written permission.

Discretionary charge 21,30 DM

| DESCRIPTION                                             | Page |  |
|---------------------------------------------------------|------|--|
| Component parts                                         |      |  |
| General                                                 | 1-1  |  |
| Survey of modules                                       | 1-2  |  |
| Operating panel                                         | 1-3  |  |
| Manual panel                                            | 1-4  |  |
| CP/MEM module                                           | 1-5  |  |
| Interfaces                                              |      |  |
| Data interfaces, general                                | 1-6  |  |
| Data format                                             | 1-7  |  |
| V.24 cable                                              | 1-8  |  |
| 20 mA cable                                             | 1-9  |  |
| 20 mA terminal                                          | 1-10 |  |
| Peripherals                                             |      |  |
| Cassette unit DCR terminal                              | 1-11 |  |
| Mini cassette unit                                      | 1-14 |  |
| Program Header                                          |      |  |
| External program production                             | 1-16 |  |
| General header format                                   | 1-17 |  |
| Program header - example                                | 1-18 |  |
| Program header in DFS format                            | 1-19 |  |
| Position, calculation, input and output of the checksum | 1-22 |  |

#### 2 OPERATING

| Main Modes                                     |                 |
|------------------------------------------------|-----------------|
| Survey                                         | 2-1             |
| Subdivision of VDU display; reset conditions   | 2-2             |
| Edit                                           |                 |
| General                                        | 2-3             |
| Program editor and cycles                      | 2-4             |
| Machine                                        |                 |
| Manual machine operation                       | 2-5             |
| MDI                                            | 2-6             |
| Teach In                                       | 2-7             |
| Automatic                                      |                 |
| Operating procedure before program/cycle start | 2- <del>9</del> |
| Interruption/re-entry                          | 2-10            |
| Operating procedure after cycle start          | 2-11            |
| Accessing tables                               | 2-12            |

| Information                              | Page |
|------------------------------------------|------|
| General, machine status                  | 2-13 |
| Axes display, PIC/PLC display            | 2-15 |
| Inch/metric switching                    | 2-18 |
| Data Handling                            |      |
| General, load/save                       | 2-20 |
| Load programs/cycles                     | 2-21 |
| Save programs/cycles                     | 2-22 |
| Delete programs/cycles                   | 2-23 |
| Load tools, zero shifts, variables       | 2-25 |
| Save tools, zero shifts, variables       | 2-26 |
| Load machine parameters, texts, graphics | 2-26 |
| Output logbook data                      | 2-27 |
| 3 PROGRAMMING                            |      |

## General

| Program production, memory allocation | 3-1 |
|---------------------------------------|-----|
| Memory allocation - programs/cycles   | 3-2 |
| Part programs and cycles              | 3-3 |
| Subprograms                           | 3-4 |
| Jump instructions                     | 3-5 |
| Subprogram call-ups                   | 3-5 |
| Parallel programming                  | 3-7 |
| Drip feeding                          | 3-9 |

#### Addresses

| F-address, T-address             | 3-14 |
|----------------------------------|------|
| M-address                        | 3-15 |
| S-address, gear ranges           | 3-16 |
| H-address                        | 3-17 |
| Operator instruction programming | 3-18 |

#### Tables

| Tools, | zero shifts, | variables | 3-19 |
|--------|--------------|-----------|------|
|--------|--------------|-----------|------|

#### **G-Functions**

| Linear interpolation in rapid G0                                 | 3-20 |
|------------------------------------------------------------------|------|
| Linear interpolation in feed G1                                  | 3-21 |
| Circular interpolation G2, G3, G5                                | 3-22 |
| Dwell G4                                                         | 3-27 |
| Linear interpolation in rapid with extended in position range Ge | 3-28 |
| Plane selection G17/18/19                                        | 3-29 |
| Setting a pole G20                                               | 3-30 |
| Conditional subprogram call-up G21                               | 3-32 |
| Subprogram call-up G22                                           | 3-33 |
| Conditional jump G23                                             | 3-34 |

|                                             | Page             |  |  |
|---------------------------------------------|------------------|--|--|
| Unconditional jump G24                      | 3-35             |  |  |
| Field limitation G25/26/27                  |                  |  |  |
| Scale factor switching G36                  |                  |  |  |
| Programmable mirroring G38/39               | 3-39             |  |  |
| Tool radius compensation G40/41/42          | 3-41             |  |  |
| Zero shift G53, G54 - G59                   | 3-42             |  |  |
| In position logic ON/OFF G61/G62            | 3-43             |  |  |
| Feedrate and spindle speed G63/G66          | 3-44             |  |  |
| Effect of feedrate G64/G65                  | 3-45             |  |  |
| Contour transitions G68/G69                 | 3-46             |  |  |
| Referencing G74                             | 3-47             |  |  |
| Measuring probe input G75                   | 3-48             |  |  |
| Machining of bores G80, G81 - G87           | 3-49             |  |  |
| Survey of fixed machining cycle             | 3-51             |  |  |
| Fixed machining cycles G80 - G87            | 3-52             |  |  |
| Drilling G81                                | 3-55             |  |  |
| Boring/end facing G82                       | 3-56             |  |  |
| Deep hole drilling                          | 3-57             |  |  |
| Tapping                                     | 3-5 <del>9</del> |  |  |
| Boring G85                                  | 3-61             |  |  |
| Reaming G86                                 | 3-63             |  |  |
| Thread milling G87                          | 3-65             |  |  |
| Dimensioning G90/G91                        | 3-67             |  |  |
| Setting position stores G92                 | 3-68             |  |  |
| Feedrates G93/ G94                          | 3-70             |  |  |
| Automatic calculation of cutting speed G96  | 3-72             |  |  |
| Spindle speed, direct G97                   | 3-73             |  |  |
| Subprogram end G99                          | 3-74             |  |  |
| Three-digit G-codes G800 - G869             | 3-75             |  |  |
| General G890 - G898                         | 3-76             |  |  |
| Intersection circle/circle G890             | 3-78             |  |  |
| Intersection line/circle G891               | 3-79             |  |  |
| Rounding corners (3 points) G892            | 3-80             |  |  |
| Rounding corners (2 angles) G893            | 3-81             |  |  |
| Chamfering G894                             | 3-82             |  |  |
| Calculate end point of an arc G895          | 3-83             |  |  |
| Transition point arc/arc tangential G896    | 3-84             |  |  |
| Calculate end point of a straight line G897 | 3-85             |  |  |
| Intersection of two straight lines G898     | 3-86             |  |  |
| Survey of firmly allocated cycles           | 3-87             |  |  |

.

| 4 | PARAMETRIC FUNCTIONS                                | Page  |
|---|-----------------------------------------------------|-------|
|   | General                                             |       |
|   | Range, programming                                  | 4-1   |
|   | Program planning, aims, use of forms                | 4-2   |
|   | Memory allocation form                              | 4-3   |
|   | Program planning form                               | 4-4   |
|   | Variable (global) form                              | 4-5   |
|   | Load function                                       | 4-6   |
|   | Arithmetic functions                                | 4-7   |
|   | Trigonometric functions                             | 4-9   |
|   | Tools                                               |       |
|   | Load tool store                                     | 4-10  |
|   | Copy tool data                                      | 4-10  |
|   | Load/copy zero shifts                               | 4-11  |
|   | Unconditional branching                             | 4-12  |
|   | Conditional branching, setting condition register   | 4-13  |
|   | Conditional branching/condition register (CR)       | 4-13  |
|   | Conditional branching after mathematical comparison | 4-15  |
|   | Branching condition: NC instruction                 | 4-17  |
|   | Axis information                                    | 4-18  |
|   | Positioning POS                                     | 4-19  |
|   | STV function                                        | 4-20  |
|   | CPC programming examples                            |       |
|   | Ellipse                                             | 4-22  |
|   | Row of holes                                        | 4-23  |
|   | Bolt hole circle                                    | 4-24  |
| 5 | TECHNOLOGY                                          |       |
|   | Internal processing of tool, technology data        | 5-1   |
|   | Tool compensation, general                          | 5-2   |
|   | Tool length compensation T-address                  | 5-3   |
|   | Tool radius compensation G40/41/42                  | 5-5   |
|   | Starting point, beginning of contour                | 5-6   |
|   | Entry into contour from different starting points   | 5-7   |
|   | Contour transitions with G68 (auxiliary arcs)       | 5-8   |
|   | Contour transitions with G69 (intersections)        | 5-9   |
|   | Examples for G41/42                                 | 5-10  |
|   | End point, cancelling the compensation              | 5-11  |
|   | Line point, cancelling the compensation             | • • • |
|   | Special Cases - Tool Compensation                   |       |
|   | Change of compensation, switching between G41/G42   | 5-12  |
|   | Examples                                            | 5-13  |
|   | Suppression of contour elements                     | 5-14  |
|   | Cancelling compensation at inside corners           | 5-14  |
|   | Outside corners                                     | 5-15  |

| 6 | APPENDIX                                           | Page |
|---|----------------------------------------------------|------|
|   | Programming Code                                   |      |
|   | G-codes, 2-digit                                   | 6-1  |
|   | G-codes, 3-digit                                   | 6-2  |
|   | M-codes                                            | 6-3  |
|   | Parametric functions                               | 6-4  |
|   | Axis information, auxiliary functions, subprograms |      |
|   | and jumps, special characters, control characters  | 6-6  |
|   | ASCII character set                                | 6-7  |
|   | Qutput of Error Messages                           |      |
|   | Definition, operating                              | 6-8  |
|   | Error message group 0                              | 6-9  |
|   | Error message group 1                              | 6-11 |
|   | Error message group 2                              | 6-13 |

SUBJECT INDEX

## 1. DESCRIPTION

4

## CC 100 M

Full CNC continuous path control for up to 4 numerically controlled axes plus controlled main spindle.

Programming based on DIN 66025, extended by graphic and arithmetic functions.

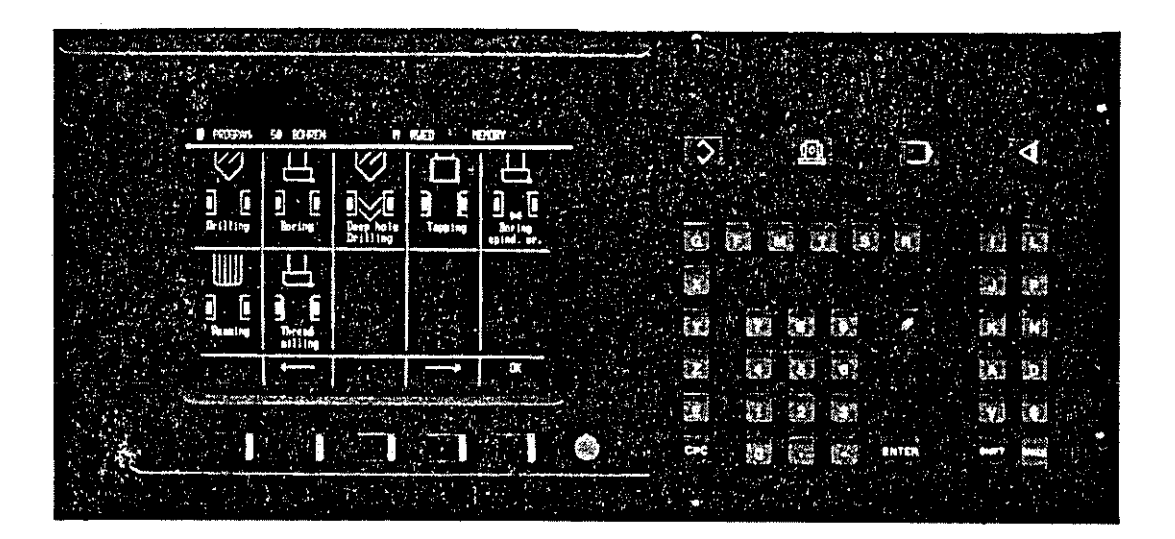

This manual is intended for the use by the enduser of the control.

Component parts of the control, operating elements, maintenance, working with the data interface are described in chapter 1.

Reset conditions, the reference system, operation of the operating panel and the manual panel, and the technology stores are described in chapter 2.

Chapter 3 describes the conventional programming to DIN, 3-digit G-codes and contour cycles.

Parametric functions, user graphic, operation of the tool compensation and special applications are described in chapters 4 - 7.

#### BOSCHCC 100 M User Handbook

#### **COMPONENT PARTS**

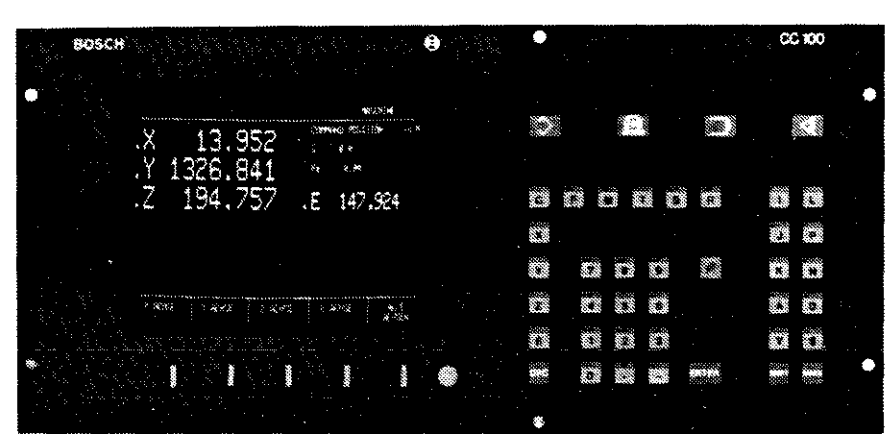

#### **Operating Panel**

graphic screen, 10", green soft keys main mode input keyboard

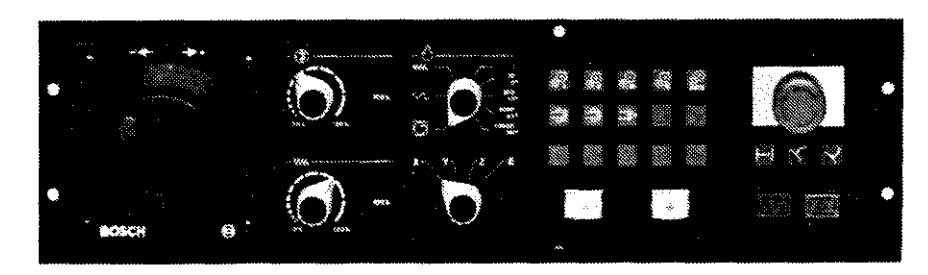

#### **Manual Panel**

handwheel, jog buttons, override switches customer keyboard reentry / display distance to go start / stop / emergency stop button

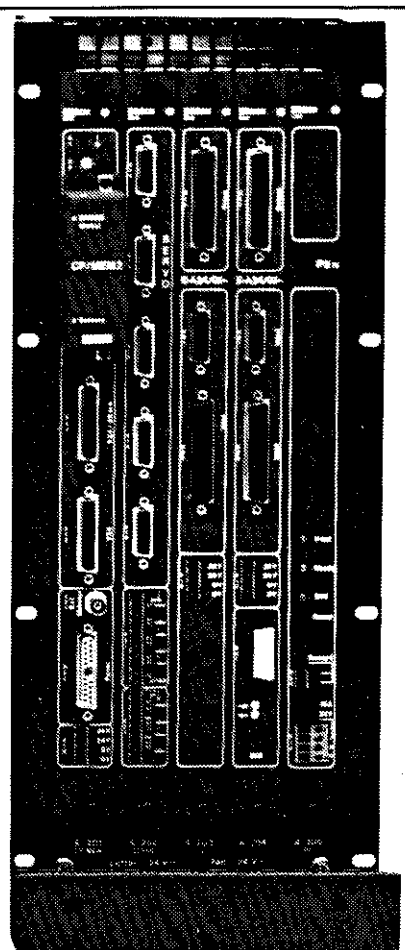

Logic Modules: CP/MEM module: connections for 2 serial data I/0 devices, operating panel, external VDU, battery and software module

#### Module PS 75:

Displays for

- Ready (green)
- 24 V (green),
- internal voltage levels ok (green) reset button connections for:
- ready 2
- 24V

#### SERVO module:

connections for 5 incremental measuring systems, analogue outputs time-critical signals

PIC module or PLC connection

#### **OPERATING PANEL**

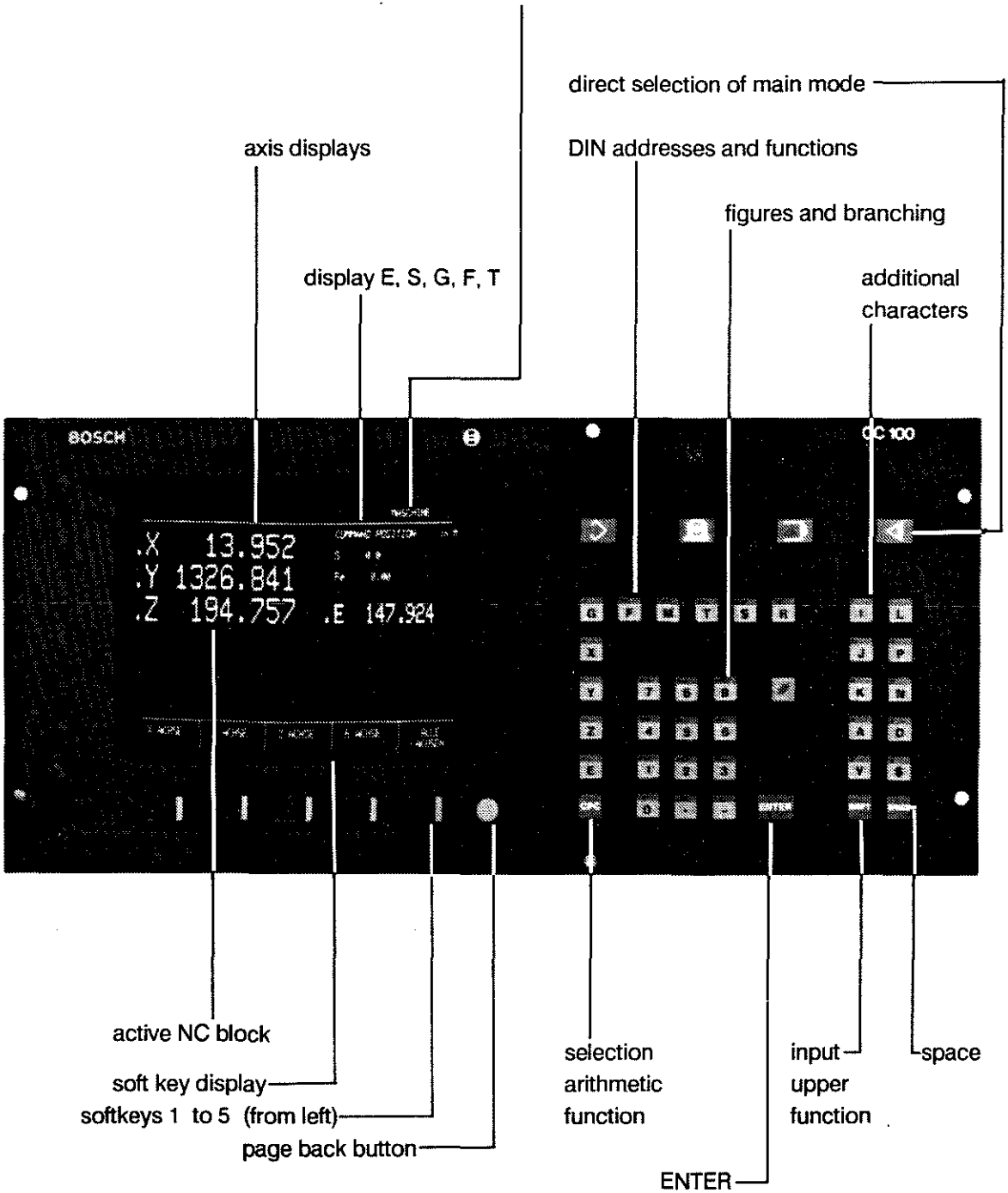

Operating panel in main mode AUTOMATIC

#### UAL PANEL

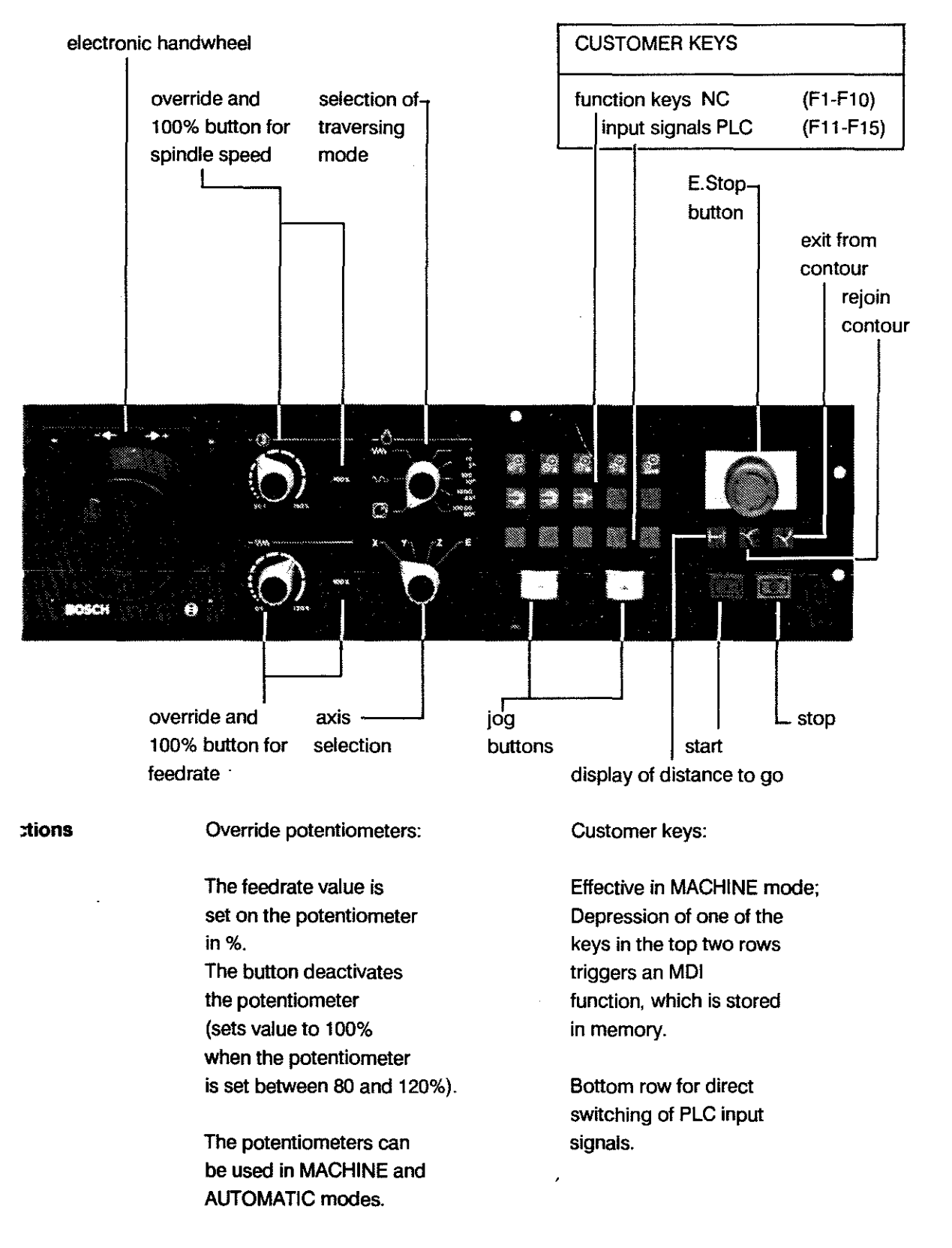

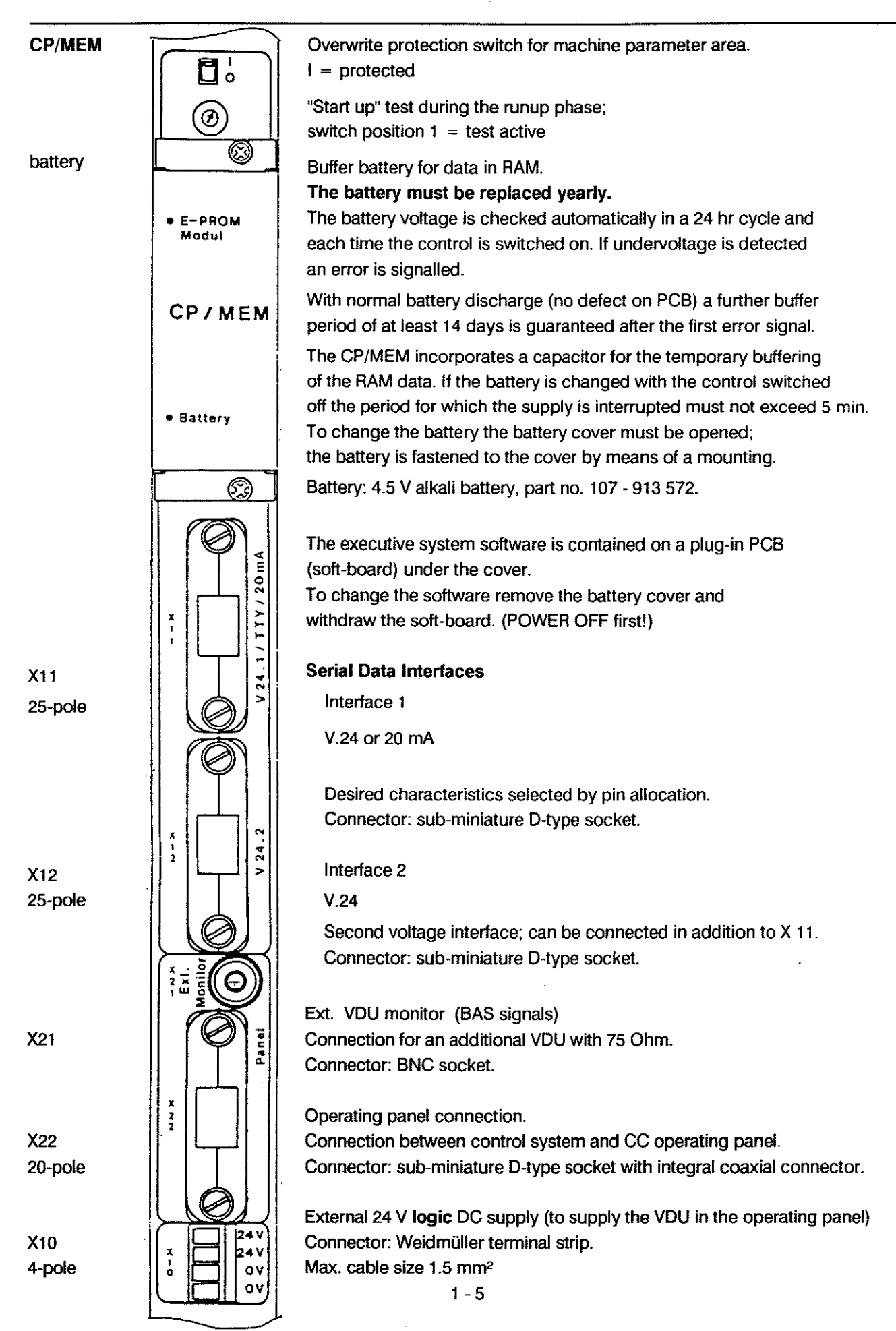

#### INTERFACES

#### INTERFACES, general

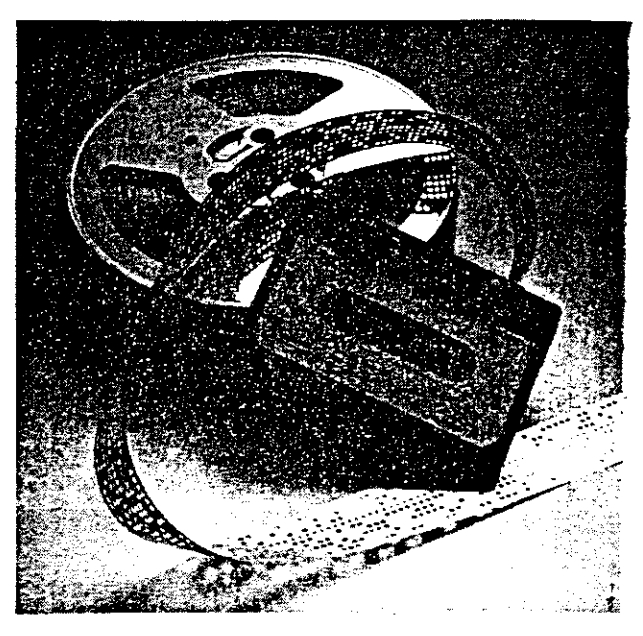

The user can connect up to 2 external data terminals at the CP/MEM.

| 20 mA               | 1 device of this type can be connected to X11 (see page 1-5).                                                                                                    |  |
|---------------------|----------------------------------------------------------------------------------------------------|--|
|                     | This interface is particularly suitable for use where long distances are involved and/or where there is a high level of interference in the surroundings.                                            |  |
|                     | With this type of interface one side is active (serves as source of current), the other must be made passive. This is achieved by specific pin allocations in the connections (see page 1-10, 1-11). |  |
| V.24                | 1 device of this type can be connected to X11 or X12.                                                                                                    |  |
|                     | This interface allows higher transfer speeds than the TTY interface but is more susceptible to interference.                                                                                         |  |
| Control Signals     |                                                                                                    |  |
| DTR                 | Data Terminal Ready: Status of readyness to receive data is output (output signal).                                                                                                    |  |
| DSR                 | Data Set Ready: Status of permission to send is recognized (input signal).                                                                                                    |  |
| Note:<br>Data Lines | Switch off handshake by means of a bridge, Pins 4 and 6 at the control side.                                                                                                    |  |
| тх                  | Data output at the device sending the data.                                                                                                    |  |
| RX                  | Receipt of data at the receiving device.                                                                                                    |  |
|                     | Make sure not to confuse the plugs when connecting the devices!<br>Only connect one device per interface (V.24/20mA) !                                                                               |  |

#### DESCRIPTION

#### INTERFACES

## DATA FORMAT 1 start bit, 7 data b

1 start bit, 7 data bits, 1 stop bit, "even" parity bit (1 start bit, 7 data bits, 2 stop bits, "even" parity bit for 110 Bd)

Control

Characters (ASCII)

- DC1 Tape reader ON or input START.
- DC2 Punch ON or output START. Output comes from the controlling device. It starts the transmission.
- DC3 Tape reader OFF or input STOP.
- DC4 Punch OFF or output STOP. Output comes from the controlling device. It interrupts (stops) the transmission.
- STX Start of text.
- ETX End of text.
- EOT End of transmission.

Sub-miniature D-type connector 25-pole socket on device plug on cable

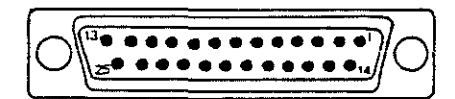

Plug: side for soldering

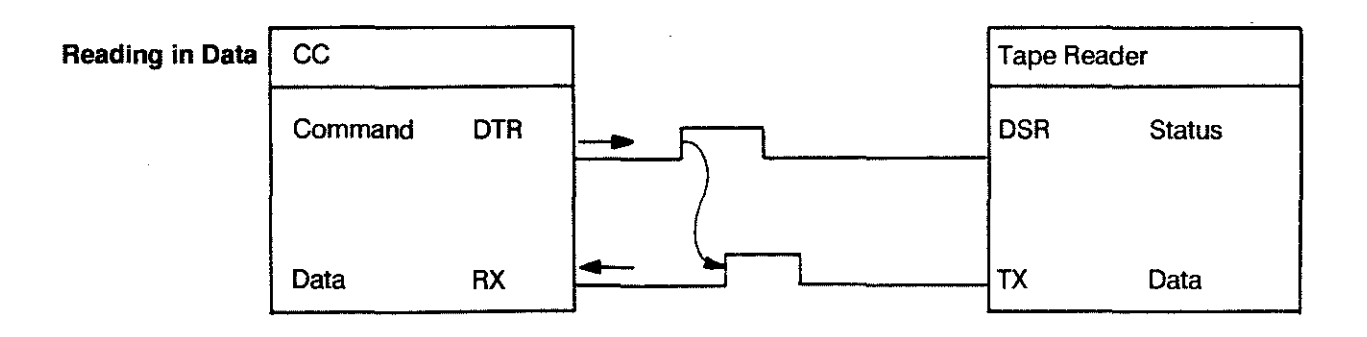

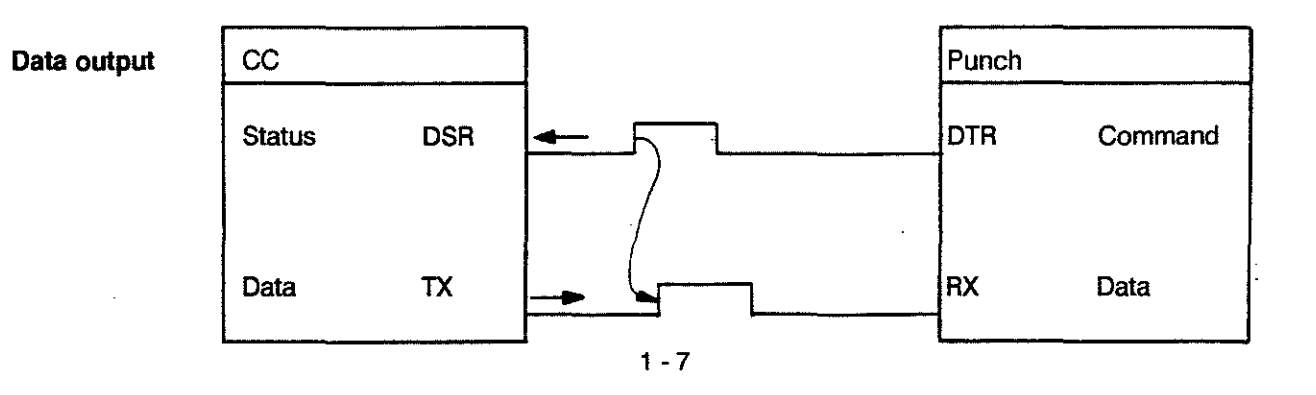

#### V.24 CABLE

| Cable length  | max. 15 m                                                 |
|---------------|-----------------------------------------------------------|
|               | transfer rate<br>max. 9600 Baud, always<br>with handshake |
| Signal levels | high +3 V to +12 V<br>low -3 V to - 12 V                  |

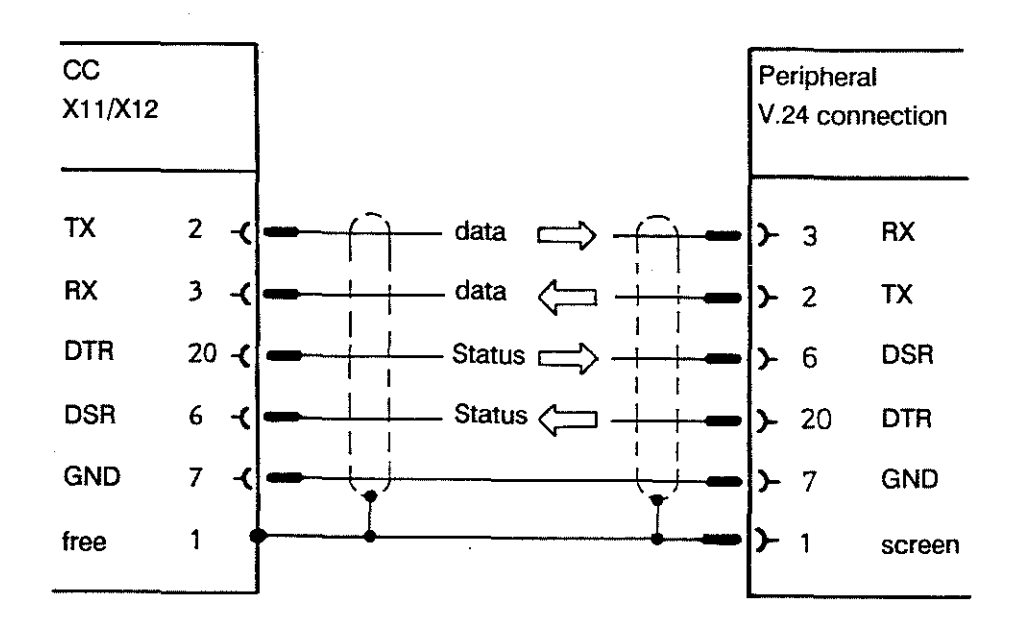

Note: X12 interface does not use handshake signals.

#### 20 mA CABLE

.

| Cable lengths: | CC active<br>CC passive                                  | max. 15 m<br>max. 100 m       |
|----------------|----------------------------------------------------------|-------------------------------|
|                | Baudrates:<br>max. 4800 Bd with ha<br>max. 300 Bd withou | indshake<br>t handshake       |
| Signal levels: | high<br>Iow                                              | approx. 20 mA<br>approx. 0 mA |

max. external voltage drop 2 V

CC active

The CC serves as source of current:

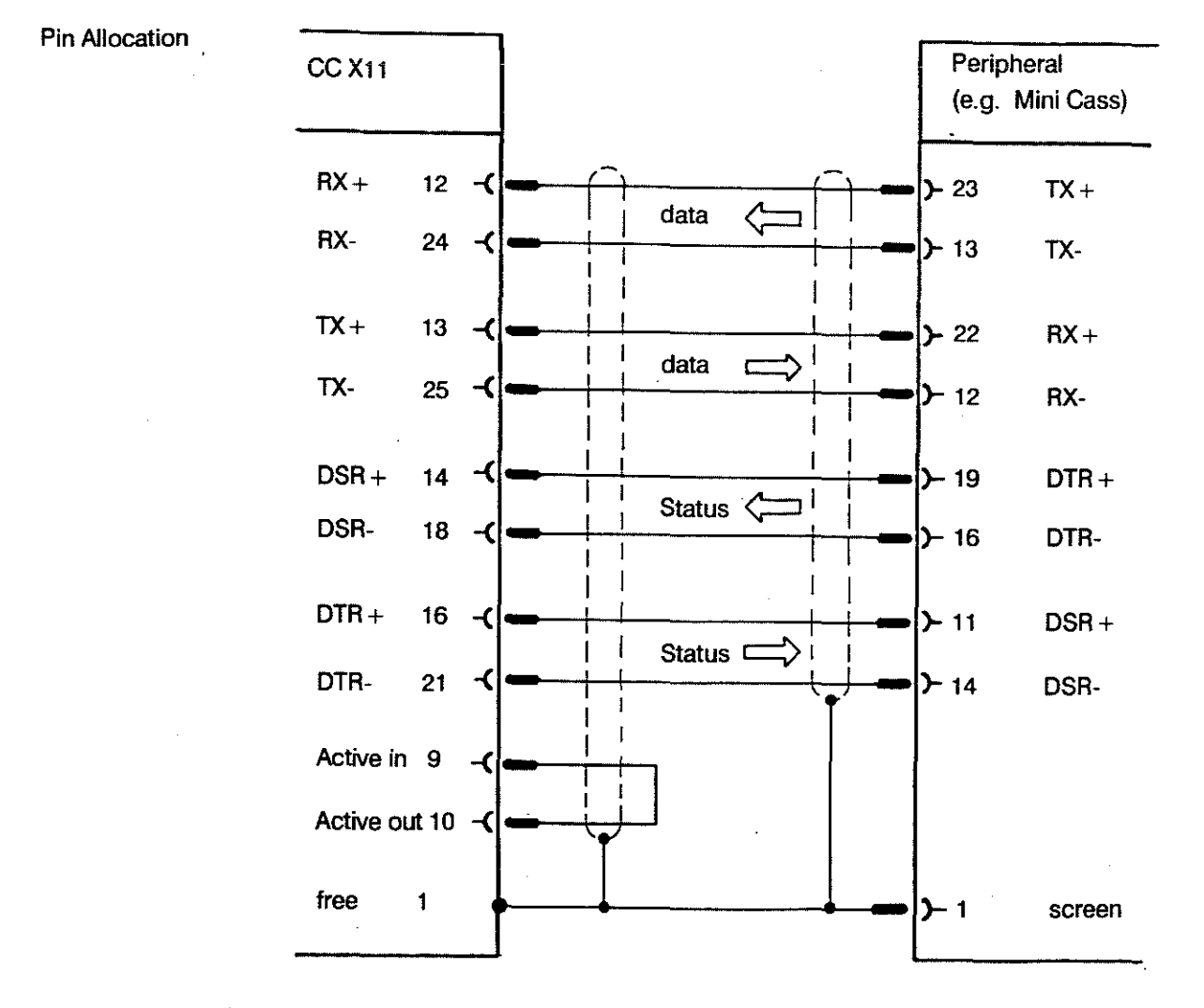

1 - 9

#### 20 mA TERMINAL

#### CC passive

**Pin Allocation** 

The peripheral device serves as source of current. Max. admissible voltage drop in the control 2V. The supply to the driving device can be up to 24V.

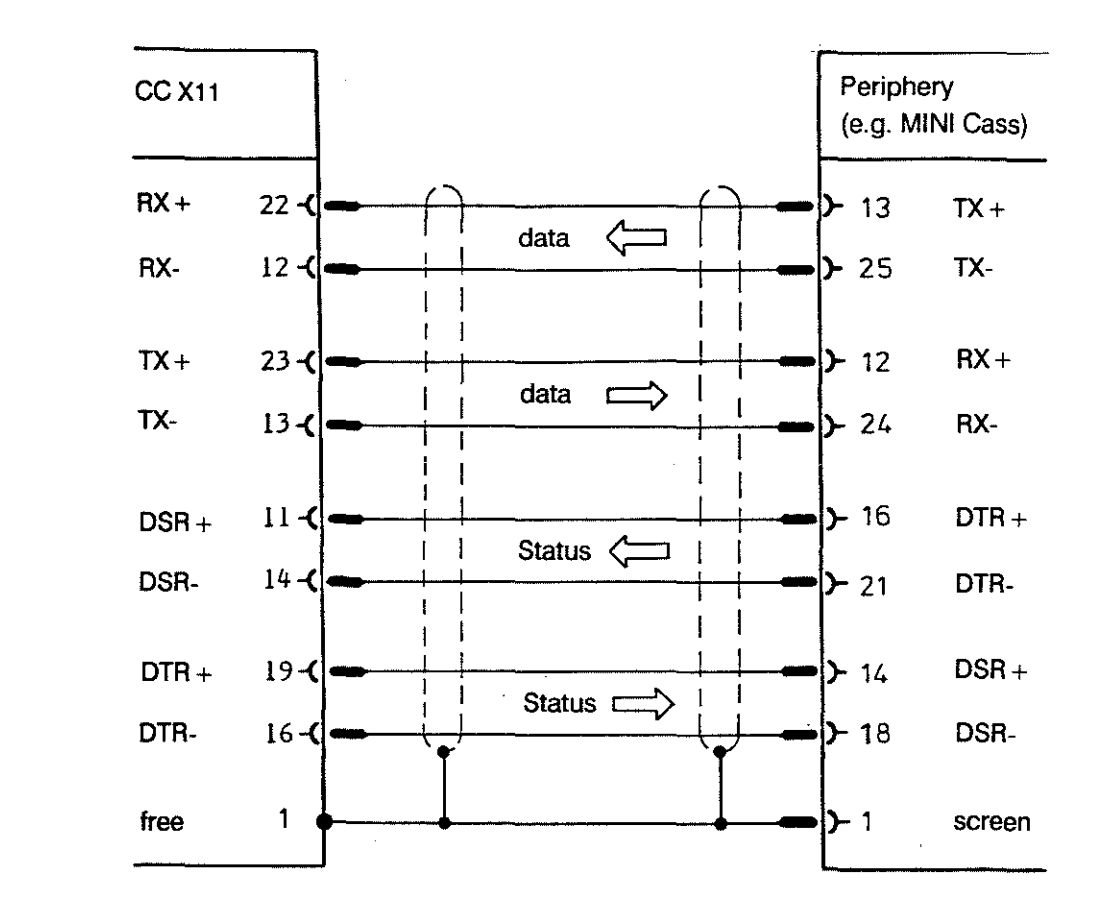

User Handbook

#### PERIPHERALS

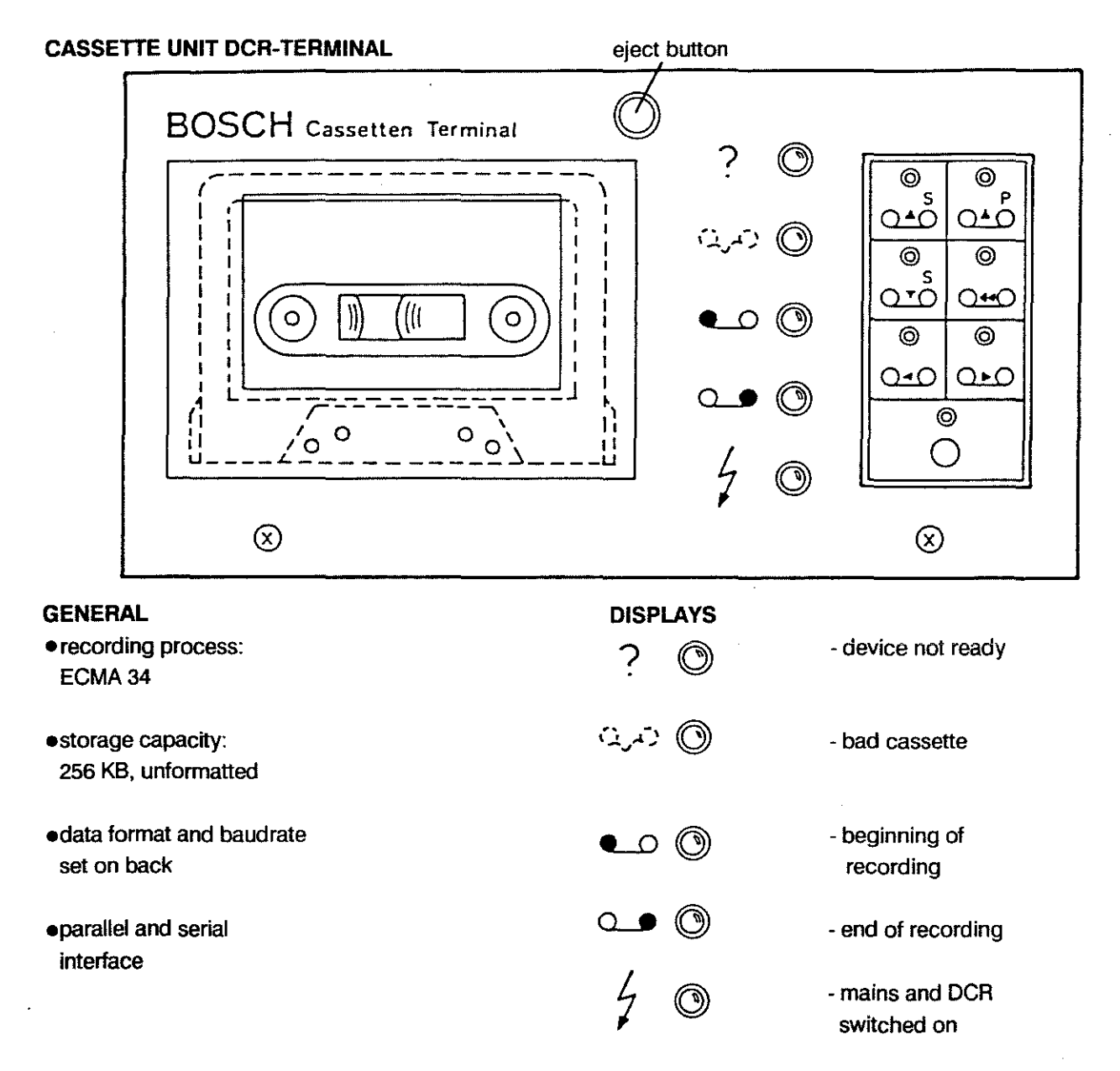

#### **OPERATING ELEMENTS**

- Read (DCR ----- parallel)

- fast rewind

- Search forwards

Read (DCR ---- serial) -

Write (serial ---- DCR) -

Search backwards -

#### DESCRIPTION PERIPHERALS

User Handbook

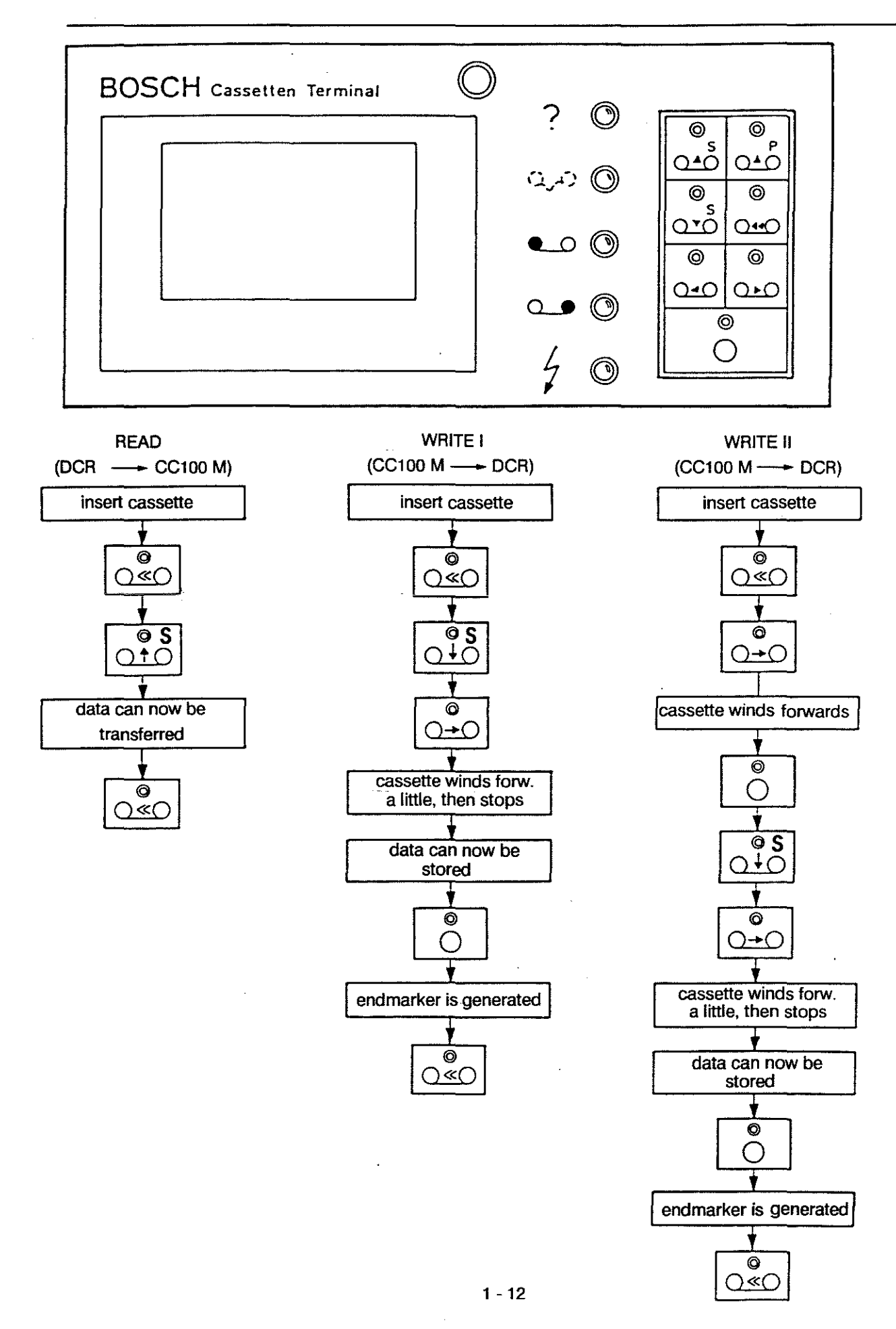

### DESCRIPTION PERIPHERALS

#### **DCR Rear Panel**

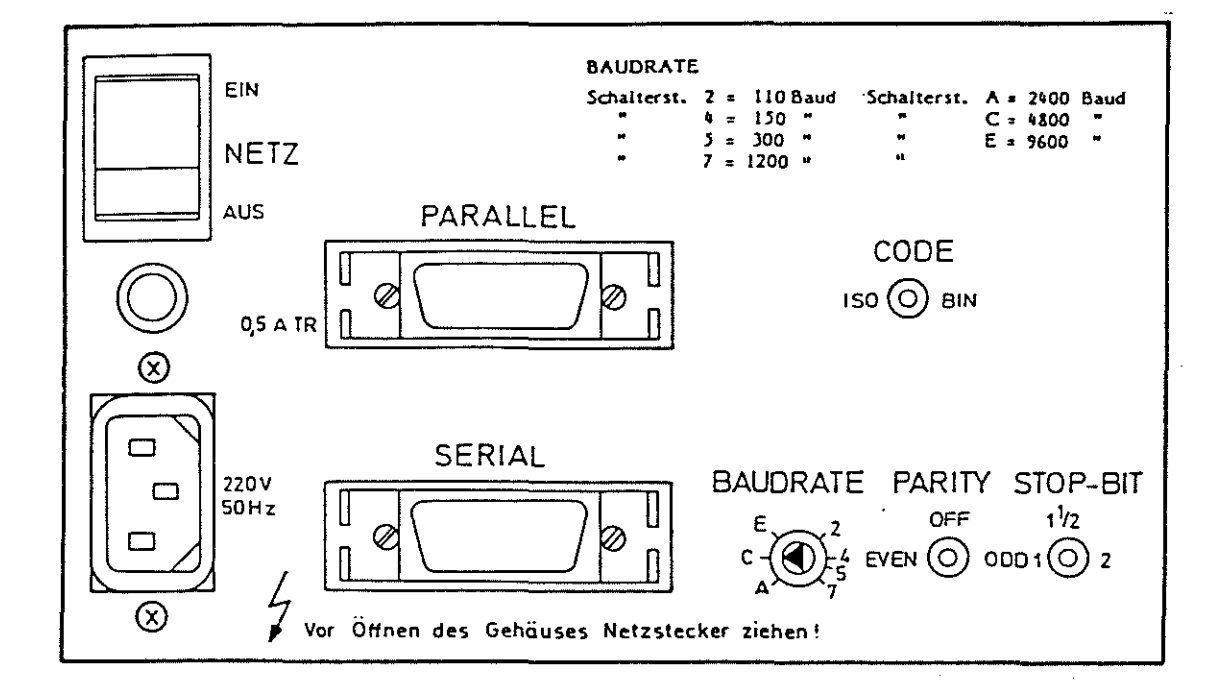

#### Settings:

- 1. CODE: BIN
- 2. BAUDRATE: C (= 4800 Bd)
- 3. PARITY: EVEN
- 4. STOP BIT: 1 (as in control)
- 5. Connector for use with CC 100 M is SERIAL
- 6. Cable used: 046266

#### Explanations:

- NETZ EIN/AUS MAINS ON/OFF
- Schalterst. switch position

Vor Öffnen des Gehäuses Netzstecker ziehen!

- Unplug mains cable before opening the housing !

#### **MINI CASSETTE UNIT**

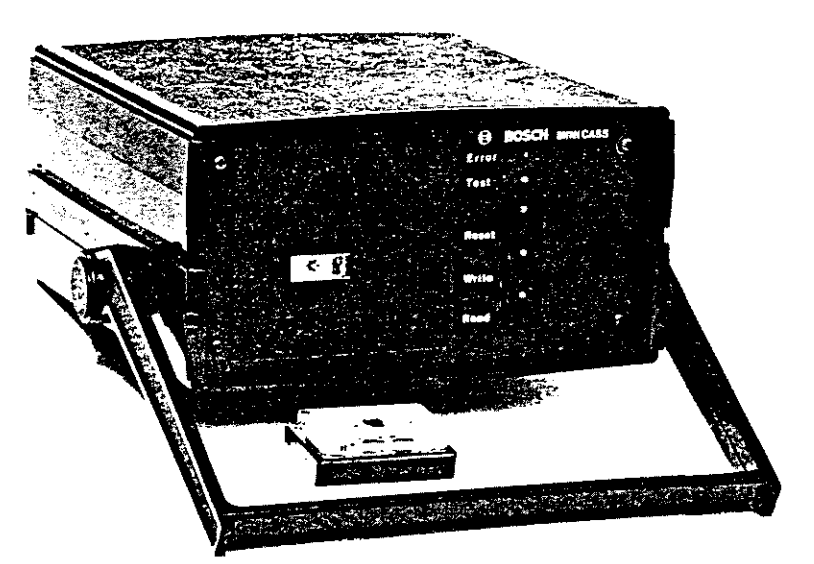

#### GENERAL

#### DISPLAYS

Error ()

()

Test

error indicator

ready indicator

- recording process:
   ECMA 34
- •storage capacity: 20 KB each side
- •data format and baudrate
- set on back
- •automatic self-diagnosis after switch-on with "Ready" indicator
- •serial interface with V24 or 20 mA

#### **OPERATING ELEMENTS**

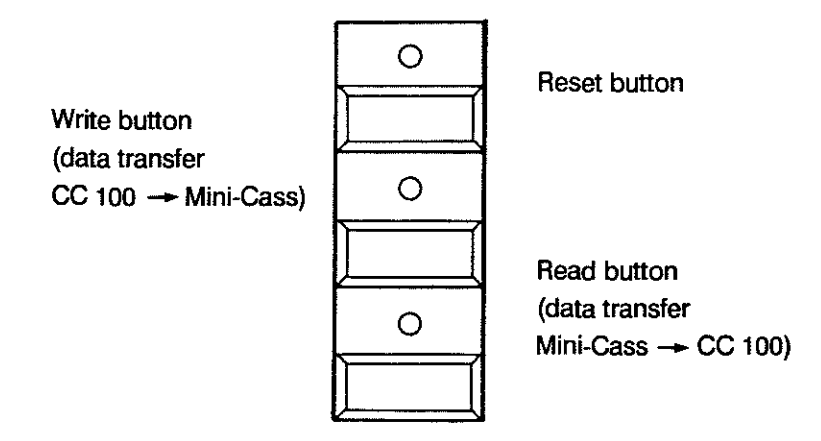

1 - 14

### DESCRIPTION PERIPHERALS

User Handbook

#### **Rear Panel of MINI CASS**

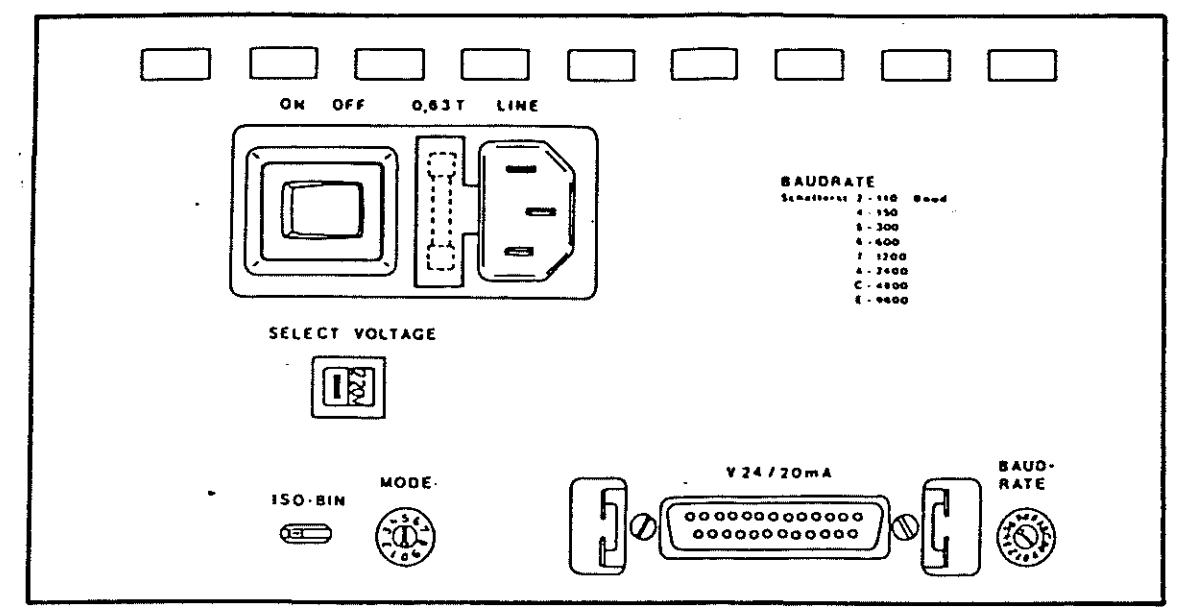

#### Settings:

- 1. code: BIN
- 2. MODE:
- 3. BAUDRATE: 7 (= 1200 Baud)

4

4. cable used: 20 mA - 2.5 m part no. 046266

#### Data carrier:

Digital mini-cassette LDB 400 part no. 910749

| Control                     | Mode | Number of data bits | Parity<br>bit | Start<br>bit | Stop<br>bit | Operating<br>buttons<br>active | Binary<br>data |
|-----------------------------|------|---------------------|---------------|--------------|-------------|--------------------------------|----------------|
| micro 5/8<br>CC 100/200/300 | 4    | 7                   | even          | 1            | 1           | yes                            | no             |

#### PROGRAM HEADER

#### **EXTERNAL PROGRAM PRODUCTION**

The following text explains the methods by which part programs and part program type subprograms (or cycles) are produced.

Such programs are constructed from program language elements to DIN 66025 and can be produced by one of the following methods:

- 1. via keyboard input, using the program editor in the NC
- 2. via the manual panel with 'Teach In', in the NC
- 3. via a programming unit onto a data carrier (paper tape, for instance), outside the NC
- 4. by computer, outside the NC

Programs produced outside the NC must conform to the NC machine code and the NC syntax. In addition programs which are input from a data carrier (tape or digital cassette) or via an interface (V24/20 mA) must have a leader (header) and a trailer. Leader and trailer, the beginning of the individual program lines, as well as the program identifications of the header lines of data blocks must be provided in the correct format.

Note:

When data needs to be transmitted the external data carrier must be activated before the control.

User Handbook

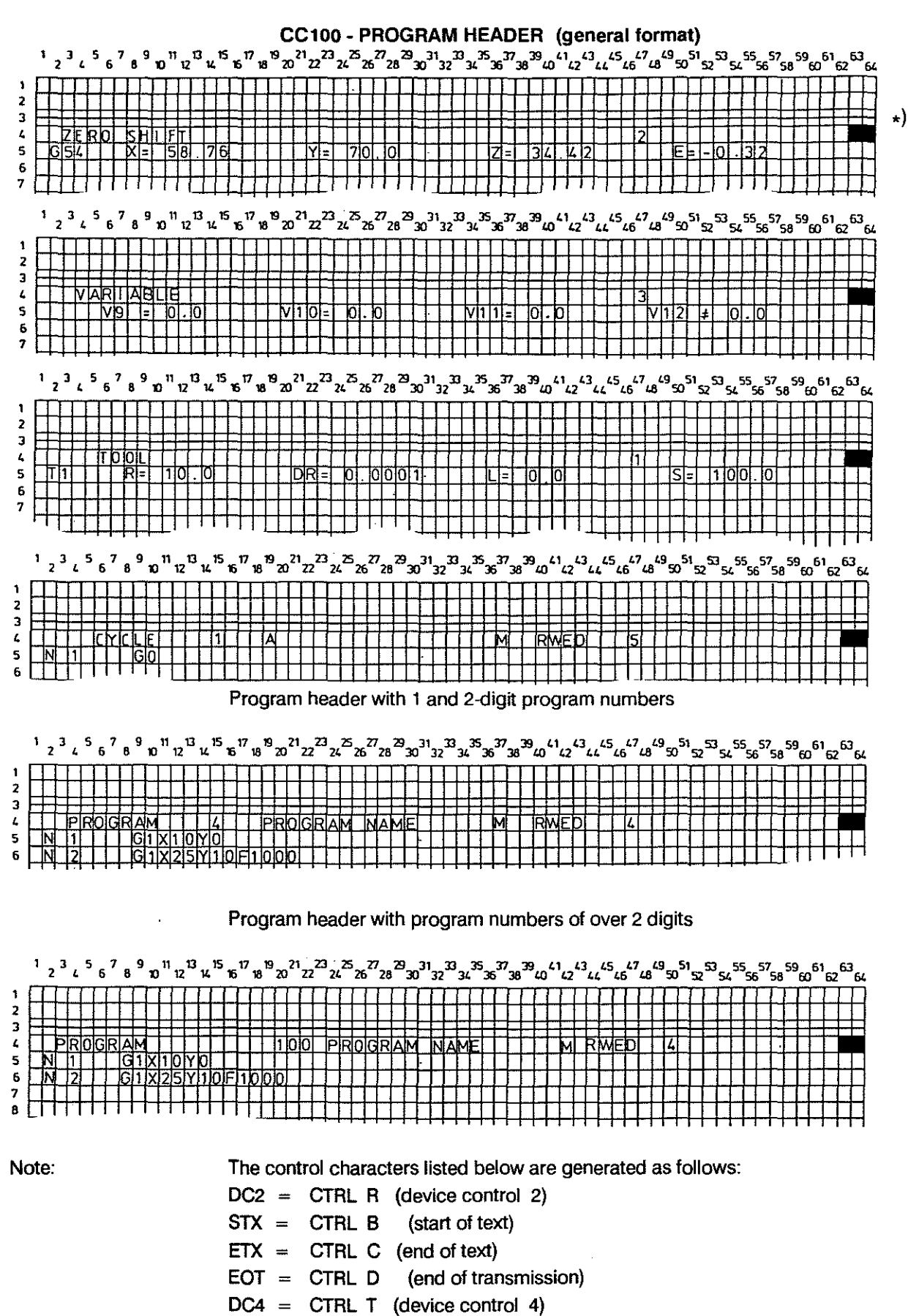

- \*) CR LF must be in columns 63 and 64 respectively.

#### Program Header - Original Print-out

Data is output by the control in this format, and the same format must be used when programming data externally (see also previous page).

| Tool                      | m                        |                                      | IDENTIFICA                     | TION AS TOOL              | _ DATA             |                  |
|---------------------------|--------------------------|--------------------------------------|--------------------------------|---------------------------|--------------------|------------------|
|                           | T1<br>T2                 | R= 18.0<br>R= 0.0                    | ) DR=<br>DR=                   | 0.0                       | L= 200.0<br>L= 0.0 | S= 0.0<br>S= 0.0 |
| Zero Shift                | ZERO                     | -SHIFT                               |                                | TION AS ZERC              | ) SHIFT            | 1<br>2           |
|                           | G55                      | X= 91.2<br>X= 0.0                    | Y=                             | 0.0                       | Z= 0.0             | E= 0.0           |
| Variable                  | VARI<br>Vi               | [ABLE<br>[ = 45.(                    | IDENTIFICA                     | TION AS VARIA<br>0.707106 | ABLE               | ו<br>3           |
|                           | DDO                      | CDAM                                 | PROGR. NAMI                    |                           |                    | ACCESS LEVEL     |
| Program                   | N 1<br>N 2<br>N 3<br>N 4 | GRAM<br>G879<br>G1 X2<br>M2<br>(PROG | 00 F2000<br>RAM END)           |                           | n <b>K</b> wed     | 4                |
| Cycle                     | C<br>N 1<br>N 2          | YCLE<br>G92 X<br>M21                 | IDENTIFICA<br>-20*****<br>0 Y0 | TION AS CYCL              | E                  | ר<br>5           |
|                           |                          | - = spac                             | e character                    |                           |                    | · .              |
| Identification<br>Letters |                          | The acce                             | ess level is ide               | entified as follow        | vs:                |                  |
|                           |                          | RWED                                 | read, write e                  | execute, delete (         | permitted          |                  |
|                           |                          | RE                                   | read, execu                    | te permitted              |                    |                  |
|                           |                          | Ε                                    | execute per                    | mitted (cycles c          | only)              |                  |
|                           |                          | Dimensio<br>M = met                  | oning:<br>tric I =             | = inch                    |                    |                  |

#### **PROGRAM HEADER IN DFS FORMAT**

The CC 100 program header in DFS format has been designed on the basis of the header format of the cc 200/300, in order to create uniformity in this area for the future. Specific types of files can be loaded and output.

The uniform DFS program header has the following (basic) format:

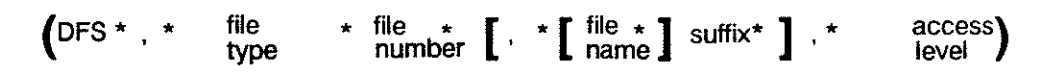

At the positions indicated by an asterisk it is possible to insert one, several or no space character (s).

## Different

#### possibilities

(DFS, Pxx) (DFS, Pxx, . suffix) (DFS, Pxx, name . suffix) (DFS, Pxx, . suffix, RWED) (DFS, Pxx, name . suffix, RWED)

#### Explanations

- DFS

Identification of the program header in DFS format (defined storage).

- File type

Specific letters identify the file type:

- P = program
- C = cycle
- E = text
- K = compensation table (K0)
- V = zero shift table (V0)
- X = variables (X0)
- L = machine parameters

#### File number

- Program numbers can contain up to 9 digits, cycle numbers up to 2 digits.

#### File name

The file name can contain up to 15 characters, which can be letters as well as numbers. Tables are transferred without name. The file type to be transferred is simply identified as X0, V0 or K0.

1 - 19

- Suffix

The suffix consists of one letter and determines the dimensioning method (I = inch/M = metric). It is separated from the file name by a decimal point.

- Access level

The access level is defined by a 2-character code. 2-char.: RE (read, execute) 4-char.: RWED (read, write, execute, delete)

#### Note

Input of file name, suffix and access level is not compulsory. They are purely optional . If no file name is programmed the suffix can be ommitted. The control will then automatically assume the dimensioning to be metric (= suffix M). If a file name is stated in the program header the suffix must be entered too.

#### Examples of DFS program header for different file types

| (DFS, P12)                   | <ul> <li>transfer of a single program,<br/>program number 12</li> </ul>       |
|------------------------------|-------------------------------------------------------------------------------|
| (DFS, P10,.M)                | <ul> <li>transfer of a metric program,<br/>program number 10</li> </ul>       |
| (DFS, C 4,TOOL CHANGE . I)   | - transfer of the tool change cycle in inch format                            |
| (DFS, P1, TEST RAPID.M,RWED) | - transfer of program P1 with<br>metric dimensions under access<br>level RWED |
| (DFS, X0)                    | - transfer of the variable table                                              |
| (DFS, K0)                    | " compensation table                                                          |
| (DFS, V0)                    | " zero shift table                                                            |

#### Examples:

.

(DFS,P 1,TEST RAPID.M,RWED) (DFS,C 79,.H,RWED) (DFS,K Q) (DFS,X 0) (DFS, 9 0)

#### **OPERATING SEQUENCES FOR OUTPUT AND INPUT**

The files to be output are determined via soft key and marked on the screen in reverse video:

| SELECTED FILE ONLY                                    | <ul> <li>Output if specific file had<br/>previously been selected.</li> </ul>                                                                                                  |
|-------------------------------------------------------|----------------------------------------------------------------------------------------------------|
| PROGRAMS OR CYCLES                                    | <ul> <li>Output if no specific file<br/>had previously been selected<br/>Whether programs or cycles<br/>are output depends on the<br/>file type active at the time.</li> </ul> |
| PROGRAMS AND CYCLES                                   | - Selection via soft key.                                                                                                    |
| FILE + TOOLS<br>FILE + ZERO SHIFT<br>FILE + VARIABLES | <ul> <li>Output of a specific file,<br/>as well as tool, zero shift<br/>or variable file.</li> </ul>                                                                           |
|                                                       |                                                                                                    |

Files to be loaded can be transferred several at a time in any sequence.

If loading via interface is selected in main mode MEMORY a specific number of files can be selected by soft key operation:

| ALL FILES<br>YES NO | START | PORT NO | BAUDRATE | CONTROL<br>YES NO |
|---------------------|-------|---------|----------|-------------------|
| How many?           | (199) |         | ······   |                   |

#### CHECKSUM

- The DFS program header is output without checksum.
- In each program block the checksum is inserted directly before the CR LF control character.

#### Position, calculation, input/output of the checksum

#### 1) Position of the checksum

At the end of the data and before CR LF, a space, the character ":" and then the checksum value (a 2-digit number)are written.

- Whatever the tape format, programs can be output with or without checksum.

e.g. N-11---G1 CR LF becomes N-11---G1-:nn CR LF

- = space

nn = 2-digit number for the checksum

#### 2) How to calculate the checksum

Every character between the LF of the previous line and the ":" is included into the checksum calculation. The ASCII value of each character is added up and multiples of 256 are removed until 255 or less remain, and this remainder is converted into a hexadecimal number.

| e.g. N-1 | e.g. N-11G1-:nn CR |  |  |
|----------|--------------------|--|--|
| CODE     | ASCII VALUE        |  |  |
| <u></u>  |                    |  |  |
| Ν        | 78                 |  |  |
| -        | 32                 |  |  |
| 1        | 49                 |  |  |
| 1        | 49                 |  |  |
| -        | 32                 |  |  |
| -        | 32                 |  |  |
| -        | 32                 |  |  |
| G        | 71                 |  |  |
| 1        | 49                 |  |  |
| -        | 32                 |  |  |
|          |                    |  |  |

456 - 256 = 200 = C8

The block will now read: N-11- -- G1-: C8 CR LF

| 3) Input/out | put of the checksum                                |                                                                             |
|--------------|----------------------------------------------------|-----------------------------------------------------------------------------|
| INPUT        | SK "CONTROL YES" active                            | - control checks syntax                                                     |
|              | SK "CONTROL NO" active                             | - control checks the checksum, if it exists, otherwise it checks the syntax |
| OUTPUT       | SK "CHECKSUM YES/NO" is a SK "CHECKSUM YES" active | alled up via SK "FORMAT".<br>- programs are stored with checksum            |
|              | SK "CHECKSUM NO" active<br>1 - 22                  | - programs are stored without checksum                                      |

## 2. OPERATING

User Handbook

#### MAIN MODES

**SURVEY** The operation of the control is subdivided into the following main modes, which are directly selectable by pushbuttons:

| EDIT<br>working with<br>stored data                | MACHINE<br>manual<br>operation                                              | AUTOMATIC<br>execution of<br>programs                                | INFO<br>additional<br>information                          |
|----------------------------------------------------|-----------------------------------------------------------------------------|----------------------------------------------------------------------|------------------------------------------------------------|
| display<br>input,<br>modification of:<br>programs. | direct execution<br>without storage<br>execution of cycles                  | execution of<br>stored<br>programs, cycles                           | status displays,<br>NC/IO, axis<br>displays, error list    |
| subprograms,<br>cycles,<br>tools<br>zero shifts    | reference axes,<br>reference cycle,<br>MDI,<br>manual machine,<br>operation | execution<br>continuous/<br>block by block,<br>variable<br>step size | deletion of:<br>programs,<br>variables,<br>tool/zero shift |
| variables                                          | teach in                                                                    | block selection,<br>break points,<br>reentry                         | control reset                                              |
| input and                                          | customer keys                                                               | with/without                                                         | MTB SERVICE                                                |
| output via                                         | handwheel                                                                   | path compensation                                                    | only for machine                                           |
| data inter-<br>faces<br>V.24/20 mA                 | jog buttons                                                                 | tool length<br>compensation                                          | tool builder                                               |
| baudrates                                          | distance to go<br>display                                                   | distance to go<br>display                                            | SERVICE<br>load M-parameters                               |
| automatic                                          |                                                                             |                                                                      |                                                            |
| generation of                                      |                                                                             | milling                                                              | logbook                                                    |
| header lines                                       |                                                                             | conditions                                                           | set clock                                                  |
| for PROGRAM/                                       |                                                                             |                                                                      | mode                                                       |
| CYCLE etc.                                         |                                                                             |                                                                      | read in text                                               |

The active main mode is displayed continuously in the top right corner of the screen.

To come out of the current main mode altogether:

Use the page back button to revert through the levels until the 1st soft key level is reached, then select new mode. Exception: For change-over MEMORY/EDIT to AUTOMATIC no paging back required.

To come out of the current main mode temporarily:

Select a different main mode directly. The old main mode is retained in the background (display flashes) and can be reactivated by pressing the relevant mode key once more.

Subdivision of

**VDU Display** 

active data block

data blocks:

User Handbook

active main mode

|                     |                             | data depending<br>on main mode                                        | program<br>cycle<br>variable table<br>zero shift table<br>tool table |
|---------------------|-----------------------------|-----------------------------------------------------------------------|----------------------------------------------------------------------|
|                     | command SK1                 | ine<br>  SK2   SK3   SK4   SK5                                        |                                                                      |
| Reset<br>Conditions | Immediatel                  | y after switch-on the following modal                                 | conditions are active:                                               |
|                     | G1 linear in                | terpolation                                                           |                                                                      |
|                     | G17 p                       | ane X/Y                                                               |                                                                      |
|                     | G39 p                       | rogrammed mirror image off                                            |                                                                      |
|                     | G40 ra                      | adius compensation off                                                |                                                                      |
|                     | G53 n                       | o zero offset                                                         |                                                                      |
|                     | G62 in                      | position operation off                                                |                                                                      |
|                     | G65 p                       | rogrammed feedrate applies to cutter                                  | centre path                                                          |
|                     | G66 fe                      | edrate and spindle speed can be mo                                    | dified                                                               |
| G6                  | 8/G69 ce                    | ontour transition as arc/intersection (c                              | lependent on machine parameter)                                      |
|                     | G80 n                       | o fixed cycle active                                                  |                                                                      |
|                     | G90 al                      | osolute dimensions                                                    |                                                                      |
|                     | G94 fe                      | edrate in mm/min                                                      |                                                                      |
|                     | G97 di                      | rect spindle speed programming                                        |                                                                      |
|                     | so                          | cale for factor 1                                                     |                                                                      |
|                     | n                           | o feedrate effective                                                  |                                                                      |
|                     | These mod                   | al conditions are active in all main mo                               | des.                                                                 |
|                     | The G-code<br>in the follow | es which become active on switch-on<br>ving descriptions, i.e. G39A.  | are denoted with an "A"                                              |
| Note                | When worki<br>the followin  | ng in AUTOMATIC or MACHINE mod<br>g types of messages, as and when ap | e the control will output propriate:                                 |
|                     | MESSAGE                     | xxx - further operation possible                                      |                                                                      |
|                     | ERROR xxx                   | - further operation is inhibited                                      |                                                                      |
|                     | The content                 | t of the message can be displayed in I                                | NFO mode.                                                            |

### O P E R A T I N G MAIN MODES

| EDIT            | $\bigcirc$                                                                                                    |                                                            |  |  |
|-----------------|----------------------------------------------------------------------------------------------------|------------------------------------------------------------|--|--|
| Access to Data  | In this main mode all user data can be handled (se                                                                                                    | e EDITOR).                                                 |  |  |
|                 | Selectable data blocks:                                                                                                    |                                                            |  |  |
|                 | - tool table<br>- zero shift table<br>- variable table<br>- programs<br>- cycles                                                                                            |                                                            |  |  |
|                 | The menue for part programs and cycles can be pawith soft key "NEXT PAGE".                                                                                                  | aged forwards                                              |  |  |
| Access Levels   | Unauthorized accessing of the data can be preven<br>softkey operation. Execution is always permitted.                                                                       | ted via                                                    |  |  |
|                 | The access levels are expressed as follows:                                                                                                    |                                                            |  |  |
|                 | <ul> <li>RWED read, write, execute and delete are possil</li> <li>RE only reading and executing are possible</li> <li>E only executing is possible (cycles only)</li> </ul> | ble                                                        |  |  |
| Dimensioning    | The dimensions can be selected by soft key to be i                                                                                                    | n metric or inch.                                          |  |  |
|                 | Display in index and in "active datablock" line:                                                                                                    |                                                            |  |  |
|                 | - M metric<br>- L inch                                                                                                    |                                                            |  |  |
| Commands        | Under this SK the following functions are available                                                                                                    | in 2 levels:                                               |  |  |
|                 | <ul> <li>resequence block numbers</li> <li>transfer program to a cycle</li> <li>rename a file</li> <li>inch/metric</li> </ul>                                               | - copy file<br>- file protection<br>- delete file          |  |  |
| Data Interfaces | See chapter on "Data Handling"                                                                                                    |                                                            |  |  |
| Сору            | Programs stored in the memory can be duplicated<br>The user must enter a new file name and the control                                                                      | with SK function "COPY".<br>I will select the file number. |  |  |

## O P E R A T I N G MAIN MODES

| arrow -<br>edit line -<br>cursor | -><br>SEARCH<br>GRAPHIC SCROLL MODIFY<br>INSERT                                               | Selection via SK "PROGRAMS"<br>or "CYCLES", program name<br>or number<br>SK "EDIT"<br>The position of the <u>arrow</u><br>indicates which line is<br>being worked with. This<br>block is repeated in the<br>edit line which contains a<br><u>cursor</u> (bright rectangle) |
|----------------------------------|-----------------------------------------------------------------------------------------------|----------------------------------------------------------------------------------------------------|
| Cursor<br>Functions              | Switch-over between MODIFY/INSERT<br>Scrolling blocks up/down by<br>simultaneous actuation of | MODIFY<br>INSERT<br>+ SCROLL                                                                                                    |
| Block                            | Moving cursor sideways                                                                        | or t                                                                                                    |
| Selection                        | at which a letter is to be inserted/modified.                                                 |                                                                                                    |
| Search                           | A characteristic string (sequence of letters, number                                          | rs and ENTER                                                                                                    |
| Functions                        | characters) from the required line is entered, i.e. G                                         | 41.                                                                                                    |
| Delete                           | - individual character to the left of the cursor                                              |                                                                                                    |
| Line<br>Delete                   | - content of the line to the right of the cursor is dele                                      |                                                                                                    |
| Modify                           | - First delete individual character,                                                          |                                                                                                    |
|                                  | - then key in new character(s)                                                                | ENTER                                                                                                    |
| Insert                           | - enter new character(s)                                                                      |                                                                                                    |

2 - 4

.

MACHINE

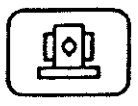

MANUAL MACHINE OPERATION

The manual panel is always activated in MACHINE mode.

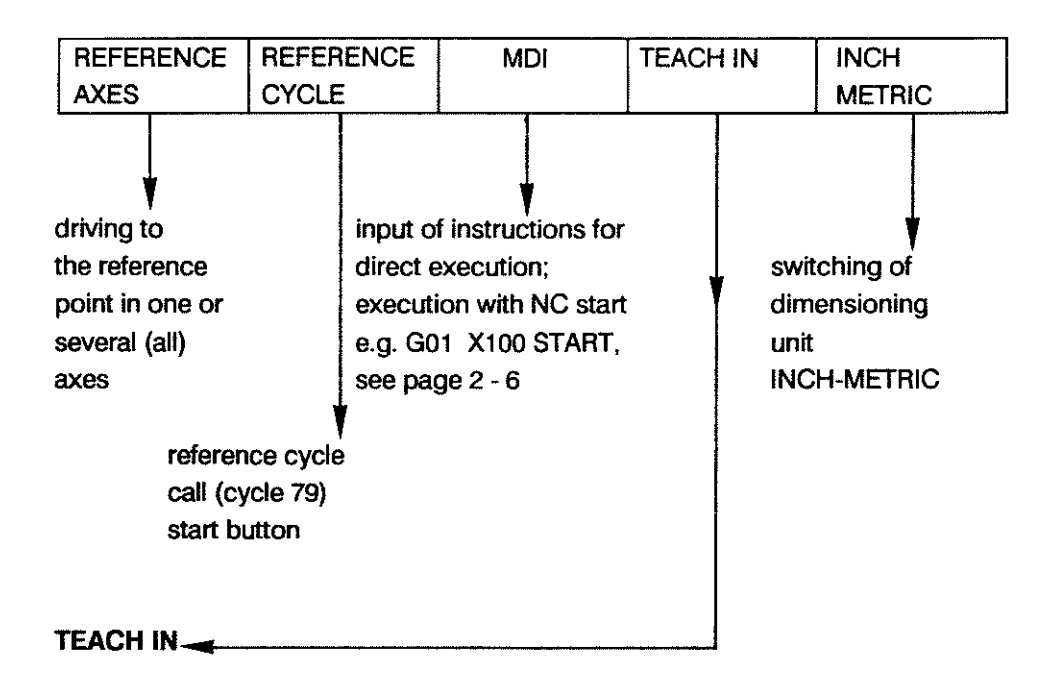

Recording of elements of a sample contour (see p. 2 - 7)
#### MDI

After SK selection of MDI one block can be executed after the relevant data has been entered. The execution is initiated with the start button. Under the SK HELP the permanently stored drilling and milling cycles can be selected, parameterized and executed,

as well as the user-definable cycles.

| REFERENCE | REFERENCE | MDI | TEACH IN | INCH   |
|-----------|-----------|-----|----------|--------|
| AXES      | CYCLE     |     |          | METRIC |

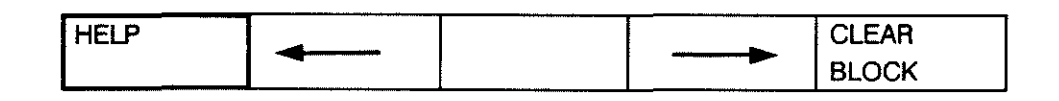

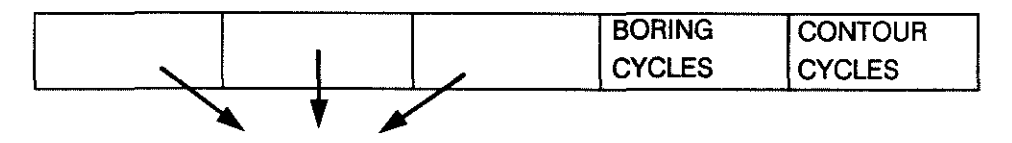

MTB-specific soft keys (cycles)

Note:

 It is not possible to return to previous SK levels while a block/cycle is being executed.

- G41/G42 are not permitted.

- MTB cycle PRIOTITY ROUTINE can not be called up.

- Axes which have been driven onto the software limit switches can only be moved by means of the JOG

buttons +

in reverse direction.

When working in manual mode the type of traversing movement needs to be defined:

 With the jog buttons the axes can be traversed individually in incremental steps (of 1, 10, 100, 1000 or 10,000 increments). The max. feedrate corresponds to the limit determined by the machine parameter for manual feed (1 - 120,000 mm/min).

- The electronic handwheel can be activated for individual axes.

- Change-over between feed and rapid.

# O P E R A T I N G MAIN MODES

BOSCHCC 100 M User Handbook

## **TEACH IN**

- Definition
   By tracking the outline of a sample contour with the machine the specific contour features are recorded by key actuation (soft key RECORD).

   During this procedure the control stores the position values of all axes.

   A circular movement is generated by positioning to three points of the circle (soft key CIRCLE COMPUTE).
- MDI function As in MDI mode blocks can be keyed in. The data is transferred into memory with SK "RECORD".

#### Operating

Main mode MACHINE

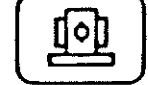

| REFERENCE | REFERENCE | MDI | TEACH IN | INCH   |
|-----------|-----------|-----|----------|--------|
| AXES      | CYCLE     |     |          | METRIC |

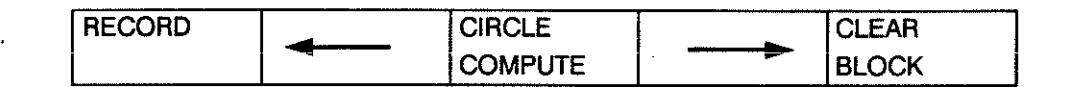

#### **Function Keys**

RECORD

- Storing positions of moved axes
- Storing entered blocks
- Storing positions of blocks generated internally

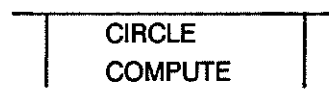

- Automatic calculation of circles
- The CC 100 calculates circle data from 3 scanned points (SK 'RECORD POINT 1', 'RECORD POINT 2' and 'RECORD POINT 3')
- Circular interpolation G2/G3 is also modal in TEACH IN mode.
   If a linear movement is to follow G0/G1 must be programmend:
   Key in G0/G1 before the linear movement and transfer into memory with SK RECORD.

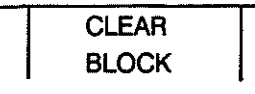

- Clearing blocks which have not yet been stored from the edit line.

# O P E R A T I N G MAIN MODES

.

# TEACH IN

| Calculation of<br>Circles with<br>Parameter R | The control calculates the radius R from the 3 recorded axis positions and generates the circular contour.                                                                                                    |
|-----------------------------------------------|----------------------------------------------------------------------------------------------------|
|                                               | The diapley will show the last evic position with the calculated radius                                                                                                    |
|                                               | The display will show the last axis position with the calculated radius.                                                                                                    |
| Display                                       | G2/3 X Y R<br>The block is stored with soft key RECORD                                                                                                    |
|                                               |                                                                                                    |
| Note                                          | - The CC 100 automatically generates a program with the name "TEACH IN".<br>If a program with this name is already stored in the memory, this program<br>has the newly entered TEACH IN functions added to it. |
|                                               | If several independent programs are to be generated via TEACH IN, the old program must first be renamed in EDIT mode with SK RENAME.                                                                           |
|                                               | - Switching of the dimensioning unit INCH/METRIC during TEACH IN operation is not permitted.                                                                                                    |
|                                               | Should it be attempted an error message will be displayed:<br>"inch/metric selection incorrect".                                                                                                    |

# AUTOMATIC

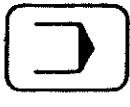

Execution of programs and/or cycles from memory.

PROGRAM / CYCLE - Selection

The stored cycles and programs are listed in ascending numerical order. The selection is made by entering the name or the number.

## **OPERATING PROCEDURE BEFORE START OF PROGRAM/CYCLE**

NORMAL

step: no

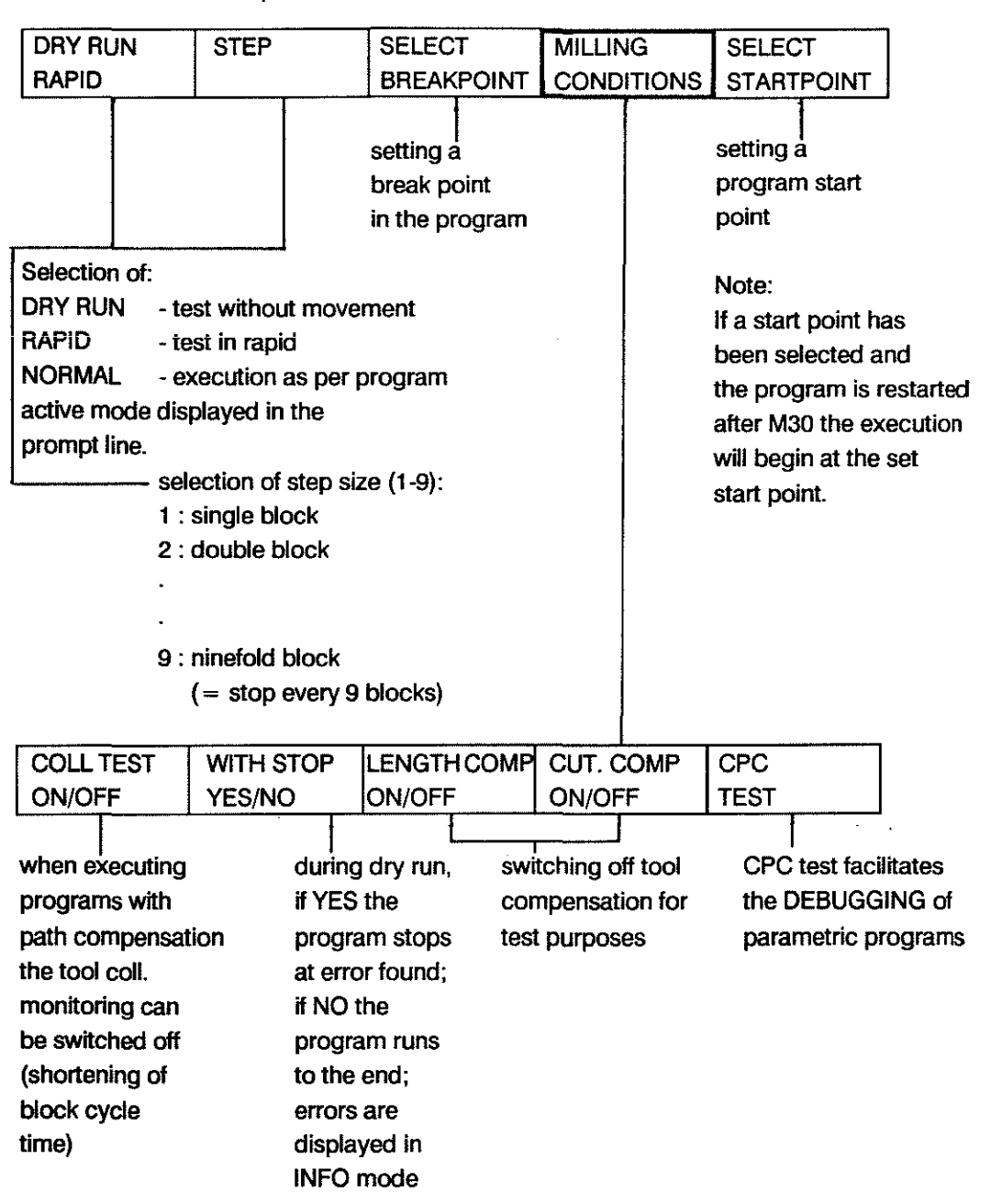

# O P E R A T I N G MAIN MODES

#### AUTOMATIC

INTERRUPTION / RE-ENTRY during program execution

Possibility of external intervention by the operator with tool compensation active / not active, after at least one block has been executed completely:

#### Sequence

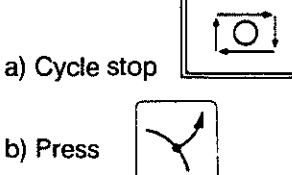

c) Manual intervention

movement away from contour for measuring purposes, for instance

- d) Tool change with
  - replacement by identical tool
  - replacement by a different tool

#### **Tool Change**

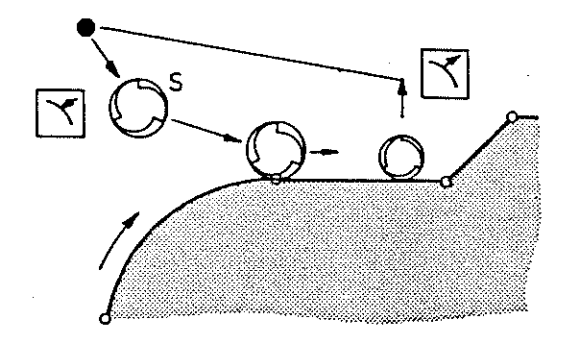

Response of machine and possible actions:

feed hold is effective

manual mode/MDI are activated

manual panel is active. spindle can be stopped or oriented

old values are retained, input of new tool data is possible (tool wear is set to 0)

it is also possible to modify the active block; re-entry onto linear and circular contour elements

 e) Drive to suitable position S to start re-entry

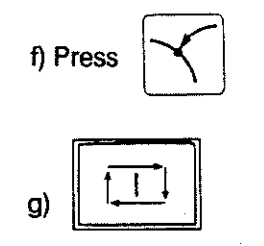

This position must allow direct traversing onto the contour.(no automatic evasion of obstacles)

control drives back onto the contour, with the tool centre vertical above the beginning of the unfinished contour-program execution is resumed

Note:

- G92 must not be active (see chapter 3)
- If main mode AUTOMATIC is selected between exit and reentry the reentry operation is abandoned and the basic display for main mode AUTOMATIC is displayed. Continuation is possible via reselection of the program and CYCLE START.

### **OPERATING PROCEDURE AFTER CYCLE START**

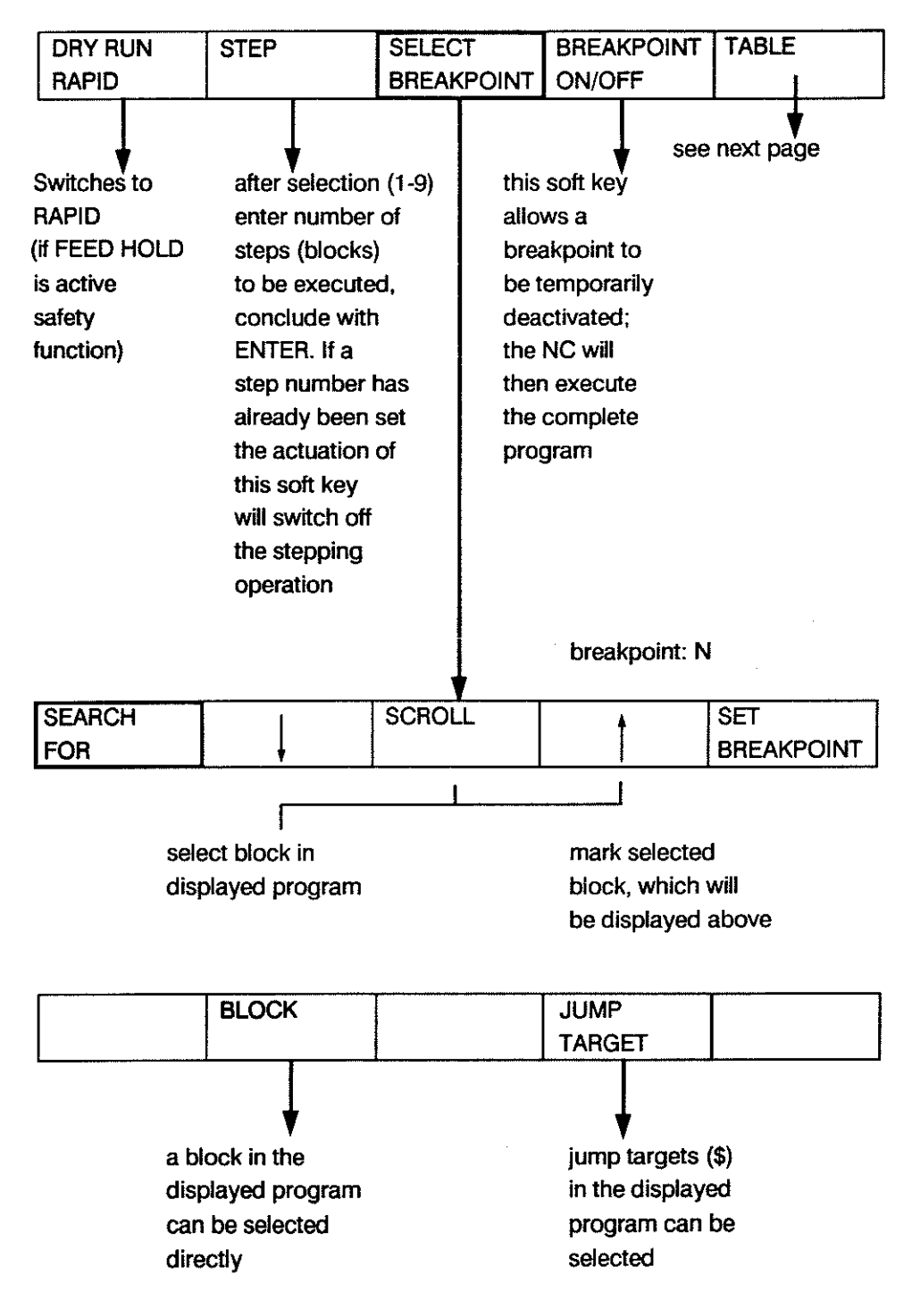

After selection of block or a jump target the previous SK line will appear once more. The breakpoint should then be set.

# O P E R A T I N G MAIN MODES

#### TABLES

| DRY RUN | STEP | SELECT     | BREAKPOINT | TABLE |
|---------|------|------------|------------|-------|
| RAPID   |      | BREAKPOINT |            |       |

| TOOLS | ZERO   | VARIABLES |  |
|-------|--------|-----------|--|
|       | SHIFTS |           |  |

Zero shifts and variables can be checked, tools can be checked and edited.

#### TOOLS

| TOOLS | ZERO   | VARIABLES | 1 |  |
|-------|--------|-----------|---|--|
|       | SHIFTS |           | ↓ |  |

Tool data appears in the edit line.

| TOOL   |  | SCROLL |  |
|--------|--|--------|--|
| NUMBER |  |        |  |

Tool data can be selected directly via their number (+ ENTER) or by cursor control. The cursor is positioned on the DR value (wear). The wear value compensation value can now be updated by an incremental input. Conclude with ENTER (see p. 4 - 1).

#### **ZERO SHIFTS**

| TOOLS | ZERO   | VARIABLES |  |
|-------|--------|-----------|--|
|       | SHIFTS |           |  |

Zero shift data appears in the edit line.

| ZERO SHIFT | - | SCROLL | ł |  |
|------------|---|--------|---|--|
| NUMBER     | ł |        |   |  |

Direct selection via number (+ ENTER) or by cursor control (+ SCROLL).

## VARIABLES

| TOOLS | ZERO   | VARIABLES |  |
|-------|--------|-----------|--|
|       | SHIFTS |           |  |

| VARIABLE |   | SCROLL | + |  |
|----------|---|--------|---|--|
| NUMBER   | ŧ |        |   |  |

Operating and function as for zero shifts.

#### INFO

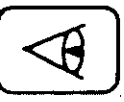

The INFO mode is subdivided into two separate sections:

•the machine tool builder section, protected by the MTB code

•the user section.

Within the user section additional information is made available to the operator.

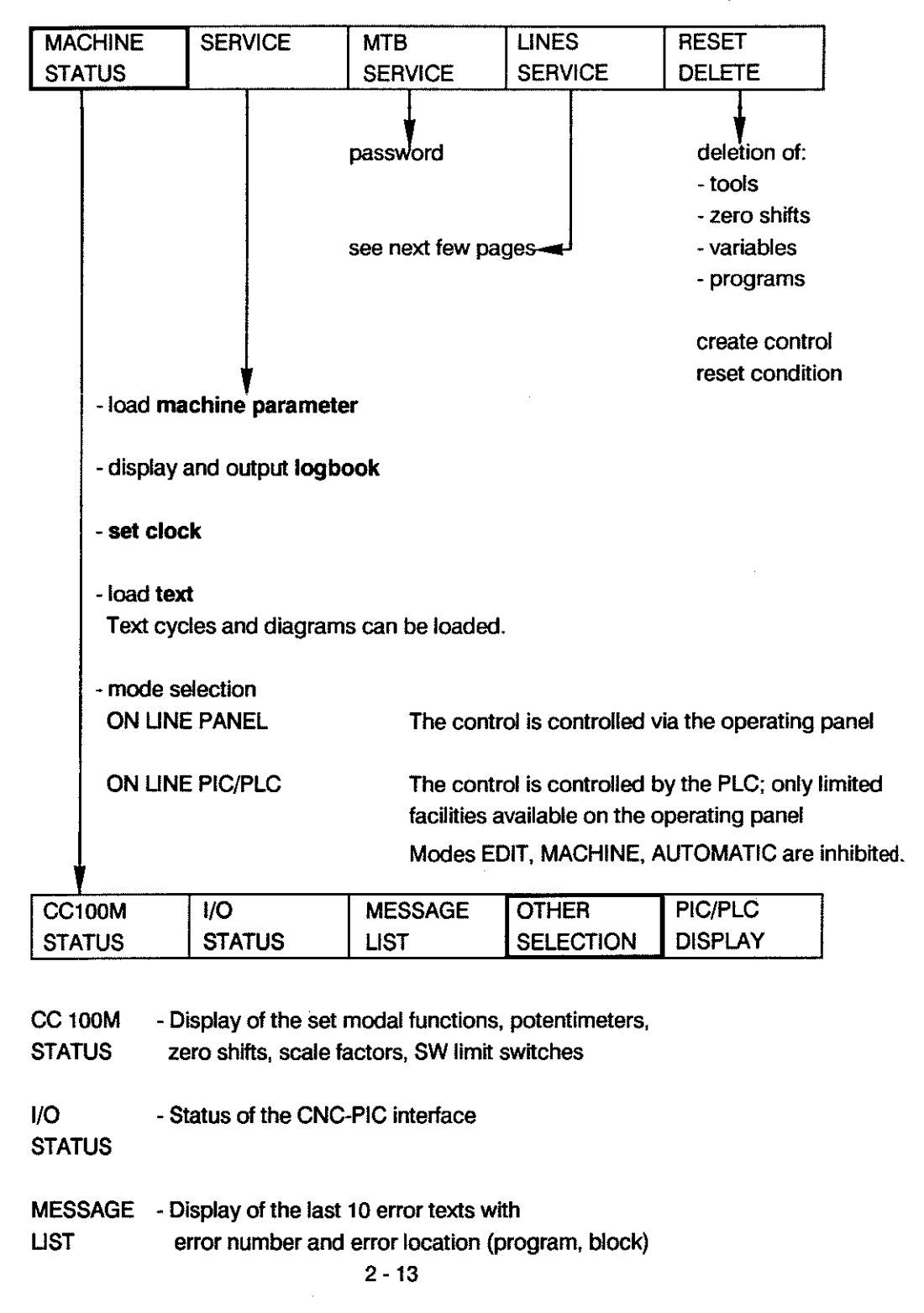

selection

| CC 100M | EXTERNAL | MESSAGE | AXES    | PIC/PLC |
|---------|----------|---------|---------|---------|
| STATUS  | STATUS   | LIST    | DISPLAY | DISPLAY |

| TABLE | LIST |  | an Maine - Mindren - 1997 - 1997 - 1997 - 1997 - 1997 - 1997 - 1997 - 1997 - 1997 - 1997 - 1997 - 1997 - 1997 - |
|-------|------|--|----------------------------------------------------------------------------------------------------|
|       |      |  |                                                                                                    |

| TABLE | LIST | PAGE + | PAGE - |  |
|-------|------|--------|--------|--|
|       |      |        |        |  |

Display of machine status conditions, defined by MTB.

.

(Seperate DNC description in preparation)

THE FOLLOWING COST KEVE ADDRAD

DISPLAY

AXES

| IH | = FC | JLLO | AAHZA | 9 2 | ĸE | 12 | AP | PEA | H: |
|----|------|------|-------|-----|----|----|----|-----|----|
|    |      |      |       |     |    |    |    |     |    |

| COMMAND             | LAG                                                                                                    | MACHINE                                                                           | DISTANCE                                                                   | INCH                |  |
|---------------------|----------------------------------------------------------------------------------------------------|-----------------------------------------------------------------------------------|----------------------------------------------------------------------------|---------------------|--|
| POSITION            | -                                                                                                    | POSITION                                                                          | TO GO                                                                      | METRIC              |  |
| COMMAND<br>POSITION | - The programmed position is displayed.                                                                                                    |                                                                                   |                                                                            |                     |  |
| LAG                 | - The lag, (also called following error), is displayed.                                                                                                    |                                                                                   |                                                                            |                     |  |
| MACHINE<br>POSITION | - The actual position is displayed as long as there<br>are neither zero shifts nor G92 active.<br>The MACHINE POSITION results from the<br>COMMAND POSITION minus the lag. |                                                                                   |                                                                            |                     |  |
| DISTANCE<br>TO GO   | - The different<br>position and<br>distance to                                                                                                    | ce between the p<br>d the actual posit<br>go, is displayed.                       | programmed con<br>ion, i.e.the                                             | nmand               |  |
| INCH<br>METRIC      | - The default s<br>system sele<br>the display i<br>over is how                                                                                                    | setting is metric.<br>cted with this so<br>in the other main<br>ever also possibl | The dimensionin<br>ft key determines<br>modes; a chang<br>e in these modes | g<br>;<br>je-<br>s. |  |

PIC/PLC The PIC program is displayed and the following soft keys DISPLAY are offered:

| SEARCH | ł | 1 | TABLES | TRIGGER |
|--------|---|---|--------|---------|
|        |   |   |        |         |

SEARCH

With this soft key

- addresses
- instructions (command + operator)
- commands (CMD)
- operators
- can be searched for and displayed, entered either with the full number or part of the number or without the number.

If a string is not found the message STRING NOT FOUND appears in the edit line. If an instruction, a command etc. is not found the NC gives the message

NOT FOUND in the edit line.

SOFT KEYS

-7.

- The program display can be scrolled up and down line by line (no repeat function)

#### TABLES

- makes the following soft keys available:

| COUNTER            | TIMER    | 1/0                  |                                        | 1                   | 1                |
|--------------------|----------|----------------------|----------------------------------------|---------------------|------------------|
|                    |          | TEMP.STORE           |                                        |                     |                  |
|                    |          | T                    | • ····· • ·· ····· · · · · · · · · · · |                     |                  |
|                    | ]        |                      |                                        |                     |                  |
| counters 1-8       |          |                      |                                        |                     |                  |
| and timers 1-8     |          |                      |                                        |                     |                  |
| with current       |          |                      |                                        |                     |                  |
| and loaded         |          |                      |                                        |                     |                  |
| value.             |          |                      |                                        |                     |                  |
|                    |          | *                    |                                        |                     |                  |
| INPUT              | •        | OUTPUT               |                                        | TEMP.STORE          |                  |
|                    | l        |                      | ł                                      |                     |                  |
|                    |          |                      |                                        |                     |                  |
| soft kevs          | - Thes   | e soft kevs are u    | sed to select the                      | corresponding       |                  |
| INPUT              | data     | or clear them fro    | m the screen. S                        | elected data        |                  |
| OUTPUT             | is ma    | rked by hiahliah     | ting of the corre                      | sponding soft ke    | v.               |
| TEMP.STORE         | Data     | used in the NC-F     | PLC interface are                      | e highlighted in th | ,<br>ne display. |
|                    | Seve     | ral or all sets of c | lata can be seled                      | cted simultaneos    | iy.              |
|                    |          |                      |                                        |                     |                  |
| soft keys          | - The s  | selected data dis    | played on the so                       | reen can be scro    | olled up         |
|                    | or do    | wn line by line (r   | no repeat function                     | on).                |                  |
| $\dot{\mathbf{U}}$ |          |                      |                                        |                     |                  |
| TRIGGER            | - make   | es the following s   | oft kevs availabl                      | e:                  |                  |
|                    |          |                      |                                        | -                   |                  |
|                    |          | нен                  |                                        | TRIGGER             |                  |
| 2011               |          |                      |                                        | OFF                 |                  |
|                    |          | L                    |                                        | 1                   |                  |
|                    |          |                      |                                        |                     |                  |
| <b>7</b> . 3       | <b>.</b> |                      |                                        |                     | - * 1            |
| soft keys          | - The t  | rigger function re   | esponds to a low                       | i signal or a high  | signal.          |
| LOW, HIGH          |          |                      |                                        |                     | •••              |
| soft kevs          | - The t  | riager function re   | esponds to a risi                      | na or failina edae  | 9.               |
|                    |          |                      |                                        | 3 3 3 -             |                  |
| ~_                 |          |                      |                                        |                     |                  |
|                    |          |                      |                                        |                     |                  |

If one of these soft keys is actuated the following soft keys appear:

| SEARCH | 4 | 1 | TABLES | TRIGGER |
|--------|---|---|--------|---------|
|        |   | ↓ |        | OFF     |

The selected trigger condition is displayed in the highlighted line at the top of the screen.

The highlighted line at the top of the screen contains the following information:

STATUS SIGNAL TYPE INSTRUCTION ADDRESS

STATUS - waiting for (signal has not occurred yet)

> - triggered (signal has occurred)

SIGNAL TYPE as selected by soft key

- low level
- high level
- rising edge
- falling edge

INSTRUCTION - instruction marked by the cursor in the displayed program

ADDRESS - address of the displayed instruction

While the trigger function is switched on it is possible to page through the program. Soft key TRIGGER OFF switches the trigger function off. The purpose of the trigger function is the monitoring of signals which occur intermittently; it is an important aid for fault finding.

#### LINES SERVICE SOFTKEY LINE FOR DNC OPERATION

#### Lines service

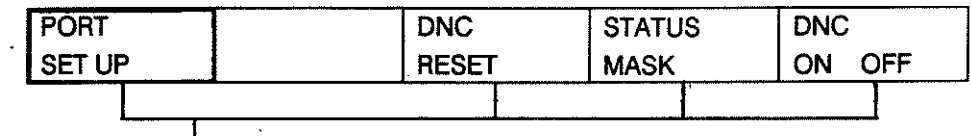

(separate DNC description in preparation)

#### **DIMENSIONING - SWITCHING BETWEEN INCH/METRIC**

#### **MEMORY mode**

| TOOLS | ZERO   | VARIABLES | PROGRAMS | CYCLES |
|-------|--------|-----------|----------|--------|
|       | SHIFTS |           |          |        |

| ACCESS | EDIT | SAVE |
|--------|------|------|
| ON/OFF |      |      |

| ACCESS | INCH   | EDIT | LOAD | SAVE |
|--------|--------|------|------|------|
| ON/OFF | METRIC |      |      |      |

| TOOLS | ZERO | VARIABLES | PROGRAMS | CYCLES |
|-------|------|-----------|----------|--------|
|       |      |           |          |        |

| NEXT | LOAD | SAVE |
|------|------|------|
| PAGE |      |      |

e.g. 1 ENTER

| COMMAND | NEXT | EDIT | LOAD | SAVE |
|---------|------|------|------|------|
|         | PAGE |      |      |      |

| INCH   | RENAME |
|--------|--------|
| METRIC |        |

VARIABLES can not be switched to INCH/METRIC. Whether the file types, tools and zero shifts are to be effective in metric or inch is determined by soft key.

Effect:

The file types program and cycles are stored with the dimensioning index I/M. Metric is preset for new files.

#### MACHINE mode

In main mode MACHINE the INCH/METRIC switching is effected in the first soft key line:

| REFERENCE | REFERENCE | MDI | TEACH IN | INCH   |
|-----------|-----------|-----|----------|--------|
| AXES      | CYCLE     |     |          | METRIC |

Effect:

The selection is effective for all functions in MACHINE mode. The selection is retained even after a hardware reset and it also applies after a switch into INFO mode.

#### AUTOMATIC mode

File types such as programs and cycles are already defined with respect to the dimensioning during the generation process. The chosen dimensioning method also applies for the execution.

#### **INFO mode**

The axis measurement format (INCH/METRIC) selected in INFO mode sets the priority for the axis display in machine mode.

| MACHINE | SERVICE | МТВ     | LINES   | RESET  |
|---------|---------|---------|---------|--------|
| STATUS  |         | SERVICE | SERVICE | DELETE |

| CC 100M | I/O    | MESSAGE | OTHER     | PIC/PLC |
|---------|--------|---------|-----------|---------|
| STATUS  | STATUS | LIST    | SELECTION | DISPLAY |

| CC 100M | EXTERNAL | MESSAGE | AXES    | PIC/PLC |
|---------|----------|---------|---------|---------|
| STATUS  | STATUS   | LIST    | DISPLAY | DISPLAY |

| COMMAND  | LAG | MACHINE  | DISTANCE | INCH   |
|----------|-----|----------|----------|--------|
| POSITION |     | POSITION | DISPLAY  | METRIC |

- The desired dimensioning method is selected for the particular axis display (command/position, machine position, lag, distance to go).

- On switch-on the dimensioning method last active is reactivated.

# DATA HANDLING

#### GENERAL

LOAD / SAVE

The CC100M has two serial data interfaces, the sockets of which are located on the CP/MEM board. The first interface, which is identified by the control as "Port No. 1", is connected to socket X11. The second interface, identified as "Port No. 2", is connected to socket X12. 1st PERIPHERAL V24/TTY Port No.1 50-9600 Bd V24 Port No.2 50-9600 Bd 2nd PERIPHERAL

Input and output of data is possible in main modes INFO and EDIT. Interface selection and parameterisation are made via soft keys.

In main mode "EDIT" the following types of data can be loaded and saved:

(soft keys:)

| TOOLS | ZERO   | VARIABLES | PROGRAMS | CYCLES                                |
|-------|--------|-----------|----------|---------------------------------------|
|       | SHIFTS |           |          | · · · · · · · · · · · · · · · · · · · |

In "INFO" mode it is possible load machine parameters,

M-functions, texts and graphics.

Programs, tools, zero shifts and variables can only be cleared.

# O P E R A T I N G DATA HANDLING

#### LOAD

Operating procedure:

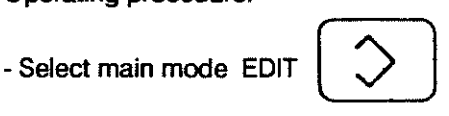

- Actuate soft keys as shown below:

| TOOLS | ZERO   | VARIABLES | PROGRAMS | CYCLES |
|-------|--------|-----------|----------|--------|
|       | SHIFTS |           |          |        |

| <br>NEXT PAGE | LOAD | SAVE |
|---------------|------|------|
|               |      |      |

- Optional: Key in program number or name and press "ENTER".

| COMMAND | NEXT PAGE | EDIT | LOAD | SAVE |
|---------|-----------|------|------|------|
|         |           |      |      |      |

| ALL FILES | START | PORT NO | BAUDRATE | CONTROL |
|-----------|-------|---------|----------|---------|
| YES NO    | ~     |         |          | YESNO   |

- Soft key "ALL FILES"

"YES" selected: All files on the data carrier are loaded.

"NO" selected: Only the specified number of successive files (number is requested) are loaded.

- Soft key "START": The loading operation is started; the control waits for data. After the initial actuation the soft key changes to "STOP" and can be used to stop the data transfer.
- Soft key "PORT NO": Enter port number 1 or 2. The corresponding interface (X11 or X12) will be activated.
- Soft key "BAUDRATE": Set baudrate. A list of the code numbers for the baudrates appears on the screen. The baudrate set on the control must be the same as the one set on the peripheral.
- Soft key "CONTROL YES/NO": With CONTROL YES the syntax is checked.

With CONTROL NO only the checksum is checked, if it exists.

If the program or cycle does not contain checksums the control will carry out a syntax check.

# **OPERATING** BOSCH CC 100 M **DATA HANDLING** User Handbook Note Under SK "PROGRAMS" it is also possible to load cycles, tool compensations, zero shifts and variables; the same applies for SK "CYCLES". Cycles are loaded in succession, like the programs. When the last program or cycle has been loaded the load operation is stopped. If there are tool, zero shift and variable files on the data carrier loading is stopped after each file, if an EOT signal separates the files. If the subsequent files are to be loaded too SK "START" must be actuated for each one. Protection When loading data via serial interfaces programs are automatically protected against overwriting. If a program is loaded which is already stored in the memory the control will ask whether to - overwrite the existing program (input 1) - store the program under a new number (input 2) - abort the loading operation (SK "STOP") A program with overwrite protection can not be overwritten. Error message: "file protected". SAVE Operating procedure: - Select main mode EDIT - Actuate soft keys as shown below:

| TOOLS | ZERO   | VARIABLES | PROGRAMS | CYCLES |
|-------|--------|-----------|----------|--------|
|       | SHIFTS |           |          |        |

| NEXT PAGE | LOAD | • | SAVE |
|-----------|------|---|------|
|           |      |   |      |

- Optional: Key in program or cycle name or number and actuate "ENTER".

| ANOTHER   | START | PORT NO | BAUDRATE | CHECKSUM |
|-----------|-------|---------|----------|----------|
| SELECTION |       |         |          | YES/NO   |

The screen displays the message "SELECTED FILE ONLY" (highlighted characters)

- Soft keys "START", "PORT NO" and "BAUDRATE" are operated as for loading.

- Soft key "CHECKSUM" switches the generating of a checksum, which is to be output, on and off.

| PROGRAMS | START | FILE + | FILE +     | FILE +    |
|----------|-------|--------|------------|-----------|
| + CYCLES |       | TOOLS  | ZEROSHIFTS | VARIABLES |

**ste** 

- Soft key "PROGRAMS + CYCLES" determines whether only <u>either</u> programs <u>or</u> cycles are to be saved, depending on the selection in the first SK line, or whether programs <u>and</u> cycles are to be output. (Display with highlighted characters.) The page back button resets the display to "SELECTED FILE ONLY".

- Soft keys "FILE + TOOLS", "FILE + ZEROSHIFTS" and "FILE + VARIABLES". When one of these is selected the corresponding term will be displayed in highlighted characters.

If one of these soft keys is selected the parameters "from" and "to" must be defined. Unless this is done no page back or other selection is possible. The parameter ranges are as follows:

 tools
 1 - 48; input e.g.: 1,7,14,15,16, 23, 44

 zero shifts
 54 - 59; input e.g.: 54, 57, 58

 variables
 1 - 99, A - Z; input e.g. 7, 9,10, 25, 49,A,C,L,X

Only the numbers should be entered, not the associated letter codes. The sequence for the variables is numbers first, then letters.

Output without file selection:

| TOOLS                                                 | ZERO<br>SHIFTS                                    | VARIABLES                                                     | PROGRAMS                                          | CYCLES |
|-------------------------------------------------------|---------------------------------------------------|---------------------------------------------------------------|---------------------------------------------------|--------|
|                                                       | NEXT PAGE                                         |                                                               | LOAD                                              | SAVE   |
|                                                       |                                                   |                                                               |                                                   |        |
| PROGRAMS +<br>CYCLES                                  | START                                             | PORT NO                                                       | BAUDRATE                                          | FORMAT |
|                                                       |                                                   | T =                                                           | <br>T =                                           |        |
|                                                       |                                                   | YES NO                                                        | FORMAT<br>DFS CC100                               |        |
| Soft key "PROGI<br>programs or cyc<br>depending on th | RAMS + CYCLI<br>les. Either prog<br>e choice made | ES" offers the ch<br>rams or cycles a<br>in the first soft ke | oice of outputtin<br>ire preselected,<br>ey line. | g      |

omment During the output of programs and cycles the selection of the dimensioning unit "INCH" or "METRIC" is output in the program header.

elete

Main mode INFO

Operating procedure:

- Activate main mode "INFO"

- Continue with soft key operation

| MACHINE | SERVICE | MTB     | LINES   | RESET+ |
|---------|---------|---------|---------|--------|
| STATUS  |         | SERVICE | SERVICE | DELETE |

| DELETE | DELETE     | DELETE    | DELETE   | CONTROL |
|--------|------------|-----------|----------|---------|
| TOOLS  | ZEROSHIFTS | VARIABLES | PROGRAMS | RESET   |

The selected soft key is highlighted on the display. The delete operation can be aborted with the page back button.

Caution

When the "ENTER" key is pressed all programs will be deleted, even those with write protection.

Delete function in main mode EDIT

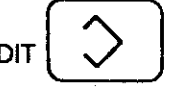

In main mode "EDIT" programs are deleted individually (or cycles, depending on the soft key selection), and only those without read/write protection can be deleted in this mode.

Operating procedure:

- Select main mode "EDIT"

- Continue with soft key operation:

| TOOLS | ZERO   | VARIABLES | PROGRAMS | CYCLES |
|-------|--------|-----------|----------|--------|
|       | SHIFTS |           |          |        |

| <br>NEXT PAGE | LOAD | SAVE |
|---------------|------|------|
|               |      |      |

Select program or cycle by name or number.

| COMMAND | NEXT PAGE | EDIT | LOAD | SAVE |
|---------|-----------|------|------|------|
|         |           |      |      |      |

| COMMAND | PROTECTION | INCH | DELETE | RENAME |
|---------|------------|------|--------|--------|
|         | ON OFF     |      |        |        |

Note

If an attempt is made to delete a program or cycle with

read/write protection the message "file protected" will appear on the screen.

In "EDIT" mode it is not possible to delete tool data, variable data and zero shifts.

## **TOOLS, ZERO SHIFTS, VARIABLES**

These types of data can be loaded and saved in "EDIT" mode; they can only be deleted in "INFO" mode.

Load

Main mode EDIT

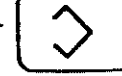

Soft keys:

| TOOLS | ZEROSHIFTS | VARIABLE | PROGRAMS | CYCLES |
|-------|------------|----------|----------|--------|
|       |            |          |          |        |

| ACCESS | EDIT | SAVE |
|--------|------|------|
| ON/OFF |      |      |

| ACCESS | INCH   | EDIT | LOAD | SAVE |
|--------|--------|------|------|------|
| ON/OFF | METRIC |      |      |      |

The soft key "INCH/METRIC" does not appear for variables.

|   | START | PORT NO | BAUDRATE |  |
|---|-------|---------|----------|--|
| L |       |         |          |  |

Note

Data can also be loaded under "PROGRAMS" or "CYCLES"

Write protection is then not effective. The selection of inch or metric made in this way is not stored on the data carrier and must be made at the control.

# O P E R A T I N G DATA HANDLING

| Save | TOOLS            | ZEROSHIFTS | VARIABLES | PROGRAMS | CYCLES |
|------|------------------|------------|-----------|----------|--------|
|      | ACCESS<br>ON/OFF |            | EDIT      |          | SAVE   |
|      |                  | START      | PORT NO   | BAUDRATE | FORMAT |

| CHECKSUM | FORMAT    |  |
|----------|-----------|--|
| YES NO   | DFS CC100 |  |

The delete function in "INFO" mode works as described in chapter "Load and save programs and cycles".

# Machine Parameters, Text Strings and Graphics

In "INFO" mode these types of data can only be loaded.

Operating procedure:

- Select "INFO" mode with

key.

- Continue with soft key operation:

| SERVICE | МТВ     | LINES   | RESET  |
|---------|---------|---------|--------|
|         | SERVICE | SERVICE | DELETE |

| LOAD MACH. | LOGBOOK | SET   | MODE | LOAD |
|------------|---------|-------|------|------|
| PARAMETER  |         | CLOCK |      | TEXT |

| START | PORT NO | BAUDRATE | ande anders eine Merriekensels |
|-------|---------|----------|--------------------------------|
|       |         |          |                                |

Note

During the loading operation the data previously in the memory is overwritten. Enter only the appropriate data under the selected type of data, i.e. do not select soft key "LOAD TEXT" if you have previously selected LOAD MACHINE PARAMETERS.

# O P E R A T I N G DATA HANDLING

Logbook If a logbook exists the data can be output in "INFO" mode.

Operating procedure:

- Select main mode "INFO" with key.

- Continue with soft key operation:

| MACHINE | SERVICE | МТВ     | LINES   | RESET  |
|---------|---------|---------|---------|--------|
| STATUS  |         | SERVICE | SERVICE | DELETE |

| LOAD MACH. | LOGBOOK | SET   | MODE | LOAD |
|------------|---------|-------|------|------|
| PARAMETER  |         | CLOCK |      | TEXT |

| ACTIVATE | LOGBOOK | CLEAR   | SAVE    |
|----------|---------|---------|---------|
| LOGBOOK  | DISPLAY | LOGBOOK | LOGBOOK |

| START | PORT NO | BAUDRATE |  |
|-------|---------|----------|--|
|       |         |          |  |

Note

If no logbook has been generated the soft key "LOGBOOK DISPLAY" will not be displayed.

# 3. PROGRAMMING

# GENERAL

#### Program Production

Part programs can be produced by the following methods:

| - directly at the control via | panel input in modes EDIT or<br>MACHINE (TEACH IN) or                                                                      |
|-------------------------------|----------------------------------------------------------------------------------------------------|
| - at programming stations     | For transmissions please note<br>the instructions in sections:<br>DATA INTERFACES (chapter 1)<br>Data handling (chapter 2) |

#### **Memory Allocation**

The following types of user data are stored in the control:

| Memory areas             | Contents                                                   |
|--------------------------|------------------------------------------------------------|
| part program memory      | part programs and cycles,<br>with the relevant subprograms |
| technology table         | tool geometry and tool wear data, cutting speeds           |
| zero shift table         | zero shifts G54 to G59                                     |
| variable table           | CPC varables VI-V99 and VA-VZ                              |
| machine parameter memory | machine specific data                                      |

.

#### **Basic Conditions**

Descriptions in the programming instructions relate to the control as used on a machine tool (milling machine) with a Cartesian axis configuration within a clockwise coordinate system. Unless otherwise stated the following G-functions are assumed to be active:

| G17     | plane XY                 |
|---------|--------------------------|
| G27     | no field limitation      |
| G40/T00 | no tool compensation     |
| G53     | no zero shift active     |
| G62     | in position function off |
| G90     | absolute dimensions      |
|         |                          |

The reset status or the status after switching to automatic mode is indicated by 'A'.

3 - 1

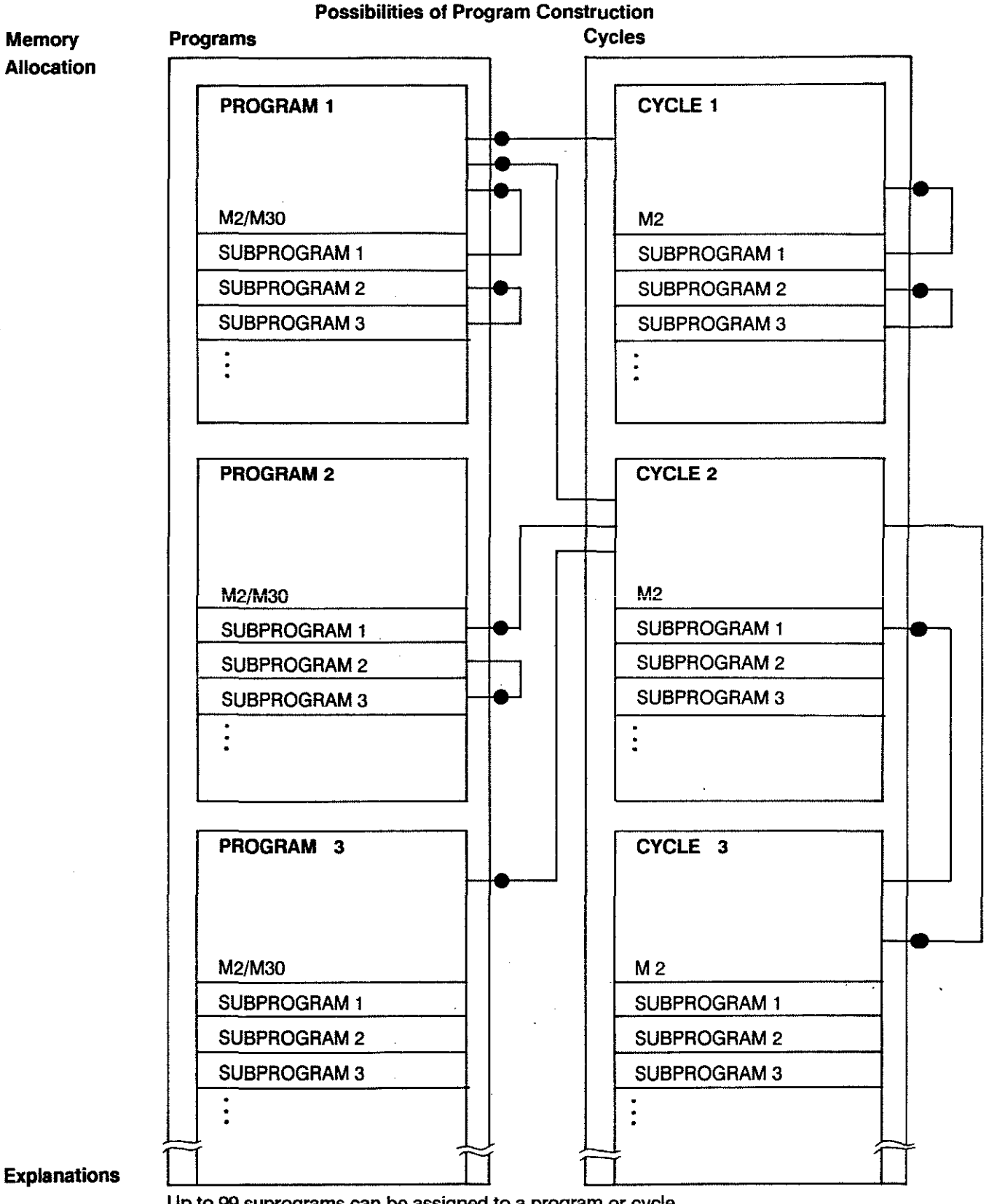

Up to 99 suprograms can be assigned to a program or cycle.

Main programs and their subprograms can call up cycles. From within cycles and their suprograms other cycles and subprograms can be called up, up to a 10-fold total nesting depth. •call-up source

#### PART PROGRAMS AND CYCLES

A program or a cycle describes a sequence of machining operations and is subdivided into blocks. The blocks contain preparatory functions, axis information, miscellaneous and auxiliary functions.

Block A block is made up of the block number and one or several words. Example: <u>N120</u> <u>G0</u> <u>X100</u> <u>Z100</u> <u>M3</u> <u>S1000</u>

block number words

The block length is variable. During external programming the words can be written in any order. The block number must be at the beginning of the block. No space characters required between blocks. But note the gap between the block number and the first word (see transmission protocol, p. 3-4).

Word A word consists of an address letter and a sequence of figures, which represent the address contents.

Only those figures which contain information need be written.

| N10 G0 | X5.100 | Z0.500 | М3 | T01 | or |
|--------|--------|--------|----|-----|----|
| N10 G0 | ) X5.1 | Z.5    | МЗ | T01 |    |

Blocks are built up from individual words which begin with an address letter.

Example: N <u>120</u> X <u>125</u> Z <u>160</u> address content

With DIN programming an address may only be programmend once in each block.

Block Numbers The first word of a program block is the block number. It is made up of the address letter "N" (ISO format) and a 1to 4-digit sequence of figures.

- sequence During external program production no block numbers need to be programmed. The control will store data in ascending order.

During **panel input** the control generates the block numbers automatically in the course of the input dialogue.

 steps
 Block numbers are programmed or generated in steps of 1.
 If additional blocks are entered via "INSERT" the control will mark these blocks with a "+".
 The jump addresses remain valid after insertions or deletions sine they are marked with symbolic "labels".

|             | The control can store 1 or several user programs. During the programming these programs can be marked as main programs, or subprograms (SBP), or cycles.                                            |
|-------------|----------------------------------------------------------------------------------------------------|
| Program     | A program is defined by the<br>- HEADER in the first line and                                                                                                    |
|             | - PROGRAM END instruction in the last line.                                                                                                    |
|             | data type 'part program'                                                                                                    |
| Header      | PROGRAM1Name       MRWED       4         program metric access soft key no.       1         number       for "PROGRAMS"         and name       (4th from left)                                      |
|             | The header line is generated automatically by the control after call-up of the program or input of the program name.                                                                                |
| Program end | M2 program end<br>M30 program end - renewed execution with CYCLE START                                                                                                    |
| Subprogram  | Subprograms are of local character; i.e. they are always<br>assigned to a specific program. Subprogram numbers may be<br>used repeatedly as long as they are assigned to different programs.        |
|             | A subprogram (SBP) is defined by                                                                                                    |
|             | \$up to 2-digit subprogram number in first lineG99subprogram end in the last lineThe subprogram and the main program are stored in the same file.                                                   |
| Cycle       | Cycles are of global character.<br>In other words: Each cycle number may only be used once<br>in the program memory, but can be called up from each<br>program/subprogram or with a direct call-up. |
|             | data type 'cycle'                                                                                                    |
| Header      | CYCLEn.       metric       RWED       5         cycle       metric       access soft key no.         number       for "CYCLES"         and name                                                     |
| Cycle end   | M2 cycle end<br>During panel input the headers are generated by soft key selection.                                                                                                    |

| Jump<br>Instructions | Program jumps can be used for a more efficient usage of<br>the individual program segments.<br>The jump instructions relate to jump addresses (labels)<br>which are to be previously defined. These symbolic addresses<br>are retained even when program alterations are carried out<br>by inserting or deleting blocks. |                                       |
|----------------------|----------------------------------------------------------------------------------------------------|---------------------------------------|
|                      | Programming of<br>G24 P x x                                                                                                    | (unconditional jump)                  |
|                      | or                                                                                                    |                                       |
|                      | G23 P x x                                                                                                    | (conditional jump)                    |
|                      |                                                                                                    | P = jump address number               |
|                      | effects branching t<br>which is marked as<br>\$ x x.                                                                                                    | o a program line<br>s a jump address: |

| Example | N10        | sequence if                         |
|---------|------------|-------------------------------------|
| •       | N11 \$ 2   | signal <b>OPITIONAL JUMP</b> = high |
|         | N12 X Y    | 5                                   |
|         | N13        | N10 to N20 / N11 to N20 sequence if |
|         | N20 G23 P2 | signal <b>OPTIONAL JUMP</b> = low:  |
|         | N21 N      |                                     |
|         | N22 Y      | N10 to N25 / N11 to N25.            |
|         |            |                                     |
|         | N24 X      |                                     |
|         | N25 G24 P2 |                                     |
|         |            |                                     |

**SBP Call-ups** The calling up of subprograms must only be possible by programming

**G22 P .. L..** unconditional SBP call-up or **G21 P... L..** conditional SBP call-up

- P = SBP number 1 to 99
- L = repetition 0 .... 99

For this reason the subprogram call-ups G21/G22 in the main program must be separated from the subprograms themeselves by M2/M30.

One SBP can be called up repeatedly and from different places within the relevant main program.

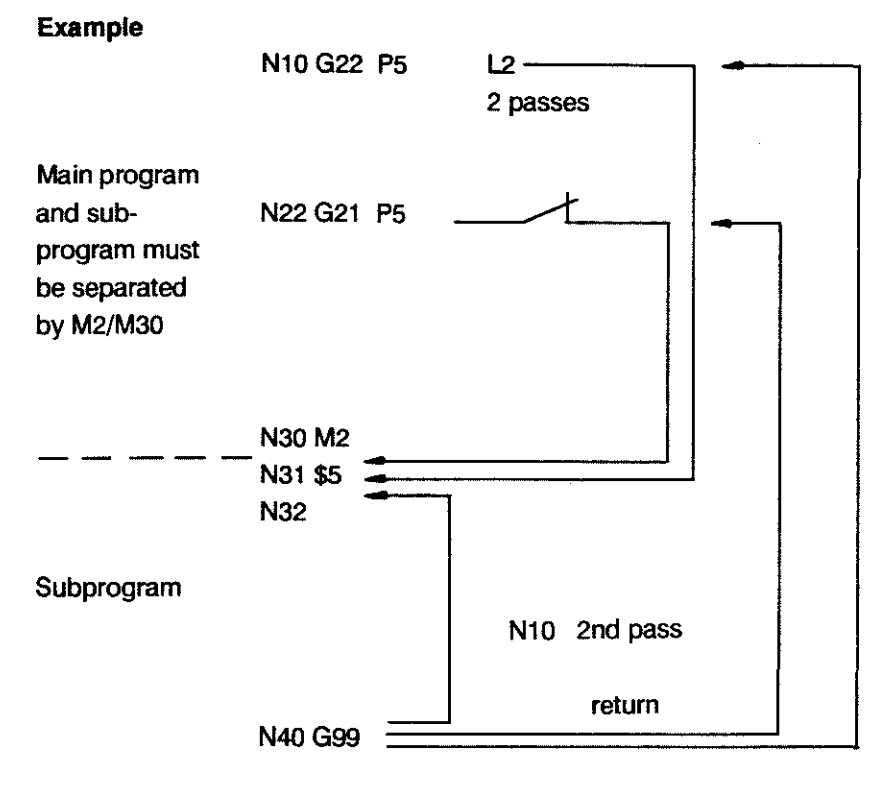

**Decisions** Subprogram calls or jumps can be linked to a condition, which can be

- the logic state of interface contacts or

- the result of a mathematical comparison

(parametric functions)

The jumps or calls are carried out if the stated condition is fulfilled. They are not carried out (and the program is continued at the next line) if the condition is not fulfilled.

#### PARALLEL PROGRAMMING

DefinitionParallel programming allows the control to be used in EDIT<br/>mode while an active program is being executed.<br/>In edit mode tool data, zero shift tables, variables and part<br/>programs can be entered, edited and output.<br/>Active programs and cycles can not be edited in parallel operation.

PARALLEL PROGRAMMING

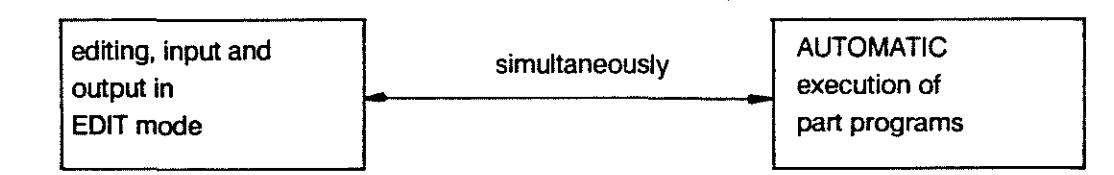

#### Functions available in Parallel Operation

Tables

TOOL, ZERO SHIFT and VARIABLE tables can be edited, entered and output. Contents of tables which need to be accessed by the active program can not be edited in parallel operation. A possibility does, however, exist to edit table contents during program execution. After the program has been completed the existing table is overwritten with the modifications (updated). The control generates a passive table for this purpose.

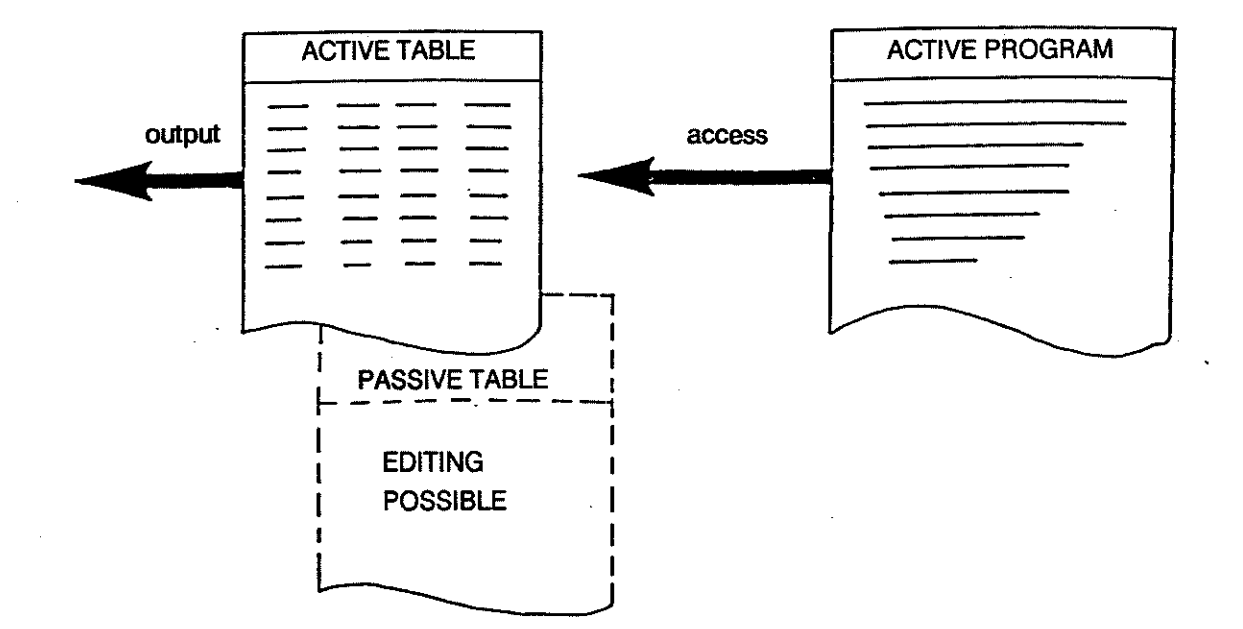

| CYCLES             | Cycles can not be edited in parallel operation. But they can be input and output via the serial interface.                                                                                                    |
|--------------------|----------------------------------------------------------------------------------------------------|
| PROGRAMS           | Programs can be edited in parallel operation and can also be input from and output to external data carriers.                                                                                                    |
|                    | The <b>active</b> program can <b>not</b> be edited.<br>There is, however, the possibility of copying the active<br>program in the memory before starting program execution.<br>The copied program can then be edited.                                     |
| Soft key<br>TABLES | During AUTOMATIC execution of a program while in parallel<br>operation the soft key TABLES appears.<br>Under this soft key it is possible to look at the tables<br>TOOLS, ZERO SHIFTS and VARIABLES without having to come<br>out of main mode AUTOMATIC. |

#### DRIP FEEDING

**DEFINITION** Long programs which do not fit into the program memory can be loaded via interface for direct execution.

# **DRIP FEEDING - SINGLE ACTIVATION**

Single drip feeding operation is activated via soft key

DRIP FEEDING

IN AUTOMATIC mode (direct selection).

## **DRIP FEEDING - CONTINUOUSLY ACTIVE**

If drip feeding is to be activated automatically when AUTOMATIC mode is selected the operator must switch to

ACTIVE ON POWER ON

(reverse video) in the 3rd soft key level (INFO mode).

## **DRIP FEEDING - USER INTERFACE**

In AUTOMATIC mode the preset parameters for DRIP FEEDING will appear on the display once it is activated.

Example

| POPT NO : 1               |             |
|---------------------------|-------------|
| POPT NO : 1               |             |
|                           |             |
| BAUD RATE : 2400          |             |
| OFFSET: 12                |             |
| SIZE OF BUFFER : 512      |             |
| START BLOCK?              | <b>44</b> 7 |
| NEXT PROGRAMS CYCLES URIF |             |

The DRIP FEEDING parameters are preset in INFO mode. The parameters do not affect the program which is to be executed.

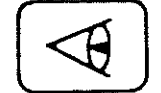

Main mode INFO

| MACHINE | SERVICE | МТВ     | LINES   | RESET  |
|---------|---------|---------|---------|--------|
| STATUS  |         | SERVICE | SERVICE | DELETE |
|         |         |         |         | • ·    |

| DRIP    | DNC |  |
|---------|-----|--|
| FEEDING |     |  |

| ACTIVE ON | BUFFER | PORT NO. | BAUDRATE | BLOCK  |
|-----------|--------|----------|----------|--------|
| POWER ON  | SIZE   |          |          | OFFSET |

## Meaning of the DRIP FEEDING parameters

| ACTIVE ON<br>POWER ON | If this parameter is active (reverse video) the control defaults to DRIP FEEDING mode when AUTOMATIC is selected.                                                                                                    |                                                                                                    |  |  |
|-----------------------|----------------------------------------------------------------------------------------------------|----------------------------------------------------------------------------------------------------|--|--|
| BUFFER<br>SIZE        | The BUFFER SIZE parameter determines the buffer size in<br>0.5 kBytes, which is to be kept free for DRIP FEEDING in<br>the part program memory of the control.<br>Input format: 512 bytes<br>Min. buffer size: 1 (= 512 bytes)<br>Max. buffer size: |                                                                                                    |  |  |
| PORT NO.              | Selection of the interface on t<br>Port 1 - V.24/20 mA<br>Port 2 - V.24                                                                                                    | he CP/MEM<br>(with handshake)<br>(with or without handshake)                                                                   |  |  |
| BAUDRATE              | Setting of the baudrate.<br>The following baudrates are r                                                                                                    | ecommended (- 1800 Bd):<br>8 = 1800Bd<br>9 = 2000Bd<br>10 = 2400Bd<br>11 = 3600Bd<br>12 = 4800Bd<br>13 = 7200Bd<br>14 = 9600Bd |  |  |

BLOCK This parameter is originally preset so that the program OFFSET execution begins after 12 program blocks have been loaded (min.). The setting "n" determines after how many loaded blocks the execution is to begin. Possibilities: n = -1execution begins when the buffer is full or when M30/M2 is transferred from the DRIP FEEDING program. n = 0 Execution begins when 12 program blocks are loaded. Execution begins when the 12 n > specified number (n) of program blocks are loaded. START POINT? Input of the block number at which DRIP FEEDING is to start (1 = beginning of the program).NC blocks before the start point are ignored. Note: The DRIP FEEDING parameters can only be changed in INFO mode. Port no. and baudrate are independent of the parameters as described in chapter "Data Handling".

#### **DRIP FEEDING AND MAIN MEMORY**

Part programs and cycles occupy a certain area in the part program memory; the remaining available storage capacity is used for DRIP FEEDING.

When the buffer size for DRIP FEEDING has been determined in INFO mode and DRIP FEEDING is activated in AUTOMATIC mode the control checks whether the selected buffer size does not exceed the available storage capacity. If it does an error message will be produced. If the buffer size is not defined the user can utilize the max. available storage capacity.

| input: | available storage capacity | (see basis display |  |
|--------|----------------------------|--------------------|--|
|        | 512                        | in AUTOMATIC)      |  |

If the available storage capacity is not sufficient there are two possibilities:

- deletion of individual programs or cycles to increase the available storage capacity
- reduce the buffer size in INFO mode

# **PROGRAM EXECUTION WITH DRIP FEEDING AFTER CYCLE START**

The DRIP FEEDING operation is started with Cycle Start.

During program execution only the active block is displayed on the screen.

| DRY RUN | STEP | LIST | TABLE |
|---------|------|------|-------|
| RAPID   | -    |      |       |

By actuating SK LIST the 6 blocks following the active block can be listed.

Program execution is possible with the following options:

- step size in program
- rapid / dry run of the program
- starting the program at a set start point (block N)

#### Recommendations for achieving fast data input with drip feeding

When the control has "some time" (e.g. long traversing path, G4 active, or FEED HOLD active) it loads data into the buffer. It is therefore advantageous to choose the buffer to be as large as possible. The control is then able to "live" on data from the buffer for those program parts where the block cycle time is critical. In this case the loading of new blocks is inhibited until only the minimum number of blocks are in the buffer. The block cycle time will then be the same as when working from memory.
Drip feeding and checksum:
Drip feeding programs should be transferred to the control with checksum in order to increase the speed of the

with checksum in order to increase the speed of the transmission. Also the baudrate should not be below 1800.

#### Position and calculation of the checksum

(see program header in DFS format, page 1-22

Restrictions

- Jumps, subprograms and the setting of stop points are not permitted in DRIP FEEDING programs;
- Parallel programming is not possible since there are several functions active simultaneously during DRIP FEEDING:
  - automatic program execution
  - block processing
  - transfer function from external data carrier (LOAD, SAVE)

- The REENTRY function is not possible.
#### ADDRESSES

#### ADDRESS F

| G1 F<br>G2 F<br>G3 F<br>G5 F. <i>.</i> | F defines the path feedrate in mm/min.                                                                                                    |
|----------------------------------------|----------------------------------------------------------------------------------------------------|
| G04 F                                  | F takes effect as dwell in seconds.                                                                                                    |
| <b>G93 F</b>                           | F takes effect as execution time for the programmed path section in seconds.                                                                                             |
| G94 F                                  | F takes effect as feedrate in mm/min. G94 is active on switch-on.                                                                                                    |
|                                        | Programmable range: F0.001 to F 50 000                                                                                                    |
| <b>G95</b> F                           | F takes effect as feedrate in mm/rev.<br>The programmed path feedrate is derived from the<br>actual speed of the main spindle.<br>G95 is used for tapping and finishing. |

CONTROL RESET clears any programmed F-address.

#### ADDRESS T

T determines the tool number, which is to be output, and/or the tool length compensation, which is to be applied internally. T is programmed with 2 or 4 digits.

T ... ... tool number to be output to the PIC programmable range: 0 to 99 compensation group of the

technology memory to be applied programmable range: 0 up to max. 48

If T is programmed with only 2 digits these are always interpreted as the compensation group.

The operation of the tool length and tool radius compensation is described in detail under TOOL COMPENSATION, chapter 5.

#### P R O G R A M M I N G ADRESSES

| ADDRESS M   |             |                                                                                                    |          |
|-------------|-------------|----------------------------------------------------------------------------------------------------|----------|
| Definition  | Output si   | ignals can be generated by means of the program.                                                     |          |
| Range of    | The cont    | rol itself allows all M-codes from M0 to M99 to be used. The user                                    |          |
| M-Functions | can utiliz  | e all M-functions which have a machine function assigned to them.                                    |          |
| Internal    | Listed be   | low are a number of codes which have fixed internal functions:                                       |          |
| Functions   | Code        | Internal function                                                                                    |          |
|             | <br>M0      | Program stop after execution of the block.                                                           |          |
|             |             | All other conditions unchanged; does not cause spindle stop.                                         |          |
|             |             | New start with next block number via CYCLE START.                                                    |          |
|             | M2          | Main program end, cycle end, programmed separately system ther switches into program selection level | 1        |
|             |             | Irrespective of the start point selection a new program will start                                   |          |
|             |             | at the beginning                                                                                     |          |
|             | M3          | Spindle rotation, clockwise.                                                                         | machine  |
|             |             | A direction of rotation must be active when spindle                                                  | specific |
|             |             | speeds or gear ranges are programmed.                                                                | effect   |
|             | M4          | Spindle rotation, counter-clockwise, otherwise as M3.                                                |          |
|             | M5          | Spindle stop, programmed separately,                                                                 | 1        |
|             |             | spindle speed and gear range remain stored internally.                                               | :        |
|             | M6          | Call-up of automatic tool change cycle (cycle 77)                                                    | )        |
|             | M13         | Spindle CW coolant on                                                                                |          |
|             | M14         | Spindle CCW coolant on                                                                               |          |
|             | M19         | Orientation of main spindle to fixed position in degrees.                                            |          |
|             |             | M19 S positioning to programmable position.                                                          |          |
|             |             | M19 is output at the interface; address S is not                                                     |          |
|             | <b>M2</b> 1 | Call-up of MTB cycle 76. No output at interface.                                                     |          |
|             | M22         | Call-up of MTB cycle 75. No output at interface.                                                     |          |
|             | M30         | Program end.                                                                                         |          |
|             |             | Mode of operation and other conditions are retained.                                                 |          |
|             |             | Change of mode after reset.                                                                          |          |
|             |             | Dependent on the start point selection a restarted                                                   |          |
|             |             | program after M30 will be executed from the selected start point on                                  | wards.   |
|             | M40         | Automatic gear range selection                                                                       |          |
|             |             | (Active on switch-on, machine specific operation).                                                   |          |
|             | M41-        | Selection of fixed gear ranges 1 to 4                                                                |          |
|             | M44         | (machine specific operation).                                                                        |          |
|             | M98         | SINGLE BLOCK command is not allowed for as long as M98 is activ                                      | /e.      |
|             |             | Programmed in a block of its own.                                                                    |          |
|             | M99         | SINGLE BLOCK is possible, i.e. M98 is cancelled.                                                     |          |
|             |             | M99 is active on switch-on.                                                                          |          |
|             |             | Programmed in a block of its own                                                                     |          |
|             |             | 5 · · · · · · · · · · · · · · · · · · ·                                                              |          |

**External effects** and further M-functions are particular to each machine and details must be provided by the machine tool builder; for instance: coolant on/off, delivery and removal of workpieces.

#### ADDRESS S

| Definition      | Programmed on its own the S-address determines the spindle speed, or the position for spindle orientation.                                                                                                    |
|-----------------|----------------------------------------------------------------------------------------------------|
| G92 S           | When programmed in conjunction with G92 the S-address limits the maximum speed of the main spindle.                                                                                                    |
| M19S            | The spindle is oriented onto the position programmed with S (degrees).<br>If M 19 is programmed on its own the value defined by machine<br>parameter 111 will apply as orientation point (range 00 - 359.999°).                         |
| S               | Spindle speed in rpm. The direction of rotation (M3/M4) must have been defined.                                                                                                    |
|                 | SPINDLE SPEEDS                                                                                                    |
| Definition      | Inputs are evaluated as follows:                                                                                                    |
|                 | With G 97 S = spindle speed directly in rpm format 4.3                                                                                                    |
|                 | The direction of rotation must be determined together with                                                                                                    |
|                 | the programming of S or beforehand.                                                                                                    |
|                 | Minimum and maximum speeds are predetermined for the                                                                                                    |
|                 | particular machine (M-parameters).                                                                                                    |
| ADDRESS M       | GEAR RANGES                                                                                                    |
|                 | Machines with a gearbox which can be controlled via the CNC can operate in two ways:                                                                                                    |
| Fixed Selection | One particular gear range is programmed in the user program                                                                                                    |
| M41-44          | with M41 to 44, corresponding to gear ranges 1 to 4:                                                                                                    |
|                 | The control assists with the change-over between gear ranges by the output of                                                                                                    |
|                 | idling speeds, by the processing of signals relating to the gear ranges etc.                                                                                                    |
|                 | It a speed is programmed which is not achievable within the selected gear range,                                                                                                    |
|                 | the control outputs the max. of man, speed possible within that funge.                                                                                                    |
| Automatic       | When M40 is active the control itself selects the                                                                                                    |
| Selection       | appropriate gear range on the basis of the following criteria:                                                                                                    |
| M40             | - up to 4 gear ranges with min. and max. speed values can be controlled                                                                                                    |
|                 | <ul> <li>output range for the speed:</li> <li>1 to 9999 rpm (MTB can restrict the range for the particular machine)</li> </ul>                                                                                                    |
|                 | <ul> <li>when S is programmed the appropriate gear range is<br/>automatically selected, on the basis of the current program data</li> </ul>                                                                                             |
|                 | - where gear ranges overlap the control selects the lower of any two possible gear ranges (higher motor speed).                                                                                                    |
| G96 + M40       | A new gear range is only selected for the following block if the required speed can not be achieved in the active gear range. Idling speed is output for as long as the activation of the correct gear range has not been acknowledged. |

#### P R O G R A M M I N G ADRESSES

•

| H-ADDRESS   |                                                                                                    | Hxx<br>Hxxxx |
|-------------|----------------------------------------------------------------------------------------------------|--------------|
| Definition  | H-address = "FLYING OUTPUT"<br>As opposed to the M-address, which is output before each<br>traversing movement, the H-address is output simulaneously<br>with the traversing movement.<br>This simultaneous output prevents drops in the command value                                                             | ue.          |
| Use         | This function can used in programs for machining operations<br>during which any momentary stopping of the axes would resu<br>damage to the workpiece (for instance during laser cutting).<br>This 4-digit auxiliary function permits additional control and<br>switching functions for time-critical applications. | lt in        |
| Programming | <ul> <li>The H-address should be regarded as an additional auxiliary function; it should not be programmed with other auxiliary functions in the same block.</li> <li>The programming format is up to 4-digit.</li> <li>Variables can be allocated to the H-address (V1 = 1212; H = V1).</li> </ul>                |              |
| Output      | The H-address is output to the interface in BCD code.<br>If the address has 4 digits the last two are output first.                                                                                                    |              |
| Note        | H-addresses can also be used for the extension of certain functions (e.g. speed programming in dual spindle operation: $S1 = 1000$ rpm; $H = 500$ rpm).                                                                                                    |              |

•

#### **OPERATOR INSTRUCTION PROGRAMMING**

| Definition       | The operator instruction programming facility allows the<br>display of texts during the program execution.<br>These texts can be purely informative or they can<br>give instructions to the operator.<br>The contents of the texts do not affect the program sequence<br>or machine functions in any way.                                                                                                    |
|------------------|----------------------------------------------------------------------------------------------------|
| Programming      | The text is programmed in brackets and must be written in a separate block.                                                                                                    |
| Usage            | This facility can be used to provide documentation for the program.<br>Since the display always shows the next block to be<br>execution while the program is being actioned it is<br>possible to put message up on the screen by programming<br>M0 beforehand.<br>If a program block is programmed in brackets, i.e. as<br>an operator instruction, it will not be actioned. In<br>this way blocks can be blanked out in a program. |
| <b>Example</b> : | <ul> <li>N5</li> <li>N6</li> <li>N7 M0</li> <li>N8 (NOTE - SWITCH ON COOLANT</li> <li>N9 X Y</li> <li>N10 X Y</li> <li>N10 X Y</li> <li>The program sequence stops in block 7 (due to M0).</li> <li>The operator instruction will then be displayed.</li> </ul>                                                                                                    |

## TABLES

| Tools           | Up to 48 tool compensation stores are available.<br>Each tool compensation store comprises the following:                                                                                                    |  |  |  |  |
|-----------------|----------------------------------------------------------------------------------------------------|--|--|--|--|
|                 | $\begin{array}{c ccccccccccccccccccccccccccccccccccc$                                                                                                    |  |  |  |  |
|                 |                                                                                                    |  |  |  |  |
| Example:        | *****TOOL******************************                                                                                                    |  |  |  |  |
|                 | * = space character                                                                                                    |  |  |  |  |
| Zero<br>Shifts  | 6 zero shifts are available (G54-G59). See under section "G-Functions"<br>G53,G54-G59 for definition.<br>Each zero shift comprises the following:                                                                                                    |  |  |  |  |
|                 | $\begin{array}{c ccccccccccccccccccccccccccccccccccc$                                                                                                    |  |  |  |  |
|                 | The dimension is defined as metric or inch via soft key.                                                                                                    |  |  |  |  |
| Example:        | ** <u>ZER</u> O*SHIFT************************************                                                                                                    |  |  |  |  |
| Variables       | A maximum of 125 variables are available for the writing of variable programs (V1 V99 and VA VZ). Variables represent numbers of up to 7 digits.                                                                                                    |  |  |  |  |
| Example:        | ***VARIABLE************************************                                                                                                    |  |  |  |  |
| Header<br>line: | When programming tool data, zero shifts, variables, programs, cycles<br>and (M) parameters externally, identifying HEADERS<br>as shown above must be provided. These <b>must</b> be written in<br>a specific format which is explained on page 1-17. |  |  |  |  |

#### **G-FUNCTIONS**

|             | LINEAR INTERPOLATION IN                                                                                                    | RAPID                                                                                                    | G0                |  |
|-------------|----------------------------------------------------------------------------------------------------|----------------------------------------------------------------------------------------------------|-------------------|--|
| Definition  | The axes travel to the program interpolation. The speed is det                                                                                    | nmed position with linear<br>ermined by machine paramete                                                 | r.                |  |
| Feedrate    | No feedrate should be programmed (address F). The machine parameter values for rapid will become effective.                                       |                                                                                                    |                   |  |
| Interaction | This mode remains modal until a different mode of motion is selected.<br>G0 cancels modes G1, 2, 3 and 5.                                         |                                                                                                    |                   |  |
|             | Execution of the next block is are "IN POSITION". THE IN PO                                                                                       | not started until all axes<br>SITION range is defined by ma                                              | achine parameter. |  |
|             | Positioning with G0 is possible                                                                                                    | when the main spindle is stop                                                                            | ped.              |  |
| Programming | G0 X Y Z<br>Programmable with or without                                                                                                    | E<br>axis addresses.                                                                                     |                   |  |
| Path        | The traversing movement is lin<br>for the individual axes are diffe<br>The override potentiometer ca<br>AUTOMATIC by machine para                 | ear even if the distances<br>rent, or if the axes have differen<br>n be deactivated for G0 and<br>meter. | nt rapid speeds.  |  |
| Example     | N1 G0<br>N2 X 100 Y 10<br>N3 G0 X500 Y 30<br>N4 M30<br>Resulting movement with diffe<br>+Y<br>300<br>200<br>100<br>A0<br>100<br>200<br>300<br>400 | 0 (starting position A)<br>0 (end position B)<br>rent distances in two axes:                             |                   |  |
| Speeds      | The axis which has the longest                                                                                                    | distance to cover traverses at                                                                           | maximum speed.    |  |

The speeds of other axes are regulated in such a way that all axes reach the programmed position simultaneously.

Note - G0 slope: Axis acceleration and deceleration during rapid traverse are controlled. by means of a command ramp. The constant acceleration parameters are programmed for the different axes via machine parameters (see Connections manual, Chapter 4). This does not apply to the 4th axis if it is defined as a Hirth axis.

**.**....

|              | LINEAR INTERPOLATION IN FEED                                                                                         | G1   | A     | (A = active on<br>switch-on) |  |
|--------------|----------------------------------------------------------------------------------------------------|------|-------|------------------------------|--|
| Definition   | The axes traverse to the programmed point in a straight line at the active feedrate (F-word).                        |      |       |                              |  |
|              | The movement is coordinated in such a way that all involved                                                          |      |       |                              |  |
|              | axes (up to 4 axes: X, Y, Z, E) reach the programmed point s                                                         | imul | taneo | usly.                        |  |
| Feedrate     | The programmed feedrate value (F) takes effect as the path foodrate; this means that if environ even are involved in |      |       |                              |  |
|              | the movement the portion of each individual axis is smaller th                                                       | an F | :     |                              |  |
|              |                                                                                                    |      | •     |                              |  |
|              | The speed can be influenced via the feedrate override potent                                                         | iome | eter. |                              |  |
|              | If X, Y, Z and a rotary axis (E) are to traverse together,                                                           |      |       |                              |  |
|              | an angular velocity is calculated for E. It is therefore                                                             |      |       |                              |  |
|              | advisable to use time programming G93 for movements invol                                                            | ving |       |                              |  |
|              | both linear and rotary axes (see G2, G3, G5).                                                                        |      |       |                              |  |
| Interactions | G1 cancels G0, 2, 3, 5 and is modal, as is the programmed                                                            |      |       |                              |  |
|              | feedrate (main address F).                                                                                           |      |       |                              |  |
|              |                                                                                                    |      |       |                              |  |
| Programming  | G1 X Y Z E (F)                                                                                                    |      |       |                              |  |
| •            | G1 can be programmed with or without axis information                                                                |      |       |                              |  |
|              | It must be programmed together with an F-word if no F-word is active yet.                                            |      |       |                              |  |
|              | Once a feedrate is programmed it remains effective until it                                                          |      |       |                              |  |
|              | is overwritten by a new value.                                                                                       |      |       |                              |  |
|              | (Servo Error or switching off cancels the modal feedrate).                                                           |      |       |                              |  |
|              | The programming of "F0" is not admissible.                                                                           |      |       |                              |  |
| Example      | N1 G1 X50 Y30 F1000 (feedrate 1000 mm/r                                                                              | nin) |       |                              |  |
| •            | N2 X30 Y20                                                                                                    |      |       |                              |  |
|              | N3 M30                                                                                                    |      |       |                              |  |
|              |                                                                                                    |      |       |                              |  |
|              | +Y ♣                                                                                                    |      |       |                              |  |
|              | 30+ Å                                                                                                    |      |       |                              |  |
|              |                                                                                                    |      |       |                              |  |
|              | 20- Bo                                                                                                    |      |       |                              |  |
|              | 10-                                                                                                    |      |       |                              |  |
|              | w                                                                                                    |      |       |                              |  |
|              | 10 20 30 40 50 +X                                                                                                    |      |       |                              |  |
|              |                                                                                                    |      |       |                              |  |

|                      | CIRCULAR INTERPOLATION                                      | G2, G3, G5                            |  |  |
|----------------------|-------------------------------------------------------------|---------------------------------------|--|--|
| Definition           | The axes traverse to the programmed point at the active     |                                       |  |  |
|                      | feedrate on a circular or helical path.                     |                                       |  |  |
|                      | The movement is coordinated in such a way that all involved |                                       |  |  |
|                      | axes reach the programmed point simultaneously.             |                                       |  |  |
|                      | Circles can only lie in parallel with one of the planes     |                                       |  |  |
|                      | generated by two of the coordinate axes.                    |                                       |  |  |
| Feedrate             | There must already be a feedrate active, or a feedrate      |                                       |  |  |
|                      | must be programmed in the same block.                       |                                       |  |  |
|                      | The following functions, are possible:                      |                                       |  |  |
|                      | G64 / G65 feedrate applies to the contour / tool centre     |                                       |  |  |
|                      | G93 programming in time segments                            |                                       |  |  |
|                      | G94 programming in mm/min                                   |                                       |  |  |
|                      | G95 programming in mm/rev                                   |                                       |  |  |
|                      | The achievable feedrate can be limited by the ratio between |                                       |  |  |
|                      | the feedrate and the contour radius, as well as the         |                                       |  |  |
|                      | programmed distance. See E-address                          |                                       |  |  |
|                      | The max feedrate is determined by machine parameter         |                                       |  |  |
| Interactions         | G0/1/2/3/5 cancel each other.                               |                                       |  |  |
| Entry into<br>Circle | G5 X Y tangential entry, automatic c                        | alculation of the radius              |  |  |
|                      | G2/G3 X Y R any type of entry with progra                   | mming of the radius                   |  |  |
|                      | G2/G3 X Y I J any type of entry with progra                 | mming of the centre of the circle     |  |  |
| Direction of         | G2 G3                                                       |                                       |  |  |
| Rotation             | +Y <b>\$</b> +Y <b>\$</b>                                   |                                       |  |  |
|                      |                                                             |                                       |  |  |
|                      |                                                             | 1                                     |  |  |
|                      |                                                             | G3 \                                  |  |  |
|                      |                                                             |                                       |  |  |
|                      |                                                             | · · · · · · · · · · · · · · · · · · · |  |  |
|                      | +X +                                                        | +X                                    |  |  |
|                      | /G2/                                                        | lg3/                                  |  |  |
|                      |                                                             |                                       |  |  |
|                      |                                                             | •                                     |  |  |
|                      | -Y♥ -Y♥                                                     |                                       |  |  |
|                      |                                                             | •                                     |  |  |

Any size of arc can be defined. Full circles can be programmed using I,J,K. The centre coordinates are always necessary for full circle programming.

Exit from the Circle The are no restrictions regarding the exit from a circular contour

| CIRCULAR INTI         | ERPOLATION WITH ANY TYPE OF ENTRY                                                                                                    | G2/G3 with R                                                             |
|-----------------------|----------------------------------------------------------------------------------------------------|--------------------------------------------------------------------------|
| Programming           | G2 X Y R (X/Y plane)                                                                                                    |                                                                          |
| Entry into the<br>Arc | If the radius is defined during the programming any entry into the arc can be realized.                                                                                                    |                                                                          |
| Radius R              | The radius is programmed by the R-address with sign.<br>Maximum input value: 100 m.<br><b>Negative sign</b> : arc smaller than a semicircle.<br><b>No sign:</b> arc larger than a semicircle.<br>(see examples) |                                                                          |
| Definition of the Arc | Given the same starting and end points and radius 4 different arcs are possible.                                                                                                    |                                                                          |
|                       | These are distinguished by determining the direction of rotation and the sign of the radius as follows:                                                                                                    |                                                                          |
| Examples              | G2 clockwise<br>+Y                                                                                                    | Programming:<br>N1 G0 X0 Y0<br>N2 G2 X0 Y-2<br>(broken line<br><b>or</b> |

20

≯ M

-R

-10

P

-30

30

N1 G0 X0 Y0 (point P1) N2 G2 X0 Y-20 R22 F1000 (broken line circle) or N2 G2 X0 Y-20 R-22 F1000 (continuous line circle) N3 M30

#### G3 counter-clockwise

M'-

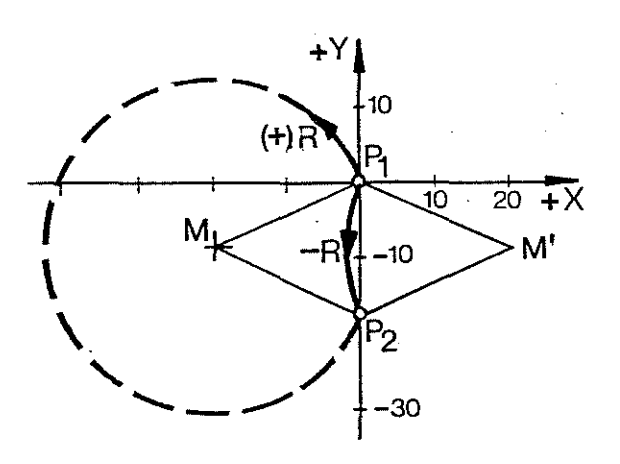

Programming: N1 G0 X0 Y0 N2 G3 X0 Y-20 R22 F 1000 (broken line circle) **or** N2 G3 X0 Y-20 R-22 F1000 (continuous line circle) N3 M 30

No programming of full circles possible with R.

# CIRCULAR INTERPOLATION WITH ANY TYPE OF ENTRY INTO THE CIRCLE

#### G2/G3 with I, J, K

| Programming      | G2 X Y                                                                         | I J                      | (X/Y plane)              |  |  |
|------------------|--------------------------------------------------------------------------------|--------------------------|--------------------------|--|--|
|                  | G2 X Z                                                                         | IK                       | (X/Z plane)              |  |  |
|                  | G2 Y Z                                                                         | JK                       | (Y/Z plane)              |  |  |
| Entry into the   | If the position of the co                                                      | entre of the circle is a | defined with             |  |  |
| Arc              | I, J, (K) any type of entry onto the circular contour can                      |                          |                          |  |  |
|                  | be realized, as well as full circles.                                          |                          |                          |  |  |
|                  | NOTE: If I, J or $K = 0$ then this value need not be entered into the program. |                          |                          |  |  |
| Parameters of th | e The position of the cer                                                      | ntre of the circle is do | etermined by I, J and K. |  |  |
| Centre of the    | I, J and K are modal in                                                        | i effect.                |                          |  |  |
| Circle           | X/Y,Z, as well as I, J ar                                                      | nd K are programme       | d                        |  |  |
|                  | in absolute or increme                                                         | ntal dimensions.         |                          |  |  |

|   | G90 absolute dimensions        | G91 distances to existing position |            |
|---|--------------------------------|------------------------------------|------------|
|   | X position of centre, absolute | distance in X-direction            | <u></u> ,, |
|   |                                | (X <sub>M</sub> - X <sub>A</sub> ) |            |
| J | Y position of centre, absolute | distance in Y-direction            |            |
|   |                                | (Y <sub>M</sub> - Y <sub>A</sub> ) |            |
| К | Z position of centre, absolute | distance in Z-direction            |            |
|   | 3                              | (Z <sub>M</sub> - Z <sub>A</sub> ) |            |
|   |                                |                                    |            |

**Example** starting point = A, end point B, centre of circle M

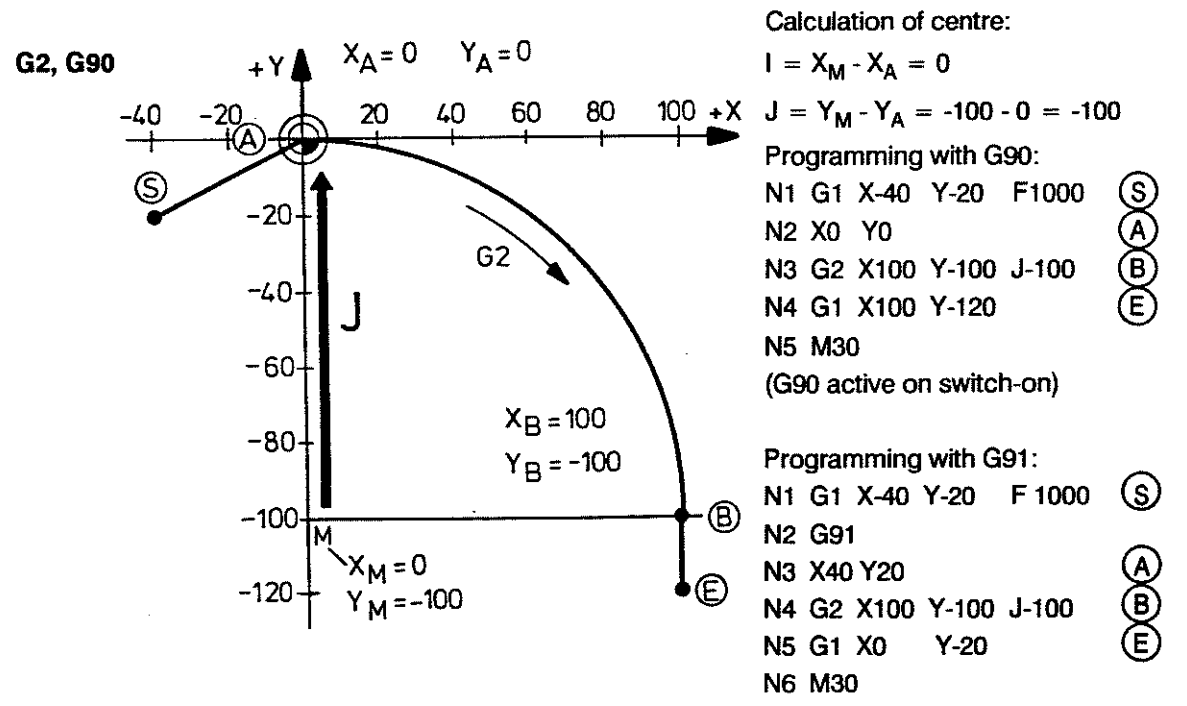

#### P R O G R A M M I N G G - FUNCTIONS

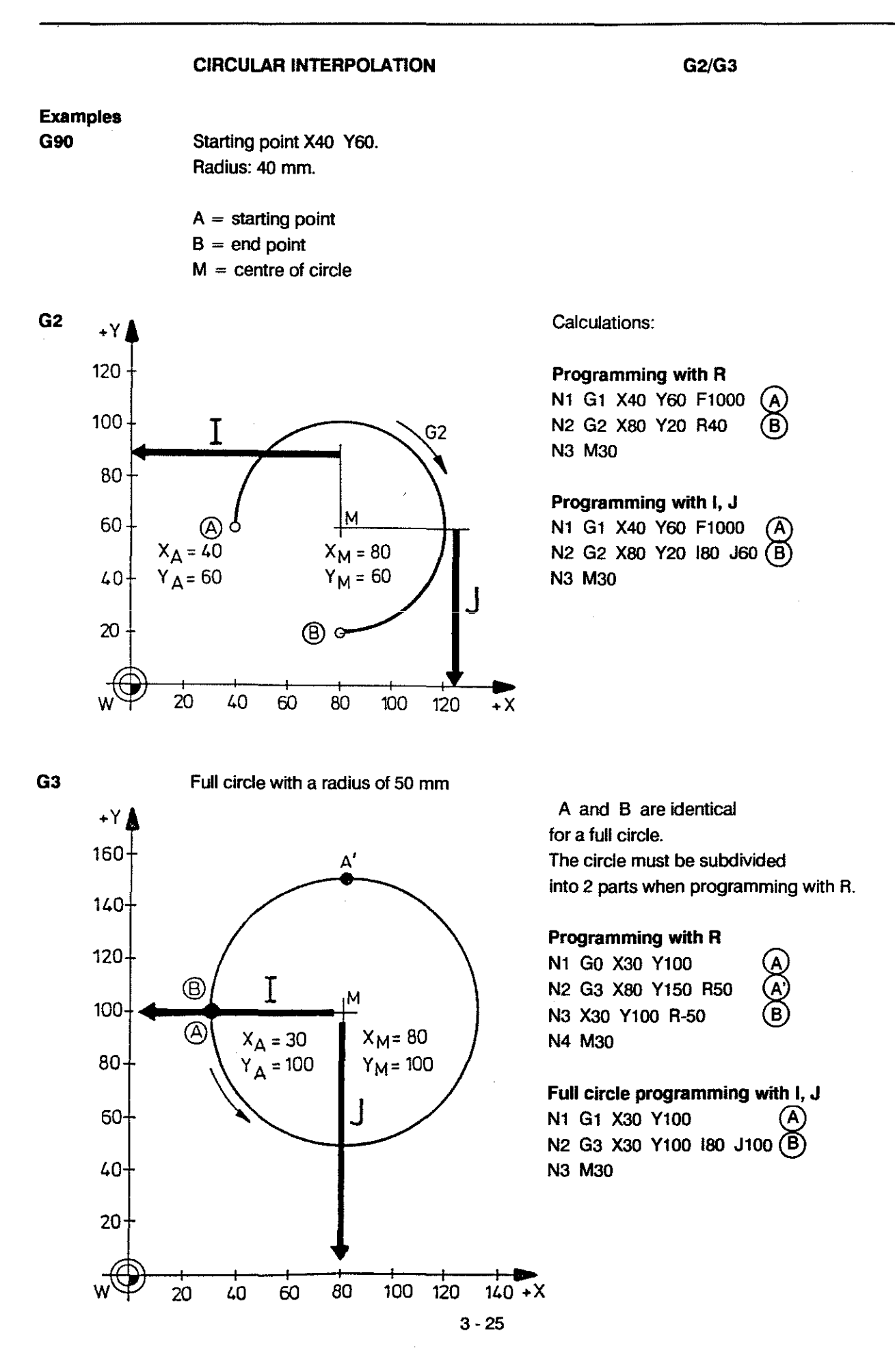

#### CIRCULAR INTERPOLATION WITH TANGENTIAL ENTRY

#### Programming G5 X .... Y ....

Entry into theWhen G5 is programmed the control will calculate a tangential<br/>entry into the circular contour. No radius is programmed.ArcOnly those contour transitions are considered tangential<br/>which do not involve a reversal of direction. The control<br/>calculates the size and the position of the arc as<br/>illustrated in the following examples:

When several G5 movements follow one another the 1st entry tangent influences all subsequent contour elements with G5.

#### Different End Points

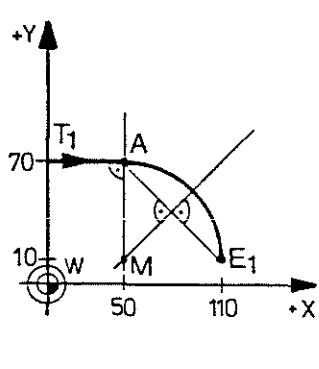

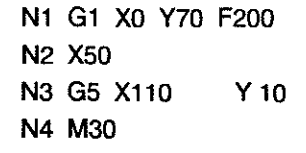

| +Y<br>100-<br>70- | - 1- | A  | E <sub>2</sub> |          |
|-------------------|------|----|----------------|----------|
| ¢                 | w    | 50 | 130            | ►<br>+ X |

| N1 | G1  | X0 Y70 | F200 |
|----|-----|--------|------|
| N2 | X50 | )      |      |
| N3 | G5  | Y130   | Y100 |
| N4 | M30 | )      |      |

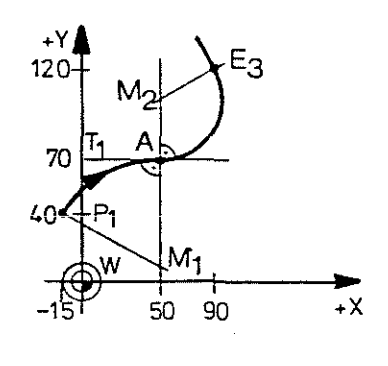

 N1
 G1
 X-15
 Y40
 F200

 N2
 G2
 X50
 Y70
 R-60

 N3
 G5
 X90
 Y120

 N4
 M30
 K
 K

#### **Different Tangents**

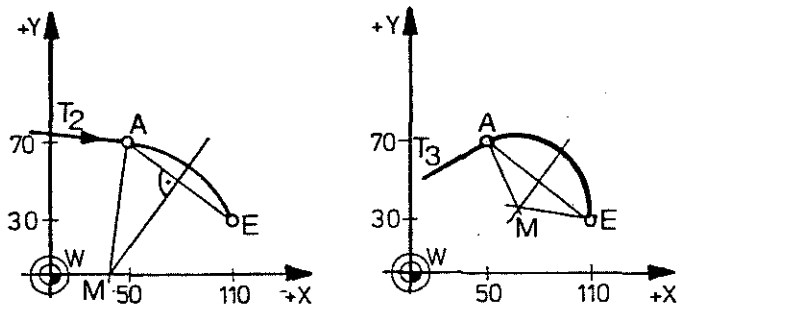

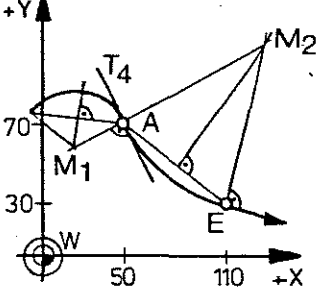

#### Restriction

G5 can not be programmed in MDI or as the first block in a part program, since it would not be possible to calculate a tangent.  $T_n = tangent$  A = starting point of arc

 $M_n$  = centre of circle

E = end point of arc

3 - 26

G5

|                        | DWELL                                  |                                              | G4                            |
|------------------------|----------------------------------------|----------------------------------------------|-------------------------------|
| Definition             | The execution of the the programmed ti | he subsequent blocks<br>ime has elapsed.     | s is not started until        |
| Operation              | G4 only becomes prgrammed and m        | effective in the block<br>nust be programmed | in which it is<br>on its own. |
|                        | Modal conditions a                     | are retained.                                |                               |
| Programming<br>Example | G4 F                                   | F in seconds input range 0                   | .01 to 9 999 999.             |
|                        | N12 G1 X10 Y10                         | 0 F150                                       |                               |
|                        | N13 G4                                 | F2                                           | 2 sec.dwell                   |
|                        | N15 G4<br>N16 Z0                       | F 1.78                                       | 1.78 sec. dwell               |
|                        | N17 M30                                |                                              |                               |

G6

#### LINEAR INTERPROLATION IN RAPID WITH EXTENDED IN POSITION RANGE

Definition

In interpolation mode the control waits until an In Position range is reached before starting the interpolation for the next block. G6 corresponds to the G0 function, but with a larger In position range (as a rule). As opposed to the G0 IN-POS range, which is determined as a constant value in the machine parameters (see MP 49, 69, 89, 109) the IN-POS range of the G6 function is related to the max. rapid feedrate (see MP 35, 55, 75, 95):

IN-POS range = <u>max.rapid feedrate</u> 1000

The **smaller** the max. rapid feedrate determined by the machine parameters the more precise (smaller) is the IN-POS range.

After this range is reached the control stops for a short time before the interpolation for the next block is started. The length of this stop time is determined in a separate machine parameter (MP 23) and applies for all axes.

Reactivation of the "normal" IN-POS range by programming G0, G1, G2, G3 or G5.

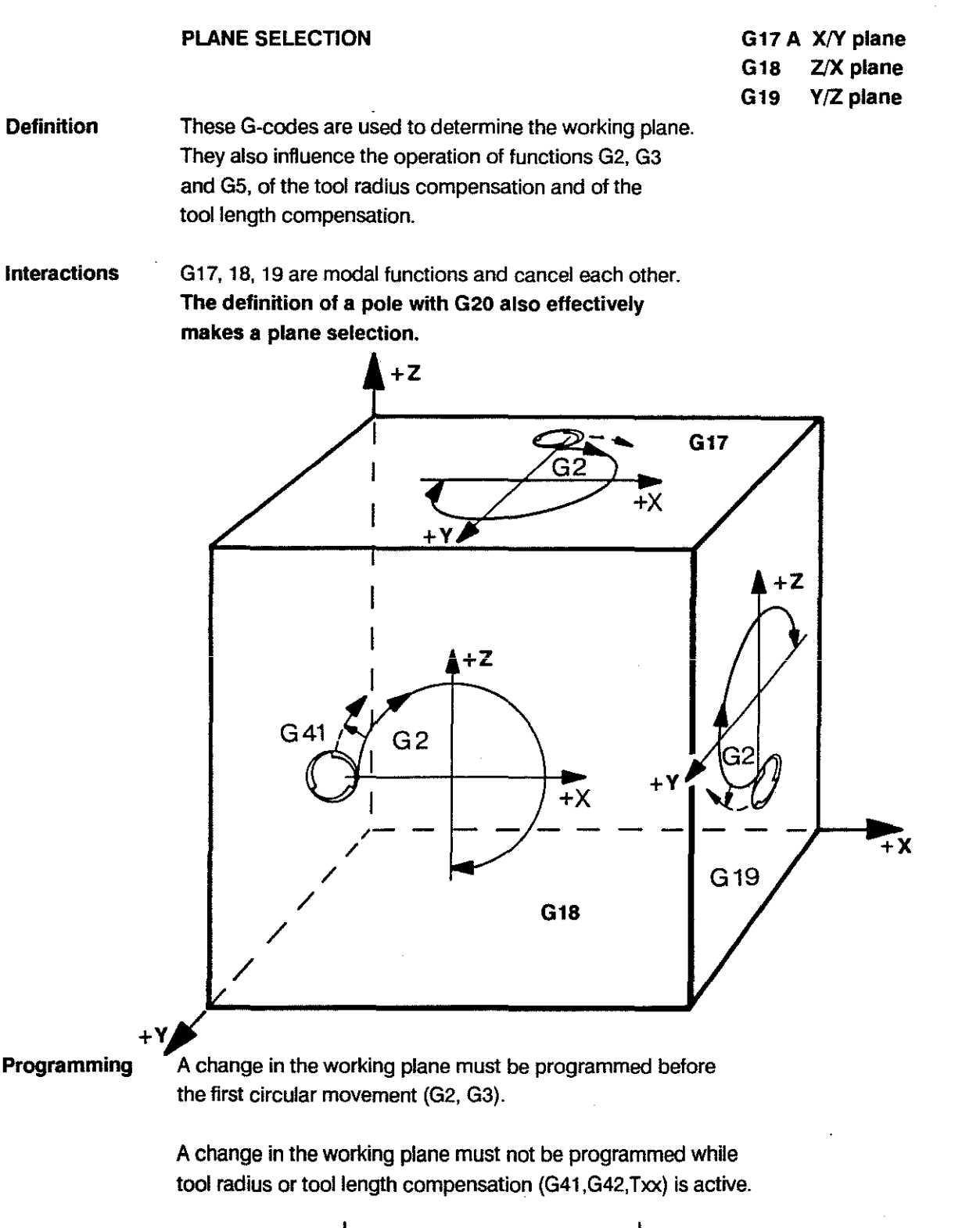

| Plane Selection | G-code | circular interpolation<br>tool radius comp.<br>positioning plane for<br>standard boring cycles | tooll length comp.<br>feed-in axis for<br>standard boring cycles |  |
|-----------------|--------|------------------------------------------------------------------------------------------------|------------------------------------------------------------------|--|
|                 | G17    | X/Y plane                                                                                      | Z-axis                                                           |  |
|                 | G18    | Z/X plane                                                                                      | Y-axis                                                           |  |
|                 | G19    | Y/Z plane                                                                                      | X-axis                                                           |  |
|                 |        | 3 - 29                                                                                         | i                                                                |  |

#### SETTING A POLE

G20

DefinitionThe pole and the associated plane G17/18/19 are determined by 2 axis addresses,<br/>which are programmed together with G20. The pole relates to the active zero point.<br/>The setting of the pole does not produce any axis movement.

Programming withContour points are defined by the radius and an angle. The data relates to a pole, Polar Coordinates which is to be defined, and a plane. Positions described in this way are converted within the control into command values for standard axes in a Cartesian system.

| Terms | Polar plane                | Plane defined by 2 cartesian axes within which the polar coordinates lie.                                           |                                                                                       |  |  |
|-------|----------------------------|----------------------------------------------------------------------------------------------------|---------------------------------------------------------------------------------------|--|--|
|       | Pole                       | Centre of the polar coc<br>Position of the pole:<br>Without/before G20:<br>After G20:                               | ordinate system.<br>on the active program zero point<br>on the point defined with G20 |  |  |
|       | Radius D                   | Program address assig                                                                                               | ned to the vector length.                                                             |  |  |
|       | Angle <b>A</b>             | Program address assigned to the vector angle. In mathematical terms the angle relates to the active reference plane |                                                                                       |  |  |
|       | Reference axis for angle A | The axis <b>in bold print</b> v                                                                                     | written first in the plane selection.                                                 |  |  |
|       | _                          | G17 XY G18 ZX G19 YZ                                                                                                |                                                                                       |  |  |

Operation

The interpolation modes G0, 1, 2, 3, 5 etc. are not affected by this function. P = pole

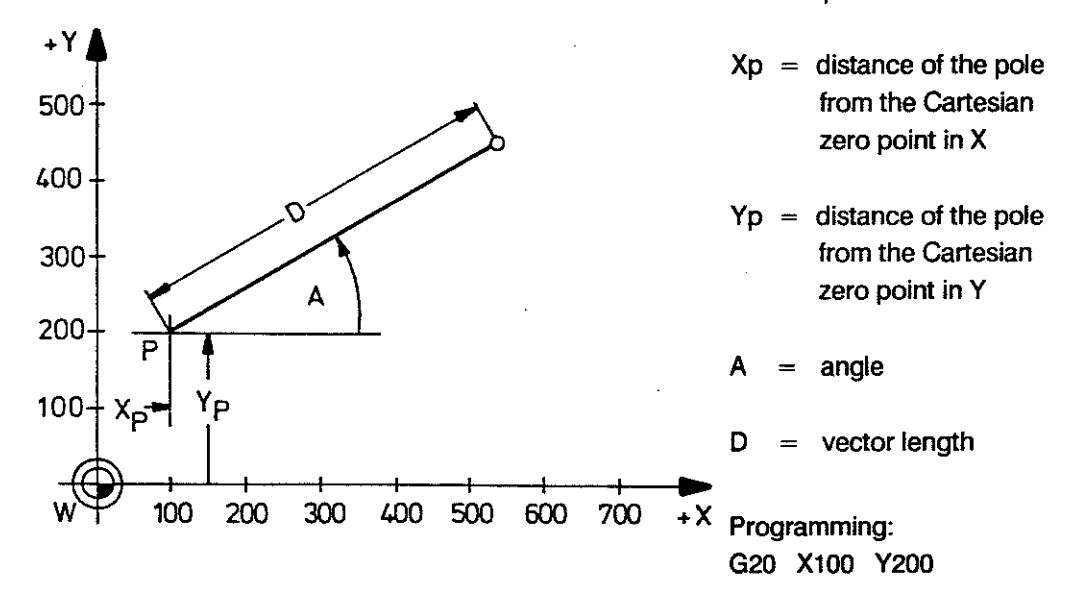

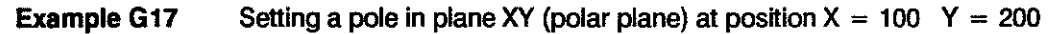

Effect with G91 Angle A absolute, vector length D incremental.

POLAR COORDINATES

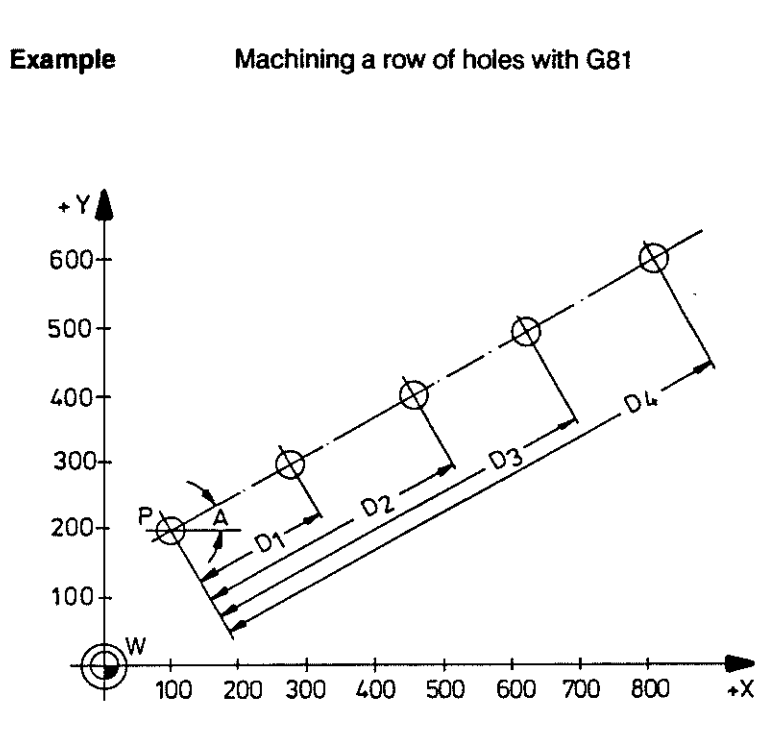

G 20

| Program | 1:    |                 |
|---------|-------|-----------------|
| N1      | F1000 | S500 M3 T01     |
| N2      | G81   | VI = 80 V2 = 30 |
| N3      | G20   | X100 Y200       |
| N4      | X100  | Y200            |
| N5      | A30   | D200 $(D_1)$    |
| N6      | D400  | D <sub>2</sub>  |
| N7      | D600  | $(D_3)$         |
| N8      | D800  |                 |
| N9      | M30   |                 |

P = position of the pole

#### Example

Machining a bolt hole pattern with G81

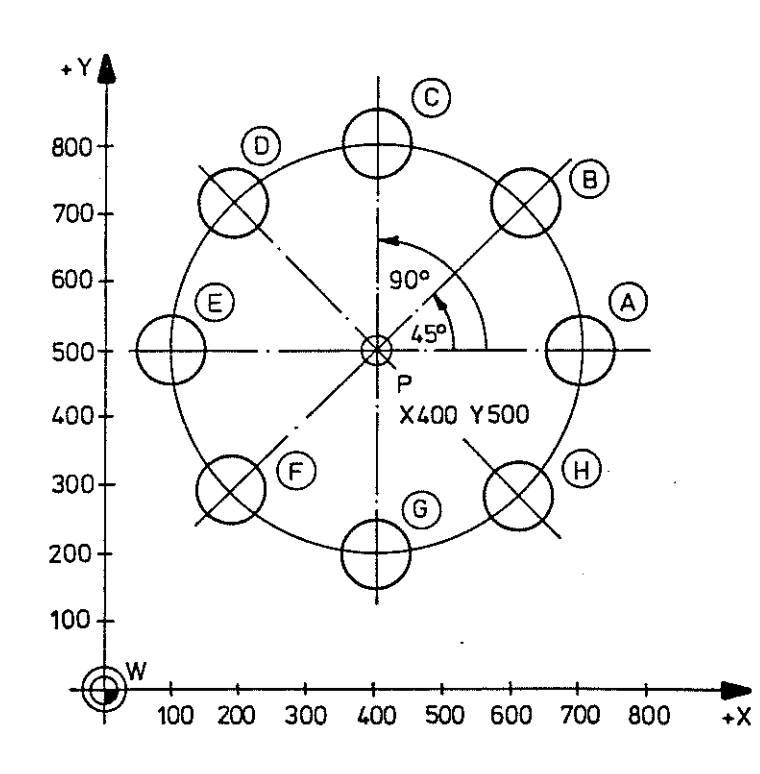

| Program | m:    |         |         |
|---------|-------|---------|---------|
| N1      | F1000 | S500    | M3 T01  |
| N2      | G81   | VI = 80 | V2 = 30 |
| N3      | G20   | X400    | Y500    |
| N4      | X700  | Y500    | (A)     |
| N5      | A45   | D300    | в       |
| N6      | X400  | Y800    | C       |
| N7      | A135  |         | D       |
| N8      | A180  |         | E       |
| N9      | A225  |         | Ð       |
| N10     | A270  |         | G       |
| N11     | A315  |         | H       |
| N12     | M30   |         | _       |

#### **CONDITIONAL SUBPROGRAM CALL-UP** G21 Definition The subprogram call-up is dependent on the status of I/F signal "CONDITIONAL SUBPROGRAM CALL-UP" Any program label (marked with "\$") can be used. Operation The interface signal "CONDITIONAL SUBPROGRAM CALL-UP" must be present at least 3 blocks before the block in which G21 is programmed. Status of signal "CONDITIONAL SUBPROGRAM CALL-UP": High The subprogram is carried out. Low The subprogram is not carried out. (Next block is executed.) By using backwards jumps it is possible to produce endless program repetitions, for series production for instance. Subprogram nesting up to 10 programs deep is possible (nesting: one SBP calls up other subprograms). MP SBP5 SBP7 SBP8 SBP2 N28/\$2 N1 N19 \$5 N40, \$7 N56 1\$8 N8 N9 G22 P8 L3 G21 P5 N23 G22 P2 N32 G22 P7 L1 N44 N10 **N1** N24 N33 N45 N27 1G99 N39 **\**G99 N55 N18 M30 G99 N75 VG 99 MP = main program SBP = subprogram Explanation of above example: All the subprograms are only carried out if signal "CONDITIONAL SUBPROGRAM CALL-UP" is high when block 8 is read in.

| G21 P L                                                                 |  |  |
|-------------------------------------------------------------------------|--|--|
| P = subprogram number ranging from 0 to 99                              |  |  |
| L = repetition factor (in addition to 1st execution)                    |  |  |
| ranging from 1 to 99                                                    |  |  |
| input of L is dispensable                                               |  |  |
| Example: G21 P10 L1                                                     |  |  |
| SBP 10 is executed $(1 + 1) = 2$ times, if the signal is at high level. |  |  |
| G21 must not be used if tool radius compensation is active.             |  |  |
| G21 must be programmed on its own.                                      |  |  |
|                                                                         |  |  |

G22

#### SUBPROGRAM CALL-UP

Definition Programs which are marked as subprograms are called up with G22 Any program label (marked "\$") can be used.

 
 Operation
 Subprograms called up with G22 P... (L...) are carried out unconditionally.

 The subprograms of the CC 100 are of local character, in other words they are always assigned to a particular main program or cycle.

Programming Example: G22 P5 Subprogram 5 is carried out once.

Subprogram nesting up to 10 programs deep is possible (nesting: one SBP calls up other subprograms).

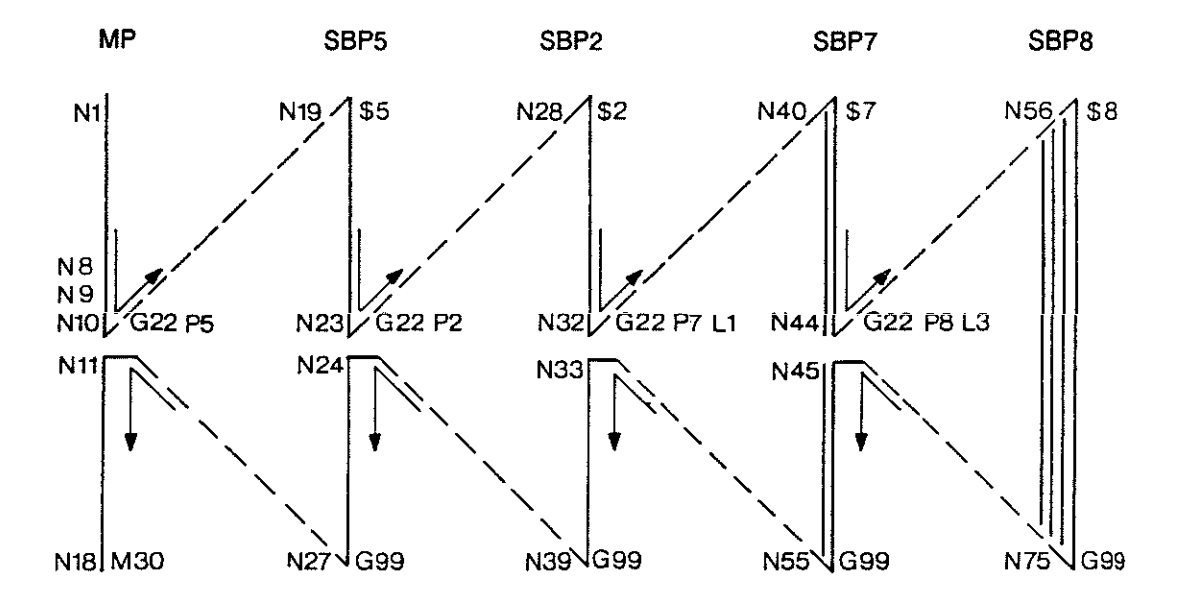

MP = main programSBP = subprogramExplanation of the above example:On its own the call-up of SBP 8 in block 44 will produce4 program runs (1.execution + 3 repetitions).The preceding call-up of SBP 7 in block 32, on its own,will produce 2 runs of SBP 7.

Total number ofMPSBP5SBP2SBP7SBP8program runs:111 + 1 = 22x(1 + 3) = 8

General Format G22 P ... L ...

- P = subprogram number ranging from 0 to 99
- L = repetition factor (in addition to first execution) ranging from 1 to 99 input of L is dispensable

G22 must be programmed on its own.

|             | CONDITIONAL J                                                                                                    | UMP                                                                                                    | G23                                                                              |
|-------------|----------------------------------------------------------------------------------------------------|----------------------------------------------------------------------------------------------------|----------------------------------------------------------------------------------|
| Definition  | The jump is only o<br>"OPTIONAL JUMF<br>fulfilled, the subse                                                                                                    | carried out if the interface s<br>" is present. If this condition<br>quent block will be execute                                                                            | ignal<br>on is not<br>ed.                                                        |
| Operation   | Any programmed<br>Program labels are<br><u>The interface signa</u><br><u>least three blocks</u><br>jump is programm                                                                                               | label can be used as jump<br>e marked with \$.<br>al "OPTIONAL JUMP" must<br>before the block in which t<br>ned.                                                            | address.<br><u>t be present at</u><br><u>he</u>                                  |
| Programming | G23 P<br>G23 must always I<br>G23 must not be u                                                                                                    | P = 1 to 99 for the be programmed on its own used while tool radius comp                                                                                                    | program label<br>pensation is active.                                            |
| Example     | Drilling holes at different workpiece, if its id signal "OPTIONAl Signal = high Signal = low N1 G0 X800 N2 G23 P15 N3 G1 Z0 N4 Z100 N5 G0 X0 N6 X100 N7 \$15 $-$ N8 G0 Y400 N9 G1 Z-20 N10 Z100 N11 G0 X0 N12 M30 | fferent positions, dependin<br>entification triggers the I/F<br>L JUMP".<br>Blocks 10-12, 19-24, 16-1<br>Blocks 10 to 18 are exect<br>Y500 Z100<br>F500<br>Y0<br>F400<br>Y0 | g on the<br>8 are executed.<br>.ted.<br>optional jump<br>dependent on I/F signal |

|             | UNCONDITIONAL JUMP                                                                                                    | G24                         |
|-------------|----------------------------------------------------------------------------------------------------|-----------------------------|
| Definition  | During the execution the program is not continued at the next block but at the program label defined in the jump ir The program label is marked with \$.         | nstruction.                 |
| Operation   | The jump is carried out unconditionally.<br>By programming backwards jumps it is possible to produce endless program repetitions, for series production for inst | uce<br>tance.               |
| Programming | General format:                                                                                                    |                             |
|             | G24 P P for the program label                                                                                                    |                             |
|             | The programming range for P is 1 - 99.                                                                                                    |                             |
|             | A jump must not be programmed together with other inst                                                                                                    | ructions in the same block. |
| Example     | Backwards jump from the main program to the second b                                                                                                    | lock.                       |
|             | N9                                                                                                    | main program 2              |
|             | N10 \$5 +                                                                                                    | 7                           |
|             | N11 G0 X50 Y100 \$1000 M3                                                                                                    |                             |
|             | N12 G1 X52 Y98 F500                                                                                                    |                             |
|             | N13 G1 Y80                                                                                                    |                             |
|             | N14 G0 X140                                                                                                    |                             |
|             | :<br>N16                                                                                                    |                             |
|             | N17 G0 X80 7120 \$1000 M3                                                                                                    |                             |
|             | N18 G1 X0 E300                                                                                                    |                             |
|             | N19 X78                                                                                                    |                             |
|             | N20 X76 Z118                                                                                                    |                             |
|             | N21 G23 P6 I <sup>IF High</sup>                                                                                                    | IF Low                      |
|             | N22 G24 P5                                                                                                    | 1                           |
|             | N23 <b>\$6</b>                                                                                                    |                             |
|             | N24 M2                                                                                                    |                             |
|             |                                                                                                    |                             |

.

Explanation of above program:

Program 2 is repeated continually for as long as input "OPTIONAL JUMP" is low. As soon as this signal goes high machining is concluded with blocks 23 and 24.

### FIELD LIMITATION

|             | SETTING MINIMUM VALUES<br>SETTING MAXIMUM VALUES                                                                                                    | G25<br>G26<br>G27 A                                                                                                    |
|-------------|----------------------------------------------------------------------------------------------------|----------------------------------------------------------------------------------------------------|
| Definition  | The field limitation prevents the axes from be occur.                                                                                                    | ing driven into areas where collisions might                                                                                                   |
|             | Unlike the limit switches these limitations mu                                                                                                    | st be determined separately for each program.                                                                                                  |
|             | The axes can not position to any point with v<br>- under those programmed with<br>- above those programmed with                                                                                                    | alues<br>n G25<br>n G26                                                                                                    |
|             | The input of the axis values does not produce                                                                                                    | e any axis movement.                                                                                                    |
|             | The limitation values relate to the active prog<br>Any offset programmed with G92 X Y                                                                                                    | ram zero point.<br>is not considered.                                                                                                    |
| Operation   | The limitation function is modal for all machin<br>It takes into account tool radius compensation                                                                                                    | ning modes.<br>on as well as tool wear.                                                                                                    |
|             | The field limitation does not become activate software limit switches are set and the axes h                                                                                                    | d until the<br>nave been referenced.                                                                                                    |
| Programming | G25 X Y Z E<br>The axes must already be positioned within the                                                                                                    | he field of operation.                                                                                                    |
| Cancelling  | The limitations set with G25 and G26 are can<br>G27 X Y Z without numerical values as with<br>the software limit switches remain valid.<br>+Y<br>400<br>G25<br>400<br>G25<br>Y<br>G25<br>Y<br>G25<br>Y<br>G25<br>Y<br>G25<br>Y<br>G25<br>Y<br>G25<br>-Y<br>G25<br>-Y<br>G25<br>-X<br>G25<br>-X<br>G25<br>-X<br>G25<br>-X<br>G25<br>-X<br>G25<br>-X<br>-X | celled by programming<br>vell as by CONTROL RESET.<br>$G_{54}$<br>$G_{54}$<br>$G_{54}$<br>$G_{55}$<br>$G_{55}$                                 |
|             | W<br>100 200 300 400 500 600                                                                                                    | 700 800 900 1000 +X                                                                                                    |
| Example     | N10         G0         X750         Y400         Z300           N11         G92         X0         Y0           N12         G25         X-550         Y-300         Z-280           N13         G26         X150         Y100         Z200           :         part program                                                                                                    | axes position above workpiece zero point<br>clamping position is taken into account<br>lower limit is determined<br>upper limit is determined. |
| Note        | N80 G27 X Y Z<br>The traversing field limitation set in the machi<br>can not be extended, but only be limited furth<br>3 - 36                                                                                                    | limitation is cancelled<br>ne parameters<br>ner with G25/G26.                                                                                  |

#### SCALING FACTOR SWITCHING

 Definition
 Modification of the scaling factor of the coordinate system.

 The contour lines of a workpiece are enlarged or reduced in the specified factor area, without having to change the programming of the actual contour lines.
 The scaling factor always relates to a particular plane (see next page); the two axes of a plane can not be modified separately.

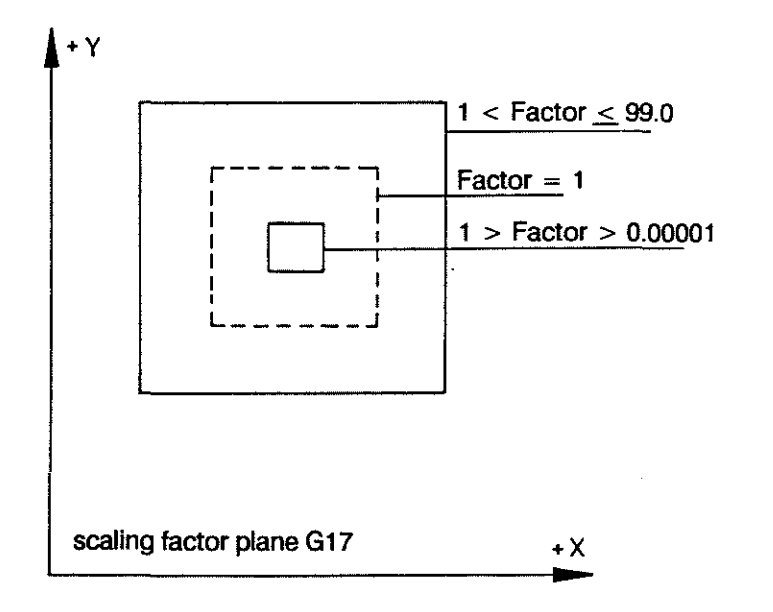

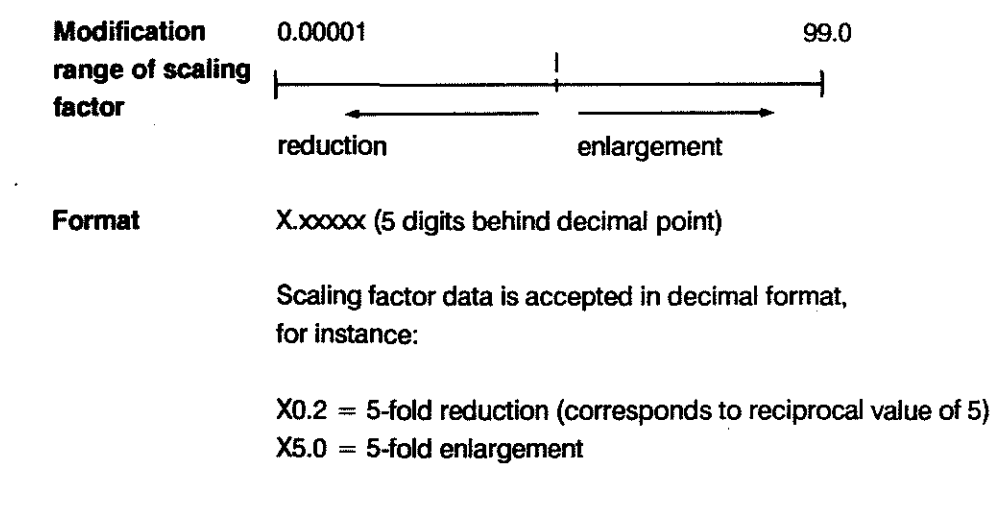

G 36

#### P R O G R A M M I N G G - FUNCTIONS

| Display    | The defined scaling factors for the different axes can be displayed in main mode INFO under the CC 100M STATUS display.                                                                                                    |  |  |  |  |
|------------|----------------------------------------------------------------------------------------------------|--|--|--|--|
| Operation  | - G36 always relates to a particular plane.<br>Example: The programming of the scaling factor for X<br>automatically influences X and Y in plane G17.                                                                                                    |  |  |  |  |
|            | <ul> <li>G36 is modal and can be reset with CONTROL RESET, G36 X1</li> <li>(Y, Z, E) to factor 1.</li> <li>A change in plane (G17/18/19) also resets a defined scaling factor. This means that the scaling factor needs to be redefined after each plane selection.</li> </ul>                                          |  |  |  |  |
|            | - G36 also operates in the E-axis, if this is defined as a linear axis, whatever working plane is selected.                                                                                                    |  |  |  |  |
|            | <ul> <li>Any variables called up in the program are subject to modification according<br/>to the scaling factor. The scaled values are, however, not transferred into<br/>the variable table or tool table.</li> </ul>                                                                                                  |  |  |  |  |
|            | - G36 does affect the contents of the zero shift table if<br>it precedes G54-59 in the program.<br>G36 does not affect any preceding zero shifts.                                                                                                    |  |  |  |  |
|            | - If G36 is programmed in several blocks they overwrite each other. The block<br>last prgrammed has highest priority and the programmed scaling factor<br>remains effective until the next change in scaling factor. The scaling by means<br>of the scaling factor is switched off by programming the scaling factor 1. |  |  |  |  |
| Programing | <ul> <li>G36 can be programmed together with main addresses F, S,</li> <li>T, H, but not with any other G-codes or with M-codes</li> <li>6, 19, 21, 22 in one block.</li> </ul>                                                                                                    |  |  |  |  |
|            | - G36 is to be programmed with only one axis of the working<br>plane; for working plane G17 this is either X <b>or</b> Y;<br>axes Z and E can be programmed independently in the same<br>block with a different scaling factor.                                                                                         |  |  |  |  |
| Example    | N1G0X0Y0Z0N2G17selection of X/Y plane, clearing all programmed scaling factorsN3G36X2scaling factor for X and Y-axis, 2-fold magnificationN4G0Y50traversing to Y100 mmN5G36X1switch off scalingN6M30KK                                                                                                    |  |  |  |  |

.

#### **PROGRAMMABLE MIRRORING**

G38 switch on G39A switch off

Definition1 or 2 specified axis(es) is (are) mirrored within the selected plane.The axes are programmed together with G38.

Operation The programmed workpiece positions are interpreted with inverted sign in the relevant axis. The position values are mirrored around the active zero point. This is the zero point which resulted after any possible setting of the position stores with G92, presets or zero shifts.

#### **Reference Points**

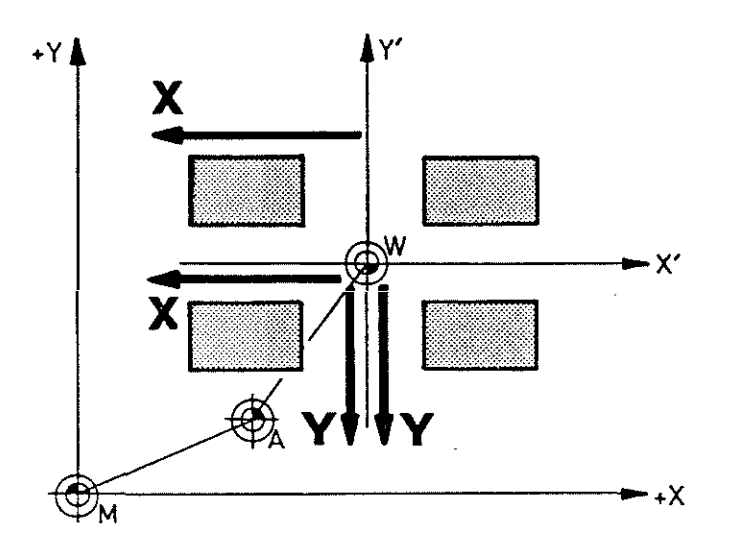

M = machine zero point

W = workpiece zero point

A = clamping zero point (G92)

X' = axis values after zero shift

Y' = axis values after zero shift

X = X-axis values are mirrored Y = Y-axis values are mirrored

| Programming | N10        | G17        | (G18/G19)   | plane selection                                                                    |
|-------------|------------|------------|-------------|------------------------------------------------------------------------------------|
|             | N11        | G38        | X or Y or Z | (max. 3 axes)                                                                      |
|             | N10<br>N11 | G39<br>G39 | X (Y) (Z)   | to cancel all mirroring<br>selective cancelling of mirroring in<br>particular axes |

The axis addresses are always programmed without axis values.

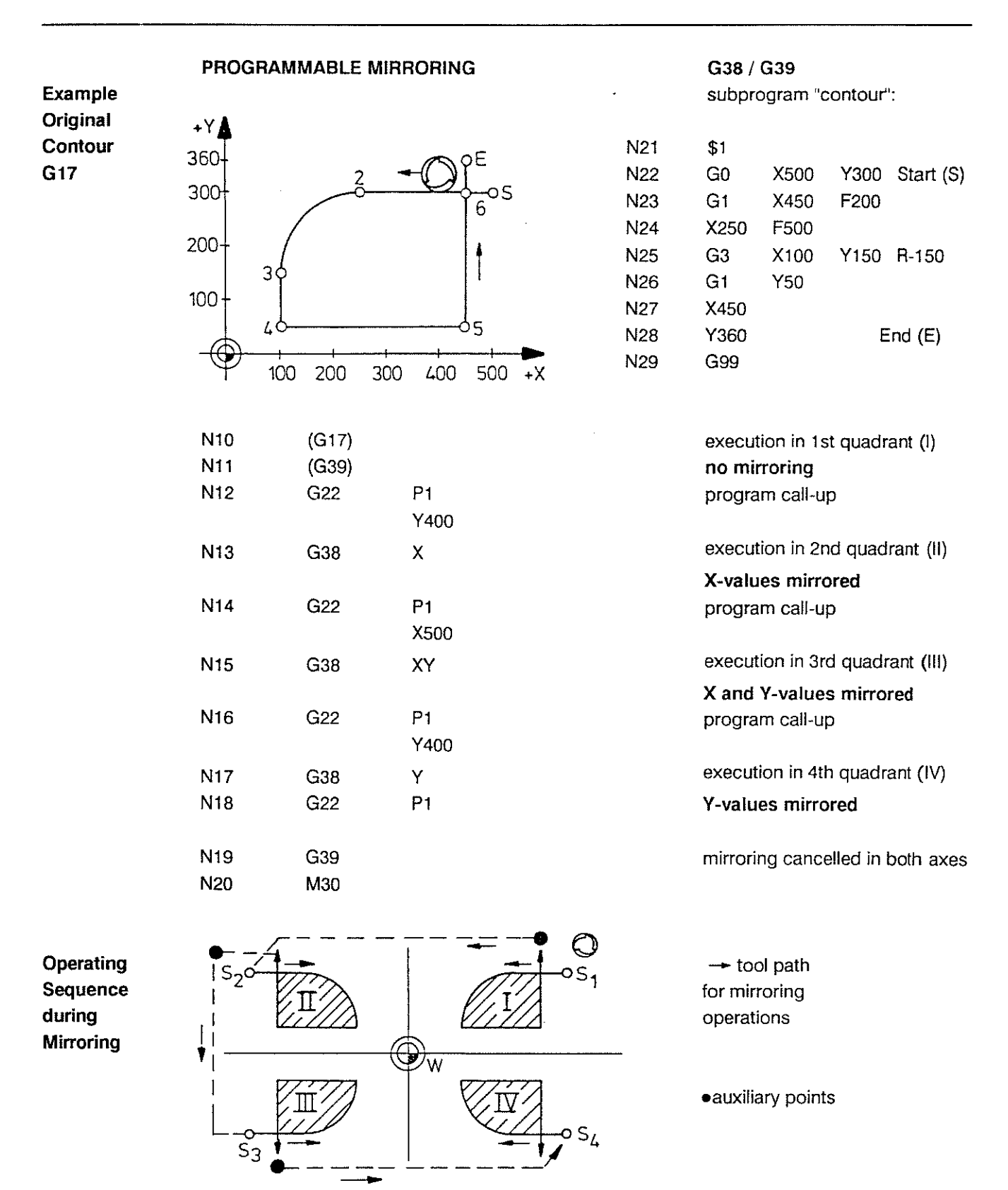

Note

When the values are mirrored for just one axis the control converts G41 into G42 and G3 into G2 etc. internally. See also examples II and IV. This is not the case when the values for 2 axes are mirrored. See example III.

#### **TOOL RADIUS COMPENSATION**

G40 A / G41 / G42

DefinitionWhen carrying out a part program with tool radius compensation<br/>the tool is guided along an equidistant parallel to the programmed path.<br/>Equidistant = path with a constant distance to the programmed contour.<br/>The tool length is taken into account by the call-up of the T-address.

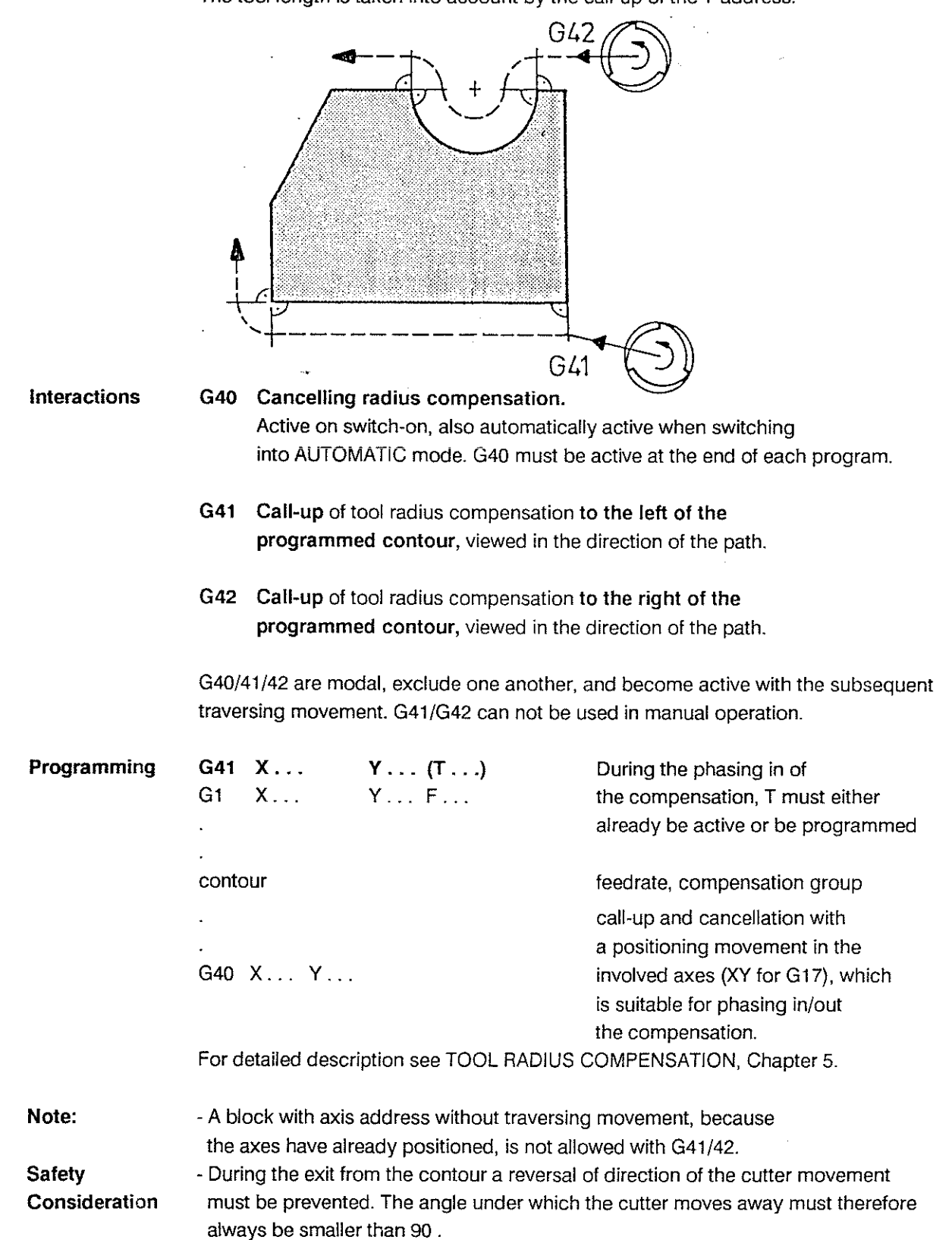

#### P R O G R A M M I N G G-FUNCTIONS

.

|             | ZERO SHIFT                                                                                                    | G53 A cancel zero shift<br>G54 to G59<br>activate zero shift                                                                                                    |
|-------------|----------------------------------------------------------------------------------------------------|----------------------------------------------------------------------------------------------------|
| Definition  | By using zero shifts programs can be carrie<br>any modification. While a zero shift is active<br>temporarily overwritten. They can be reacti                                                                                                    | ed out in different places without<br>e the machine parameters are<br>vated simply by programming G53.                                                                                                    |
| Operation   | Up to 6 zero shifts can be stored in the zero<br>For each zero shift up to 1 value each can l                                                                                                    | o shift table.<br>be stored for X, Y, Z and E.                                                                                                    |
|             | If G54 is then called up, for instance, the co<br>coordinates which were stored under G54.<br>the zero shift table must already have been                                                                                                    | ontrol will shift the zero point to the machine<br>In order to use a zero shift (for instance G54)<br>loaded with the respective offset data.                                                                                                    |
| Programming | G54on its own this doormovement (displG54XYZthe zero shift aleaposition program                                                                                                    | pes not produce any axis<br>ay changes to programmed position)<br>ady applies to the<br>amed in this block                                                                                                    |
| Example:    | $\begin{array}{c} \mathbf{Y} \\ 600 \\ 500 \\ 500 $ | Corresponding zero shift table:<br>$G54 \times 100 \times 100 \times 270$<br>$G55 \times 300 \times 100 \times 270$<br>$G56 \times 500 \times 100 \times 270$<br>$G57 \times 100 \times 450 \times 270$<br>$G58 \times 300 \times 4450 \times 270$<br>$G95 \times 500 \times 4450 \times 270$<br>This table can be loaded by manual input at the control, via parametric functions, via the serial interface, or via the BCD data bus. |
| Condition   | - No circular interpolation (G2, G3, G5) mus<br>an active zero shift. Operation must start c                                                                                                    | st follow immediately after<br>or continue with linear interpolation.                                                                                                    |
|             | - G36 modifies the contents of the zero shif<br>in front of G54-59 in the program. G36 on                                                                                                    | t table if it is written<br>Iy affects subsequent zero shifts.                                                                                                    |
|             | - When G92 is cancelled any active zero sh                                                                                                    | ifts G54-59 are also reset.                                                                                                    |

| 'IN POSITION' LOGIC ON  | G61   |
|-------------------------|-------|
| 'IN POSITION' LOGIC OFF | G62 A |

- **Definition G61** In interpolation modes G1, 2, 3, 5 the control waits for each block until the 'In Position' window has been reached before it starts with the interpolation for the next block. The width of this window is determined by machine parameter. Once the window has been reached the control stops for a short time before interpolating the next block. The duration of this stop time is determined by a machine parameter.
- Definition G62 When the 'In Position' function is switched off the control starts with the interpolation of the next block while the last path section from the previous block is being actioned. This results in a "cutting of corners", but saves time.

**Operation** Functions G61/G62 are modal and cancel one another.

G62

G62 is effective on switch-on

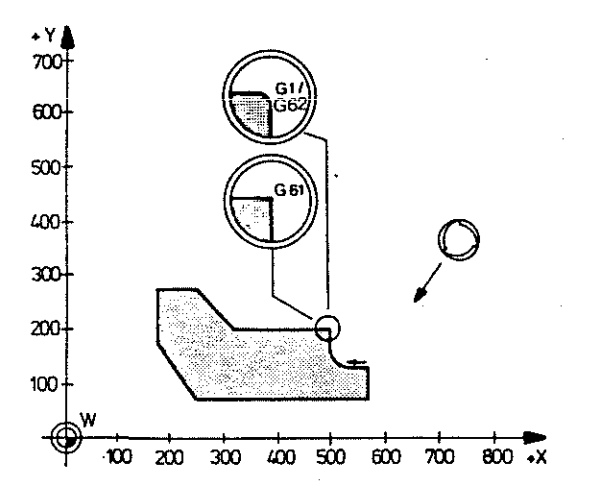

**Programming** G61, G62 must be programmed at the latest in the block for which they are to be effective.

#### Influence of machine parameters

IN POS time - MP23

IN POS range - MP49, 69, 89, 109 (see Connections manual for CC100M)

| Example | N10 | G61 |      |      | no movement                             |
|---------|-----|-----|------|------|-----------------------------------------|
|         | N11 | G1  | Y500 | F200 | interpolation with IN POS               |
|         | or  |     |      |      |                                         |
|         | N10 | G62 |      |      | 'IN POS' function off                   |
|         | N11 | G1  | Y500 | F200 |                                         |
|         |     |     |      |      |                                         |
|         | N50 | G61 | X200 |      | interpolation with IN POS in this block |
|         |     |     |      |      | 3 - 43                                  |

· .

| EEDRATE AND SPINDLE SPEED (S) 100% G63          |     |                                                         |           |  |  |  |  |  |
|-------------------------------------------------|-----|---------------------------------------------------------|-----------|--|--|--|--|--|
| FEEDRATE AND SPINULE SPEED OVERRIDE VIA POT G66 |     |                                                         |           |  |  |  |  |  |
| Definition                                      | G66 | The position of the relevant override potentiometers on | )         |  |  |  |  |  |
|                                                 |     | the manual panel affects the commanded values.          |           |  |  |  |  |  |
| Definition                                      | G63 | Feedrate and spindle speed are set to 100% of the prog  | grammed/  |  |  |  |  |  |
|                                                 |     | entered value, whatever the position of the potentiomet | ters.     |  |  |  |  |  |
| Operation                                       |     | G66 is active on switch-on.                             |           |  |  |  |  |  |
|                                                 |     | Both functions are modal and exclude one another.       |           |  |  |  |  |  |
|                                                 |     | Override ranges:                                        |           |  |  |  |  |  |
|                                                 |     | - feedrate 0 to 120% of the programmed value            |           |  |  |  |  |  |
|                                                 |     | - spindle speed 50 to 150% of the programmed value      |           |  |  |  |  |  |
| Programming                                     |     | Can be programmed with other instructions in the same   | e block.  |  |  |  |  |  |
| Application                                     |     | The override potentiometers for feedrate and spindle    |           |  |  |  |  |  |
|                                                 |     | speed can be deactivated by means of programming.       |           |  |  |  |  |  |
| Note re.                                        | G66 | The potentiometers take effect even when the maximur    | n         |  |  |  |  |  |
|                                                 |     | feedrate is programmed. If the potentiometer is set to  |           |  |  |  |  |  |
|                                                 |     | between 100% and 120% the maximum feedrate will be      | exceeded. |  |  |  |  |  |

#### **EFFECT OF FEEDRATE**

#### G64 cutting path G65 A cutter centre path

| Definition   | The feedrate determined with F relates to the cutting path of the cutter or to the cutter centre path when machining circular contour sections. |
|--------------|----------------------------------------------------------------------------------------------------|
| Interactions | G64/65 are modal and exclude one another.                                                                                                    |
| G65          | The control keeps the feedrate along the cutter centre path constant.<br>G65 is active on switch-on and is used for roughing.                   |

#### Examples

G64

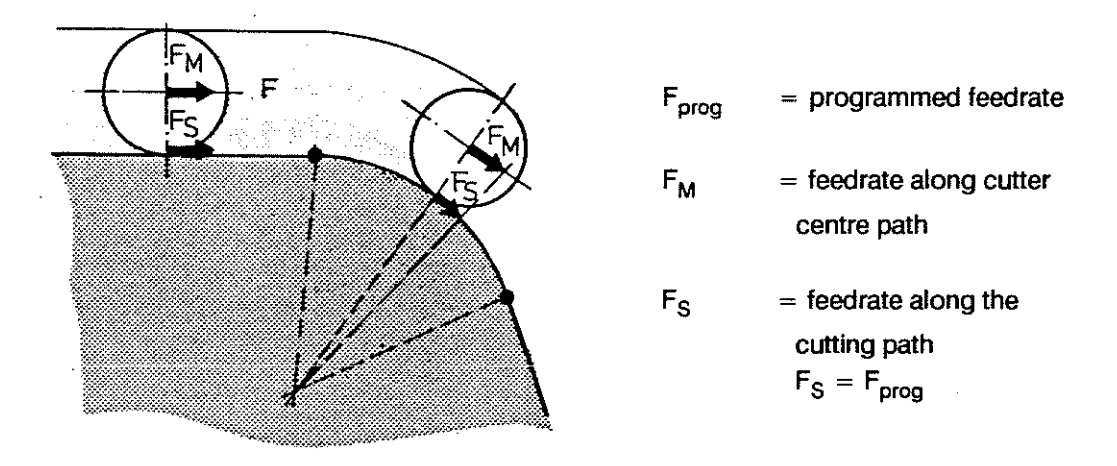

In the example the feedrate effective on the actual contour is lower than the programmed value.

The control keeps the feedrate along the cutting path constant. These calculations can only be carried out for arcs G2/3/5 if G41/G42 is active.

Since the speed can increase considerably on circular contours this function shoud only be used during finish milling.

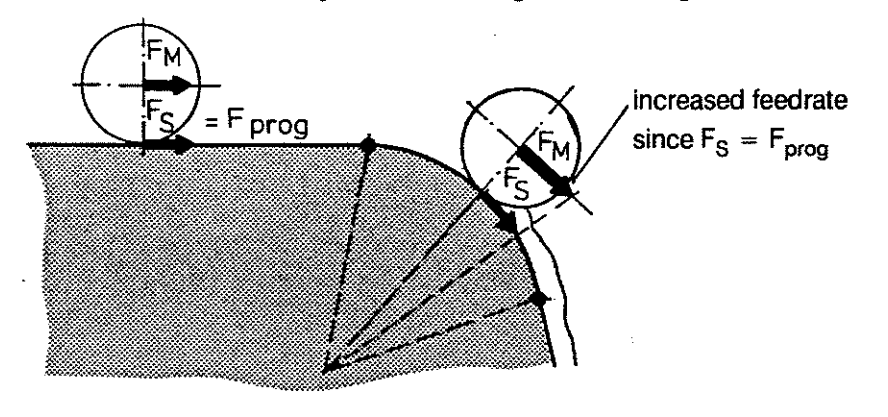

The effective axis feedrate is higher than the programmed one in the above example.

#### P R O G R A M M I N G G-FUNCTIONS

|                                 | CONTOUR TRANSITIONS                                                                                                    | G69<br>G68 A*                             | intersection<br>arc     |
|---------------------------------|----------------------------------------------------------------------------------------------------|-------------------------------------------|-------------------------|
| Definition                      | If tool radius compensation is active the control must create<br>transitions for outside corners. These transitions can either<br>be the intersections of the equidistants or automatically<br>generated arcs. G68/69 are modal and cancel one another. |                                           |                         |
| Operation<br>G68                | Arc<br>Only in conjunction with G41/42 with an angle alpha of betwee<br>The arc produces a continuous transition, which usually is the<br>technologically and puts less strain on the drives due to the s                                               | en 0° and<br>e best solu<br>soft transiti | l 180º<br>Ition<br>Ion. |
|                                 | ooo gene                                                                                                    | erated auto                               | omatically              |
| G69                             | Intersection<br>Only in conjunction with G41/42 with an angle alpha < 90%.<br>With angles of $\geq$ 90° up to 180° the control<br>will produce transitions as if G68 had been selected.                                                                 |                                           |                         |
| Programming                     | G68/G69 without axis information.<br>If G68/69 is used while path compensation is active the<br>function must be programmed 3 blocks in advance.                                                                                                    |                                           |                         |
| Function active<br>on switch-on | Either G68 or G69 can be defined as active on switch-on by n                                                                                                    | nachine pa                                | arameter.               |

\*dependent unpon machine parameter

|                   | REFERENCING                                                                                                    |                                                                                          | G74                                                                            |  |  |  |  |  |  |  |  |
|-------------------|----------------------------------------------------------------------------------------------------|------------------------------------------------------------------------------------------|--------------------------------------------------------------------------------|--|--|--|--|--|--|--|--|
| Definition        | The axes programmed in the block traverse simultaneously onto the reference point(s) at the feedrate determined by m/c parameter. |                                                                                          |                                                                                |  |  |  |  |  |  |  |  |
|                   | Once the reference point has been reached the axis position values are set to machine specific values (machine parameters).       |                                                                                          |                                                                                |  |  |  |  |  |  |  |  |
| Example<br>X-axis |                                                                                                    |                                                                                          | reference point cam<br>zero pulse of measuring<br>system (M par.PRESET X = 20) |  |  |  |  |  |  |  |  |
| M                 | 20 40 60 80 100                                                                                                    | ) 120 140 160 X                                                                          | machine coordinates<br>machine zero point                                      |  |  |  |  |  |  |  |  |
| Interactions      | G74 cancels zero shifts which were<br>or G92. No tool compensations mi<br>is carried out all modal conditions                     | e activated with G54 to G59<br>Jst be active during G74. W<br>are temporarily suppressed | )<br>/hile G74<br>J.                                                           |  |  |  |  |  |  |  |  |
| Programming       | G74 X Y Z E                                                                                                    |                                                                                          |                                                                                |  |  |  |  |  |  |  |  |
|                   | G74 is programmed in a separate block with just the relevant axis addresses without numerical values.                             |                                                                                          |                                                                                |  |  |  |  |  |  |  |  |
| Example G74       | X and Z traverse to the reference p                                                                                               | oint.                                                                                    |                                                                                |  |  |  |  |  |  |  |  |
|                   | N7 G74 X Z                                                                                                    |                                                                                          |                                                                                |  |  |  |  |  |  |  |  |
| Note              | Further details on interactions with                                                                                              | other functions can be fou                                                               | nd under                                                                       |  |  |  |  |  |  |  |  |
|                   | G25, G26 field limitation<br>G53-59 zero shifts<br>G92 setting position                                                           | stores.                                                                                  |                                                                                |  |  |  |  |  |  |  |  |

G75

#### MEASURING PROBE INPUT

DefinitionThe control drives the measuring axes in the direction of the programmed position with<br/>linear interpolation (G1). While the axes are traversing the switching condition of the<br/>measuring probe is being monitored.<br/>As soon as the signal becomes 1 (probe touching surface to be

measured) the control responds as follows:

- it stores the current position values and

- cancels the distance to go and G75.

Once the G75 operation is completed the control automatically retracts the measuring axis to the position at which contact was made.

Interactions G75 is effective only in the block in which it is programmed and automatically sets linear interpolation G1. The control only responds to the closing of the probe contact, and not to the opening of this contact. If the end point programmed with G75 is reached without the probe contact closing the program is interrupted and the error message " probe not triggered" is output.

 Programming
 G75 X ... (and/or Y .../Z .../E .../F...)

 Example
 +Y A
 The probe is to be used to measure the distance from the two surfaces on the left hand side of the workpiece to the zero point.

the workpiece to the zero point. The axes have been driven to the starting position

| ₩<br>₩  |           |            |           |          |    |    |              |              | to the starting position<br>in a machining program. |
|---------|-----------|------------|-----------|----------|----|----|--------------|--------------|-----------------------------------------------------|
| Ψ<br>N1 | 10<br>G75 | 20<br>X70  | 30<br>F20 | 40<br>00 | 50 | 60 | 70<br>travei | 80<br>rse to | +X<br>wards workpiece until probe is triggered      |
| N2      | Мо        |            |           |          |    |    | progr        | amm          | ed stop to read position value                      |
| N3      | G0        | X40        | )         |          |    |    | repos        | sition       | for next measuring operation                        |
| N4      | Y20       |            |           |          |    |    |              |              |                                                     |
| N5      | G75       | X70        | )         |          |    |    | traver       | rse to       | wards workpiece to measure                          |
|         |           |            |           |          |    |    | distar       | nce to       | upper surface                                       |
| N6      | G0        | <b>X</b> 0 |           |          |    |    |              |              |                                                     |
| N7      | M3        |            |           |          |    |    |              |              |                                                     |
|         |           |            |           |          |    |    |              |              |                                                     |

Applications The following tasks represent some of the applications:

- part recognition
- checking workpiece accuracy
- setting reference point at surface of workpiece

- tool inspection

101

# Note When working with the measuring probe the tool compensations must be switched off, otherwise the following error message will be displayed: "G-code not allowed with cut, or length comp." The feedrate should be kept moderate in order to avoid damage to the probe.

| MACHINING | <b>OF BORES</b> |
|-----------|-----------------|
|-----------|-----------------|

G80 A Fixed Cycles Off G81-87 Fixed Cycles On

| Usage | The programming of fixed cycles to machine bores is simplified |
|-------|----------------------------------------------------------------|
|       | with the cycles described below.                               |

In the course of the programming the user calls up the relevant fixed cycle. Values are entered for the variables; the variables are illustrated in the fixed cycle graphics.

**Conditions** The fixed cycles can <u>not</u> be used while tool radius compensation is active; if necessary the tool radius compensation must be deactivated with G40.

Further conditions:

- F feedrate in mm/min
- S spindle speed
- M3/4 spindle rotation clockwise/counter-clockwise

Movements in the positioning plane are all performed in rapid with IN POS operation. The spindle is switched on with the first positioning movement. The cycles can be used with G90 or G91 for both axis directions of the feed-in axis.

OPERATION Fixed cycles G81 - G87 are executed in each traversing block once the programmed position has been reached. The selected

function is cancelled by programming G80, M2, M30 or by selecting another cycle.

Call-up of fixed cycles and input of variables:

Select main mode EDIT

| TOOLS   | ZERO<br>SHIFTS                         | VARIABLES                             | PROGRAMS         | CYCLES | e.g. 3 ENTER |
|---------|----------------------------------------|---------------------------------------|------------------|--------|--------------|
|         |                                        | <u> </u>                              |                  |        |              |
| COMMAND | NEXT PAGE                              | EDIT                                  | LOAD             | SAVE   |              |
| ·       |                                        |                                       | <b></b>          |        |              |
| SEARCH  |                                        | SCROLL                                |                  | MODIFY | ]            |
| GRAPHIC | <b>T</b>                               |                                       | T                | INSERT |              |
|         | ······································ | · · · · · · · · · · · · · · · · · · · |                  |        | -            |
|         |                                        |                                       | BORING<br>CYCLES | CYCLES |              |
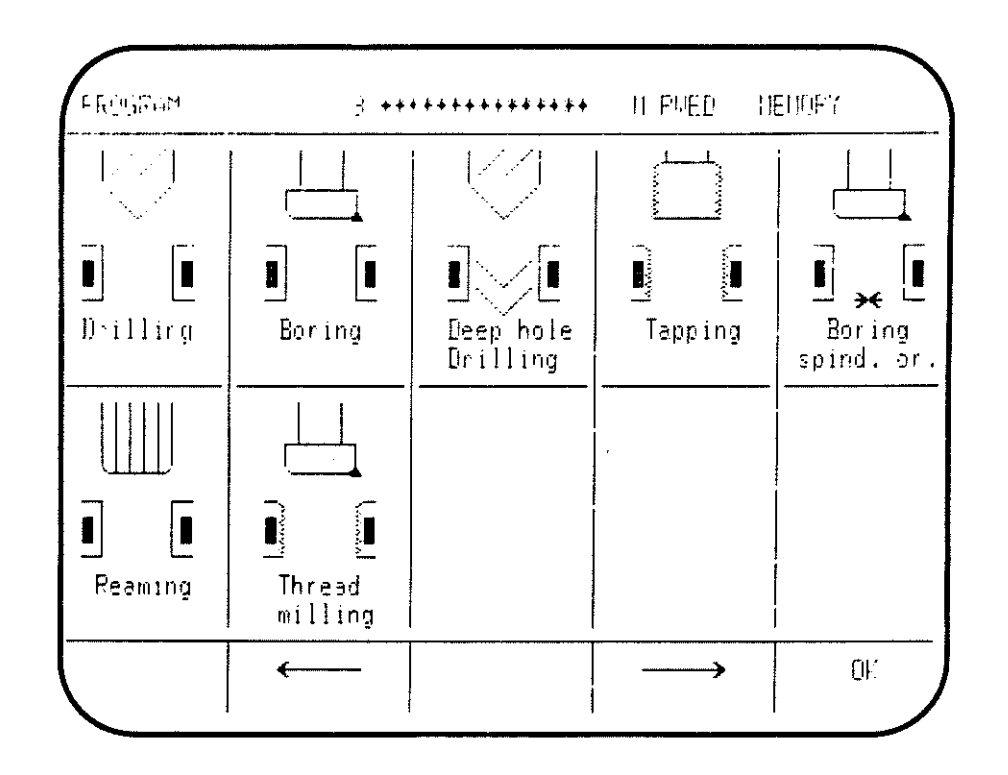

The selection of the required fixed cycle graphic is made with the and keys. When the required cycle is reached (cycle name flashing) the selection is confirmed with OK. The control will then automatically transfer into the selected fixed cycle level.

The inputs for the different variables in a particular cycle can be confirmed with the keys TAB

The cursor will then automatically jump to the next variable.

#### Handling of cycles

(RAM cycles, boring cycles, contour cycles)

See CC100M connections manual.

# SURVEY OF FIXED MACHINING CYCLES

G80 - 87

Machining sequence

| Type of machining                           | CODE | Feed- in movement                                       | At<br>depth                                                 | Retract movement                                  |
|---------------------------------------------|------|---------------------------------------------------------|-------------------------------------------------------------|---------------------------------------------------|
| drilling                                    | G81  | M3<br>feed                                              | -                                                           | rapid<br>M3 active                                |
| boring with<br>dwell                        | G82  | M3<br>feed                                              | dwell                                                       | rapid/<br>feed<br>M3 active                       |
| deep hole<br>drilling with<br>swarf removal | G83  | M3<br>(posit. in rapid<br>+ feed-in strokes<br>in feed) | -                                                           | swarf removal<br>strokes in<br>rapid<br>M3 active |
| tapping with<br>tap holder                  | G84  | M3 (M4)<br>feed                                         | M4 (M3)<br>dwell                                            | feed<br>M4(M3) active                             |
| boring with<br>spindle<br>orientation       | G85  | M3<br>feed                                              | orient-<br>ation,<br>retract<br>in pos-<br>itioning<br>axis | rapid active                                      |
| reaming                                     | G86  | M3<br>feed                                              | _                                                           | feed with stop<br>for measuring<br>M0<br>M5       |
| thread milling                              | G87  | M3<br>helical<br>interpolation                          | retract<br>in pos-<br>itioning<br>axis<br>M5                | rapid                                             |
| cancelling fixed cycles                     | G80  |                                                         |                                                             |                                                   |

Note

When editing fixed cycles the control will display the appropriate graphic for the active plane.

### FIXED MACHINING CYCLES

G80 - 87

Plane SelectionThe fixed cycles can be used in the 3 main planes.The selection of the interpolation plane determines the following:

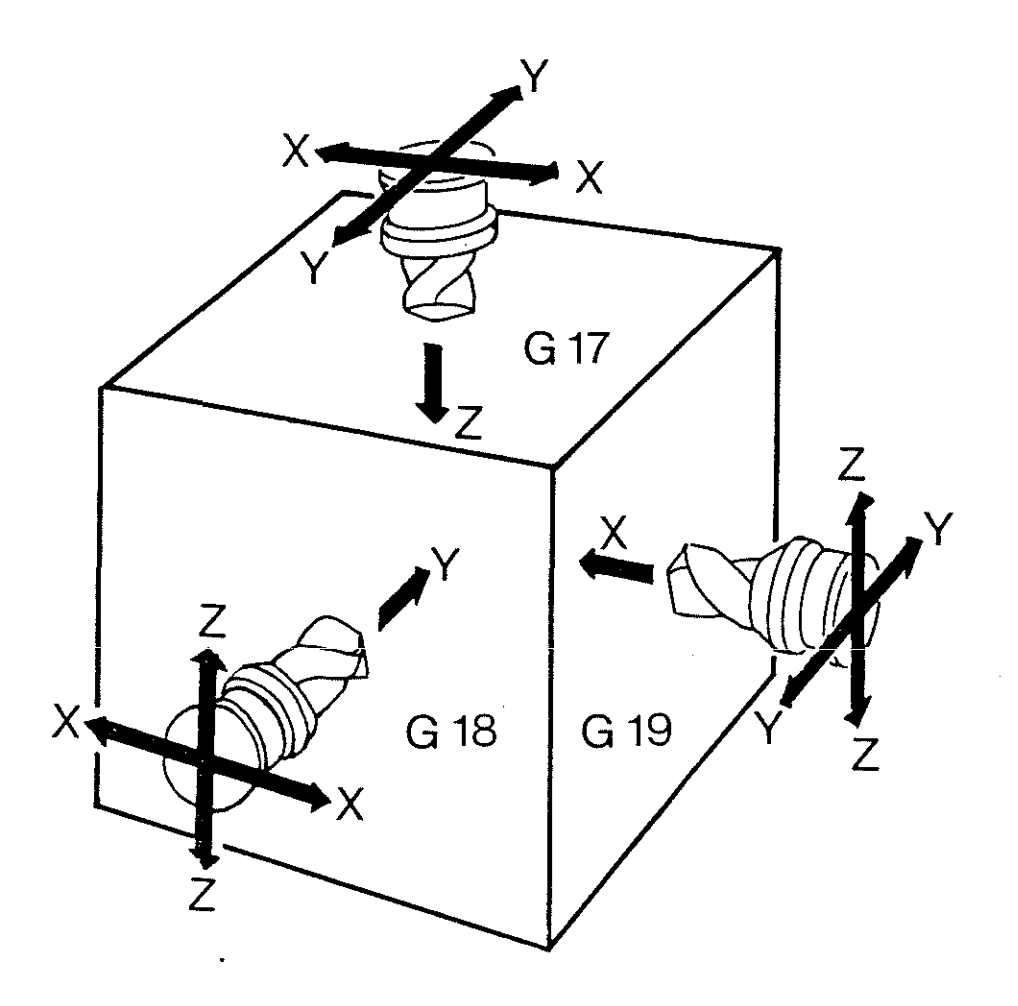

| Positioning<br>plane | Feed-in axis, positioning<br>level, tool length<br>compensation,<br>workpiece surface,<br>working depth | Code |  |
|----------------------|----------------------------------------------------------------------------------------------------|------|--|
| <u>Х, Ү</u>          | Z                                                                                                    | G17  |  |
| Ζ, Χ                 | Y                                                                                                    | G18  |  |
| Y, Z                 | x                                                                                                    | G19  |  |

The setting of a pole with G20 effectively also represents a plane selection.

G80 - 87

#### FIXED MACHINING CYCLES

ProgrammingFixed cycles simplify programming by their modal character.TechniqueProgramming is rationalized particularly well if the machining can be<br/>described by a machining graphic which can be used repeatedly.<br/>Only the different bore positions need then be programmed (see example).

| Machining | The machining graphic contains the coordinates and |
|-----------|----------------------------------------------------|
| Graphic   | data which remain constant.                        |

The call-up of the machining graphic is preceded by the selection of the particular fixed cycle with the required feedrate and spindle speed etc.

| Example<br>Machining in | ı Z                                                               |                                                                                                    |                                                                                                    |                         |                                                    |                                                    |
|-------------------------|-------------------------------------------------------------------|----------------------------------------------------------------------------------------------------|----------------------------------------------------------------------------------------------------|-------------------------|----------------------------------------------------|----------------------------------------------------|
| (G17)                   | + (Y)                                                             |                                                                                                    |                                                                                                    |                         | \$1                                                |                                                    |
|                         | X <sub>1</sub><br>X <sub>1</sub><br>X <sub>9</sub> Y <sub>9</sub> | $\begin{array}{ccc} & X_2 & Y_2 \\ & & + \\ & + \\ & + \\ & + \\ & + \\ & X_5 & Y_5 & X_6 & Y_6 \\ & X_{10} & Y_{10} & \end{array}$ | $\begin{array}{c} x_{3} Y_{3} & x_{4} Y_{7} \\ \begin{array}{c} + \end{array} & \begin{array}{c} + \end{array} \\ \begin{array}{c} + \end{array} & \begin{array}{c} + \end{array} \\ \begin{array}{c} + \end{array} \\ \end{array} \\ \begin{array}{c} + \end{array} \\ \begin{array}{c} + \end{array} \\ \begin{array}{c} + \end{array} \\ \end{array} \\ \begin{array}{c} + \end{array} \\ \begin{array}{c} + \end{array} \\ \end{array} \\ \begin{array}{c} + \end{array} \\ \end{array} \\ \begin{array}{c} + \end{array} \\ \end{array} \\ \end{array} \\ \begin{array}{c} + \end{array} \\ \end{array} \\ \end{array} \\ \end{array} \\ \end{array} $ | +)<br>≪8 <sup>γ</sup> 8 | X <sub>1</sub><br>X <sub>2</sub><br>X <sub>3</sub> | Y <sub>1</sub><br>Y <sub>2</sub><br>Y <sub>3</sub> |
|                         | † 🕁                                                               | (+)                                                                                                    | (+) $(+)$                                                                                                    |                         | х <sub>11</sub><br>Х.,                             | Y <sub>11</sub>                                    |
|                         | <b></b>                                                           |                                                                                                    |                                                                                                    | +>                      | X <sub>12</sub><br>X <sub>13</sub>                 | Y <sub>13</sub>                                    |
| Call-ups                | :<br>G0                                                           | м                                                                                                    | S                                                                                                    | т                       |                                                    |                                                    |
|                         | TCH                                                               |                                                                                                    | 0,                                                                                                    | • • • •                 | •                                                  | tool change                                        |
|                         | Z <sub>1</sub>                                                    | F <sub>1</sub>                                                                                                    | S <sub>1</sub>                                                                                                    | МЗ                      |                                                    | preconditions for drilling                         |
| G81                     | <b>G81</b><br>G22 P1<br>M5                                        | V1 to                                                                                                    | V4                                                                                                    |                         |                                                    | call-up of <b>machining graphic</b>                |
| G83                     | тсн<br>Z <sub>2</sub><br><b>G83</b>                               | F <sub>2</sub><br>V1 to                                                                                                    | S <sub>2</sub><br>V6                                                                                                    |                         |                                                    | precond. for deep hole drilling                    |
|                         | G22 P1<br>M5                                                      |                                                                                                    |                                                                                                    |                         |                                                    | call-up of <b>machining graphic</b>                |
| 684                     | TCH<br>Z <sub>3</sub><br>684                                      | F <sub>3</sub><br>V1 to                                                                                                    | Տ <sub>3</sub><br>V5                                                                                                    |                         |                                                    | precond. for tapping                               |
| 404                     | G22 P1<br>M5                                                      |                                                                                                    | ••                                                                                                    |                         |                                                    | call-up of machining graphic                       |
|                         |                                                                   |                                                                                                    | 3 - 53                                                                                                    |                         |                                                    |                                                    |

1

|                         | FIXED MACHINING CYCLES                                                                                                    | G80 - G87                              |
|-------------------------|----------------------------------------------------------------------------------------------------|----------------------------------------|
| Variables V             | The program variables V1 to V6 are used by the fixed machin<br>The fixed cycles use program variables V1 to V6, i.e. the cont<br>these parameters are modified by the call-up of a fixed cycle.<br>a fixed cycle all the relevant parameters must be defined.<br>The variables must be programmed in one line together with<br>the G-code for the particular fixed cycle. | ing cycles.<br>ents of<br>When calling |
| Positions               | Position values in the positioning plane relate to                                                                                                    |                                        |
|                         | the active zero point with G90                                                                                                    |                                        |
|                         | the previous position with G91                                                                                                    |                                        |
|                         | The data V1 to V6 for the feed-in axis are independent of G90/91 and are marked individually as                                                                                                    |                                        |
|                         | abs. = absolute values or                                                                                                    |                                        |
|                         | inc. = incremental values                                                                                                    |                                        |
| Spindle<br>Rotation     | Unless otherwise described for the particular cycle,<br>the main spindle is switched on before the start of<br>the movement in the positioning plane, and it is not<br>stopped automatically after the execution of the cycle.                                                                                                    |                                        |
| Safety<br>Consideration | All fixed cycles operate with METRIC dimensions internal<br>If a fixed cycle is called up in an INCH program the variables                                                                                                    | y.                                     |
|                         | are converted into metric values. After the execution of<br>the cycle the variables will be processed in the program<br>as INCH values.                                                                                                    |                                        |

# BOSCHCC 100 M User Handbook

|            | DRILLING                                                                                                 | (Z) G81                     |
|------------|----------------------------------------------------------------------------------------------------|-----------------------------|
| Definition | Drilling,<br>centering                                                                                   |                             |
|            | G0 > G1 (and vice versa)                                                                                 |                             |
| Input      | change-over point V1 mm abs.                                                                             | W (X                        |
|            | depth of bore V2 mm abs.                                                                                 | rapid                       |
| Sequence   | spindle on                                                                                               | G 81                        |
|            | 1 positioning axes drive to the centre of the<br>in rapid; feed- in axis remains at<br>traversing height | bore                        |
|            | 2 feed-in axis drives to V1<br>change-over to feed                                                       |                             |
|            | 3 feed-in axis drives to V2 in feed                                                                      |                             |
|            | 4 retract to V1 in rapid                                                                                 |                             |
|            | N9 T0101                                                                                                 | tool selection              |
|            | N10 F500 S250 M3                                                                                         | preconditions               |
| Г          | N11 G81 V1 = 42 V2 = 7.5                                                                                 | call-up of cycle G81        |
|            |                                                                                                    | and definition of variables |
|            | N12 X125 Y175<br>N13 X128 Y204                                                                           | machining positions         |
|            | N19 G80                                                                                                  | cancellation of cycle       |
|            | :                                                                                                    |                             |
|            | PROGRAM 3 +++++++++++                                                                                    | IT RUED MEMORY              |
|            |                                                                                                    |                             |
|            | Pef. level                                                                                               | · · · ·                     |
|            | Drilling<br>G81                                                                                          |                             |
|            | ↓ Ŷ²                                                                                                    | <b>&gt;</b>                 |
|            | — N+1 G81 V1=42 V2=7.5                                                                                   |                             |
|            |                                                                                                    |                             |
|            |                                                                                                    |                             |

### BOSCH CC 100 M User Handbook

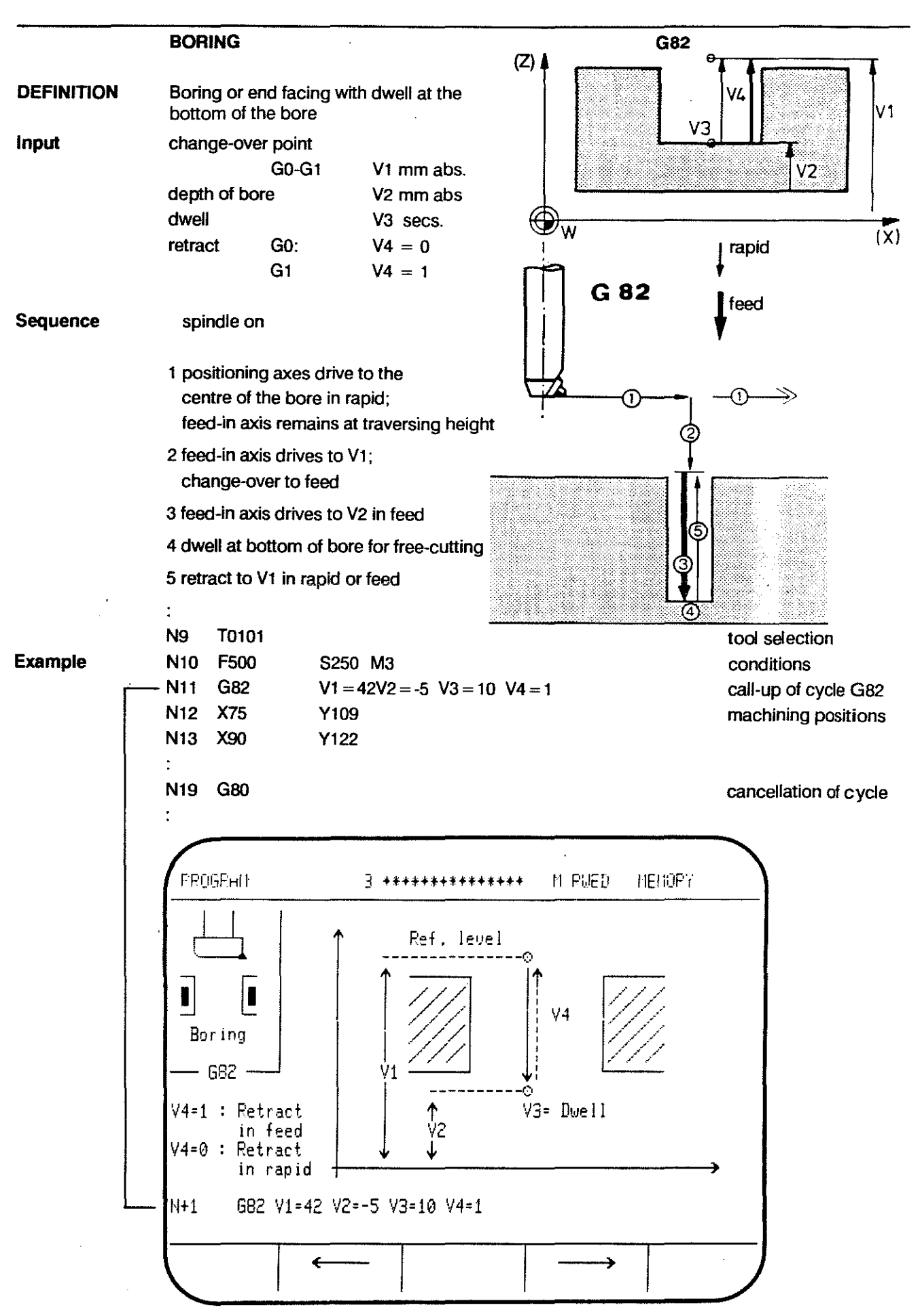

3 - 56

#### BOSCHCC 100 M User Handbook

#### DEEP HOLE DRILLING

G83

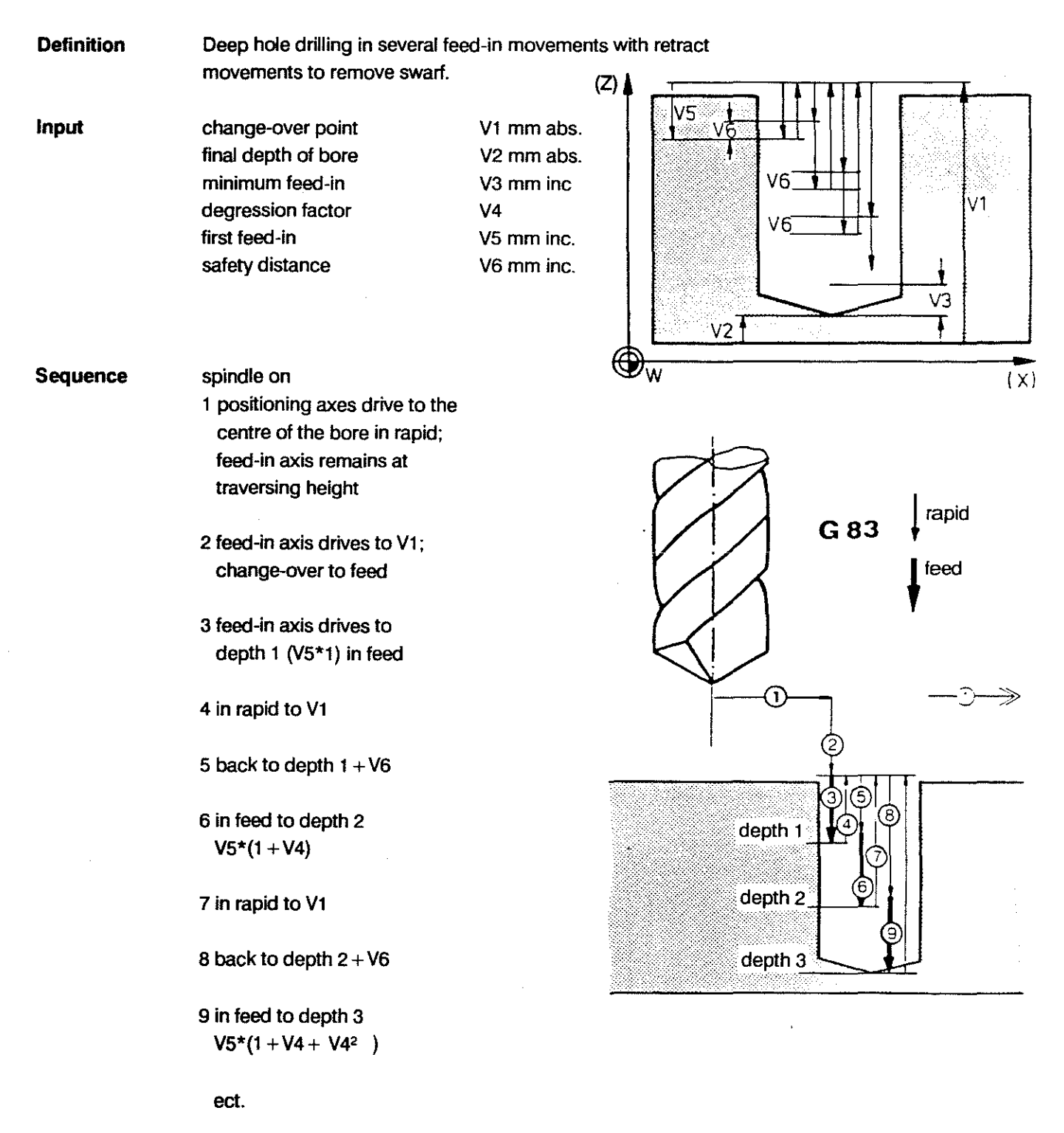

Degression The degression factor determines the individual feed-in Factor depths for deep hole drilling. At each stage the previous feed-in depth is multiplied by the control with the degression factor in order to establish the next feed-in depth for the deep hole drilling cycle. The final depth is approached directly during the last feed-in movement. If the chosen degression factor or the remaining distance would produce a feed-in of less than V3 this is prevented by a corrected input for the feed-in. Example N4 T0101 tool selection N5 F500 S250 M3 conditions N6 G83 V1 = 42 V2 = 10 V3 = 4.5 V4 = 0.9 V5 = 15 V6 = 4 cycle call-up and definition of variables N7 X92 Y17 machining N8 X88 Y42 positions N19 G80 cancellation of cycle PROGRAM · \*\*\*\*\*\*\*\*\*\*\*\*\*\* M RUED MENDER Ref. level -<u>^</u> V5 Deep hole Drilling 683 V1  $\odot$ V3=min. depth Ŷ2 V4=decr. factor V6=safety dist. N+1GB3 V1=42 V2=-10 V3=4.5 V4=0.9 V5=15 V6=4 2 ÷

## BOSCHCC 100 M User Handbook

G84

#### TAPPING

| Definition | Tapping with central feed-in.                                          |                                   | (Z)                                                                             | · |                   |  |
|------------|------------------------------------------------------------------------|-----------------------------------|---------------------------------------------------------------------------------|---|-------------------|--|
| input      | change-ov<br>depth of bo<br>(thread)<br>rotation:<br>feedrate<br>dwell | er point<br>pre<br>M3/M4<br>M4/M3 | V1 mm abs.<br>V2 mm abs.<br>V3 3 inward<br>V3 4 outward<br>V4 mm/rev<br>V5 sec. |   | v1 v4<br>v5<br>v2 |  |

Sequence

spindle on, single block suppressed

- 1 positioning axes traverse the centre of the bore in rapid; feed-in axis remains at traversing height
- 2 feed-in axis drives to V1; change-over to feed
- 3 feed-in axis drives to depth V2 at feedrate determined by V4
- 4 reversal of spindle rotation; dwell at bottom of bore
- 5 retract to V1 in feed
- 6 spindle stop single block possible again

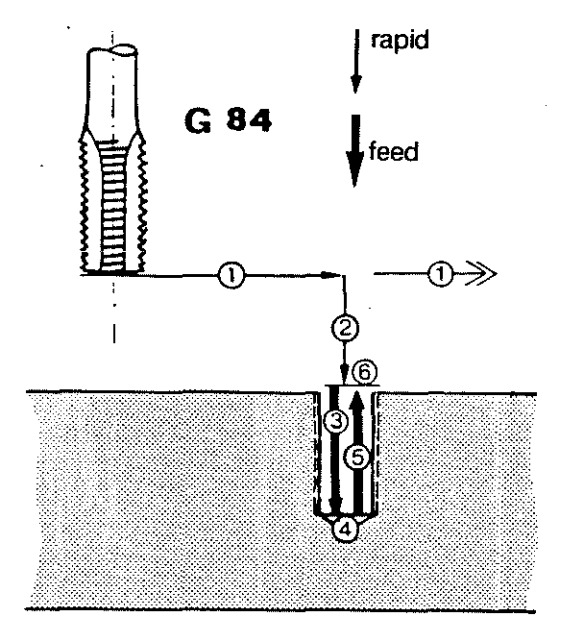

Example

| • | N9 T0101<br>N10 F500 S250 M3<br>- N11 G84 V1=40 V2=-10 V3=3 V4=10 V5=5<br>N12 X16 Y52<br>N13 X27 Y48 | tool selection<br>conditions<br>call-up of cycle<br>G84 and definit<br>of variables<br>machining<br>positions |
|---|----------------------------------------------------------------------------------------------------|----------------------------------------------------------------------------------------------------|
|   | :<br>N19 G80                                                                                         | cancellation<br>of cycle                                                                                      |
|   | PPDGPAN 3 *********** M PUED                                                                         | HENDFI                                                                                                    |
|   | $ \begin{array}{c}                                     $                                             |                                                                                                    |
|   | V3=3 or 4 for<br>spindle M3 or<br>M4<br>V4= feed ∕reu<br>N+1 GB4 V1=40 V2=-10 V3=3 V4=10 V5=5        |                                                                                                    |
|   |                                                                                                    |                                                                                                    |

The following functions are activated:

| МЗ  | spindle rotation clockwise         |
|-----|------------------------------------|
| M4  | spindle rotation counter-clockwise |
| M98 | single block suppressed            |
| M99 | single block possible              |

Note

- Feed conditions active before the call-up of the cycle are stored and reactivated automatically once the cycle has been completed.

- While G84 is active the reentry functions are not active.

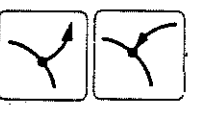

- Feedrate 100% is set automatically; single block is suppressed automatically (M98).

# BOSCHCC 100 M User Handbook

| Definition | <b>BORING</b><br>Boring a rough bore with a<br>boring tool. Oriented spindle stop at the<br>bottom of the bore with eccentric retract.                                                                                                    | <b>G85</b>                                                                         |
|------------|----------------------------------------------------------------------------------------------------|------------------------------------------------------------------------------------|
| Input      | change-over pointV1 mm abs.depth of boreV2 mm abs.transverse movementV3 mm inc.at bottom of boreV3 mm inc.                                                                                                    |                                                                                    |
| Sequence   | <ul> <li>spindle on</li> <li>1 positioning axes drive to the centre of the bore in rapid; feed-in axis remains at traversing height</li> <li>2 feed-in axis drives to V1; change-over to feed</li> <li>3 feed-in axis drives to depth V2 in feed</li> <li>4 oriented spindle stop, M19 at the bottom of the bore, angle = 0°</li> <li>5 transverse movement of</li> </ul> | G 85<br>(G 85<br>(Feed<br>()<br>()<br>()<br>()<br>()<br>()<br>()<br>()<br>()<br>() |
|            | abscissa axis by distance<br>V3 (negative axis direction)<br>6 eccentric retract of the<br>feed-in axis to V1                                                                                                    |                                                                                    |
| Condition  | If cycle G85 is to be used an encoder is re<br>allow spindle orientation (M19); otherwise<br>message is displayed.                                                                                                    | equired to<br>an error                                                             |

Example

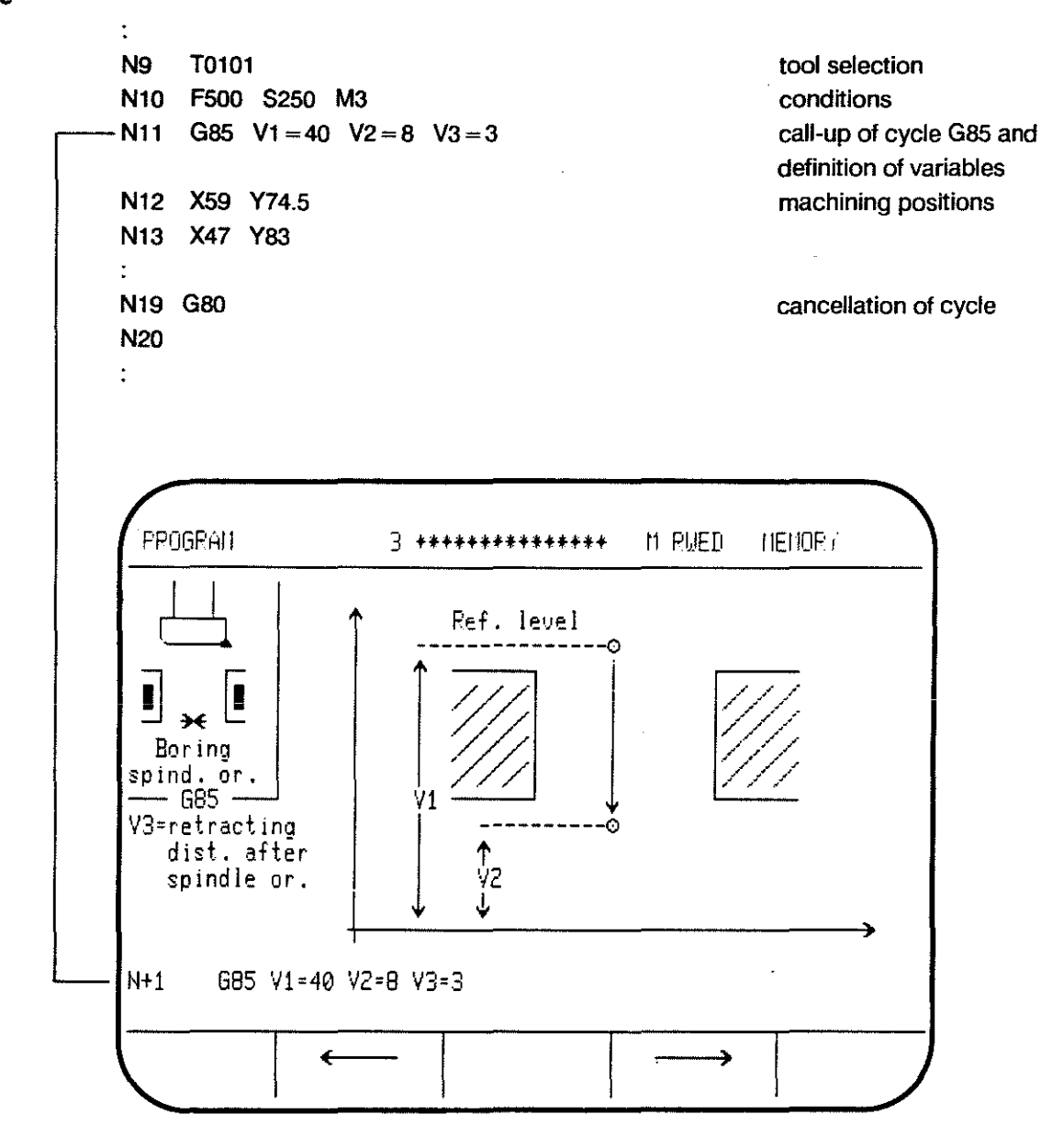

The following functions are activated:

- M3 spindle rotation clockwise
- F feedrate active before call-up
- M19 spindle stop with orientation, remains active after execution of cycle

#### REAMING G86 Definition After the 1st CYCLE START the reaming bit is sunk into the workpiece for a short trial feed-in and then retracted to allow measuring. From the second CYCLE START onwards the tool is driven to the full depth. Input change-over point V1 abs. (Z) machining depth V2 abs. Ist feed-in depth V3 inc. ٧3 retract height for V4 abs. measuring ٧4 V1 Sequence spindle on 1 positioning axes drive to the centre of the bore in rapid; V2 feed-in axis remains at (X) traversing height 2 feed-in axis drives to V1: change-over to feed 3 feed-in axis drives down by V3 to first feedin depth in feed 4 in feed to change-over point V1 C 5 in rapid to retract height ≫ T V4; spindle continues to rotate; (<del>4</del>) program stop, M0 is active (8) diameter of the bore can be measured, and the spindle speed corrected After 2nd CYCLE START: 6 in rapid to V1 7 in feed to bottom of bore V2 8 in feed to change-over point

Example : N9 T0101 tool selection N10 F500 S250 conditions M3 G86 V1 = 40 V2 = 10 V3 = 15 V4 = 42 call-up of cycle G86 N11 and definition of variables N12 X97 Y102 machining positions N13 X86 Y113 N19 G80 cancellation of cycle PROGRAM 3 \*\*\*\*\*\*\*\*\*\* M RUED MEI/IORY MØ -0 Ref. level 🎍 ¥З ↓ Ï Reaming 686 Ŷ4 ¥1 -∱ V2 N+1 G86 V1=40 V2=10 V3=15 V4=42 ÷ ->

The following functions are activated:

F = feedrate active call-up

S = old, possibly corrected spindle speed

МЗ

G0, which remains active after the execution of the cycle

## PROGRAMMING **G-FUNCTIONS**

## THREAD MILLING

Definition

Input

A thread is cut by the helical motion of the tool.

| change-over point | V1 |
|-------------------|----|
| machining depth   | V2 |
| thread diameter   | V3 |
| thread pitch/rev. | V4 |
| right/left-hand   |    |
| thread:           | V5 |
|                   | V5 |

abs.

=2 right = 3 left

abs.

abs.

Sequence

spindle on

- 1 positioning axes drive to centre of bore in rapid; feed-in axis remains at traversing height
- 2 feed-in axis drives to V1; change-over to feed
- 3 helical interpolation in feed down to the bottom of the thread
- 4 tool positioned to centre of bore

5 retract in rapid to V1

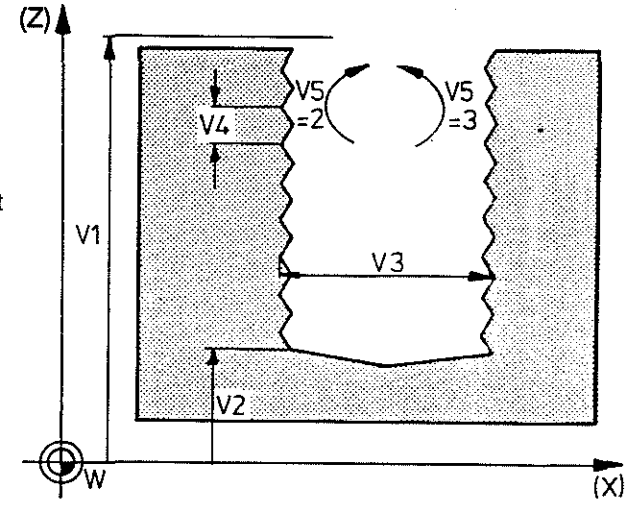

G87

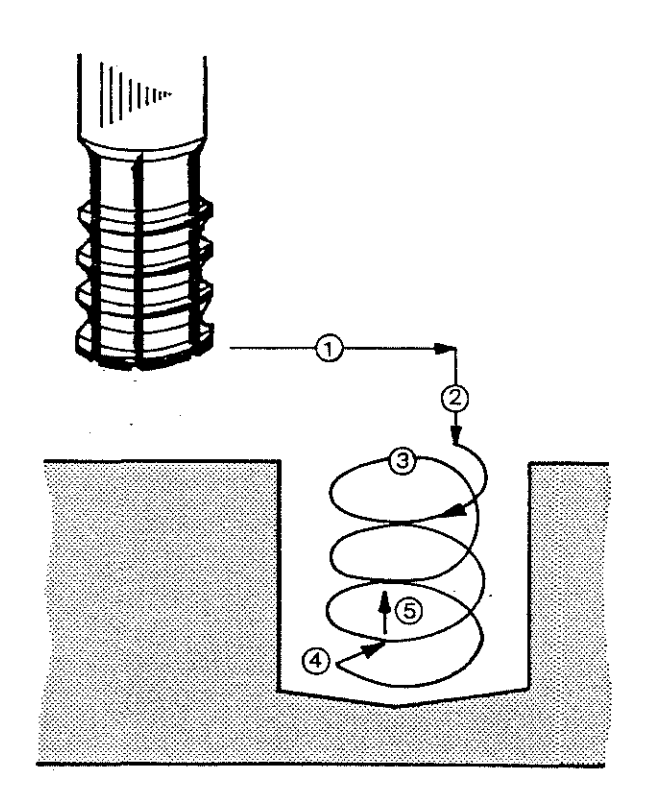

#### Example

: N10 F500 S250 M3 T1212 conditions N11 G87 V1=42 V2=34.5 V3=10 V4=0.35 V5=2 call-up for cycle G87 and definition of variables N12 X44 Y24 N13 X32 Y26 • N19 G80 cancellation of cycle N20 PROGRAM 3 \*\*\*\*\*\*\*\*\*\*\* M RUED MEMORY Ref. level 0 ♦ Į Ŗ ٧4 Thread milling - 687 -Ϋ́1 o Helical motion ∱ ¥2 V5=2 : G2 V5=3 : G3 • ¥3 • ጌ € N+1 G87 V1=42 V2=34.5 V3=10 V4=0.35 V5=2 ← >

1990

|             | DIMENSIONING                                                                                                    | G9<br>G9                                      | 0 A A<br>1 II                                                                                                    | IBSOLUT<br>NCREME                                    | E DIMEI<br>NTAL DI | MENSI                                                             |
|-------------|----------------------------------------------------------------------------------------------------|-----------------------------------------------|----------------------------------------------------------------------------------------------------|------------------------------------------------------|--------------------|-------------------------------------------------------------------|
| Definition  | Positions on workpiece contours can be define<br>G90 absolute dimensions, i.e. all dimensiona<br>to the active program zero point<br>or  | ed with:<br>Il values i                       | relate                                                                                                    |                                                      |                    |                                                                   |
|             | G91 incremental dimensions, i.e. all dimension<br>previous positions. It is advisable to use<br>to be machined repeatedly in different p | onal value<br>G91 for<br>blaces.              | es relate<br>contour                                                                                                 | to the res<br>s which ne                             | pective<br>ed      |                                                                   |
| Operation   | G90/91are modal and exclude one another.                                                                                                 |                                               |                                                                                                    |                                                      |                    |                                                                   |
|             | They can be programmed with or without axis                                                                                              | informati                                     | ion.                                                                                                    |                                                      |                    |                                                                   |
|             | The axis displays are not influenced by these f<br>When G92 is cancelled G90 becomes active.                                             | unctions.                                     |                                                                                                    |                                                      |                    |                                                                   |
| Example G90 |                                                                                                    | pro                                           | ogram                                                                                                    |                                                      | poi                | nts in                                                            |
|             |                                                                                                    | NI                                            | . G90                                                                                                    | )                                                    | dra                | wing                                                              |
| P7 →        | P8 P11 P12<br>P9 P10 P13                                                                                                    | N2<br>N3<br>N4<br>N6<br>P14<br>N2<br>N1<br>N1 | G<br>G<br>G<br>G<br>G<br>G<br>G<br>G<br>G<br>G<br>G<br>C<br>C<br>C<br>C<br>C<br>C<br>C<br>C<br>C<br>C<br>C<br>C<br>C | X120<br>Y20<br>X115<br>X80<br>5 Y25                  | Y60<br>F300<br>Y15 | P1<br>P2<br>P3<br>P4<br>P5<br>P6<br>P7<br>P8<br>P9                |
| P6          | P5<br>P4<br>P3<br>50 60 70 80 90 100 110 120 130 140 150 15                                                                              | N]<br>N]<br>0 +X N]<br>N]                     | 11 X80<br>12 Y60<br>13 X11<br>14 G5<br>15 G5<br>16 M2                                                                | )<br>10<br>X120<br>X160                              | Y50                | P10<br>P11<br>P12<br>P13<br>P14                                   |
| Example G91 | all pieces of axis information                                                                                                    |                                               |                                                                                                    |                                                      |                    |                                                                   |
|             | relate to the coordinates of                                                                                                    |                                               |                                                                                                    | 0 1000                                               |                    | <b>D</b> 1                                                        |
| P7          | P8 P11 P12<br>P9 P10 P1<br>P13                                                                                                    | P14                                           | 2 G9<br>3 G1<br>4 G5<br>5 G1<br>5 X-2<br>7 X-2<br>8 Y3<br>9 X3<br>10 Y-1<br>11 20<br>12 Y1<br>13 X30                 | Y -40<br>X -5<br>X -35<br>25<br>Y 10<br>25<br>5<br>0 | F300<br>Y-5        | P2<br>P3<br>P4<br>P5<br>P6<br>P7<br>P8<br>P9<br>P10<br>P11<br>P12 |

|                           | SETTING POSITION STORES G92                                                                                                    |
|---------------------------|----------------------------------------------------------------------------------------------------|
| Definition<br>G92 X Y Z E | G92 is used to assign a new value to the position at which<br>the axis stands, and to display this value. There is no<br>axis movement involved. |
| G92                       | By programming G92 without axis values the machine coordinates are reactivated.                                                                  |
| Example                   | M 0 100 200 300 400 500 600 700 800 machine coordinates<br>-X +X G92 (X Y Z E)                                                                   |
|                           | -300 -200 -100 0 W 100 200 300 400 500 after G92 (X Y Z E);<br>programming:<br>G92 X-300                                                         |
| G92 S                     | Setting of upper spindle speed limit.                                                                                                    |

Operation

Values can be set for up to 4 axes.

G92 can be used in MDI or in automatic.

G92 is active only in the block in which it is programmed.

To cancel G92 no other functions must be programmed in the same block as G92.

Any values within the input range can be used.

The travel limits determined by the hardware and software limit switches are not affected.

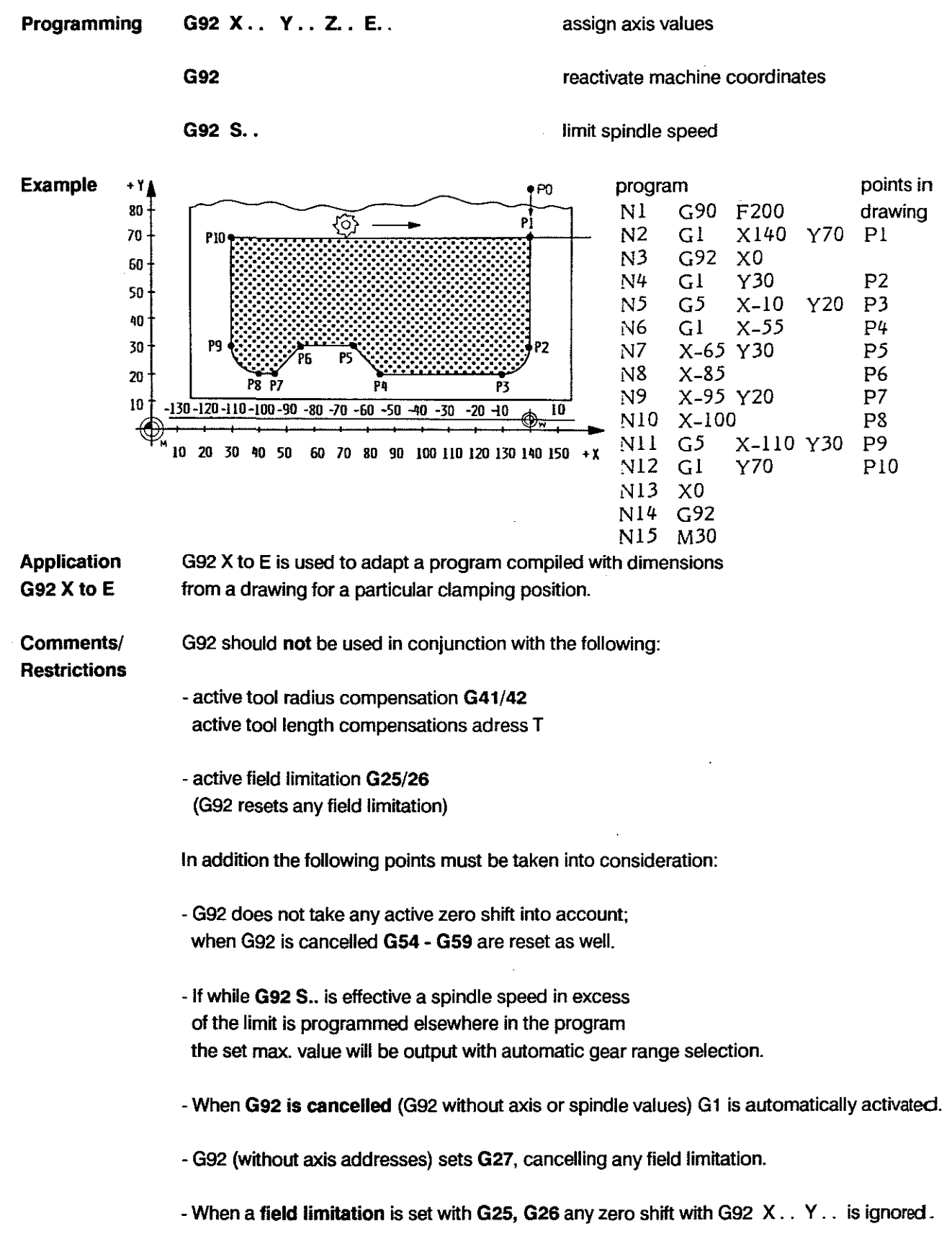

-When G92 is cancelled G90 is activated.

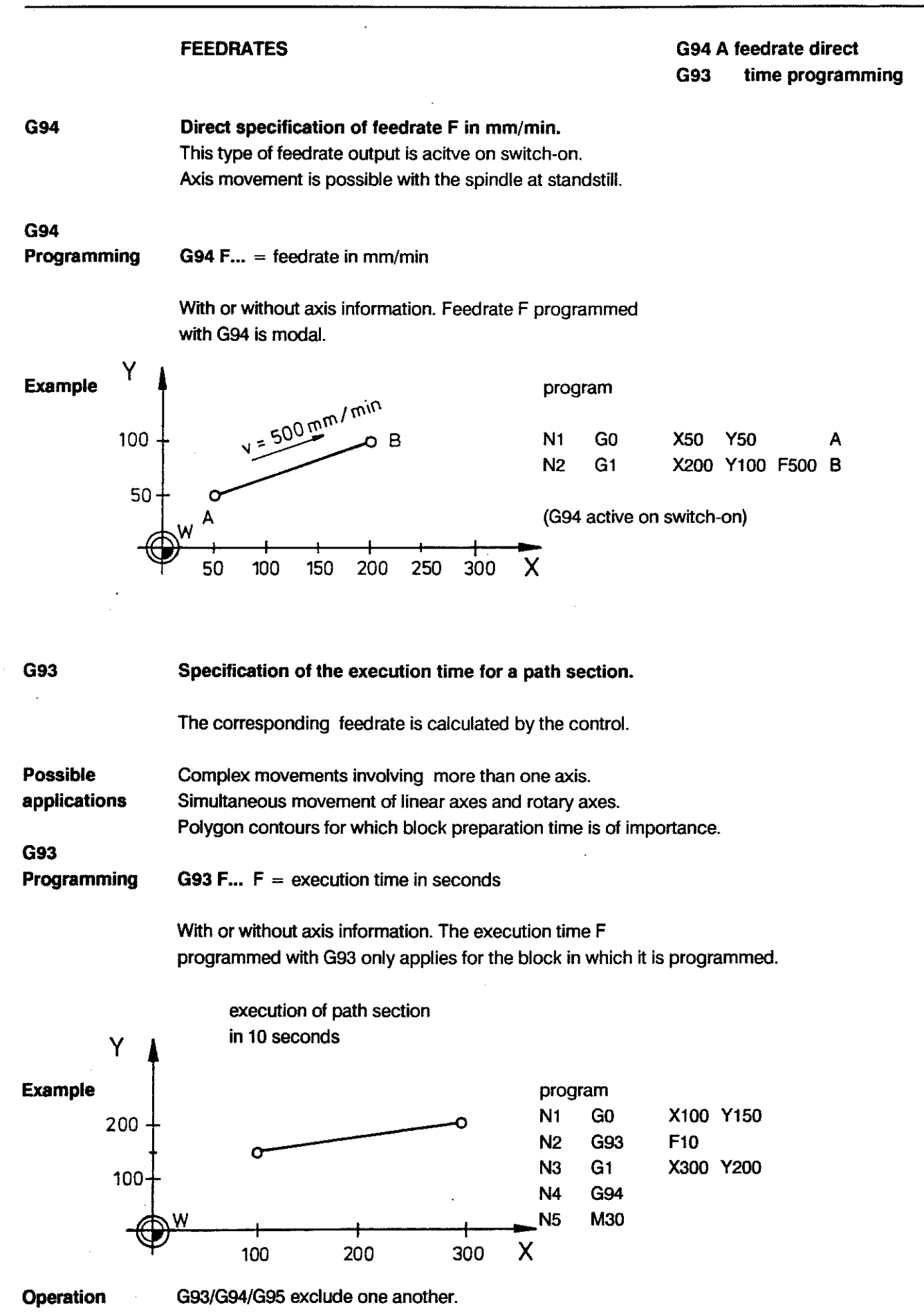

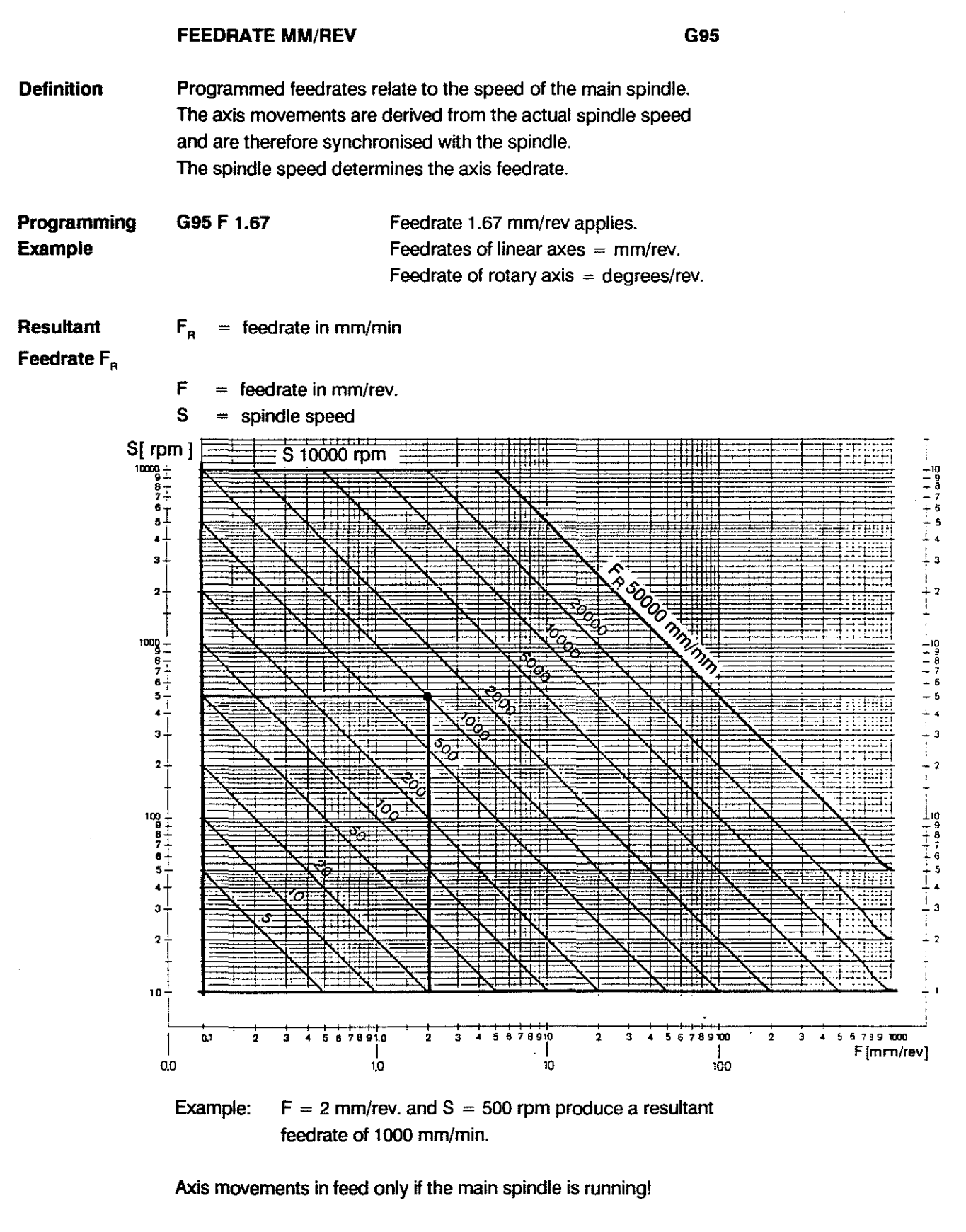

Note:

Since the feedrate is derived from the actual spindle speed

- no axis movements are possible when there is a fault in the main spindle servo loop. - Spindle speed output in BCD is not permitted.
- With G95 active no S-word is output via the BCD bus.

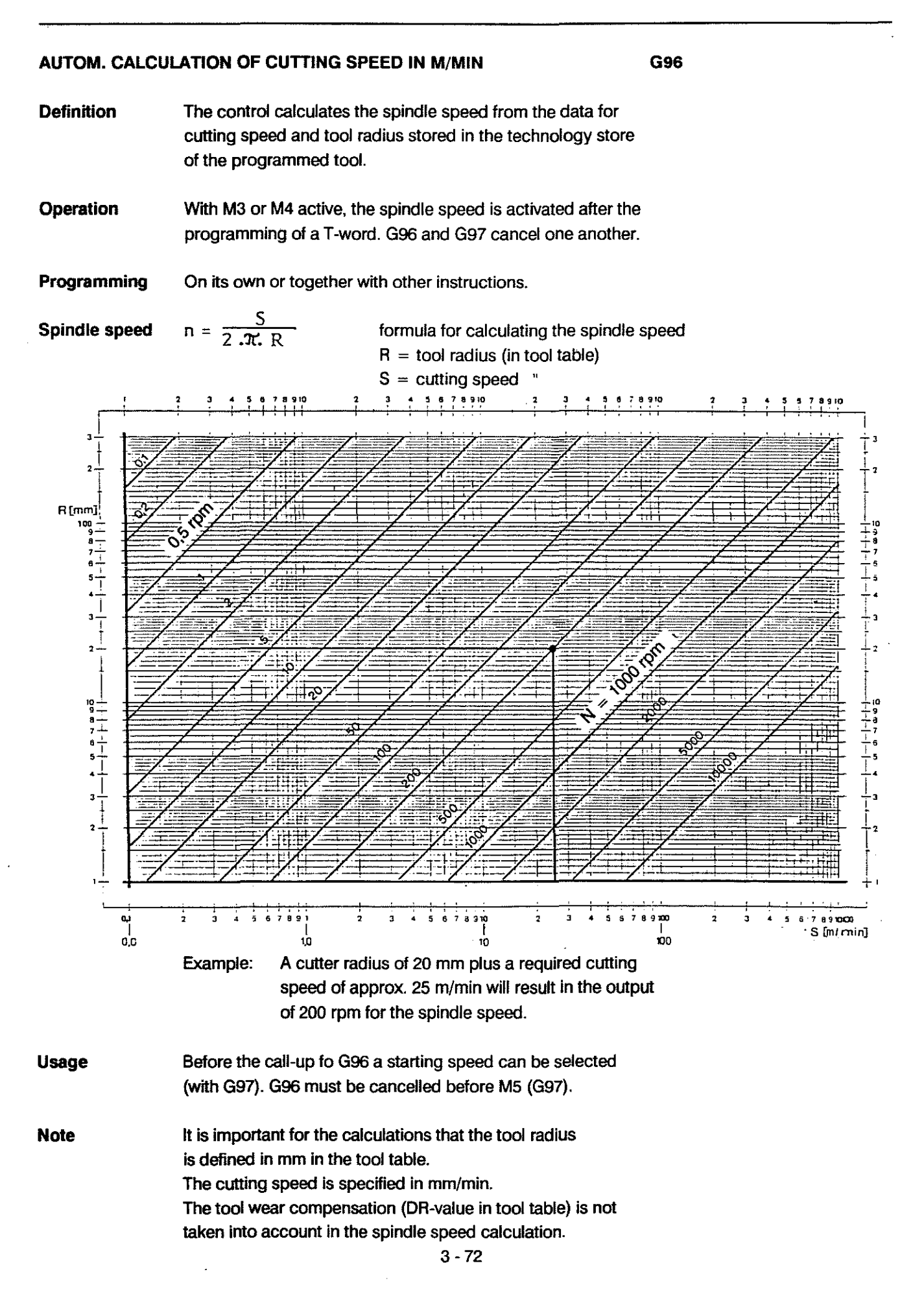

|             | SPINDLE SPEE                                                                                                    | D DIRECT                                                          | G97 A           |  |  |  |
|-------------|----------------------------------------------------------------------------------------------------|-------------------------------------------------------------------|-----------------|--|--|--|
| Definition  | The speed of the main spindle is determined with S directly in rpm.<br>The spindle speed does not influence any axis movements.<br>G97 is active on switch-on. |                                                                   |                 |  |  |  |
| Programming | G97                                                                                                    | no change in the spindle speed                                    |                 |  |  |  |
|             | G97 S                                                                                                    | new spindle speed S is activated                                  |                 |  |  |  |
|             | Overriding the programmed spindle speed:                                                                                                    |                                                                   |                 |  |  |  |
|             | G66 ove                                                                                                    | rriding is possible via the potentiometer on th                   | ne manual panel |  |  |  |
|             | G63 the                                                                                                    | override potentiometer is not effective                           |                 |  |  |  |
|             | Effect of gear range selection:                                                                                                    |                                                                   |                 |  |  |  |
|             | M40 auto<br>M41-44 dire                                                                                                    | omatic recognition and output<br>ot programming of the gear range |                 |  |  |  |
|             | see also SPI<br>GE/<br>M-F                                                                                                    | NDLE SPEEDS chapter 3 ADRESS<br>AR RANGES<br>UNCTIONS             | S               |  |  |  |

M40

Automatic gear range selection and speed ranges for the individual gear ranges:

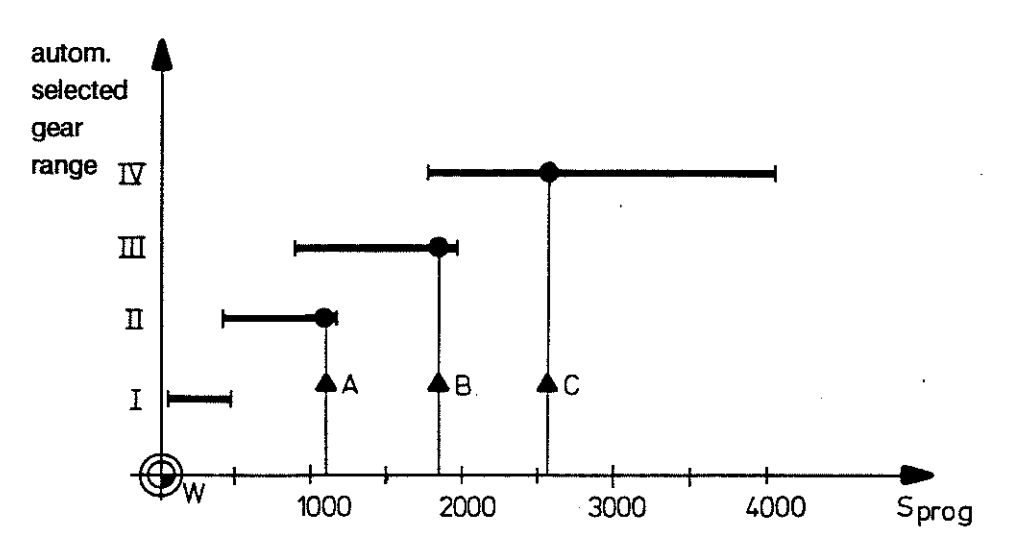

Selected gear ranges when different speeds are programmed:

A: gear range II B: gear range III C: gear range IV

With speeds at which two gear ranges overlap the lower gear range (higher motor speed and higher torque) will be output.

|             | SUBPRO                                                          | GRAM END                                                                           | G99                                                                                                    |  |  |  |  |
|-------------|-----------------------------------------------------------------|------------------------------------------------------------------------------------|----------------------------------------------------------------------------------------------------|--|--|--|--|
| Definition  | G99 desig<br>G99 is the<br>which the<br>subprogra<br>The next p | inates the end<br>instruction to<br>call-up was r<br>am was called<br>program bloc | d of a subprogram.<br>o jump back within the program from<br>nade to the position at which the<br>d up.<br>k will then be executed. |  |  |  |  |
| Programming | G99 without any other instructions.                             |                                                                                    |                                                                                                    |  |  |  |  |
| Example     | N1 .                                                            |                                                                                    | beginning of main program 5                                                                                                    |  |  |  |  |
|             | N3 G22                                                          | 2 P15                                                                              | call-up of subprogram 15                                                                                                    |  |  |  |  |
|             | N20 G22                                                         | 2 P12                                                                              | call-up of subprogram 12                                                                                                    |  |  |  |  |
|             | N37 G22<br>N38 .<br>N39                                         | 2 P20                                                                              | call-up of subprogram 20                                                                                                    |  |  |  |  |
|             | N40 M2                                                          |                                                                                    | main program end                                                                                                    |  |  |  |  |
|             |                                                                 |                                                                                    | (there must be M2/M30 between the main program and the associated subprograms!)                                                     |  |  |  |  |
|             | N41 \$15                                                        | j                                                                                  | beginning of subprogram 15                                                                                                    |  |  |  |  |
|             | N79 G99                                                         | •                                                                                  | end of subprogram 15                                                                                                    |  |  |  |  |
|             | N80 \$12                                                        |                                                                                    | beginning of subprogram 12                                                                                                    |  |  |  |  |
|             | N116 G99                                                        | •                                                                                  | end of subprogram 12                                                                                                    |  |  |  |  |
|             | N117 <b>\$20</b>                                                |                                                                                    | beginning of subprogram 20                                                                                                    |  |  |  |  |
|             | N208 G9                                                         |                                                                                    | end of subprogram 20                                                                                                    |  |  |  |  |
|             |                                                                 |                                                                                    |                                                                                                    |  |  |  |  |

NoteThe program from which the call-up is made can be a main<br/>program, a subprogram or a cycle.<br/>Maximum nesting depth is 10 (see under G21, G22).

#### THREE-DIGIT G-CODES

#### G800 to G869

DefinitionThe control operates with 3-digit G-codes.The functional content of these codes must be defined by<br/>the machine tool builder or the user himself.

ProgrammingThe machining sequence is programmed as a cycle.Both the standard instructions as well as the<br/>parametric functions can be used to program these cycles.

Application examples:

Machine specific operations such as

delivery and removal of workpieces

measuring, spot checks

tool inspection

punching/nibbling cycles

control of auxiliary machinery

Simplification of programming by the use of cycles for

the firm's own particular methods for the machining of bores, of standard parts, of part families, for calculations, for the adaptation of the CC 100 to special machines.

| Cycle Numbers<br>and Call-up | Programming | Call-up    |  |  |
|------------------------------|-------------|------------|--|--|
|                              | cycle       | G-function |  |  |
|                              | 1           | G 801      |  |  |
|                              |             |            |  |  |
|                              | •           | •          |  |  |
|                              | 69          | G 869      |  |  |

Example

A machining cycle written under cycle 45 is called up by G845.

## CONTOUR CYCLES

G890 to G898

These 3-digit G-codes calculate positions which might not be provided on the drawing in all 3 main planes.

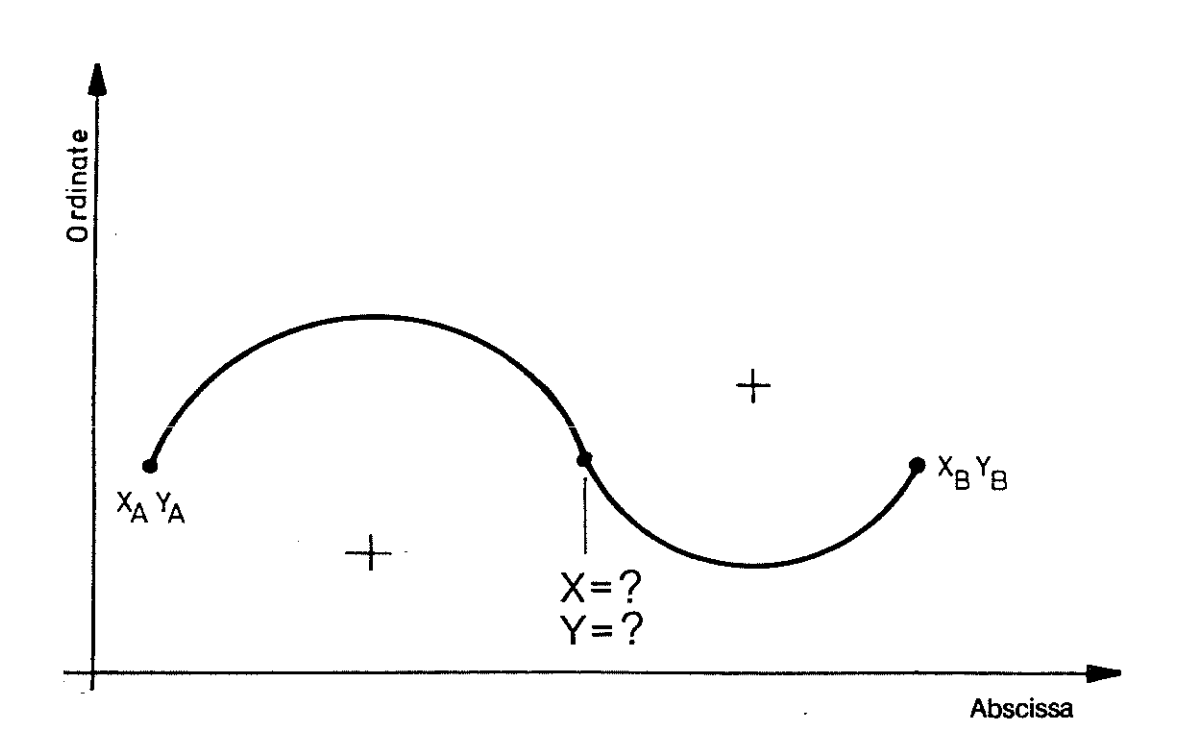

The control automatically makes the correct allocation of entered abscissa and ordinate values to the relevant axes, dependent on the plane selection.

| Axis<br>Allocation |            | G17 | G18 | G19 |
|--------------------|------------|-----|-----|-----|
|                    | abscissa A | X   | Z   | Y   |
|                    | ordinate 0 | Y   | х   | Z   |

Execution Cycles G890 and G891 are pure calculating cycles. The results obtained by calling them up can then be used in the course of the part program.

Cycles G892 to G898 process the values by executing the contour.

| Call-up of | Contour Cycle           | s in a Program           |                   |                         |                   |              |
|------------|-------------------------|--------------------------|-------------------|-------------------------|-------------------|--------------|
| Operating  | Sequence                |                          |                   | Main mode EDIT          | $\checkmark$      |              |
|            | TOOLS                   | ZERO<br>SHIFTS           | VARIABLES         | PROGRAMS                | CYCLES            |              |
|            |                         |                          |                   | >                       | program call,     | e. g. 9 ENTE |
|            | COMMAND                 | NEXT<br>PAGE             | EDIT              | LOAD                    | SAVE              |              |
|            |                         |                          |                   |                         |                   |              |
|            | SEARCH<br>GRAPHIC       |                          | SCROLL            |                         | MODIFY            |              |
|            |                         | <b></b>                  | <b></b>           |                         |                   | _            |
|            | · · · · · ·             |                          |                   | BORING<br>CYCLES        | CONTOUR<br>CYCLES |              |
|            |                         |                          |                   |                         |                   |              |
|            |                         |                          |                   |                         |                   |              |
|            | CYCLE                   | 3 **:                    | *************<br> | M RWED ME               | MORY              |              |
|            | $ \chi $                |                          | joining           | joining                 | 77                |              |
|            | X                       | X                        |                   | ////+                   | 1///              |              |
|            | Intersect.<br>2 circles | Intersect.<br>Line/circ. | 2 points          | 1 point +<br>2 angles   | Chanfer           |              |
|            | 177                     | $\overline{\lambda}$     |                   |                         |                   |              |
|            |                         | 1/                       |                   |                         |                   |              |
|            | point on<br>circle      | tangent<br>circles       | point on<br>line  | Intersect.<br>line/line |                   |              |
|            |                         | ←──                      |                   | $\rightarrow$           | ок                |              |

.

The required cycle is to be selected with the \_\_\_\_\_ or the \_\_\_\_\_ key and confirmed with \_ok \_.

Once the variables have been defined and the cycle input confirmed with <u>ENTER</u> the contour cycle will be stored in the program.

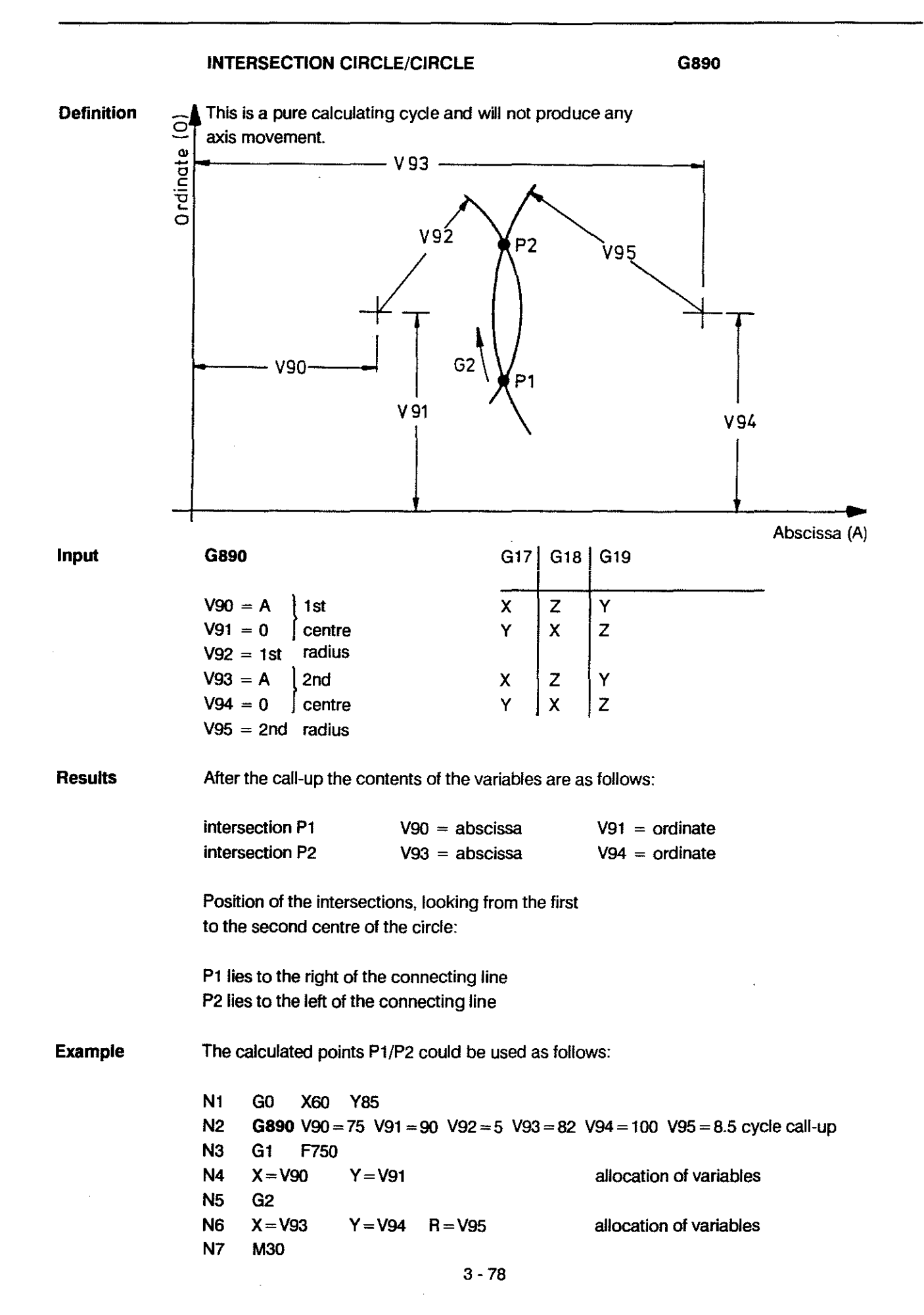

#### INTERSECTION LINE/CIRCLE

G891

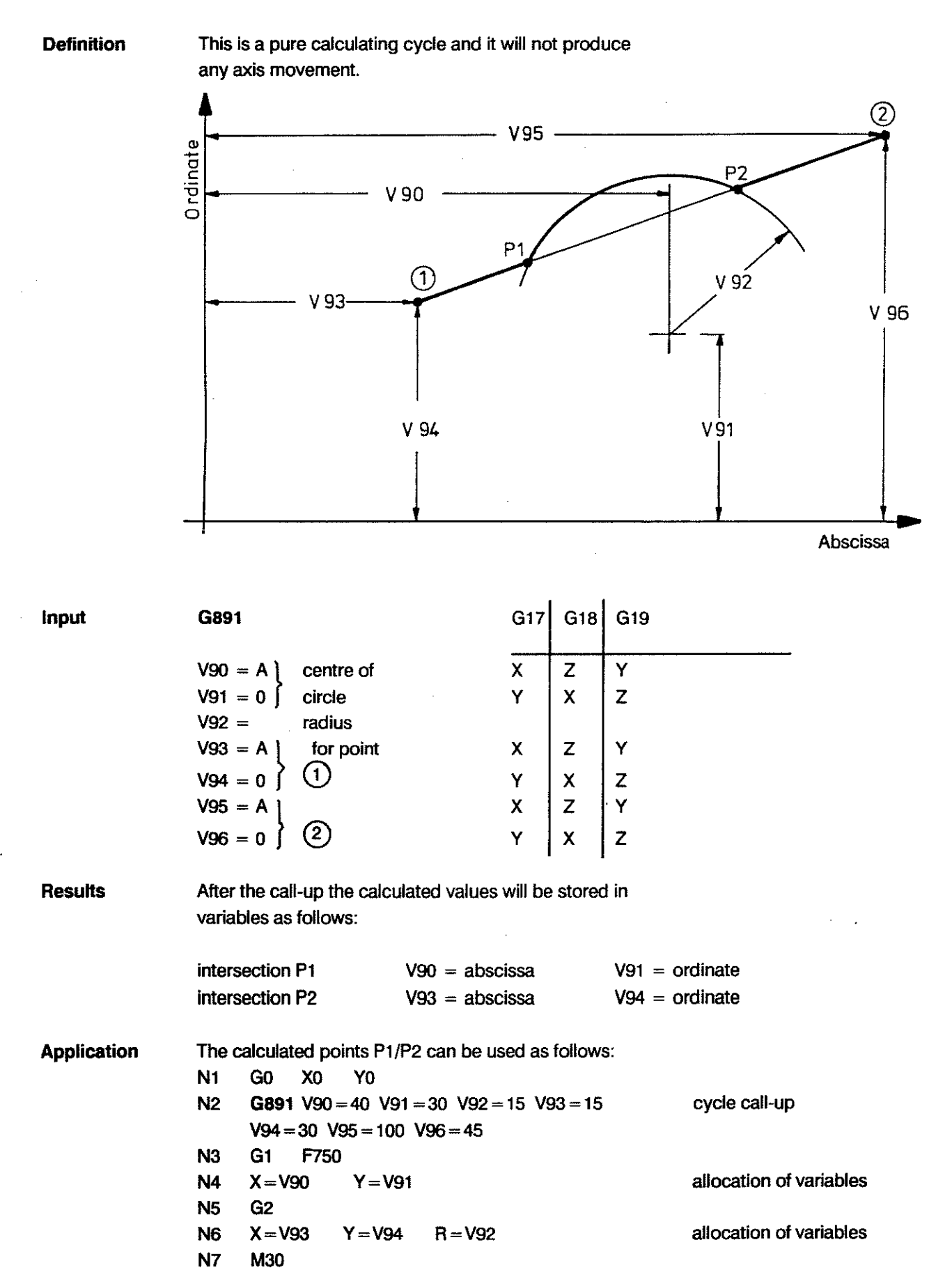

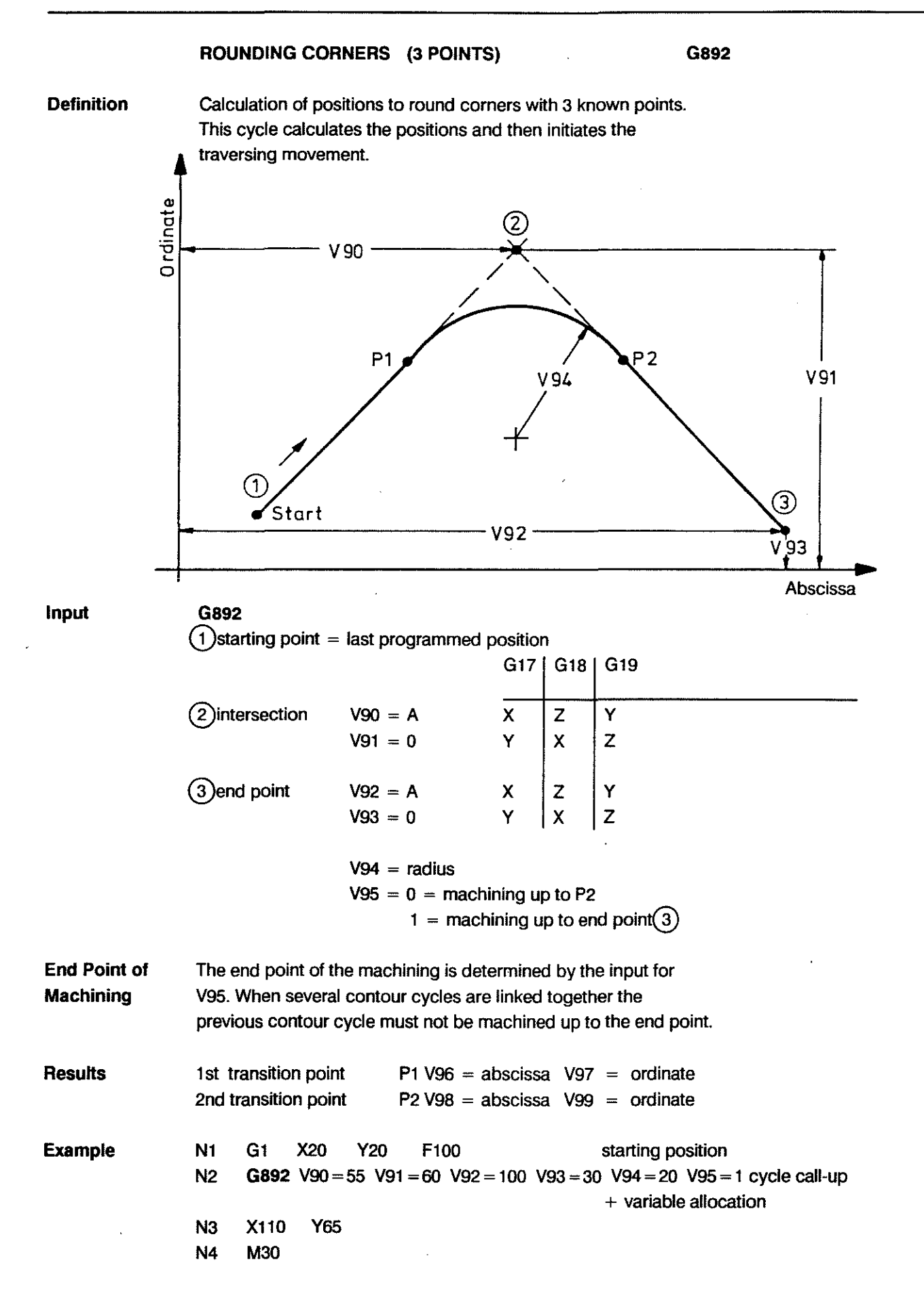

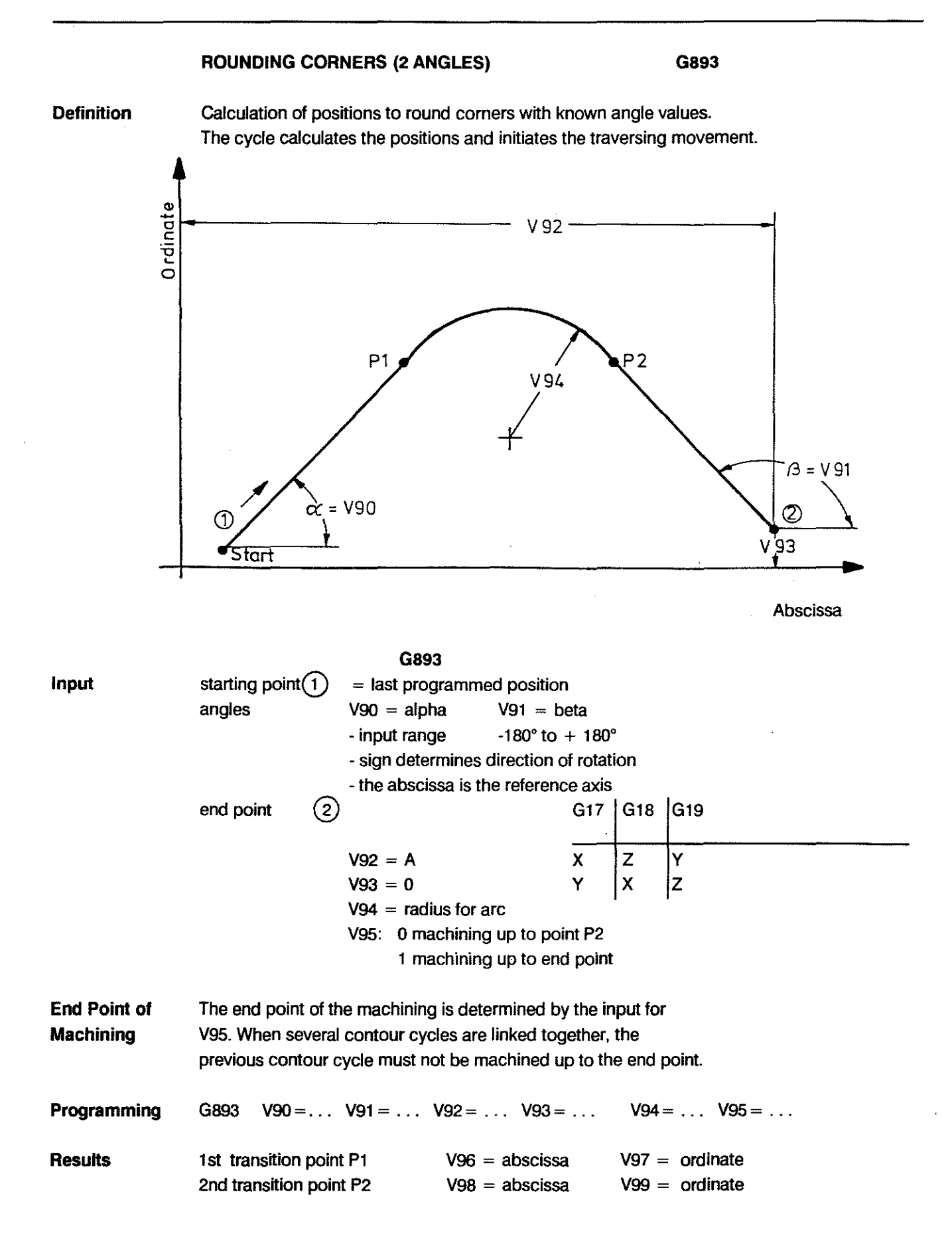

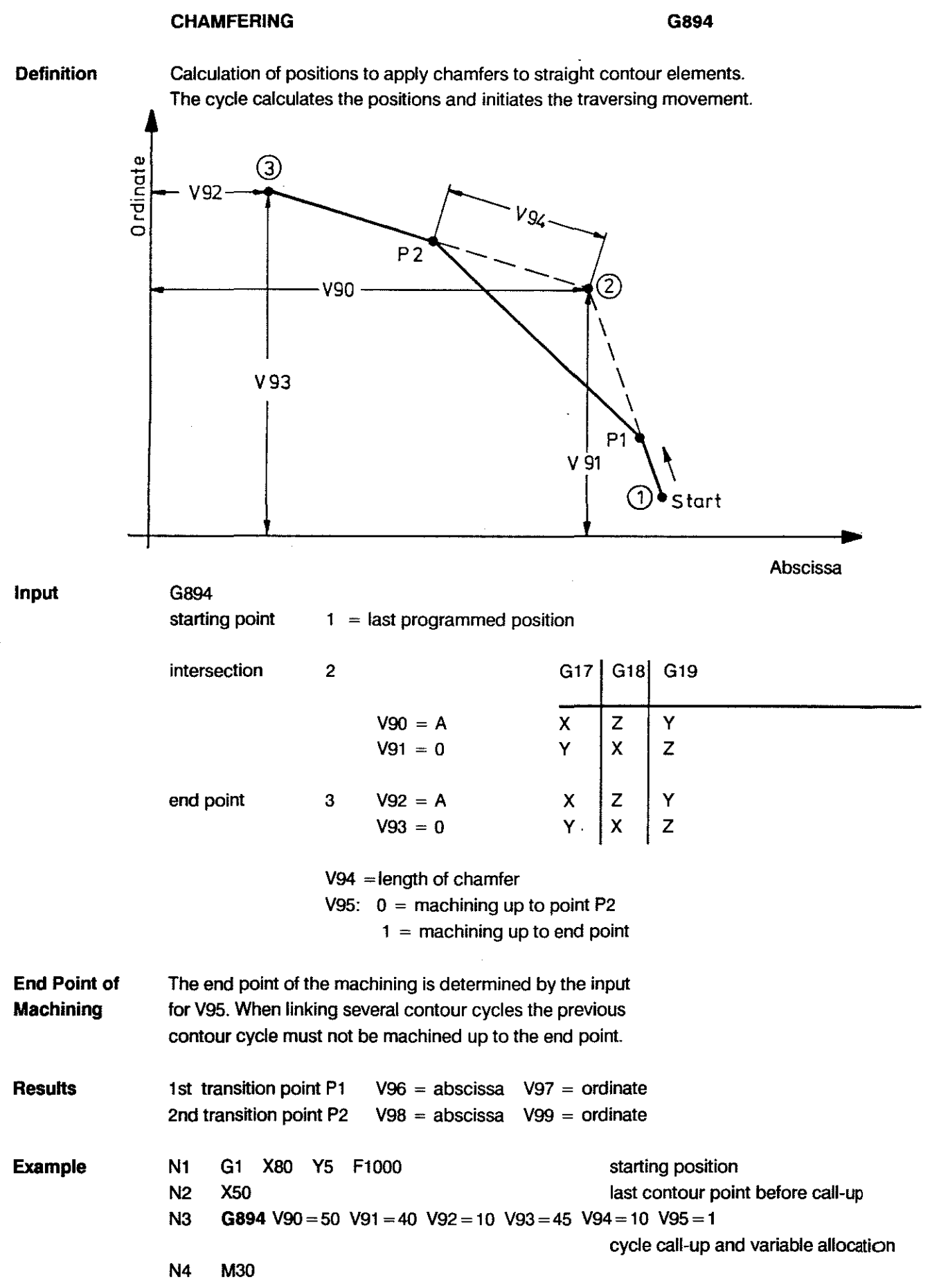

#### CALCULATION OF THE END POINT OF AN ARC G895

 Definition
 Calculation of the end point of an arc, of which only one coordinate is known.

 The cycle calculates the position and initiates the traversing
 movement if COND. SBP CALL-UP is high.

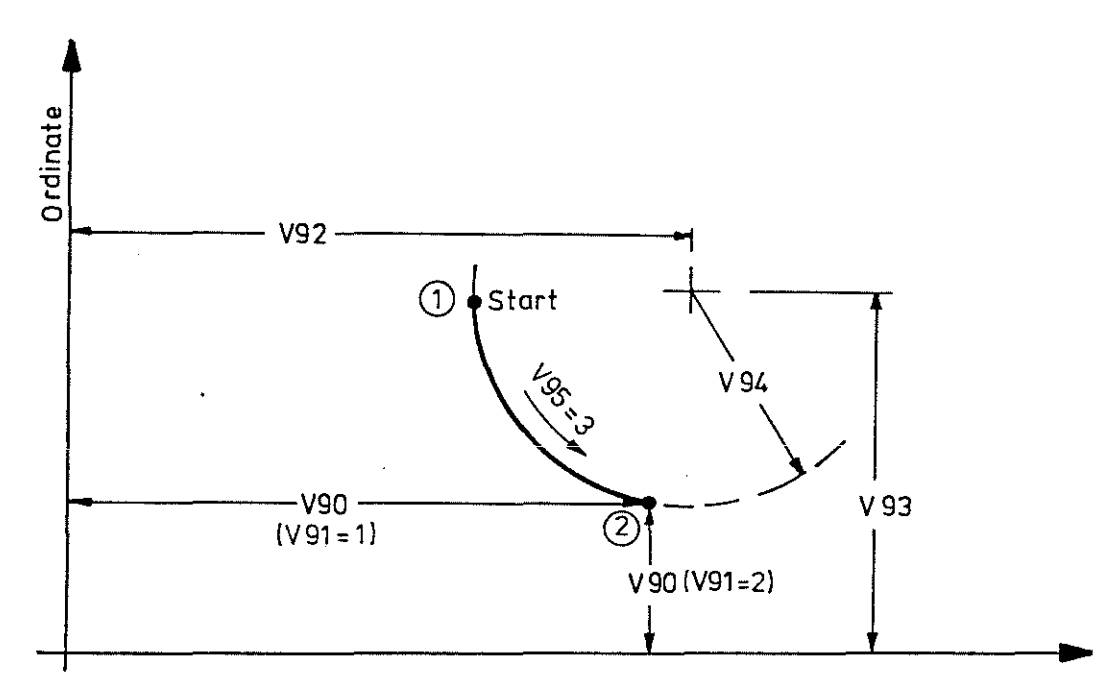

Abscissa

| Input       | G895                                                   |             |                                                                                            |                       |  |  |
|-------------|--------------------------------------------------------|-------------|--------------------------------------------------------------------------------------------|-----------------------|--|--|
|             | starting point                                         | (1) =       | last programmed pos                                                                        | ition .               |  |  |
|             | end point                                              | 2           | V90 = A or 0-value<br>V91 = 1: V90 represents abscissa<br>V91 = 2: V90 represents ordinate |                       |  |  |
|             | centre of circle                                       |             | V92 = A                                                                                    |                       |  |  |
|             |                                                        | 3           | V93 = 0                                                                                    |                       |  |  |
|             |                                                        |             | V94 = $+$ radius                                                                           | (+) larger/equal 180° |  |  |
|             |                                                        |             |                                                                                            | - smaller 180°        |  |  |
|             |                                                        |             | V95 = direction of                                                                         | = 2 : G2              |  |  |
|             |                                                        |             | rotation                                                                                   | = 3 : G3              |  |  |
| Programming | G895 V90 = V91 = V92 = V93 = V94 = V95 =               |             |                                                                                            |                       |  |  |
| Results     | results end point $(2)$ V 90 = abscissa V91 = ordinate |             |                                                                                            |                       |  |  |
|             | The missing coon                                       | calculated. |                                                                                            |                       |  |  |

#### TRANSITION POINT ARC/ARC tangential

G896

DefinitionThe control calculates the transition point of two consecutive<br/>arcs with tangential transition and a reversal of the direction of rotation.The cycle calculates the positions and initiates the traversing movement.

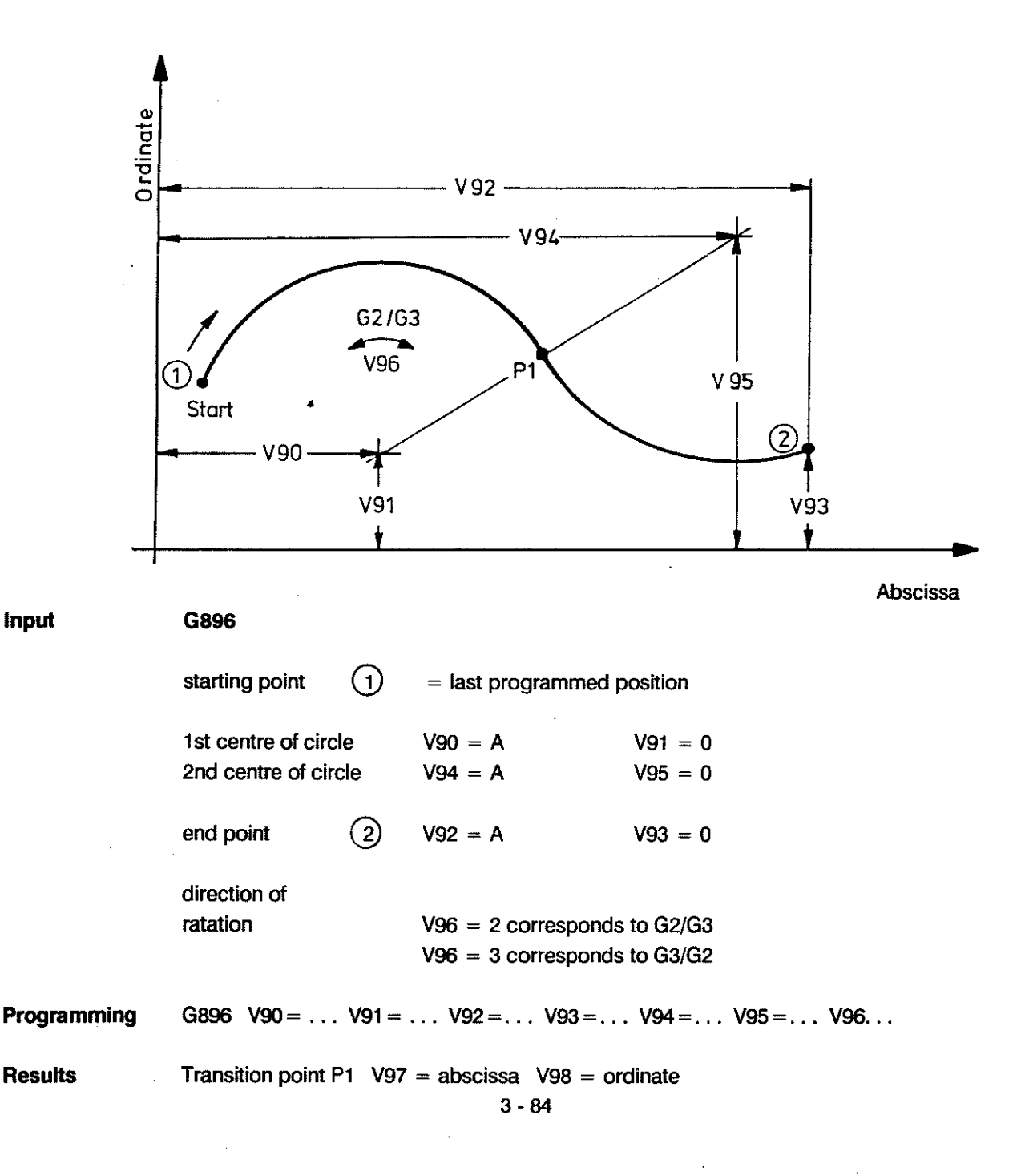

Input

#### CALCULATION OF THE END POINT OF A STRAIGHT LINE G897

Definition Calculation of the end point of a straight line, of which only one coordinate is known.

The cycle calculates the positions and initiates the traversing movement.

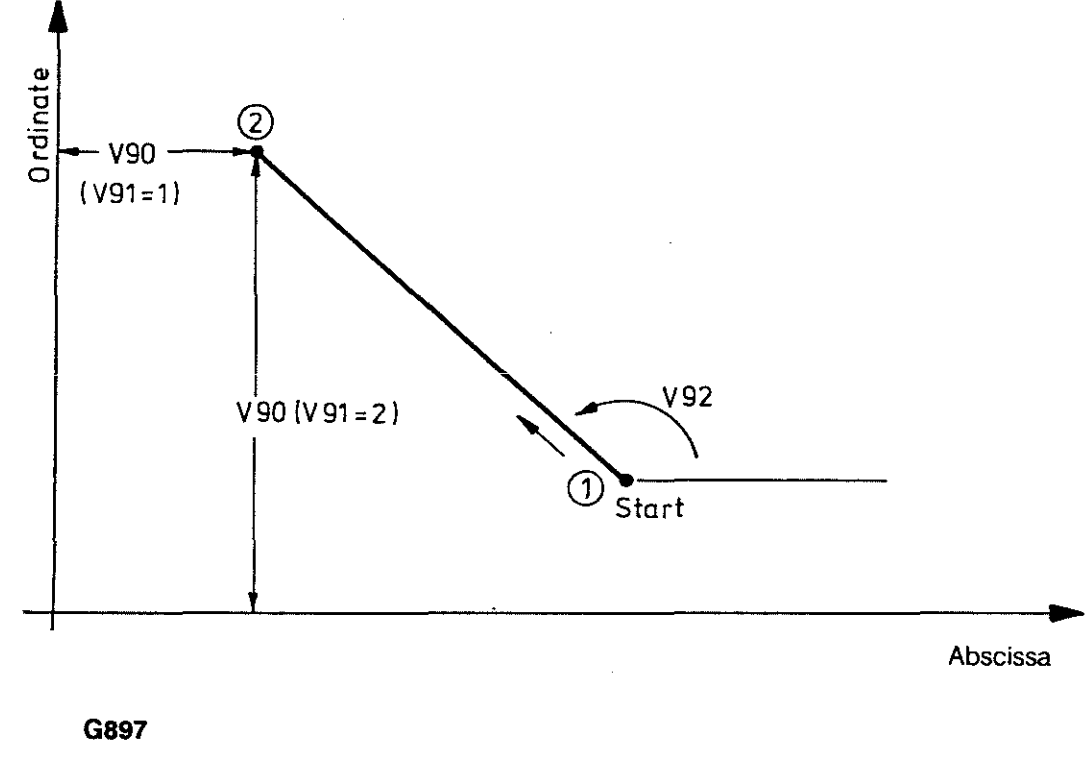

|             | starting point                                                                                                    | (1) =   | last programmed position                                                                               |  |
|-------------|----------------------------------------------------------------------------------------------------|---------|----------------------------------------------------------------------------------------------------|--|
|             | angle                                                                                                    |         | V92 = <u>+</u> 180                                                                                     |  |
|             | end point                                                                                                    | 2       | V90 = A or 0-value<br>V91 = 1: V90 represents abscissa value<br>V91 = 2: V90 represents ordinate value |  |
| Programming | G897 V90=                                                                                                    | . V91 = | V92 =                                                                                                  |  |
| Results     | The unknown coordinate of the end point is calculated, after which the contents of the variables will be as follows: |         |                                                                                                    |  |
|             |                                                                                                    |         | V90 = abscissa value                                                                                   |  |
|             |                                                                                                    |         | V91 = ordinate value                                                                                   |  |
# P R O G R A M M I N G CONTOUR CYCLES

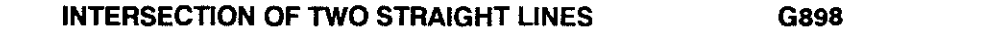

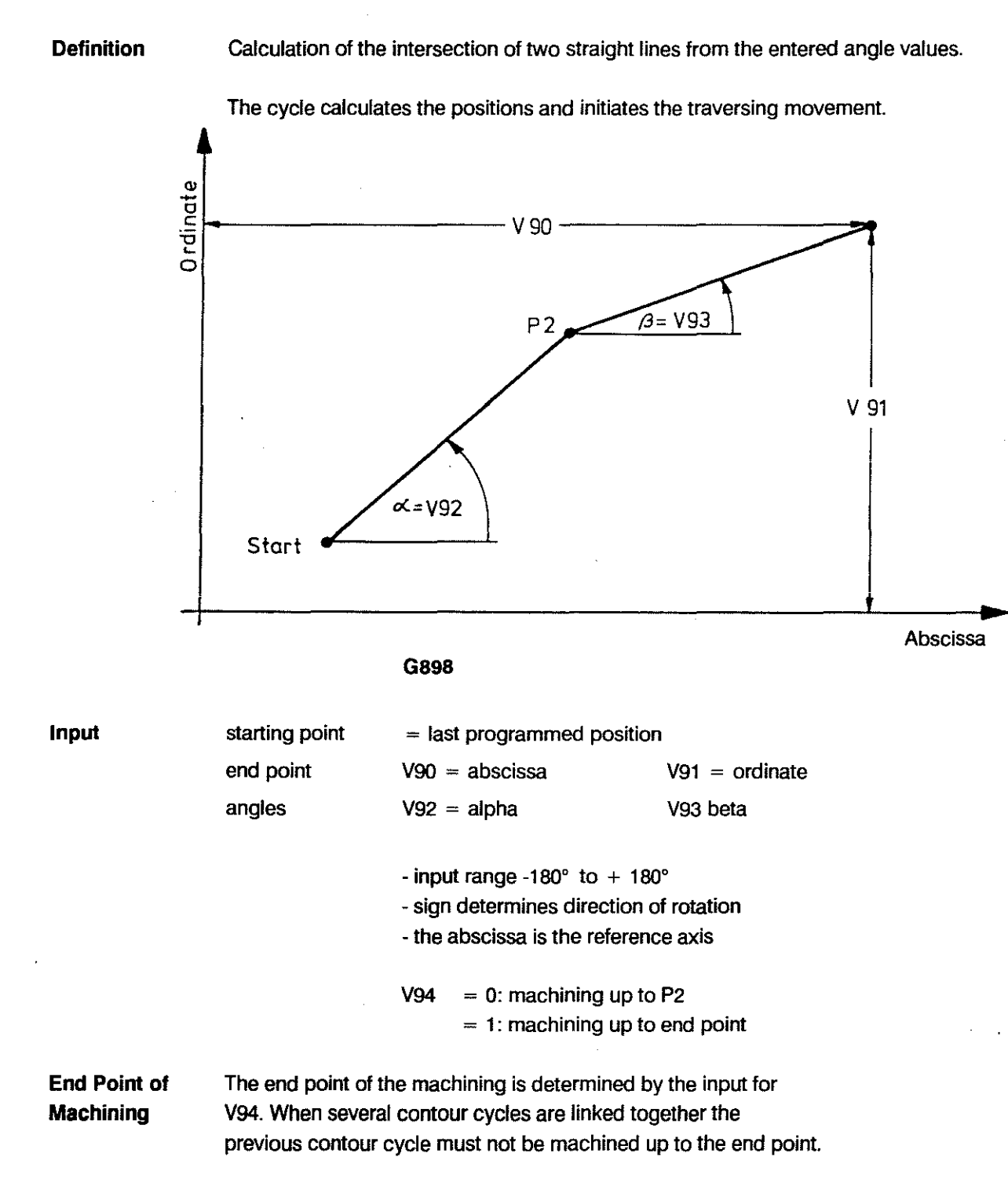

**Programming** G898 V90 = . . . V91 = . . . V92 = . . . V93 = . . . V94 = . . .

**Results** The position of the intermediate point P2 is calculated and the axes drive to this position; the values are stored in the following variables:

V95 = abscissa value V96 = ordinate value 3 - 86

|            | Function                                                            | Programmed<br>under cycle,<br>main mode | Call-up via                                     |
|------------|---------------------------------------------------------------------|-----------------------------------------|-------------------------------------------------|
| User       | froch are grown able                                                | 4 . 00                                  | <u> </u>                                        |
| cycles     | ireely programmable                                                 | 1-09                                    | Gann                                            |
| MTB cycles | priority routine                                                    | 74                                      | interface signal<br>fast input on<br>SERVO card |
|            | MTB cycle                                                           | 75 "                                    | M22                                             |
|            | MTB cycle                                                           | 76 "                                    | M21                                             |
|            | MTB cycle                                                           | 77 "                                    | M6                                              |
|            | allocation of functions<br>for keys F1 to F10 of<br>customer keypad | 78 "                                    | customer keys                                   |
|            | referencing cycle                                                   | 79 "                                    | soft key selection                              |

#### SURVEY OF FIRMLY ALLOCATED CYCLES

Cycles 1 - 69 are available for use by the enduser, unless predetermined by the MTB. These cycles can be used to program recurring machining tasks. A cycle with the number nn is called up with G8nn. Input variables can be written together with the 3-digit G-code, for instance:

G824 V1 = . . . V10 = . . . V55 = . . . (call-up for cycle 24)

Cycles 70 - 73 are routines which are used internally by the control and which have fixed functions. They are not available for use by the enduser.

|                      | V 15 = ATG VX                                                                                                    |
|----------------------|----------------------------------------------------------------------------------------------------|
| Range                | The following functions are available:                                                                                                    |
|                      | load instructions for numerical values, 125 variables V1 to V99, VA to VZ,                                                                                                    |
|                      | basic arithmetic functions, trigonometric functions, copy instructions,                                                                                                    |
|                      | logic operations, branching, access to NC data.                                                                                                    |
|                      | The user can write his own cycles with parametric functions.<br>CPC = Customer parametric Cycle                                                                                                    |
|                      | A CPC represents the solution of a problem in principle.                                                                                                    |
|                      | Values such as spindle speed, dimensions, tool no. etc. are kept variable.                                                                                                    |
|                      | Once the parametric program has been produced the only actions necessary for the execution are to load values for the variables and call up the program.                                                                                     |
|                      |                                                                                                    |
| Applications         | Production of customer's own cycles for:                                                                                                    |
|                      | automatic measuring cycles with calibration of the probe,<br>measuring of the workpiece, and automatic tool wear compensation                                                                                                    |
|                      | production counters, random sample counters                                                                                                    |
|                      | scale factors for similar parts,                                                                                                    |
|                      | variable programs of all types                                                                                                    |
| Programming          | During <b>panel input</b> the CPC key is pressed before the input of a computing function. This automatically activates the secondary function (inscribed at the top) of the dual function keys.                                             |
|                      | During <b>external programming</b> the mnemonic codes used by the control when printing out parametric instructions must be used to write the program.                                                                                       |
|                      | Example: load variable 5 with the content of variable $2 + value 10^{-1}$                                                                                                    |
| To store             | V 5 CPC E V 2 CPC G 1 0 Enter                                                                                                    |
| To execute           | V 5 CPC E V 2 CPC G 1 O START                                                                                                    |
| External programming | N12 V5 = V2 + 10 (Note Only whole numbers are accepted)                                                                                                    |
|                      | One program line can contain several computing functions. They will be executed in the same sequence in which they were written.                                                                                                    |
|                      | Example: V17 = V2 * V3 V25 = SIN V17 V26 = COS V17                                                                                                    |
| Note                 | <ul> <li>The programming in each line must be either all conventional or all parametric.</li> <li>Parametric functions must always be programmed without space characters,</li> <li>e.g. ATG VX, in order to avoid syntax errors.</li> </ul> |

•

| Program<br>Planning    | Before starting to produce programs it is advisable to do some general program planning. This should take the following points into consideration: |
|------------------------|----------------------------------------------------------------------------------------------------|
|                        | - Is a program to be used completely independently?                                                                                                |
|                        | <ul> <li>Or is the program to be used in conjunction with other program modules?</li> <li>If so, with which ones?</li> </ul>                       |
|                        | - Is the program to be produced as a main program, a subprogram or a cycle?                                                                        |
|                        | - Which other programs must/can be stored in the memory at the same time?                                                                          |
|                        | - Which variables will be used?                                                                                                    |
| Aims                   | Simplification of the continuing program administration.                                                                                           |
|                        | - Rationalized program production                                                                                                    |
|                        | - Problem-free combination of programs                                                                                                    |
|                        | - Multiple use of program modules                                                                                                    |
| FORMS                  | The following forms help with program planning:                                                                                                    |
|                        | - Memory Allocation                                                                                                    |
|                        | - General Progam Planning                                                                                                    |
|                        | - Variables                                                                                                    |
|                        | - Program Description                                                                                                    |
| Memory<br>Allocation   | This form shows which programs, cycles, subprograms etc.<br>are stored in the control together.                                                    |
| Program<br>Planing     | This form shows at a glance <b>which variables are used by</b> which program, and which are still available to be used.                            |
| Variables              | This form can be used when <b>testing</b> programs, by tracking the meaning and the contents of the variables.                                     |
| Program<br>Description | This is an aid for the <b>program user</b> , and it should consist of at least a top sheet with                                                    |
|                        | - a sketch of inputs/possibly the sequence                                                                                                    |
|                        | - required storage capacity, short functional description                                                                                          |

# MEMORY ALLOCATION

|                                    | name | no.     | function, sequence | required storage capacity    |
|------------------------------------|------|---------|--------------------|------------------------------|
| program                            |      |         |                    |                              |
| assigned<br>subprograms<br>(local) |      |         |                    |                              |
| liocaly                            |      |         |                    |                              |
|                                    |      |         |                    |                              |
|                                    |      |         |                    | <u> </u>                     |
|                                    |      |         | -                  | required                     |
|                                    | name | no.     | function, sequence | storange capacity            |
| program                            |      |         |                    | <u></u>                      |
| assigned<br>subprograms<br>(local) |      |         |                    |                              |
|                                    |      |         | ·····              |                              |
|                                    |      |         |                    |                              |
|                                    |      | <u></u> |                    |                              |
|                                    | name | no.     | function, sequence | required<br>storage capacity |
| <b>cycle</b>                       |      |         |                    |                              |
| (giobai)                           |      |         |                    |                              |
|                                    |      |         | <u> </u>           |                              |
|                                    |      |         |                    |                              |
|                                    |      |         |                    |                              |
|                                    |      |         |                    | ,                            |

# 123456789 123456789 123456789 123456789 VARIABLES V Cycle function PROGRAM / CYCLE function l SBP

**PROGRAM PLANNING** 

PARAMETRIC FUNCTIONS

4 - 4

100005000

.

# BOSCH CC 100 M

User Handbook

| VARIABLES (global) |                                       |       |          | L =<br>C =<br>Ca | <ul> <li>loaded value</li> <li>constant</li> <li>calculated value<br/>(temporary)</li> </ul> |
|--------------------|---------------------------------------|-------|----------|------------------|----------------------------------------------------------------------------------------------|
| function           | V                                     | value | function | V                | value                                                                                        |
|                    | 0                                     |       |          | 0                | n – name od mate – dalf y Bell Alfred Hange in ander som men men må del af stor gen – som –  |
|                    | 1                                     |       |          | 1                |                                                                                              |
|                    | 2                                     |       |          | 2                |                                                                                              |
|                    | 3                                     |       |          | 3                |                                                                                              |
|                    | 4                                     |       |          | 4                |                                                                                              |
|                    | 5                                     |       |          | 5                |                                                                                              |
|                    | 6                                     |       |          | 6                |                                                                                              |
|                    | 7                                     |       |          | 7                |                                                                                              |
|                    | 8                                     |       |          | 8                |                                                                                              |
|                    | 9                                     |       |          | 9                |                                                                                              |
|                    | 0                                     |       |          | 0                | · · · · · · · · · · · · · · · · · · ·                                                        |
|                    |                                       |       |          |                  |                                                                                              |
|                    | 2                                     |       |          | 2                |                                                                                              |
|                    | 3                                     |       |          | 3                |                                                                                              |
|                    | 4                                     |       |          |                  |                                                                                              |
|                    | C C C C C C C C C C C C C C C C C C C |       |          | 5                |                                                                                              |
|                    |                                       |       |          |                  |                                                                                              |
|                    |                                       |       |          | /                |                                                                                              |
|                    | 8                                     |       |          | 8                |                                                                                              |
|                    | 9                                     |       |          | Э                | 71 <u></u>                                                                                   |
|                    | 0                                     |       |          | 0                |                                                                                              |
|                    |                                       |       |          |                  |                                                                                              |
|                    | 2                                     |       |          | 2                |                                                                                              |
|                    | 4                                     |       |          |                  |                                                                                              |
|                    | 5                                     |       |          | 5                |                                                                                              |
|                    |                                       |       |          | 6                |                                                                                              |
|                    |                                       |       |          |                  |                                                                                              |
|                    | 8                                     |       |          | 8                | · .                                                                                          |
|                    | 9                                     |       |          | 9                |                                                                                              |
|                    |                                       |       |          |                  |                                                                                              |
|                    |                                       |       |          | 1                |                                                                                              |
|                    |                                       |       |          | 2                |                                                                                              |
|                    | 3                                     |       |          | 3                |                                                                                              |
|                    | 4                                     |       |          | 4                |                                                                                              |
|                    | 5                                     |       |          | 5                |                                                                                              |
|                    | e e                                   |       |          |                  |                                                                                              |
|                    | 7                                     |       |          | 7                |                                                                                              |
|                    | 8                                     |       |          | 8                |                                                                                              |
|                    | 9                                     |       |          | 9                |                                                                                              |
|                    |                                       |       | 4 - 5    |                  |                                                                                              |
|                    |                                       |       |          |                  |                                                                                              |

,

\_\_\_\_\_

|             | LOAD FU                                                                         | NCTIONS                                                                     |                                       |
|-------------|---------------------------------------------------------------------------------|-----------------------------------------------------------------------------|---------------------------------------|
|             | Load V <sub>i</sub>                                                             | directly with numerical value                                               | V1 = 9316                             |
|             | Load V <sub>i</sub>                                                             | with content of a variable (copy)                                           | V1 = V2 or $V1 = V2 + V15V1 = V2 - 4$ |
|             | Load V <sub>i</sub>                                                             | with content of an NC address                                               | V1 = X                                |
| Definition  | The variat                                                                      | bles to the left of the equal sign are loaded from es written on the right. |                                       |
| Programming | $V_i = 931$                                                                     | $6  V_i = V_2 \qquad V_i = X$                                               | source data<br>results                |
|             | i from 1 to                                                                     | 99 and from A to Z                                                          |                                       |
|             | Several of                                                                      | these functions can be written into the same line.                          |                                       |
| Example     | N1 V12                                                                          | 2=1.6 V3=V5 V4=Z                                                            |                                       |
| Execution   | When N1 is carried out the programmed variables are loaded one after the other. |                                                                             |                                       |
|             | The seque                                                                       | ence in which the variables are written determines<br>of execution.         |                                       |
|             | NC addres                                                                       | ss values which can be loaded:                                              |                                       |
|             | address                                                                         | loaded value corresponds to:                                                |                                       |
|             | XYZE                                                                            | absolute positions in the active type of dimension                          | n                                     |
|             | ADR                                                                             | in the machine coordinates or relating to the                               |                                       |
|             | IJK                                                                             | zero point set with G92                                                     |                                       |
|             | т                                                                               | T is loaded with 4-digits                                                   |                                       |
|             |                                                                                 | T <u>cc</u> <u>oo</u><br>last output tool<br>last effective compensation    |                                       |
|             | F                                                                               | feedrate in the active type of dimension as defined by G94 / 95 / 96        |                                       |
|             | S                                                                               | spindle speed or cutting speed<br>as defined by G96 / 97<br>4 - 6           |                                       |
|             |                                                                                 | 4-0                                                                         |                                       |

.

**ARITHMETIC FUNCTIONS** 

|             | Addition                                                            |                                                                   |                                                                            | V1 = V2 + V3<br>V1 = V2 + 157                  | *)  |
|-------------|---------------------------------------------------------------------|-------------------------------------------------------------------|----------------------------------------------------------------------------|------------------------------------------------|-----|
|             | Subtraction                                                         |                                                                   |                                                                            | V1 = V2 - V3                                   | *\  |
|             |                                                                     |                                                                   |                                                                            | $\mathbf{v} = \mathbf{v}_2 \cdot \mathbf{i}_2$ | -)  |
|             | Multiplication                                                      |                                                                   |                                                                            | V1 = V2∗V3<br>V1 = V2∗157                      | *)  |
|             | Division                                                            |                                                                   |                                                                            | V1 = V2/V3                                     | ,   |
|             |                                                                     |                                                                   |                                                                            | V1 = V2/157                                    | *)  |
|             | Square root                                                         |                                                                   |                                                                            | V1 = SQR V2                                    | **) |
| Definition  | Arithmetic function direct numerical                                | ons, using the cont<br>values.                                    | ents of variables or                                                       |                                                |     |
| Programming | VN = VM + VP                                                        | V1 = VN                                                           | * 12 *) VJ =                                                               | SQRV1 **)                                      |     |
| Example     | Finding the square roots of a quadratic equation in a program line. |                                                                   |                                                                            |                                                |     |
|             | X <sub>1/2</sub> =                                                  | $-\frac{P}{2} \pm \sqrt{\frac{P}{2}}$                             | $\left(\frac{1}{2}\right)^2 - q$                                           | with $P = V1$<br>q = V2                        |     |
|             | V4 = V1 / 2                                                         | V3 = V4 * V4                                                      | V3 = V3 - V2                                                               |                                                |     |
|             | V3 = SQR V3                                                         | V5 = V4 * -1                                                      | VX = V5 - V3                                                               | VY = V5 + V3                                   |     |
|             | VX and VY will co<br>the program line.                              | ontain the solutions                                              | after the execution of                                                     | F                                              |     |
| Sequence    | The sequence in the sequence in t                                   | which the functions<br>which they are exec                        | s are written determin<br>cuted.                                           | es                                             |     |
| Note        | *) For arithmetic<br>values can be<br>integer numbe                 | and trigonometric<br>entered directly wi<br>ers or max. 3-digit r | functions the numeric<br>th max. 3-digit, positiv<br>negative integer numb | cal<br>ve<br>ers.                              |     |
|             | **) CPC computi<br>programmed                                       | ng functions (SQR,<br>without any space                           | COS, SIN, ATG) shouch a characters only with v                             | uld be<br>/ariables;                           |     |

numerical values are not permitted.

|                | INCREMENT / DECREMENT                                                                                                    |                                                                                                    |  |  |
|----------------|----------------------------------------------------------------------------------------------------|----------------------------------------------------------------------------------------------------|--|--|
|                | Increment value                                                                                                    | INC V1                                                                                                    |  |  |
|                | Decrement value                                                                                                    | DEC V1                                                                                                    |  |  |
| Definition     | The content of a variable is increment<br>Any digits after the decimal points are                                                                                                    | ed or decremented by 1.<br>deleted.                                                                                                    |  |  |
| Programming    | INC VN DEC VM                                                                                                    |                                                                                                    |  |  |
| Example        | N1 V1 = 12 V4 = 1.7 V5 = -1.3<br>N13 INC V1 INC V4 DEC V5                                                                                                    |                                                                                                    |  |  |
|                | After the execution of N13 the content $V1 = 13$ $V4 = 2$ $V5 = -2$                                                                                                    | ts of the variables are as follows:                                                                                                    |  |  |
| Integer Number | A real number can be converted into t<br>by performing the INCREMENT and the INCREMENT and the INCREMENT | he corresponding integer number<br>nen the DECREMENT function.                                                                                                    |  |  |
|                | REGISTERING TIME                                                                                                    | TIM V1                                                                                                    |  |  |
| Definition     | The time elapsed since the start of the                                                                                                    | program is loaded into the variable (seconds).                                                                                                    |  |  |
| Programming    | TIM VN<br>N from 1 to 99 and from A to Z.                                                                                                    |                                                                                                    |  |  |
| Example        | N1 $\$5$ -<br>N2 G91<br>N3 G1 X1 F250<br>N4 TIM V1<br>N5 V2 = 50<br>N6 V3 = V2 - V1 BGT P5                                                                                                    | registering time for G1-function<br>storing value in V1,<br>time limit 50 seconds;<br>checking condition and branching;<br>the program sequence is not<br>completed until the time limit<br>of 50 seconds is reached; other-<br>wise a jump is made into SBP 5. |  |  |
|                |                                                                                                    |                                                                                                    |  |  |

.

# TRIGONOMETRIC FUNCTIONS

|             | Sine                                                                                                    | VN = SIN V1              |
|-------------|----------------------------------------------------------------------------------------------------|--------------------------|
|             | Cosine                                                                                                    | VN = COS V1              |
|             | Arc tangent                                                                                                    | VN = ATG V1              |
| Definitions | The sine or cosine value of an angle (in degrees) is formed (S<br>The corresponding angle (in degrees) is formed from the tang | 3IN/COS).<br>gent (ATG). |
| Programming | VN = SIN V1 V0 = COS V2 VP = ATG V3                                                                                            |                          |
| Example     | N1 V10 = 30 VX = COS V10 VY = SIN V10                                                                                          |                          |
| Operation   | The sine or cosine of any angle can be formed.<br>Angle values are to be entered via variables.                                |                          |

The direct input of numerical values is not permitted.

4 - 9

|             | TOOLS                                                                     |                                                                                   |         |
|-------------|---------------------------------------------------------------------------|-----------------------------------------------------------------------------------|---------|
|             | LOAD TOOL STORE                                                           | COR = V1 R = V2 L = V3 **)                                                        |         |
| Definitions | The tool store is loaded.                                                 |                                                                                   |         |
| Programming | N1 VN = 15<br>N2 COR = VN R = VP DR =<br>VN from 1 to max. 48.            | VR L = VQ S = VS                                                                  |         |
|             | After the execution of N2 tool 15 wi                                      | I be loaded with the data from VP to VS.                                          |         |
|             | COPY TOOL DATA                                                            | COR = V1 V2 = RR V3 = L **)                                                       |         |
| Definition  | Variables are copied from the tool                                        | store.                                                                            |         |
| Programming | COR = VN VP = R VR = DR V<br>VN from 1 to max. 48.                        | Q = L VS = S                                                                      |         |
| Operation   | Values are only copied, i.e. the tool                                     | data do not affect the machined path.                                             |         |
| Example     | N1 V12 = 15 V13 = 15.0 V 14<br>N2 COR = V12 R = V13 L = $V$               | k = 75<br>/14                                                                     |         |
|             | After the execution tool 15 is loaded $R = 15.0$ L = 75.0                 | ł with                                                                            |         |
| Example     | N1 V4 = 25<br>N2 COR = V4 V1 = R V2 = $1$                                 | . V3 = DR *)                                                                      |         |
|             | After the execution of N2 the content                                     | nts of the variables will be as follows:                                          |         |
|             | V1 = radius $V2 = length$ $V3 = ta$                                       | ool wear of tool 25.                                                              |         |
| Note        | *) The input of the tool wear (DR) of<br>The DR value/ modification is en | epends on the radius (R); limit: 10% of radius.<br>tered as an incremental value. |         |
|             | **) The COR instruction should be                                         | programmed in <b>a single line</b> together with the var                          | iables. |

.

\_\_\_\_\_

•

#### **ZERO SHIFTS**

.

|             | Load zero shift G54 to G59                                                               | TRF = V1  X = V2  Y = V3      |
|-------------|------------------------------------------------------------------------------------------|-------------------------------|
|             | Copy zero shift G54 to G59                                                               | TRF = G54 V1 = X V2 = Y       |
|             | Copy active zero shift G92                                                               | TRF = G92 V1 = X V2 = Y       |
|             | Copy active pole                                                                         | $TRF = G20 \ V1 = X \ V2 = Y$ |
|             | (polar coordinates)                                                                      |                               |
|             | Copy active scaling factor<br>switching G36                                              | TRF = G36 V1 = X V2 = Z       |
| Definitions | The zero shift table is loaded or values are copied from the z                           | ero shift table.              |
|             | The values of the zero shifts and the values of the pole positi                          | on are copied.                |
|             | The values of the active scaling factor are copied into V1 for                           | the active                    |
|             |                                                                                          | ne thhu axis.                 |
| Programming | Load zero shift G54 to G59                                                               |                               |
|             | N2 TRF = VN $X = VP Y = VQ Z = VR E = VS$ .                                              |                               |
|             | Copy zero shift G54 to G59                                                               |                               |
|             | N2 TRF = G54 VP = X VQ = Y VR = Z VS = E                                                 |                               |
|             |                                                                                          |                               |
|             | Copy pole (the coordinates relating to the active G20                                    |                               |
|             | zero point of the active pole are copied)                                                |                               |
|             | N2 TRF = G20 V1 = X V2 = Y V3 = Z V4 = E                                                 |                               |
|             | Copy zero shift G92 (current difference between commande                                 | ed                            |
|             | position and machine position)                                                           |                               |
|             | N2 TRF = G92 V1 = X V2 = Y V3 = Z V4 = E                                                 |                               |
| Francis     | Na Via 54 Vio 400 Vio 600 Via 450 Vio 70                                                 |                               |
| Example     | NI VI = 54 V2 = 100 V3 = 200 V4 = 150 V5 = 70<br>N2 TRF = V1 X = V2 Y = V3 7 = V4 F = V5 |                               |
|             | N3 M2                                                                                    |                               |
|             | After the execution of N2 the zero shift corresponding to G54                            | is defined as follows:        |
|             | X workpiece zero point at coordinate 100                                                 |                               |
|             | Y workpiece zero point at coordinate 200                                                 |                               |
|             | Z workpiece zero point at coordinate 150                                                 |                               |

E workpiece zero point at coordinate 70

----

# **UNCONDITIONAL BRANCHING**

|                                     | Jump into subprogram                                                                                                    | indirect jump<br>direct jump                                                | BSR V1<br>BSR P5 |
|-------------------------------------|----------------------------------------------------------------------------------------------------|-----------------------------------------------------------------------------|------------------|
|                                     | Jump to label                                                                                                    | indirect jump<br>direct jump                                                | BRA V1<br>BRA P5 |
| Definitions                         | Depending on the results of calulations a fre<br>subprogram can be called up, or a jump car<br>Both instructions can also be carried out wit                                                   | ely selectable<br>1 be performed.<br>hout condition.                        |                  |
|                                     | The jump target can therefore either be<br>P5: direct jump address label 5 (\$5)<br>or subprogra<br>V1: indirect jump address<br>label no. = content of V1 or<br>subprogram no. = content of V | )<br>am 5 (\$5)<br>/1                                                       |                  |
| Programming<br>a jump<br>indirectly | N1 VN = M<br>N2 BSR VN                                                                                                    | allocation of value to varia<br>call-up of subprogram no<br>(content of VN) | able<br>. M      |
| Programming<br>a jump<br>directly   | N2 BSR P5                                                                                                    | call-up of subprogram 5                                                     |                  |
| Indirect jump<br>to label           | N2 BRA V1                                                                                                    |                                                                             |                  |
| Note on<br>multiple<br>branching    | Several branching directions BSR can be pro-<br>NC block. The first subprogram call-up the ca<br>for which are fulfilled will be carried out. Subs<br>the next block number will be executed.  | ogrammed in one<br>onditions<br>sequently                                   |                  |

#### **CONDITIONAL BRANCHING**

In addition to being dependent on signals program branching can be tied to the following conditions:

- mathematical comparisons
- modal effect of various G/M-functions
- whether or not mirror image is active

#### SETTING CONDITION REGISTER

TST V1

The basis of all types of branching described in the following text is the status of the

CONDITION REGISTER (CR).

After mathematical operations or after 'TST" the control will load the result into the internal condition register with the values of the variables.

TST must be used before the branching, if the variable on which the branching is to depend is not yet in the CR.

#### Programming N10 TST VN

Branching operations are only carried out correctly if the result from the preceding operation contains the conditions for the particular branching.

If, for instance, a multiplication is carried out in line 5 and no further instruction follows, which would set the condition registers, the result of this multiplication would still take effect in block 12 of the example on the next page.

General format for programming conditional jumps:

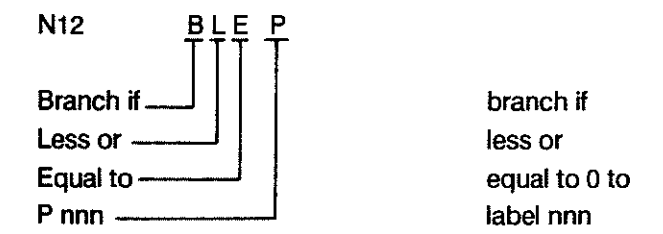

If the jump condition is not fulfilled, the subsequent block will be executed.

# CONDITIONAL BRANCHING / CONDITION REGISTER (CR)

| Automatic          | The condition register is loaded automatically by operations such                                                         |                                                                                       |                                                                                |  |
|--------------------|----------------------------------------------------------------------------------------------------|---------------------------------------------------------------------------------------|--------------------------------------------------------------------------------|--|
| Loading            | as the basic arithmetic functions.                                                                                        |                                                                                       |                                                                                |  |
|                    | After the                                                                                                    | e operation it will indicate what                                                     | the result of the                                                              |  |
|                    | comput                                                                                                    | tation is compared to zero:                                                           |                                                                                |  |
|                    | E                                                                                                    | EQ = equal zero                                                                       |                                                                                |  |
|                    | ١                                                                                                    | NE = not equal zero                                                                   |                                                                                |  |
|                    | C                                                                                                    | GT = greater than zero                                                                |                                                                                |  |
|                    | L                                                                                                    | T = less than zero                                                                    |                                                                                |  |
|                    | L                                                                                                    | E = less/equal zero                                                                   |                                                                                |  |
|                    | G                                                                                                    | GE = greater/equal zero                                                               |                                                                                |  |
| Loading via<br>TST | Not all operations load the condition register automatically.<br>Example: A value is copied into V15 from the tool table. |                                                                                       |                                                                                |  |
|                    |                                                                                                    | If a branching is to depen<br>V15 after the copying the<br>set with TST 15 before the | d on the value contained in condition register must be decision is defined.    |  |
| Programming        |                                                                                                    |                                                                                       | · · · · · · · · · · · · · · · · · · ·                                          |  |
|                    | N12 B                                                                                                    | LE P27                                                                                | jump to label 27, if condition                                                 |  |
|                    | •                                                                                                    |                                                                                       | "BLE" is fulfilled; otherwise                                                  |  |
|                    | •                                                                                                    |                                                                                       | continue at block 13                                                           |  |
|                    | N20 \$2                                                                                                    | 27                                                                                    | jump target                                                                    |  |
|                    | or                                                                                                    |                                                                                       |                                                                                |  |
|                    | N10 V                                                                                                    | 12 = V11 - V10                                                                        | calculation of required jump address                                           |  |
|                    | N11 T                                                                                                    | ST V15                                                                                | set condition register                                                         |  |
|                    | N12 B                                                                                                    | LE V12                                                                                | jump to address 28 (content of V12) if<br>condition regarding V15 is fulfilled |  |
|                    | N31 \$2                                                                                                    | 28                                                                                    | jump target                                                                    |  |

#### **CONDITIONAL BRANCHING AFTER MATHEMATICAL COMPARISON**

The jump address can be defined by one of two means:

- indicated, as content of a variable V or

- directly, by specifying a label with P.

Conditional branching does not automatically set the condition register.

| 1      | BEQ Branch if EQual to zero                                   | BEQ V5<br>BEQ P1 |
|--------|---------------------------------------------------------------|------------------|
| /<br>( | All digits before and after the<br>decimal point must be 0    |                  |
| I      | BNE Branch if Not Equal to zero                               | BNE V5<br>BNE P1 |
|        | The jump condition is fulfilled if at                         |                  |
| I      | east one digit before or after the                            |                  |
| C      | decimal point is not equal to zero.                           |                  |
| i      | BGT Branch if Greater Than zero                               | BGT V5<br>BGT P1 |
| ٦      | The condition is fulfilled if the                             |                  |
| r      | esult is a positive number of at                              |                  |
| ļ      | east one increment.                                           |                  |
| E      | BLT Branch if Less Than zero                                  | BLT V5<br>BLT P1 |
| ٦      | he condition is fulfilled if the                              |                  |
| r      | esult is a negative number of at                              |                  |
| l      | east one increment.                                           |                  |
| E      | <b>3GE</b> Branch if Greater than or Equal to zero            | BGE V5<br>BGE P1 |
| T<br>r | The condition is fufilled if the esult is $= 0$ or positive.  |                  |
| E      | BLE Branch if Less than or Equal to zero                      | BLE V5<br>BLE P1 |
| T<br>r | the condition is fulfilled if the esult is $= 0$ or negative. |                  |
| 11     | several jump instructions are programmed in one               | block the user   |

must check the corresponding jump addresses.

Note:

#### Example JUMP AFTER COMPARISON WITH A VARIABLE VALUE

The X-axis is to traverse to the value calculated for V7.

Condition The traversing movement is to be carried out if the value in V7 exceeds 10 (content of V5).

If the value is greater the program is to be abandoned by making a jump onto the program end.

| N1  | G1 X100          | F500 |                                                                       |
|-----|------------------|------|-----------------------------------------------------------------------|
| N12 | V5 = 10          |      | load value for comparison                                             |
| N13 | V7 = V3 / V2     |      | calculate V7 from<br>variable sources                                 |
| N14 | V4 = V7 - V5     |      | determine whether jump<br>condition is fulfilled                      |
| N15 | BGT P2           |      | define jump condition and<br>jump target                              |
| N16 | X = V7           |      | carry out movement in X,<br>since content of V7 does<br>not exceed 10 |
| Noo | \$2 <del>~</del> |      | corresponding jump target                                             |
| N20 | M2               |      |                                                                       |

Note

If the jump condition in block 15 is defined as "BGT", the movement will be carried out for V7 values of up to 10.000.

A V7 content of 10.001 will produce program stop.

The jump condition "**BGE**" in block 15 would produce a program stop for a content of 10.000 and above.

The jump condition "**BEQ**" in block 15 would only produce a program stop if V7 was exactly 10.000.

|              | BRANCHING CONDITION: NC INSTRUCTION                                                               |                              |  |  |
|--------------|---------------------------------------------------------------------------------------------------|------------------------------|--|--|
| Definition   | Branching can be made dependent on the active state of certain modal conditions.                  |                              |  |  |
|              | The tests described below will set the condition register if the relevant condition is fulfilled. | (CR) = 0,                    |  |  |
|              | After the test branching can take place, dependent on the st of the condition register.           | atus                         |  |  |
| G-FUNCTIONS  | Test whether a particular G-function is active as a modal function                                | TST G1                       |  |  |
|              | When testing for G1 the $CR = 0$ if G1 is active; the $CR = 1$ if G                               | 1 is not active.             |  |  |
| Programming  | N12 TST Gn                                                                                        |                              |  |  |
|              | Range of G-functions (n) for which the test can be carried out:                                   |                              |  |  |
|              | G0, 1, 2, 3, 17, 18, 19, 39, 53-59, 62, 65, 66, 90, 93, 94, 95, 97                                | ,                            |  |  |
| Example      | N10 TST G17 BEQ P1                                                                                | ng plane G17 is active;<br>1 |  |  |
|              | N11 ISI G18 BEQ P2                                                                                |                              |  |  |
|              | N19 \$1                                                                                           |                              |  |  |
|              |                                                                                                   |                              |  |  |
|              | N30 G99                                                                                           |                              |  |  |
| M-FUNCTIONS  | Test whether a particular M-function is active as a modal function                                | TST M41                      |  |  |
| Programming  | N12 TST Mn                                                                                        |                              |  |  |
|              | Admissible range for n: 3, 4, 5, 19, 41 - 44                                                      |                              |  |  |
| MIRROR IMAGE | Test whether mirror image function is active for one or several axes                              | TST QX                       |  |  |
| INCH/METRIC  | The whether measuring system is defined<br>as inch or metric                                      | TST QM                       |  |  |
| Programming  | N12 TST Qn<br>Admissible for n: X, Y, Z, E, M, M = metric                                         |                              |  |  |

|             | AXIS INFORMATION                                                                                                    |                                     | X = V1                   |
|-------------|----------------------------------------------------------------------------------------------------|-------------------------------------|--------------------------|
| Definition  | NC addresses are loaded from variables.                                                                                                    |                                     |                          |
| Operation   | During subsequent program exe<br>carry out the instructions as with                                                                                                  | cution the contro<br>DIN programmir | l will<br>ng.            |
| Programming | N10 $X = V1 Y = V15$                                                                                                    |                                     |                          |
|             | Admissible DIN addresses                                                                                                    |                                     |                          |
|             | axis traverse                                                                                                    |                                     | X Y Z E<br>I J K         |
|             | output M-functions/aux. function<br>T must be loaded with 4 digits,<br>possibly with internal effect                                                                 | S                                   | A D R = VN<br>M S T = V1 |
|             | determine feedrate                                                                                                    |                                     | F = V1                   |
|             | select/set G-functions<br>2 or 3-digit address                                                                                                    |                                     | G = V1                   |
| Example     | N1F500N2 $V10 = 50$ $V11 = 27$ $V12$ N3 $V1 = 60$ N4 $V2 = V12/V1$ V5 $V3 = V2 + V11$ N6 $V2 = V13/V1$ N7 $V2 = V2/V1$ N8 $V3 = V2 + V3$ N9 $A = V3$ $D = V10$ N10M2 | = 3 V13 = 15                        |                          |
| Execution   | Axes traversing to a position which is defined by the following values:                                                                                              |                                     |                          |
|             |                                                                                                    | value                               |                          |
|             | radius V10                                                                                                    | 50                                  |                          |
|             | angle V11 degrees                                                                                                    | 27                                  |                          |
|             | V12 minutes                                                                                                    | 3                                   |                          |
|             | V13 seconds                                                                                                    | 15                                  |                          |
|             | Axes X and Y traverse to the follo                                                                                                    | wing positions:                     |                          |

X = 44.529 Y = 22.742

.

.

|         | POSITIONING<br>(Traverse axes with external command                                                                                                    | POS                                                                                                    |
|---------|----------------------------------------------------------------------------------------------------|----------------------------------------------------------------------------------------------------|
|         | Linear axes can be traversed with an eractive execution of a program. The POS be written into the part program at the The interface signal DRIVES ON goes axis(es) (servo loop is open). The curred displayed. An external command can be found the interface signal DRIVES ON the servo loop closes. The active part be resumed. | external command during<br>(axis) function must<br>appropriate place.<br>"low" for the particular<br>ent position is<br>then be applied.<br>is switched back on<br>program will then |
| Example | N1 G1 X50 Y20 Z10 F500                                                                                                    | all servo lops are closed;<br>traverse to axis positions                                                                                                    |
|         | N2 X100                                                                                                    |                                                                                                    |
|         | N3 M55                                                                                                    | interface signal DRIVES ON for                                                                                                    |
|         |                                                                                                    | Y and $Z = "low" (via M-function, for instance):$                                                                                                    |
|         | N4 POS Y                                                                                                    | Y and Z axis are traversed with                                                                                                    |
|         | N5 POS Z                                                                                                    | external command (servo loon open):                                                                                                    |
|         |                                                                                                    | interface signal DBIVES ON for                                                                                                    |
|         |                                                                                                    | X and $Z = "bight" (serve loop closed):$                                                                                                    |
|         | N6 X10 X10 715                                                                                                    | traverse to axis positions                                                                                                    |
|         |                                                                                                    | traverse to axis positions                                                                                                    |
|         | •                                                                                                    |                                                                                                    |
|         | •                                                                                                    |                                                                                                    |
|         | •                                                                                                    |                                                                                                    |
|         | N15 M2                                                                                                    |                                                                                                    |
| Note:   | Each POS function only applies to one axes are involved the POS functions m in separate blocks.                                                                                                    | e axis; if several<br>lust be programmed                                                                                                    |
|         | The POS function can only be applied it is defined as a linear axis.                                                                                                    | for the E-axis if                                                                                                    |

.

2

.

|             | STV - FUNCTION (SET VARIABLE FUNCTION)                                                                                                    |  |  |
|-------------|----------------------------------------------------------------------------------------------------|--|--|
| Definition  | During the course of a program execution it is possible to<br>enter values into the variables table by MDI, via the serial<br>interface or via the PLC. The updated variable values<br>become active within the current program through programming<br>of the STV function.                                       |  |  |
|             | The STV function stops the program execution and interrupts<br>the block preparation process. The updated value from the<br>variable table is transferred into the working store.<br>With the interface signal "STV" the program sequence is resumed.<br>The new variable value will be processed by the program. |  |  |
| Operation   | - STV is not modal.                                                                                                    |  |  |
|             | - The complete variable table is updated with STV.                                                                                                    |  |  |
| Programming | The STV function must be programmed immediately prior to the variable which is to be changed.                                                                                                    |  |  |
|             | variable definition in table                                                                                                    |  |  |
|             | variable allocation                                                                                                    |  |  |
|             | processing                                                                                                    |  |  |
|             | STV (program stop)                                                                                                    |  |  |
|             | updating of variable in table                                                                                                    |  |  |
|             | A18 D1 at I/F (program start)                                                                                                    |  |  |
|             | variable allocation                                                                                                    |  |  |
|             | processing                                                                                                    |  |  |

| Example | Variables for a fixed machining cycle are loaded into the NC by the PLC via the STV function. |                                                                                                    |  |  |
|---------|-----------------------------------------------------------------------------------------------|----------------------------------------------------------------------------------------------------|--|--|
|         | N15 V70 = 50 V75 = 115                                                                        | loading current variables via<br>MDI directly into the variable<br>table or in program by means<br>of load instruction                                                                                                |  |  |
|         | N19 G0 X = V70 Z = V75                                                                        | traversing movement                                                                                                    |  |  |
|         | N20 F500 S250 M3                                                                              | machining parameters                                                                                                    |  |  |
|         | N21 G81 V1 = 35 V2 = 109                                                                      | 1st boring operation                                                                                                    |  |  |
|         | N22 STV                                                                                       | - NC to interface A18 Data 0<br>(part program stops)                                                                                                    |  |  |
|         | N23 X = V70 Z = V75                                                                           | interface to NC: data transfer<br>Axx Dxx V70<br>Axx Dxx V75<br>Axx Dxx V76<br>AXX Dxx V76<br>A18 Data 1 - end of data<br>transfer; program continues<br>next boring position defined<br>by STV; 2nd boring operation |  |  |
| Output  | BCD output bus: A18 Data 0                                                                    |                                                                                                    |  |  |
| Input   | BCD input bus: A18 Data 1                                                                     |                                                                                                    |  |  |
| Note    | The function is applicable to the comp<br>table (V1 to V99 and VA to VZ).                     | lete variable                                                                                                    |  |  |

#### CPC SAMPLE PROGRAMS: 1. Ellipse

| Path calculation for an ellipse (centre of ellipse = coordinates 0/0). |                                                                                                    |                                                                                                    |  |
|------------------------------------------------------------------------|----------------------------------------------------------------------------------------------------|----------------------------------------------------------------------------------------------------|--|
| The ratio betweer                                                      | een the to radii is to be 0.4. The program is stored as cycle 65.                                                                                                    |                                                                                                    |  |
| called up with G865. The ratio should be definable by one s            |                                                                                                    |                                                                                                    |  |
| •••                                                                    |                                                                                                    |                                                                                                    |  |
| N1                                                                     | jump addrress (label 1)                                                                                                    |                                                                                                    |  |
| N2,3                                                                   | calculation of X-coordinate                                                                                                    |                                                                                                    |  |
| N4-6                                                                   | calculation of Y-coordinate                                                                                                    |                                                                                                    |  |
| N7                                                                     | positioning to X/Y coordinates                                                                                                    |                                                                                                    |  |
| N8,9                                                                   | feed-in in Z (Ist positioning only)                                                                                                    |                                                                                                    |  |
| N10                                                                    | increment angle until final value is reach                                                                                                    | ned                                                                                                    |  |
| V1                                                                     | starting angle alpha                                                                                                    | 0                                                                                                    |  |
| V2                                                                     | incrementing angle in alpha                                                                                                    | 2                                                                                                    |  |
| V3                                                                     | radius b                                                                                                    | 10                                                                                                    |  |
| V4                                                                     | value for condition                                                                                                    |                                                                                                    |  |
| V5                                                                     | radius a (larger radius)                                                                                                    | 25                                                                                                    |  |
| V8                                                                     | final angle                                                                                                    | 360                                                                                                    |  |
| V6                                                                     | cosine> X-component                                                                                                    |                                                                                                    |  |
| V7                                                                     | sine> Y-component                                                                                                    |                                                                                                    |  |
| V10                                                                    | milling depth in Z                                                                                                    | -0.5                                                                                                    |  |
|                                                                        | Path calculation<br>The ratio betweer<br>called up with G8<br>N1<br>N2,3<br>N4-6<br>N7<br>N8,9<br>N10<br>V1<br>V2<br>V3<br>V4<br>V5<br>V3<br>V4<br>V5<br>V8<br>V6<br>V7<br>V10 | Path calculation for an ellipse (centre of ellipse = coordThe ratio between the to radii is to be 0.4. The program is so called up with G865. The ratio should be definable by one soN1jump addrress (label 1)N2,3calculation of X-coordinateN4-6calculation of Y-coordinateN7positioning to X/Y coordinatesN8,9feed-in in Z (lst positioning only)N10increment angle until final value is reactV1starting angle alphaV2incrementing angle in alphaV3radius bV4value for conditionV5radius a (larger radius)V8final angleV6cosine> X-componentV10milling depth in Z |  |

Advantages The resulting program is considerably shorter than a conventional program, which would describe an ellipse as a contour made up of at least 10 arcs. It is also fully flexible with regard to the used radii and the ratio between them (b/a).

#### Programming

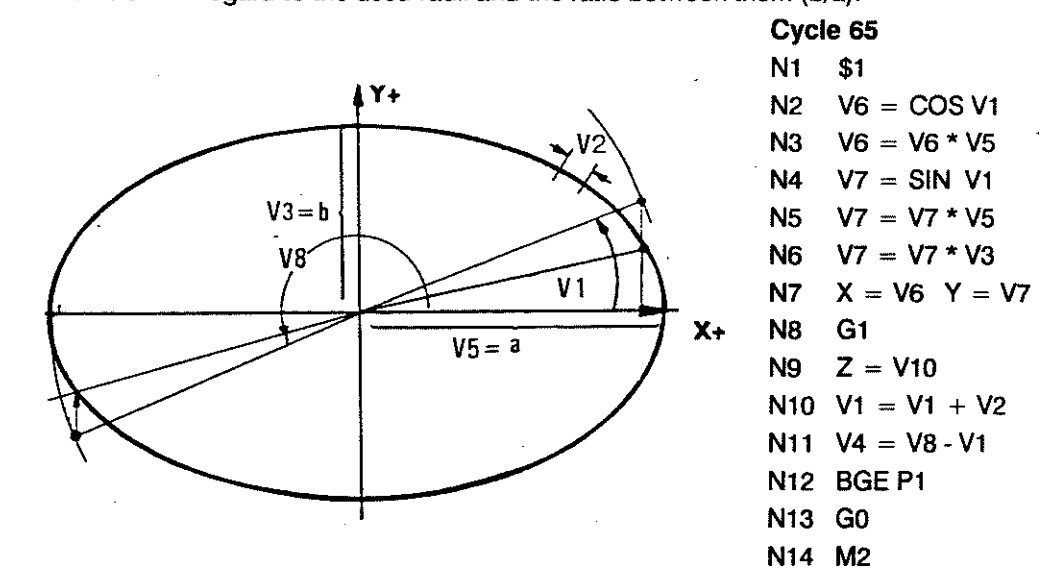

Call-up and Example

N1 G0 Z20

| N2 | G865 V1 = 1 | V2 = 8 | V3 = 10 | V5 = 30 | V8 = 359 | V10 = 12 |
|----|-------------|--------|---------|---------|----------|----------|
|    |             |        |         |         |          |          |

- N3 Z20
- N4 M30

Note:

Careful selection of the V2 value (incremental angle) makes it possible to achieve an optimum combination of accuracy and speed. Angle values relate to the circle with radius a. The corresponding Y-coordinate is modified by radius b (V3)! The program will work in a counter-clockwise direction. CPC SAMPLE PROGRAMS:

2. Row of Holes

START

no. of

\$2

holes 0?

traverse to drilling

position and drill ÷.

number of holes - 1

> no. of holes 0?

> > no

new drilling position

X+ ΔX / Y+ ΔY

no

copy input variables

into working

variables

yes

yes

\$1

fixed cycle off (G80)

END

#### **Definition of the variables**

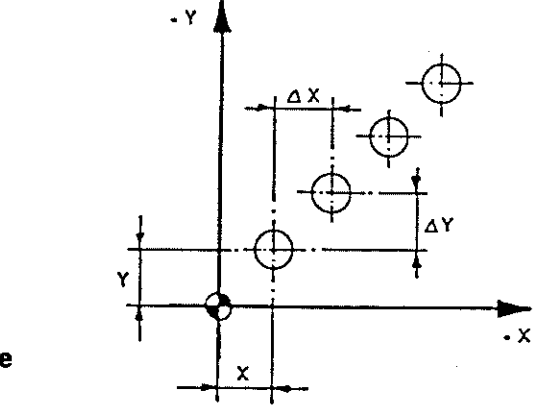

X = V90 Y = V91  $\Delta X = V92$  $\Delta Y = V93$ number of holes = V94

V40 = V90N1V41 = V91N2 N3 V44 = V94N4 BEQ PI F500 S250 M3 N5 G81 V1=20 V2=0 N6

**Program construction** 

(solution)

N7

N8 G0 X = V40 Y = V41N9

N10 DEC V44

\$2

N11 BEQ P1

N12 V40 = V40 + V92 N13 V41 = V41 + V93 N14 BRA P2 N15 \$1 N16 G80

N17 M2

# Sequence

4 - 23

#### CPC SAMPLE PROGRAMS: 3. Bolt Hole Circle

The following requirements need to be provided for:

- variable X/Y position
- variable number of holes
- -variable angle related hole distribution

#### **Definition of the Variables**

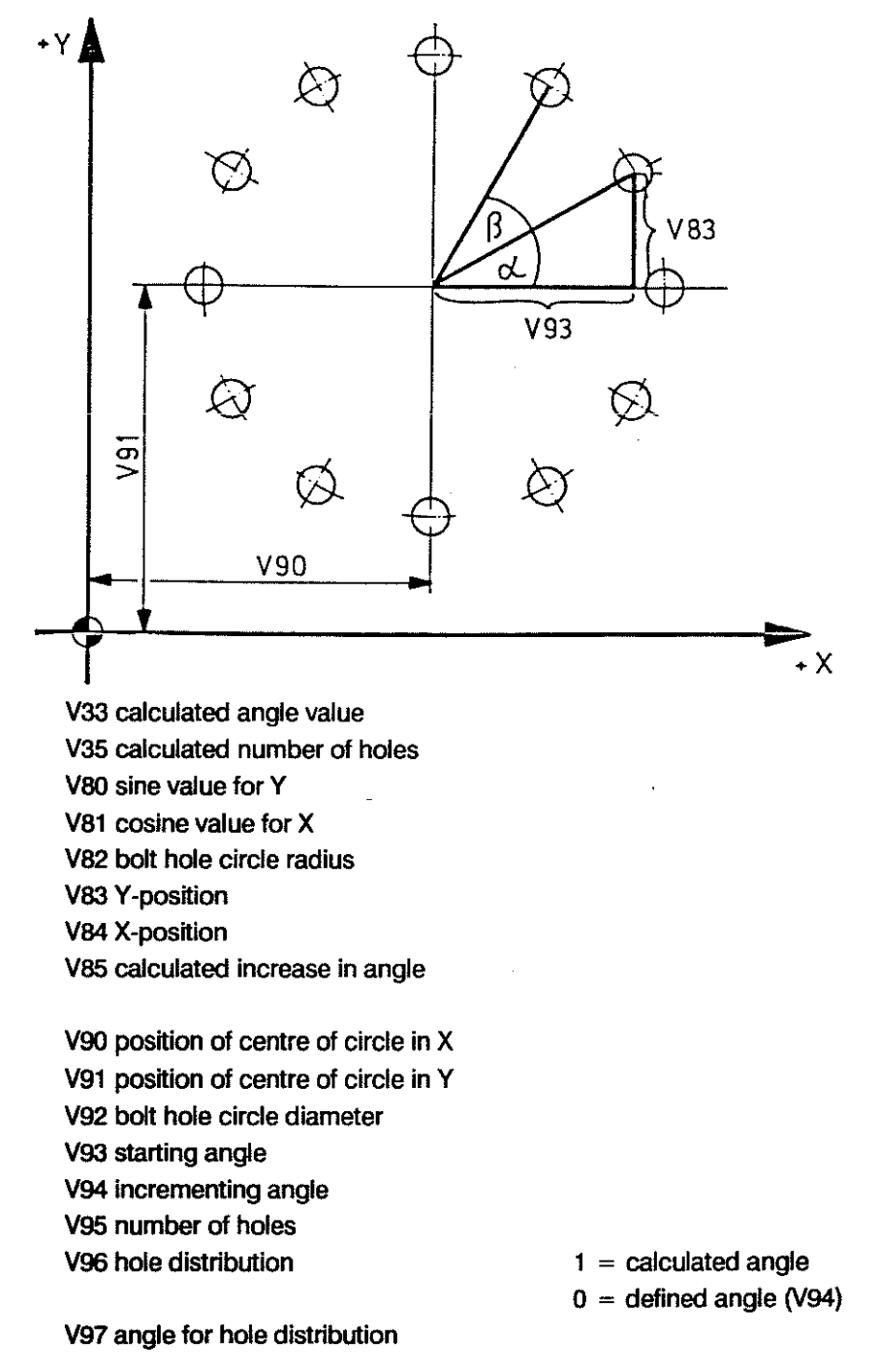

Sequence

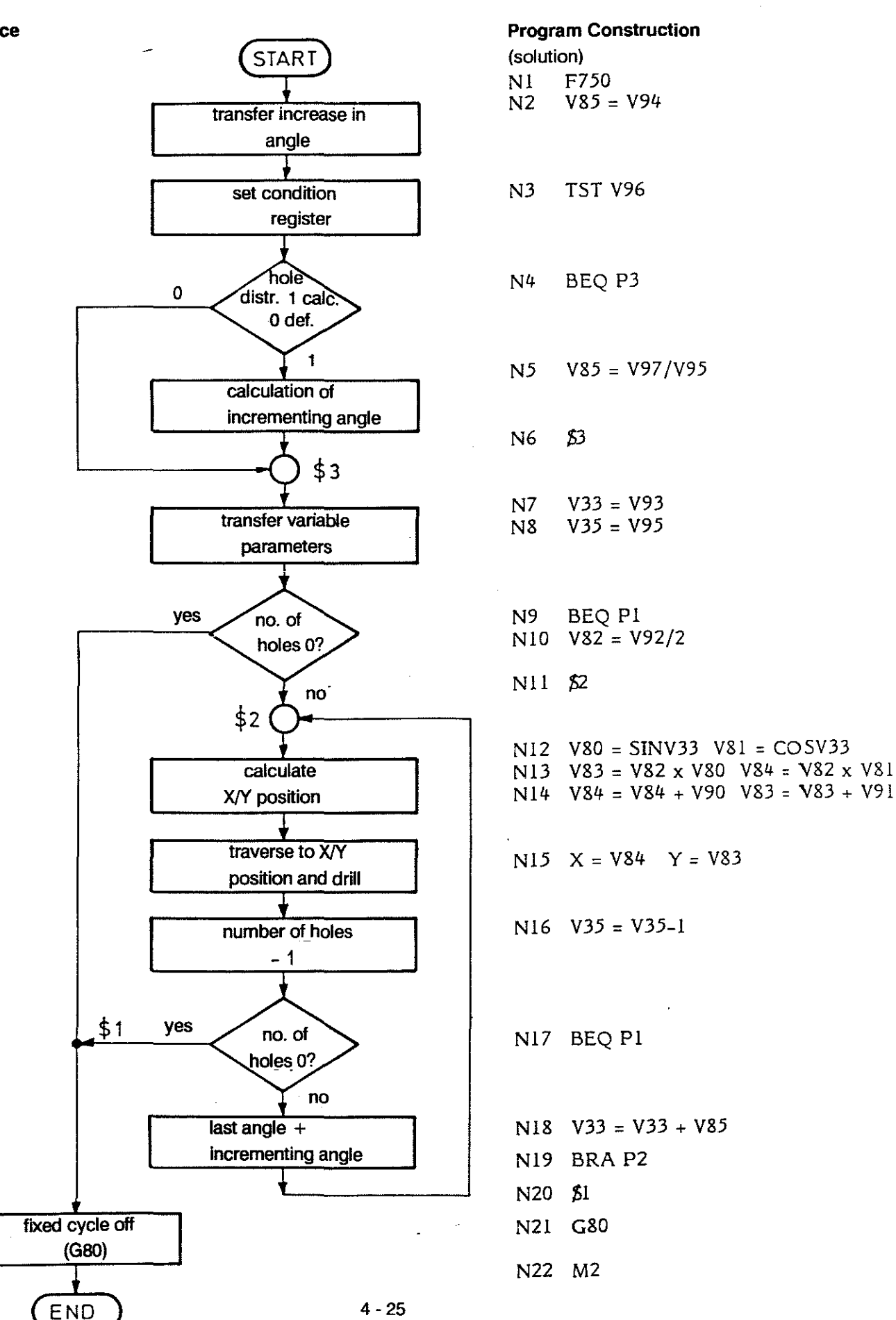

# 5. TECHNOLOGY

.

#### PROGRAMMING

#### INTERNAL PROCESSING OF TOOL TECHNOLOGY DATA

When the relevant machining functions are called up the control automatically provides tool compensation according to the tool data in the technology store:

Tool Geometry G40 to G42 tool radius T tool length

> The compensations for tool length and tool radius and their cancellation are programmed with separate instructions. Once called up the compensations remain active as modal functions. The relevant compensation group must be defined.

Tool radius compensation can be further defined by

G68/69 behaviour at outside corners.

All compensation data can be input via the keyboard after selection of TOOLS by soft key.

Parametric functions can be used to make allocations to tool compensation table data, and compensation data can be copied and applied.

Feedrate The programmed feedrate (F-word) is interpreted in different ways:

G94/95feedrate in mm per minute or per revolutionG96/97cutting speed / spindle speed

The feedrate applies as follows:

with G64along the programmed contour (cutting point path)with G65along the tool centre path

**Cutting Speed** With G97 the control forms the spindle speed directly from the active S-word.

The programmer determines the cutting speed by programming the appropriate spindle speed.

- With G96 the control calculates and outputs the required spindle speed depending on the S-address (cutting speed), as defined in the technology store, and the used tool radius
- Gear Ranges
   M41-44
   direct selection in the program

   M40
   selection made automatically by the control at the beginning of the block

#### **TOOL COMPENSATION**

Definition The control can convert a part-related program into a tool path.

When a tool compensation is programmed the control will automatically take into account the following tool-related characteristics, which are stored in the technology store:

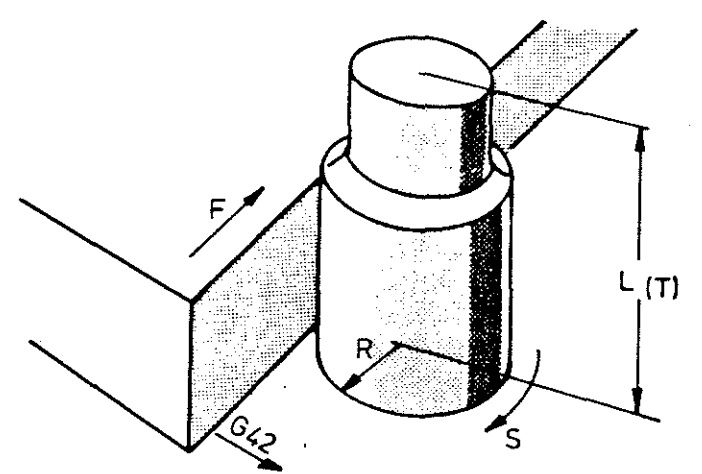

| Tools | L  | length                        | mm      |
|-------|----|-------------------------------|---------|
|       | R  | radius                        | mm      |
|       | DR | radius wear                   | mm      |
|       | S  | cutting speed                 | m/sec   |
|       |    | number of compensation groups | max. 48 |
|       |    |                               |         |

Without ToolThe control can carry out a program without any modificationCompensationif the machine and the required machining do not require any<br/>adjustment. The block processing time is short.<br/>Geometry, spindle speed, output signals, and feedrate take<br/>effect as programmed.

External ToolThis also applies to programs through which the cutter centreCompensationpath is described by external calculations.

Any demands regarding values, which are to be determined indirectly, such as constant cutting speed, usage of the optimum spindle speed, must be realized through specific values for M and S for the particular program run.

See also chapter 1 INTERFACES for the transmission conditions.

CompensationThe tool length compensation is called up via T.Call-upThe radius compensation is called up with G41/42.

CancellingBoth tool length and radius compensation are cancelled with T00.the ToolG40 cancels the radius compensation alone.Compensation

|                   | TOOL LENGTH COMPENSATION                                                                |                                                                                                    |                                                                                 | ADDRESS T                                                    |  |
|-------------------|-----------------------------------------------------------------------------------------|----------------------------------------------------------------------------------------------------|---------------------------------------------------------------------------------|--------------------------------------------------------------|--|
|                   | The tool length is t<br>The effect of T is re<br>Tool length compe                      | s taken into account when the T-word is called up.<br>restricted to the tool length compensation.<br>pensation can be used in all machining modes. |                                                                                 |                                                              |  |
| General<br>Format |                                                                                         | - tool number, physi<br>- compensation grou                                                                                                    | cal, for output<br>up for internal computa                                      | tions                                                        |  |
| Allocation        | Compensation gro                                                                        | oup and output tool i                                                                                                    | number can be freely c                                                          | ombined in the call-up for T.                                |  |
| Examples          | T can be program                                                                        | be programmed with 2 or 4 digits.                                                                                                    |                                                                                 |                                                              |  |
|                   | Τ 00                                                                                    | tool length comper<br>cancelled; no outp                                                                                                    | usation and path compo<br>ut                                                    | ensation are                                                 |  |
|                   | T 12                                                                                    | compensation ground no output of number                                                                                                    | up 12 is selected;<br>er                                                        |                                                              |  |
|                   | T 02                                                                                    | tool number 2 is ou<br>tool length comper                                                                                                    | tput;<br>isation remains unchar                                                 | nged                                                         |  |
|                   | T 0812                                                                                  | compensation grout tool number 12 is c                                                                                                    | up 8 is selected;<br>putput                                                     |                                                              |  |
|                   | T 1212                                                                                  | compensation grout the same number is                                                                                                    | ip 12 is selected;<br>s output                                                  |                                                              |  |
| Effect            | The first two digit                                                                     | ts behind the T (Tx)                                                                                                    | always effect the to                                                            | ol compensation call-up.                                     |  |
|                   | The 3rd and 4 th d<br>if they are program<br>is incorporated act<br>the tool length com | igits specify the tool<br>nmed. The tool lengt<br>cording to the sign ir<br>npensation applies.                                                    | number and are output<br>h L, which is stored in t<br>nto the values for the av | t at the interface,<br>he tool table,<br>kis, in which       |  |
|                   | The compensation<br>- immediately for the for the path once                             | n value takes effect<br>he axis display<br>the relevant axis is p                                                                                  | programmed.                                                                     |                                                              |  |
| Examples          | T + Z programm                                                                          | ed separately                                                                                                    | T and Z program                                                                 | mmed together                                                |  |
|                   | N2 T08 corre<br>for Z-<br>N3 Z50 phasi                                                  | cted display<br>axis<br>ng in of tool                                                                                                    | N2 T08 Z50immediat<br>the comp<br>movemen                                       | e phasing in of<br>ensation in Z-axis<br>It + corrected axis |  |
|                   | lengtl                                                                                  | h compensation                                                                                                    | display                                                                         |                                                              |  |
| Note              | When a tool numb<br>are displayed in au                                                 | er is programmed wi<br>tomatic mode to she<br>5 - 3                                                                                                | th 4 digits the last two<br>ow the active tool numb                             | per.                                                         |  |

|                         | TOOL LENGTH C                                                                                                    | OMPENSATION                                                                                  | ADDRESS T                                                                                                    |  |  |
|-------------------------|----------------------------------------------------------------------------------------------------|----------------------------------------------------------------------------------------------|----------------------------------------------------------------------------------------------------|--|--|
| Call-up                 | The tool length compensation is phased in and out during a movement in a linear mode. The feed-in axis is to be programmed on its own. |                                                                                              |                                                                                                    |  |  |
| Allocation              | Plane tool length is compensated for in                                                                                                |                                                                                              |                                                                                                    |  |  |
|                         | G17 (X/Y)<br>G18 (Z/X)<br>G19 (Y/Z)                                                                                                    | Z<br>Y<br>X                                                                                  |                                                                                                    |  |  |
|                         | There are basically two situations in which the tool length compensation is used:                                                      |                                                                                              |                                                                                                    |  |  |
|                         | Programming without consideration of the tool length.                                                                                  |                                                                                              |                                                                                                    |  |  |
|                         | In this instance the effective length of the tool needs to be stored in the tool table.                                                |                                                                                              |                                                                                                    |  |  |
|                         | The compensation between spindle ne                                                                                                    | on value corresponds to the distance nose and the tip of the tool.                           |                                                                                                    |  |  |
| Example:                | G1 Z-50 F100 T08                                                                                                    |                                                                                              |                                                                                                    |  |  |
| complete<br>tool length | te Content of tool length $8 = 100$<br>agth The Z-axis will position to $-50 + 100 = 50$                                               |                                                                                              |                                                                                                    |  |  |
|                         | Programming with reference to a zero tool                                                                                              |                                                                                              |                                                                                                    |  |  |
|                         | When using this or<br>applied. If a new to<br><sup>L</sup> act. <sup>- L</sup> orig.                                                   | iginal tool, tool compensati<br>ol is any shorter or longer,<br>is entered into the compensi | on value $L = 0$ is<br>the difference<br>sation store.                                                                                                    |  |  |
| Example:                | G1 Z50 F100 T08                                                                                                    |                                                                                              |                                                                                                    |  |  |
| difference              | Tool length taken into account by the program: $= 100$ mm.                                                                             |                                                                                              |                                                                                                    |  |  |
| in tool<br>lengths      | Actual length of tool $8 = 90$ mm.<br>Tool length compensation in Z-axis                                                               |                                                                                              |                                                                                                    |  |  |
| iongino -               | Plane G17 (X/Y).                                                                                                    |                                                                                              |                                                                                                    |  |  |
|                         | Z will position to 40.                                                                                                    |                                                                                              |                                                                                                    |  |  |
|                         | <b>drill</b> to                                                                                                    | o short drill too long                                                                       |                                                                                                    |  |  |
|                         | comp                                                                                                    | ensation compensation                                                                        | n                                                                                                    |  |  |
|                         | +Z L-10<br>80 † P≃≯つ                                                                                                    | L+10                                                                                         |                                                                                                    |  |  |
|                         | 70                                                                                                    |                                                                                              |                                                                                                    |  |  |
|                         | 60                                                                                                    |                                                                                              |                                                                                                    |  |  |
|                         | 50                                                                                                    |                                                                                              |                                                                                                    |  |  |
|                         |                                                                                                    |                                                                                              |                                                                                                    |  |  |
|                         | 20                                                                                                    |                                                                                              | $\begin{array}{cccc} & & & \\ \hline & & \\ \hline \\ \hline$ |  |  |

# drilling depth 2 = "-" compensation

10 20 30 40 50 60 70 80 90 100 110 120 130 140 150 160 170 180 +X 3 = "+" compensation

10

ŧ

12 - B

|                  | TOOL RADIUS COMPENSATION                                                                                                    | G40 / 41 / 42        |  |  |
|------------------|----------------------------------------------------------------------------------------------------|----------------------|--|--|
| Definition       | The radius compensation converts the contour related part<br>program into a cutter centre path (equidistant).<br>The equidistant runs parallel to the programmed contour at<br>a distance which corresponds to the active cutter radius.<br>The side at which the equidistant runs with respect to<br>the programmed path is determined with G41/G42. |                      |  |  |
| Treatment of     | The control calculates                                                                                                    |                      |  |  |
| Comero           | <ul> <li>- intersections at inside corners and</li> <li>- auxiliary arcs at outside corners (G68) or also</li> <li>- intersections at outside corners (G69)</li> <li>Whether C68 as C60 is only on switch as is</li> </ul>                                                                                                    |                      |  |  |
|                  | determined by M-parameter.                                                                                                    |                      |  |  |
| Feedrates F      | Feedrate values modal and, when relating to the machining of the part contour, apply                                                                                                    |                      |  |  |
| ,                | - to the <b>cutting point</b> (G64) or<br>- to the <b>cutter centre path</b> (G65)                                                                                                    |                      |  |  |
| Cutting<br>Speed | The cutting speed can be determined indirectly by                                                                                                    |                      |  |  |
|                  | - the determination of a fixed spindle speed for a given tool ra                                                                                                    | dius (G97 + S-word). |  |  |
|                  | Alternatively, automatic and direct definition is possible via                                                                                                    |                      |  |  |
|                  | - G96 with the S-word in the technology store.                                                                                                    |                      |  |  |
| Cutter Radius    |                                                                                                    |                      |  |  |
| R positive       | R is stored in the tool table and represents the cutter radius relevant for the program execution.                                                                                                    |                      |  |  |
| R = 0            | R can be set to 0 if, for instance due to extreme speed<br>requirements, the part is programmed by describing the tool of<br>The program is then executed without any path compensation                                                                                                    | centre path.<br>n.   |  |  |
| Tool Wear<br>DR  | Additive, small compensation for the nominal tool radius, which, for instance, takes into account the regrinding of the tool.                                                                                                    |                      |  |  |
|                  | If DR is programmed without sign this corresponds to an increase in the effective tool radius.                                                                                                    |                      |  |  |
|                  | Detailed description of the functioning of the TOOL COMPENSATION in the relevant chapter.                                                                                                    |                      |  |  |

~

|                                                         | STARTING POINT, I                                                                                                    | BEGINNING OF CO                                                                                 | NTOUR                                  |                                         |                                        |             |
|---------------------------------------------------------|----------------------------------------------------------------------------------------------------|-------------------------------------------------------------------------------------------------|----------------------------------------|-----------------------------------------|----------------------------------------|-------------|
| Starting<br>Point                                       | In many cases it is not possible to drive directly onto the contour from the tool change point; usually it is necessary to position to an intermediary position (starting point). |                                                                                                 |                                        |                                         |                                        |             |
|                                                         | The choice of a suitable starting point helps to avoid damage to the contour. The compensations are phased in during the movement onto this point.                                |                                                                                                 |                                        |                                         |                                        |             |
|                                                         | If possible the starting<br>to the contour, but at<br>there will be no revers<br>the first contour point                                                                          | g point should allow a<br>least it should be po<br>sal of the direction of<br>t (free-cutting). | a tanger<br>sitioned<br>any axi        | ntial appr<br>I so that<br>s at         | oach                                   |             |
| Beginning of<br>Contour                                 | A linear workpiece edge should be chosen, otherwise an intermediary linear movement (of at least 3 increments) must be made.                                                      |                                                                                                 |                                        |                                         |                                        |             |
| Compensation<br>Call-up                                 | Compensation call-up<br>G1, G61). The block f<br>G41, G42) should also                                                                                                    | o must be made while<br>ollowing directly afte<br>o be linear.                                  | e in a lin<br>r a call-ı               | ear mode<br>up (G40,                    | e (G0,                                 |             |
| Sample<br>Contour<br>without<br>Compensation<br>Call-up | P1<br>P4                                                                                                    | P2<br>+<br>1<br>2<br>3<br>4<br>P3                                                               | N1<br>N2<br>N3<br>N4<br>N5<br>N6<br>N7 | G1<br>X0<br>X20<br>G2<br>G1<br>X0<br>M2 | Z10<br>Y0<br>F200<br>Y-20<br>X10<br>Y0 | F100<br>R10 |
|                                                         | Call-up of a compens<br>which the compensat                                                                                                    | ation with positioning<br>ion is active:                                                        | ) of the a                             | axis (es) i                             | 'n                                     |             |

| Example: | positioning in Z for call-up of T | (XY plane) |  |
|----------|-----------------------------------|------------|--|
|          | position in XY for G41, G42       | (XY plane) |  |

Phasing in the Radius Compensation When a radius compensation is called up the control phases in the relevant value in a linear traversing movement. The equidistant starts vertically above the beginning of the first path section for which the compensation is to apply. ÷

| 51      | ENTRY INTO CONTOUR FROM DI                                                                                         | FFERENT STARTING POINTS                                                |  |
|---------|----------------------------------------------------------------------------------------------------|------------------------------------------------------------------------|--|
|         |                                                                                                    | \$2 ·                                                                  |  |
| ₫<br>Ţ  | +                                                                                                    |                                                                        |  |
| 53      |                                                                                                    |                                                                        |  |
| <u></u> | programmed path                                                                                                    | forbidden area                                                         |  |
|         | cutter centre path                                                                                                 | eeee auxiliary movement<br>generated by the control                    |  |
| S1 - S4 | The compensation value is phased in<br>P1 in a linear movement. The contou<br>points and there is no damage to the | n from the starting point to<br>r is fully machined at all<br>contour. |  |
| S1      | Cleanest contour entry through tangential approach movement.                                                       |                                                                        |  |
| S2      | Good contour entry; starting point can also be used as end point.                                                  |                                                                        |  |
| S3      | Lowest possible starting point without collision, considering contour section $4 > 1$ .                            |                                                                        |  |
| S4      | Free-cutting at $\bigcirc$ due to a change i                                                                       | n direction!                                                           |  |

Example with S2 as starting and end point incl. tool compensation

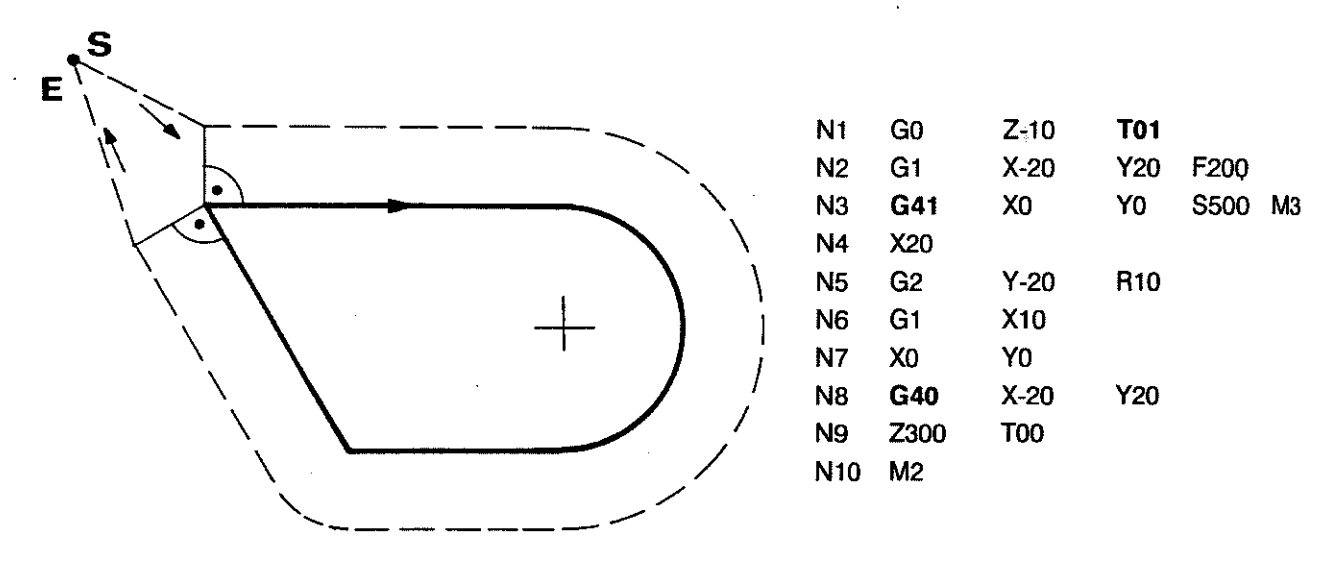
#### **CONTOUR TRANSITIONS WITH G68 (AUXILIARY ARC)**

The following examples show how the tool compensation works on corners, by the generation of auxiliary arcs (outside corners) and the calculation of the angle bisector (inside corners).

# Transitions between linear path sections

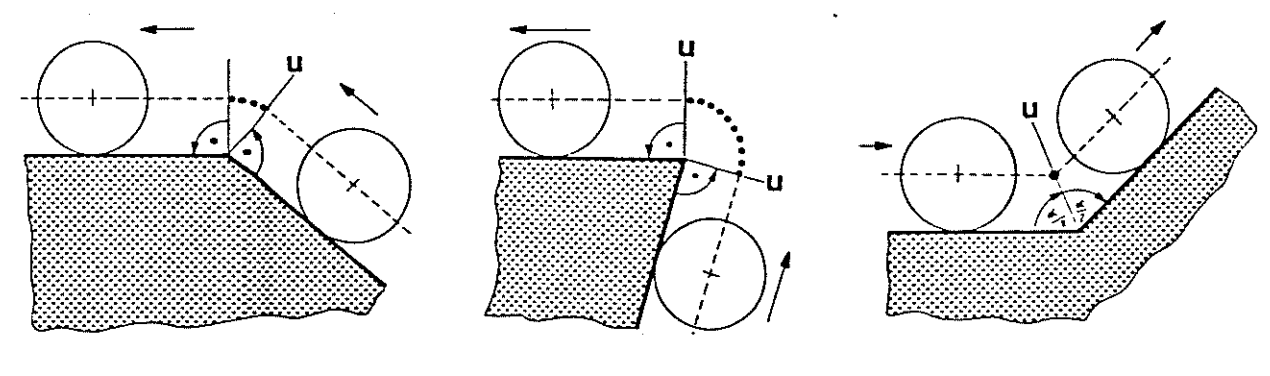

Transitions between circular path sections

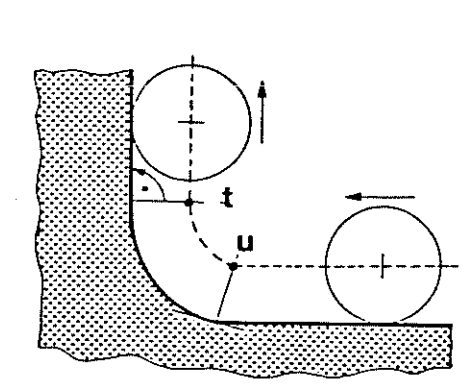

**Discontinuous transitions** 

1

1

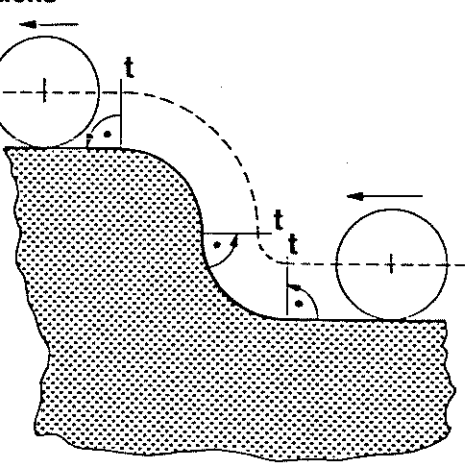

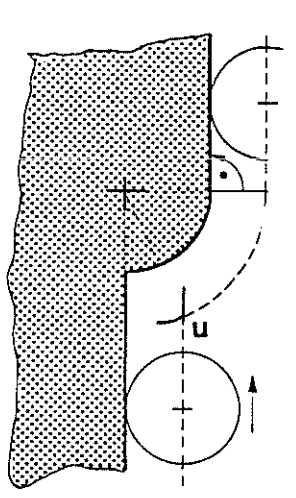

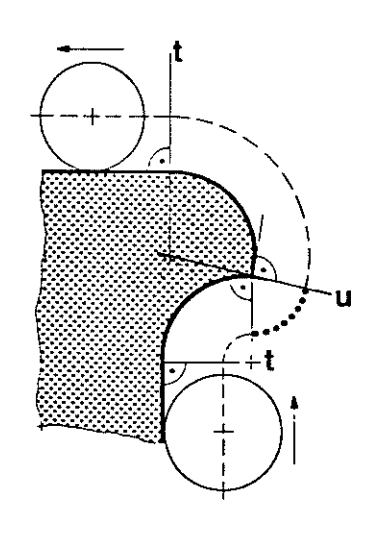

t = tangential u = discontinuous

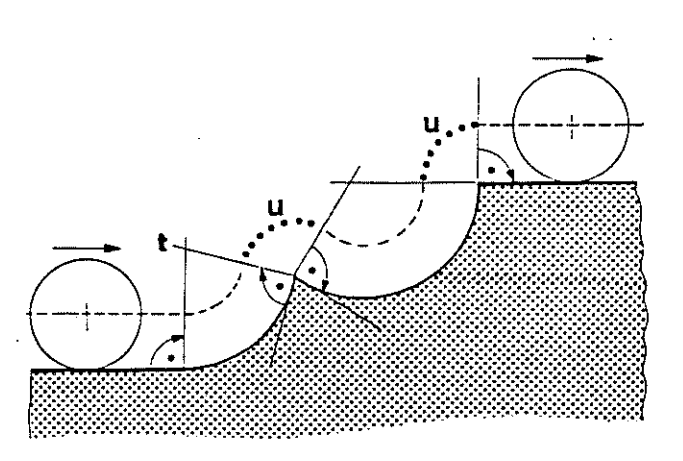

.... arc generated automatically by the control

### **CONTOUR TRANSITIONS WITH G69 (INTERSECTION)**

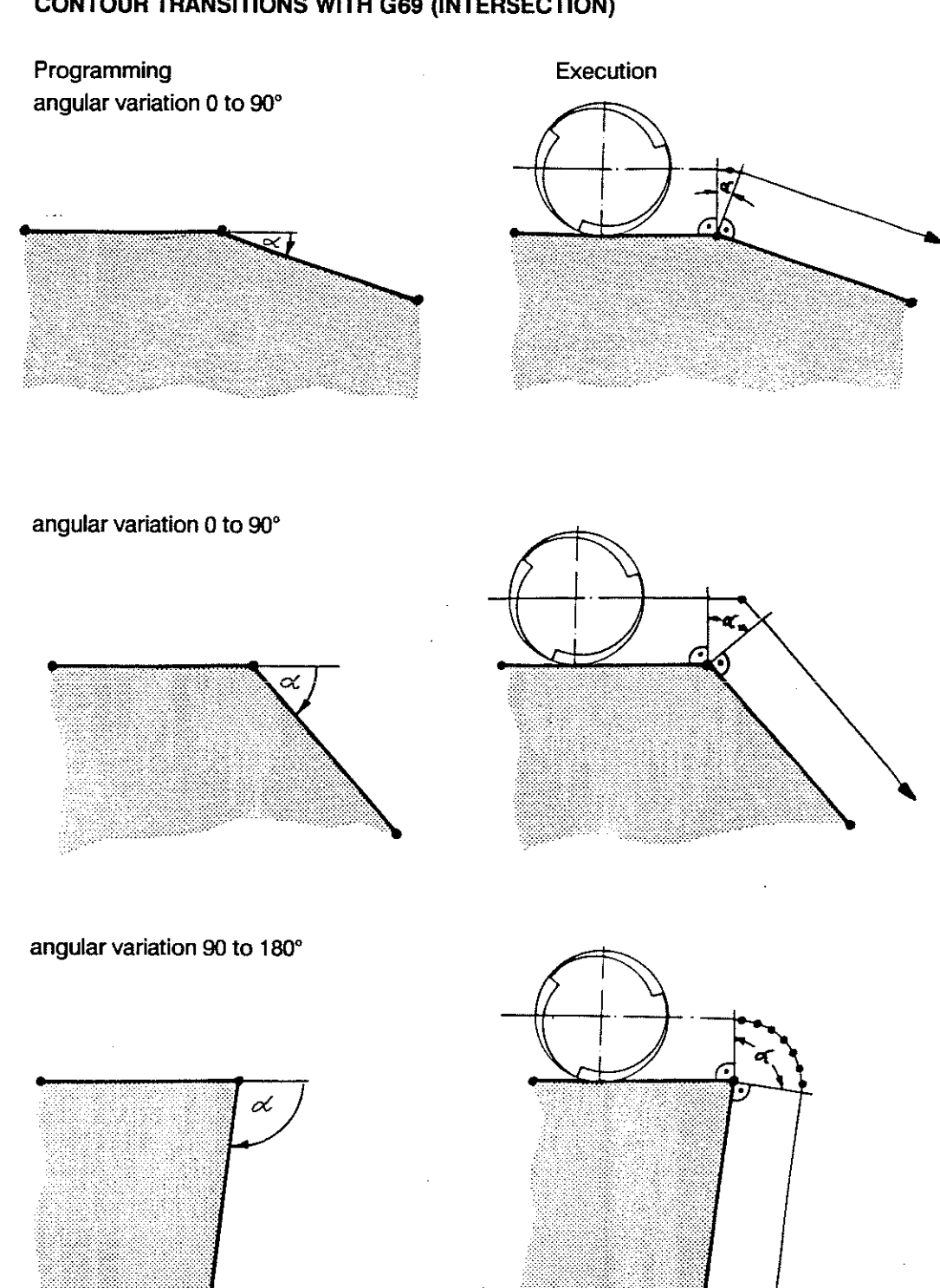

... movement generated automatically by the control

#### T E C H N O L O G Y PROGRAMMING

#### **EXAMPLES** G41 on outside Contour programming with tool radius compensation to the left contour of the workpiece and phasing out of the compensation at the end of the machining. The tool radius compensation value was stored in the technology table as the R-value. (in this example for T1 : R = 2.5 DR = 0.05 L = 250.0 S = 25.0) programmed path (workpiece contour) corrected path (cutter centre path) **N1** G0 X125 Y90 G1 F200 N2 PO N3 G41 X125 Y60 T01 +Y Y50 **N4** 80 X105 Y40 N5 70 X90 N6 60 **N7** G5 X75 Y25 G1 Y 20 N8 50 X25 PZ P N9 40 N10 Y60 P/ 30 N11 X45 Y80 PE P12 X70 N12 20 N13 G3 X100 R15 10 G1 X125 Y60 N14 N15 Y50 10 20 30 40 50 60 70 80 90 100 110 120 130 140 150 +X G40 Y20 N16 N17 M2

G42 on inside contour

Contour programming with cutter path compensation to the right of the workpiece and phasing out of the compensation at the end of the machining. (in this example for T3 : R = 3.25 DR = 0.06 L = 175.0 S = 17.5)

The tool radius compensation value was stored in the technology table as the R-value.

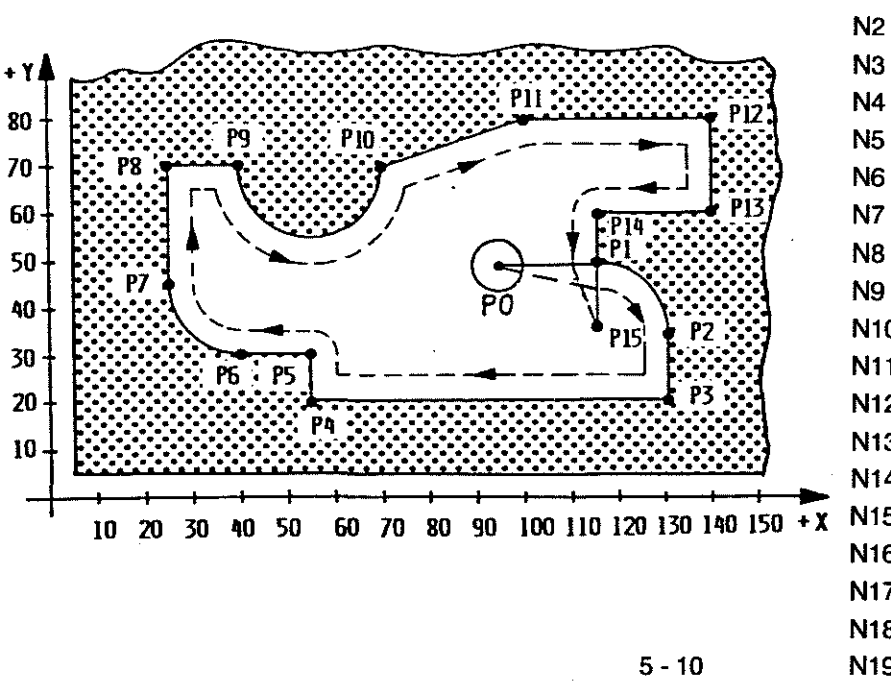

| N1  | G0   | X95  | Y50  |
|-----|------|------|------|
| N2  | G42  | T03  | F300 |
| N3  | G1   | X115 | Y50  |
| N4  | G5   | X130 | Y35  |
| N5  | G1   | Y20  |      |
| N6  | X55  |      |      |
| N7  | Y30  |      |      |
| N8  | G1   | Y20  |      |
| N9  | G5   | X25  | Y45  |
| N10 | G1   | Y70  |      |
| N11 | X40  |      |      |
| N12 | G3   | X70  | R15  |
| N13 | G1   | X100 | Y80  |
| N14 | X140 |      |      |
| N15 | Y60  |      |      |
| N16 | X115 |      |      |
| N17 | Y50  |      |      |
| N18 | G40  | Y35  |      |
| N19 | M2   |      |      |

· · ·

|                                          | END POINT, CANCELLING THE COMPENSATION                                                                                                    |
|------------------------------------------|----------------------------------------------------------------------------------------------------|
| End Point                                | The return from the contour to the tool change point is usually not made directly, but via an intermediary position (end point).                                                                                                    |
|                                          | The choice of a suitable end point helps to avoid damage to the contour, and the tool length compensation can be phased out between the end point and tool change point.                                                                                                    |
|                                          | The end point should, if possible, allow a tangential exit from<br>the contour with active radius compensation.<br>It should be positioned so that there will be no free-cutting<br>due to a change in direction when driving away from the contour.                                                                                                    |
| End of<br>Contour                        | The last section of the contour should be linear. Otherwise a short linear positioning movement (of at least 3 increments) must be inserted past the end of the contour.                                                                                                    |
| Cancelling<br>the<br>Compensation        | The cancellation must be made while in a linear mode (G0, G1, G61). In cases where the tool radius is relatively large in comparison to the contour radius the block following immediately after the cancellation (G40) must also describe a linear movement.                                                                                                    |
|                                          | With regard to the choice of the end points the same applies<br>as for the choice of the starting point, in principle (see contour entry).<br>The optimum exit movement is the direct extension of the last<br>contour section (in analogy to starting point 1).<br>Starting and end point are different in this case.<br>A joint starting and end point (such as S2) is also possible. |
|                                          | Referencing is not possible until tool radius compensation has been cancelled                                                                                                    |
| Cancelling<br>Compensation<br>for Inside | Even when working within a restricted space the radius compensation must be cancelled in conjunction with a positioning movement, which must at least equal the tool radius.                                                                                                    |
| Contours                                 | To keep the required space to a minimum one of two methods should be used:<br>- continue in the direct extension of the last movement, or<br>- move to a position which lies on the same side on which the<br>radius compensation was active, i.e. the right side with G42.                                                                                                    |
| •                                        | The recommended programming sequence is as follows (G17/G41 active):                                                                                                    |
|                                          | <ul> <li>last contour machining (for instance with G2)</li> <li>tangential exit from the contour in G1 (program X/Y only)</li> <li>retract Z-axis with G1 (program Z on its own)</li> <li>G40 with X/Y movement as an extension of the last movement (program only X/Y)</li> <li>T00 with Z-movement (program Z on its own)</li> <li>program end</li> </ul>                             |

#### SPECIAL CASES - TOOL COMPENSATION

#### CHANGE OF COMPENSATION

There should preferably be no compensation values active when selecting a new tool.

Any active compensation can only be changed for a new block within the contour description. The interpolation mode in the block in which the change is programmed and in the following block must be linear.

The new compensation value will not be activated until a positioning instruction is carried out in the axis(es) which the compensation applies to.

Example: G41 X5 Y7 T02 (XY plane)

The new compensation value is phased in gradually to become fully effective at the end of the first block in which the relevant axes carry out a movement.

#### SWITCHING BETWEEN G41 and G42

Switching from G41 to G42 and vice versa should preferably take place without radius compensation being active.

If radius compensation is active switching between G41 and G42 is only possible during linear interpolation.

The control will generate an adjusting movement which must be taken into account during the programming!

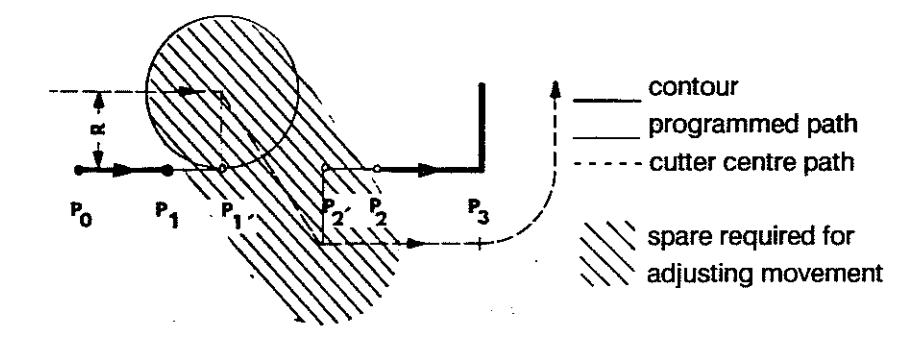

For instance: Section P0 - -> P1 can be extended to P1', and similarly P2 - -> P3 can be started at P2', in order to achieve a smooth change-over movement.

In some cases it might be necessary to cancel compensations via G40, program intermediary positions, and make a new compensation call-up with G41/G42. The minimum length of path sections with which a compensation can be called up or cancelled is 3 increments.

#### TECHNOLOGY PROGRAMMING

Example 1

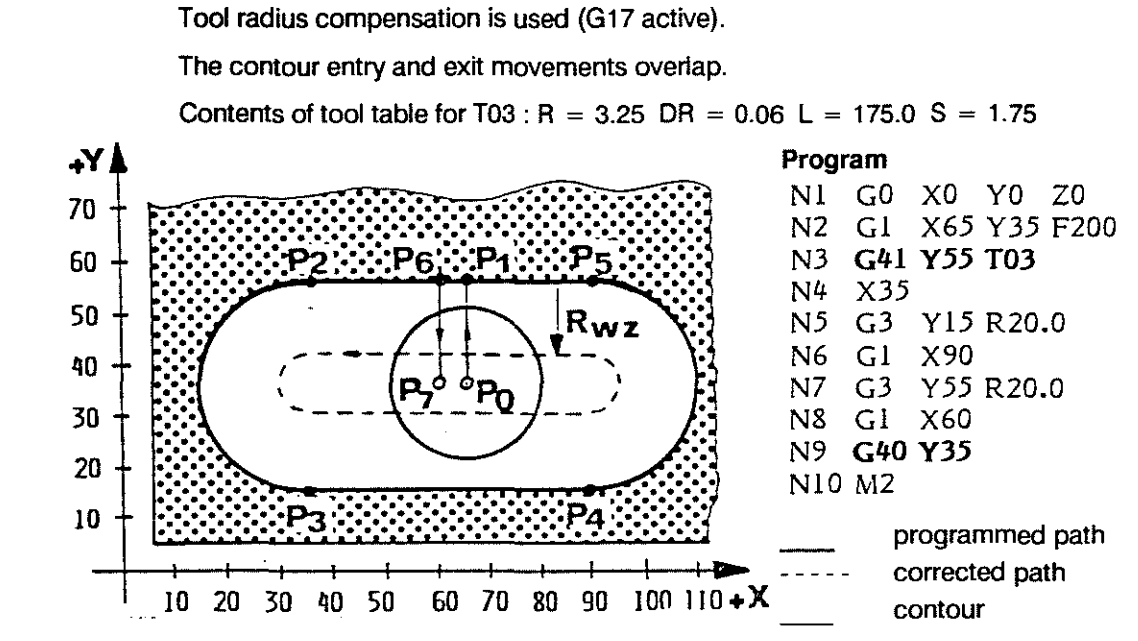

#### Example 2

#### Tangential entry into and exit from contour

Direct entry into and exit from contour

Tool compensations for length and radius (G17 active). The max. possible tool diameter corresponds to the width of the keyway - 1 inc.

The compensations are phased in and out above the workpiece, which makes this procedure suitable for very limited spaces.

When activating or cancelling a compensation only the axis(es) involved in the radius compensation should be moved.

In the program below the tool table contains the following for T10 : R = 8.0 DR = 0 L = 0 S = 0

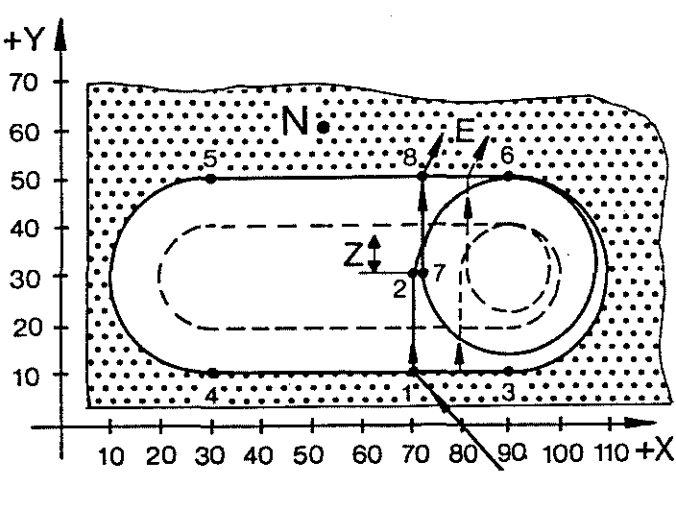

| Progra     | im<br>CO | 75  | M3    | TIO  |      |
|------------|----------|-----|-------|------|------|
| 191<br>877 | Ch2      | ×70 | VIO   | 110  |      |
| INZ.       | G42      | X/U | 110   |      |      |
| N3         | Gl       | Y30 | F200  |      |      |
| N4         | Z-2      | F50 |       |      |      |
| N5         | G2       | X90 | Y50   | R-20 | F250 |
| N6         | G2       | X90 | Y10   | 190  | J30  |
| N7         | Gl       | X30 |       |      |      |
| N8         | G2       | X30 | Y50   | 130  | J30  |
| N9         | Gl       | X90 |       |      |      |
| N10        | G5       | X90 | Y11   |      |      |
| N11        | Gl       | Z5  | F2000 | )    | M5   |
| N12        | Y50      |     |       |      |      |
| N13        | G40      | X81 | Y60   |      |      |
| N14        | Z100     |     |       |      |      |
| NI 5       | M30      |     |       |      |      |

To cancel the compensation (G40) a movement is required from 7 to 8 in Y positive, or in Y and X positive direction. Recommended exit via end point such as E, E', E" etc.; exit via end point such as N not recommended. Contour might be disturbed.

#### SUPPRESSION OF CONTOUR ELEMENTS

Not all programmed contour elements can be machined because of the radius of the used tool.

Programmed contour

Execution with G68

1. All contour elements are machined.

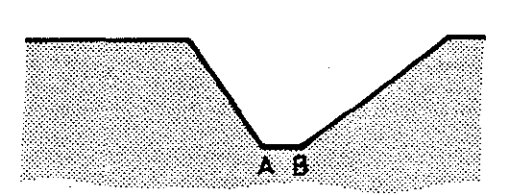

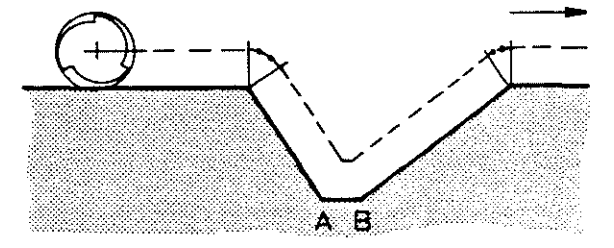

2. One element is suppressed, since tool radius is larger than contour element.

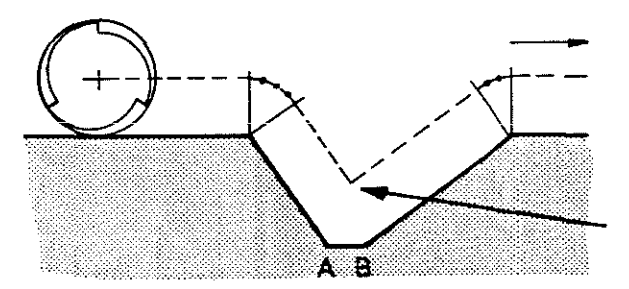

Note:

If more than one contour element can not be machined due to the geometrical data the control will interrupt the machining and output an error message.

Cancelling Compensation on Inside Corners Programmed contour

Cancelling compensation with different end points

1. All programmed contour elements are machined correctly.

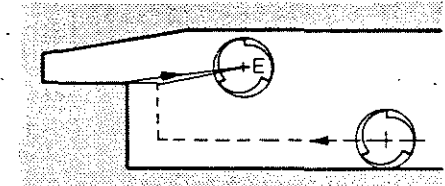

2. One contour element is damaged.

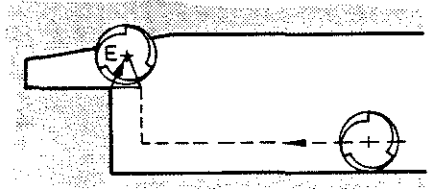

E = end point programmed in conjunction with G40 for the cancellation of the radius compensation

5 - 14

# **OUTSIDE CORNERS**

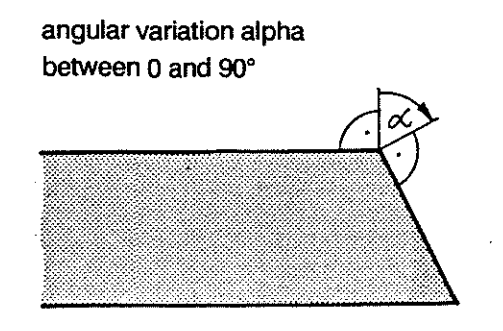

execution with G68

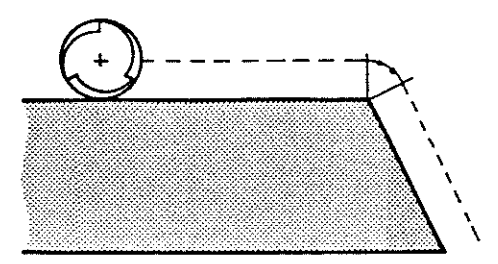

execution with G69

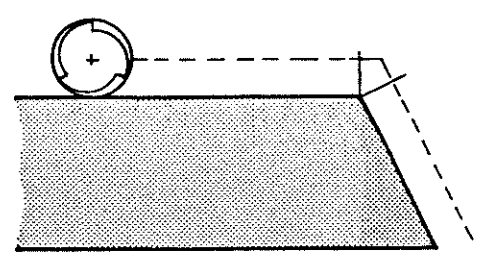

angle alpha larger than 90° and smaller than 180°

programmed contour

steps tool radius larger than contour radius

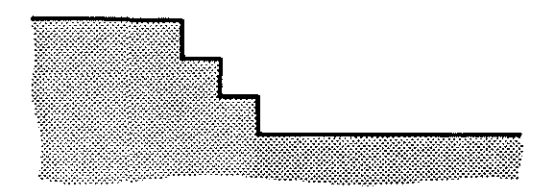

identical execution with G68/69

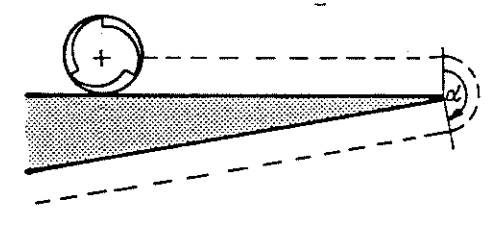

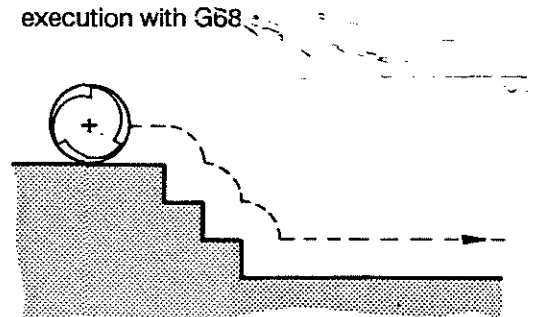

execution with G69

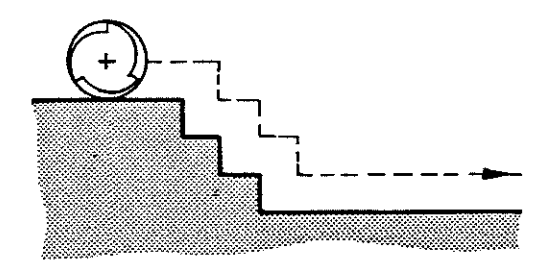

# 6. A P P E N D I X

.

.

# A P P E N D I X PROGRAMMING KEY

# PROGRAMMING KEY

| G-CODES | Code       |        | Functions                                                                                                    | Group    |
|---------|------------|--------|----------------------------------------------------------------------------------------------------|----------|
|         | 0          | XY7E   | Positioning in ranid with                                                                                      |          |
|         | 1          | XYZE   | linear internolation at programmed feedrate                                                                    | 2        |
|         | 2          | xxB    | Circular interpolation, clockwise, 2 axes                                                                      |          |
|         | 3          | xxR    | Circular interpolation, counter-clockwise, 2 axes                                                              | a -      |
|         | 4          | F      | Dwell in seconds                                                                                               |          |
|         |            |        |                                                                                                    | _        |
|         | 6          | XYZE   | Linear interpolation with tangential entry, 2 axes<br>Linear interpolation in rapid with extended IN POS range | a<br>a   |
|         | 17         |        | Plane selection X/Y                                                                                            | ь        |
|         | 18         |        | Plane selection Z/X                                                                                            | ь        |
|         | 19         |        | Plane selection Y/Z                                                                                            | ь        |
|         | 20         | XY     | Setting pole for polar coordinates                                                                             |          |
|         | 21         | P      | Subprogram call-up depending on #/F signal                                                                     |          |
|         | 22         | PL.    | Subprogram call-up, unconditional                                                                              |          |
|         | 23         | PL     | Jump to program label depending on I/F signal                                                                  | с        |
|         | 24         | P      | Jump to program label, unconditional                                                                           | c        |
|         | 25         | XYZE   | Field limitation, setting minimum values                                                                       | d        |
|         | 26         | XYZE   | Field limitation, setting maximum values                                                                       | d        |
|         | 27         | XYZE   | Cancelling field limitation                                                                                    | đ        |
|         |            |        | •                                                                                                    |          |
|         | 36         | -      | Scale factor switching                                                                                         | e        |
|         | 38         | XX     | Switch on programmable mirroring                                                                               | e        |
|         | 39         | ж      | Switch off programmable mirroring                                                                              | e        |
|         | 40         |        | Cancelling tool radius compensation                                                                            | c        |
|         | 41         | xx     | Tool radius compensation to the left of the path                                                               | -<br>c   |
|         | 42         | xx     | Tool radius compensation to the right of the path                                                              | c        |
|         | 53         |        | Cancel zero shift                                                                                              | f        |
|         | 54 to      |        | Switch on zero shift                                                                                           | f        |
|         | 59         | XYZE   |                                                                                                    |          |
|         |            |        |                                                                                                    |          |
|         | 61         | XYZE   | 'In Position' function on                                                                                      | 9        |
|         | 62         | XYZE   | 'In Position' function off                                                                                     | 9        |
|         | 83         |        | Constrate and spindle around exite 100%                                                                        | L        |
|         | 64         |        | Facture and spindle speed set to 100%                                                                          | n<br>:   |
|         | 04<br>65   |        | Feedbale applies to contour on circular contours                                                               | 1        |
|         | 0.5<br>ee  |        | Feedbale applies for foor certife pairs                                                                        |          |
|         | 00         |        | reeulare/spinole speed can be modified via pol.                                                                | п        |
|         | 68         |        | Auxiliary arc on outside corners                                                                               | i        |
|         | 69         |        | Intersection on outside corners                                                                                | i        |
|         |            |        |                                                                                                    |          |
|         | 74<br>76   |        | neterencing                                                                                                    |          |
|         | /3         |        | measuring probe                                                                                                |          |
|         | 80         |        | Cancel fixed cycles G81 to G89                                                                                 | k        |
|         | 81         | ٧      | Drilling, centering                                                                                            | ĸ        |
|         | 82         | v      | Boring with dwell                                                                                              | ĸ        |
|         | 83         | V      | Deep hole drilling with positioning movements in rapid                                                         | ĸ        |
|         | 84         | v      | Tapping with dwell                                                                                             | k        |
|         | 85         | V      | Boring with dwell/oriented spindle stop                                                                        | ĸ        |
|         | 86         | v      | Reaming                                                                                                    | k        |
|         | 87         | v      | Thread milling                                                                                                 | ĸ        |
|         | 90         | XYZE   | Input in absolute dimensions                                                                                   | I.       |
|         | 91         | XYZE   | Input in incremental dimensions                                                                                | ł        |
|         |            |        |                                                                                                    |          |
|         | 92         | XYZE   | Setting position stores                                                                                        | c<br>,   |
|         | 02         | 5      | Setting top limit for spindle speed                                                                            | a        |
|         | 83         | 3      | I me programming                                                                                               |          |
|         | 94         | F      | Feedrate direct in mm/min                                                                                      | m        |
|         | 95         | F      | Feedrate in mm/rev                                                                                             | m        |
|         | <b>0</b> # | 9      | Automatic calculation of cutting speed                                                                         | <b>n</b> |
|         | 97         | 3<br>S | Automatic calculation of culting speed<br>Direct spindle speed monoming                                        | <br>ก    |
|         |            | -      | ence deurge shaar hudistruim.ñ                                                                                 |          |
|         | 99         |        | Subprogram end                                                                                                 |          |
|         | 800to      |        | Customer cycles: call-up via G-functions                                                                       |          |
|         | 869        |        | with corresponding numbers                                                                                     |          |

Group identifications a to n: Functions of the same group exclude one another.

# G-CODES

3-digit

| Code  | Function                            | Group |
|-------|-------------------------------------|-------|
|       | Contour Cycles                      |       |
| 890 V | intersection circle/circle          | 0     |
| 981 V | intersection line/circle            | 0     |
| 892 V | rounding corners (3 points)         | 0     |
| 893 V | rounding corners (2 angles)         | 0     |
| 894 V | chamfering                          | 0     |
| 895 V | calculation of end point of arc     | 0     |
| 896 V | transition point arc/arc tangential | 0     |
| 897 V | end point of straight line          | o     |
| 898 V | intersection line/line              | 0     |

# Machine specific G-codes (cycles)

| Code<br>Call-up | Function |      |      |   |
|-----------------|----------|------|------|---|
|                 |          | <br> | <br> | - |
|                 |          |      |      |   |
|                 |          |      |      |   |
|                 |          |      |      |   |

.

| M-CODES  | system specific functions                     |
|----------|-----------------------------------------------|
| Code     | Internal effect                               |
| MO       | program stop after execution of the block     |
| M2       | main program end, cycle end                   |
| M3 / M13 | main spindle on CW / coolant on               |
| M4 / M14 | main spindle on CCW / coolant on              |
| M5       | main spindle stop / coolant off               |
| M6       | call-up of the automatic                      |
|          | tool change cycle (cycle 77)                  |
| M19      | orientation of main spindle to fixed position |
| M19(S)   | orientation of main spindle to programmable   |
|          | position (degrees)                            |
| M21      | call-up of MTB cycle 76                       |
| M22      | call-up of MTB cycle 75                       |
| M30      | program end with return to beginning          |
| 2        | (continuation with Cycle Start)               |
| M40      | automatic gear range selection                |
| M41-44   | selection of fixed gear range 1 to 4          |
| M98      | SINGLE BLOCK command is not accepted          |
| M99      | SINGLE BLOCK command is possible,             |
|          | i.e. the effect of M 98 is cancelled          |

# MACHINE SPECIFIC M-FUNCTIONS

| Code | Function |  |
|------|----------|--|
|      |          |  |
|      |          |  |
|      |          |  |
|      |          |  |
|      |          |  |
|      |          |  |
|      |          |  |
|      |          |  |
|      |          |  |
|      |          |  |

# A P P E N D I X PROGRAMMING KEY

#### Parametric Functions

| Instruction                                                             | Function                                                                                              | CR set      | Time |
|-------------------------------------------------------------------------|----------------------------------------------------------------------------------------------------|-------------|------|
| V1 = n                                                                  | load a numerical value                                                                                | X           |      |
| X = V <sub>n</sub> , m = V <sub>n</sub><br>m = XYZEIJKADGFRST           | execution instruction                                                                                 |             |      |
| $V_n = X, V_n = p$<br>p = XYZEIJKADFRST                                 | transfer active data                                                                                  |             |      |
| V1 = V2 + V3 (V1 = V1 + 10)                                             | addition                                                                                              | x           |      |
| V1 = V2 - V3 (V1 = V2 - 12)                                             | subtraction                                                                                           | х           |      |
| V1 = V2 * V3 (V1 = V2 * 10)                                             | multiplication                                                                                        | х           |      |
| V1 = V2/V3 (V1 = V2/2)                                                  | division                                                                                              | х           |      |
| V1 = V2                                                                 | сору                                                                                                  | x           |      |
| V1 = SQR V2                                                             | square root                                                                                           | х           |      |
| INC V1                                                                  | increment value, delete<br>digits after decimal point                                                 | x           |      |
| DEC V1                                                                  | decrement value, delete<br>digits after decimal point                                                 | x           |      |
| V1 = SIN V2 (degrees)<br>V1 = COS V2 (degrees)<br>V1 (degrees) = ATG V2 | sine $(360^{\circ} \le V2 \le 360^{\circ})$<br>cosine (-360° $\le V2 \le 360^{\circ})$<br>arc tangent | x<br>x<br>x |      |
| BSR V1 (BSR P5)                                                         | jump to subprogram<br>(label 5) with no. V1                                                           |             |      |
| BRA V1 (BRA P5)                                                         | jump to label no. V1 (label 5)                                                                        |             |      |
| BEQ V1 (BEQ P5)                                                         | jump to label no. V1,<br>(label 5) <b>if CR = 0</b>                                                   |             |      |
| BNE V1 (BNE P5)                                                         | jump to label no. V1,<br>(label 5) <b>if CR=0</b>                                                     |             | •    |
| BGT V1 (BGT P5)                                                         | jump to label no. V1,<br>(label 5) <b>if CR &gt; 0</b>                                                |             |      |
| BLT V1 (BLT P5)                                                         | jump to label no. V1,<br>(label 5) <b>if CR &lt; 0</b>                                                |             |      |
| BGE V1 (BGE P5)                                                         | jump to label no. V1,<br>(label 5) <b>if CR<u>&gt;</u>0</b>                                           |             |      |
| BLE V1 (BLE P5)                                                         | jump to label no. V1,                                                                                 |             |      |

# A P P E N D I X PROGRAMMING KEY

| Instruction                                                      | Function                                  | CR set | Time  |
|------------------------------------------------------------------|-------------------------------------------|--------|-------|
| $\overline{COR} = V1 R = V2 L = V3$<br>DR = V4 S = V5 (COR = T1) | load tool no. V1 with<br>values           |        |       |
| COR = T10 V1 = R V2 = L<br>(COR = T10)                           | copy values from tool<br>no. 10           |        |       |
| TRF = V1 X = V2 Y = V3<br>Z = V4 E = V5 (TRF = G54)              | load zero shift no. V1<br>with values     |        |       |
| TRF = G54 V1 = X V2 = Y<br>V3 = Z V4 = E (TRF = G54)             | copy values from the<br>G54 table         |        |       |
| TRF = G20 $V1 = X$ $V2 = Y.$ .                                   | copy active pole                          |        |       |
| TST V1                                                           | compare V1 with 0.<br>set CR accordingly  | x      |       |
| TST G1, TST G <sub>n</sub>                                       | CR = 0 if G01 active                      | x      |       |
| n = 0-3,17-19,36,39,53-59,62,63,<br>65,66,90,93,94,95,97         | $CR = 0$ if $G_n$ active                  | x      |       |
| TST M41, TST M <sub>n</sub>                                      | CR = 0 if M41 active                      | x      |       |
| n = 3, 4, 5, 13, 41 - 44                                         | $CR = 0$ if $M_n$ active                  | x      |       |
| TST QX, TST Q <sub>n</sub>                                       | CR = 0 if X-axis mirrored                 | x      |       |
| n = X,Y,Z,E                                                      | CR = 0 if <sub>n</sub> -axis mirrored     | x      |       |
| TST QM                                                           | CR = 0 if metric dimensions               | ×      |       |
| TIM V1                                                           | record time from program start in seconds |        | · · · |
| POS X (Y, Z, E)                                                  | axes traverse with external command       |        |       |
| STV                                                              | updating variables                        |        |       |
|                                                                  | 1                                         | I      | l     |

#### Axis Information

-

| Format: +/- 7 digit:                    | s, for instance 1.234                                                                                                    | 1567 or 123456.                                                                                  | .7                                                                                   |                                                                                                    |
|-----------------------------------------|----------------------------------------------------------------------------------------------------|--------------------------------------------------------------------------------------------------|--------------------------------------------------------------------------------------|----------------------------------------------------------------------------------------------------|
|                                         | <ul> <li>X - X-axis</li> <li>Y - Y-axis</li> <li>Z - Z-axis</li> <li>E - E-axis</li> <li>I - centre of c</li> <li>J - centre of c</li> <li>J - centre of c</li> <li>K - centre of c</li> <li>R - radius</li> <li>D - vector lenge</li> <li>A - angle (polarized)</li> </ul> | sircle (X-directio<br>sircle (Y-directio<br>sircle (Z-directio<br>gth (polar coord<br>ar coord.) | on)<br>on)<br>on)<br>t.)                                                             | (mm/inch)<br>(mm/inch)<br>(mm/inch)<br>(mm/inch/degrees)<br>(mm/inch)<br>(mm/inch)<br>(mm/inch)<br>(mm/inch)<br>(mm/inch)<br>(degrees) |
| M-functions /<br>Auxiliary<br>Functions | <b>M</b> (099)                                                                                                    | M-function                                                                                       | (M0, 2,3,4,5,6,13,14,19<br>41,42,43,44,98,99 hav<br>predetermined interna            | 9,21,22,40,<br>ve a<br>al effect)                                                                                                    |
|                                         | F (0.001                                                                                                    | (099) tool r<br>(048) comp<br>length comp<br>feedrate (mm<br>time (sec)                          | number (output as loca<br>pensation group (activa<br>ensation)<br>n/min) or (mm/rev) | ation number)<br>ates tool                                                                                                    |
|                                         | <b>S</b> (09999)                                                                                                    | spindle spee                                                                                     | d (rpm)                                                                              |                                                                                                    |
| Subprograms<br>and                      | <b>\$ (</b> 0 99)                                                                                                    | jump addres                                                                                      | s or beginning of subp                                                               | rogram                                                                                                    |
| Jumps                                   | <b>P</b> (099)                                                                                                    | SBP number                                                                                       | / label number (used i                                                               | n call-up)                                                                                                    |
|                                         | L (099)                                                                                                    | number of St                                                                                     | 3P repetitions (used in                                                              | call-up)                                                                                                    |
| Special                                 | ()                                                                                                    | texts and cor                                                                                    | nments                                                                               |                                                                                                    |
| Characters                              | <b>N</b> (19999)                                                                                                    | block numbe                                                                                      | r                                                                                    |                                                                                                    |
|                                         | V (199 and<br>AZ)                                                                                                    | CPC variable                                                                                     | S                                                                                    |                                                                                                    |
| Control<br>Characters                   | STX -                                                                                                    | Start of Text                                                                                    | (beginning of a data bl                                                              | ock such as a part program)                                                                                                    |
|                                         | ETX -                                                                                                    | End of Text (                                                                                    | end of a data block, su                                                              | ich as a tool table)                                                                                                    |
|                                         | EOT -                                                                                                    | End of Transi<br>data blocks)                                                                    | mission (end of the trai                                                             | nsmission of one or several                                                                                                    |
|                                         | CRLF -                                                                                                    | Record Sepa<br>6 - 6                                                                             | rator (separates two re                                                              | cords, such as 2 NC blocks).                                                                                                    |

# A P P E N D I X PROGRAMMING KEY

## ASCII - Set of Characters

| m         m                                                                                                    | ASCI       | Parity<br>Bit | 7-Bit Code | ASCII<br>Character | Parity<br>Rit | 7-Bit Code | Meaning of the Character  |
|----------------------------------------------------------------------------------------------------|------------|---------------|------------|--------------------|---------------|------------|---------------------------|
| A01000.010NUL0000.000Nut10000.010Start of headerC11000.010STX10000.010end of testE11000.010STX00000.010end of testF11000.010ECU10000.010end with marketionG01000.011ACK00000.010end with marketionG11001.010ECU10000.000bette attransmistorG11001.001BEL10000.000bette attransmistorI11001.001ECU00000.000bette attransmistorI11001.001FFI00001.001bette attransmistorN01001.101CCL00001.001entite attransmistorN01001.0101CCL00001.001catel.et seapeR11001.000CCL00001.001catel.et seapeR11001.000CCL00001.001catel.et seapeR11001.000CCL00001.001catel.et seapeR11001.000CCL00001.001catel.et seapeR11001.000CCL00001.001catel.et seapeR11001.000CCL00001.000catel.et seapeR11001.000CCL00001.000catel.et seapeR <td< td=""><td>0110100101</td><td>La</td><td></td><td>Unarboior</td><td>0</td><td></td><td></td></td<>                                                                                                    | 0110100101 | La            |            | Unarboior          | 0             |            |                           |
| B       0       1000010       SCH       1       0000011       atta of text         D       1       1000100       ETX       0       0000011       end of text         D       1       1000101       ECT       1       0000101       end of text         F       1       1000101       ECT       1       0000101       end of text         F       1       1000101       EC       0       0000100       end of text         I       1001000       EC       0       000100       end of text         J       1       1001010       FF       0       000100       end ext         M       0       1001110       GF       0       0001000       etats       etats         G       1001100       CE       1       000100       etats       etats       etats         G       1001100       DE       1       000100       etats       etats       etats         G       1001100       DE       1       000100       etats       etats       etats         G       1001000       SE       0       000100       etats       etats         G       10010100                                                                                                    | Α          | 0             | 1000 001   | NUL                | 0             | 0000 000   | 0                         |
| C     1     1000111     21X     1     0000111     and of last       E     1     1000100     ET     1     000010     and of last       E     1     1000100     ET     1     000011     and of last       E     1     1000100     ET     1     000011     and of last       H     0     1001000     ET     0     000011     and of last       J     1     1001010     HT     0     000101     increase       J     1     10010101     HT     0     000101     increase       L     1     10010101     FF     0     000101     and of last       L     1     10010101     FF     0     0001101     and of last       N     0     10010101     CR     1     001101     and of last       P     0     10010001     DE     1     001001     CC       R     1     1000001     DE     1     001001     CC       R     1     1000001     DC     0     001010     control 2       V     0     1001010     DC     0     001010     control 2       V     0     10010101     DC                                                                                                    | 8          | 0             | 1000 010   | SOH                | t             | 0000 001   | start of header           |
| D         D                                                                                                    |            | 1             | 1000 011   | SIX                | 1             | 0000 010   | start of text             |
| P         1         1000 110         ENQ         0         0000 101         endownlog dependent           G         0         1000 011         ER         1         0000 111         endownlog dependent           I         1         1001 001         BE         1         0001 001         back space           J         1         1001 001         FF         0         0001 001         inter feed           J         1         1001 101         FF         0         0001 001         min feed           L         1         1001 101         FF         0         0001 101         with a transmission           N         0         1001 101         CR         1         0001 101         with a transmission           Q         1001 001 01         DCL         0         0001 001         control 2           R         1         1010 001         DCL         0         001 001 00         control 2           T         1         1010 0101         DCL         0         001 000 00         control 2           Z         0         1010 0101         CAL         1         001 0101         and antowidig and antowidig and antowidig and antowidig and antowidig and antowidig and antowidig antowidig                                                                                                    | F          | 1             | 1000 101   | EIA                | 1             | 0000 013   | end of transmission       |
| G         1         1001100         EGR         0         000110         ball           I         1001000         BS         1         001000         ball           I         10010101         HT         0         000100         ball           K         0         1001010         HT         0         000100         ball           K         0         1001101         FF         0         000100         caruage relun           M         0         1001101         FF         0         0001100         caruage relun           O         1001000         DLE         1         001000         data is excape           R         1         1010001         DLE         1         001000         data is excape           S         0         101001         DC4         0         001010         ccrot ata is excape           S         0         101001         DC4         0         001010         ccrot ata is excape           S         0         101010         DC4         0         001010         ccrot ata is excape           S         0         101010         DC4         0         001010         ccrot ata is excape                                                                                                    | F          | 1             | 1000 110   | ENQ                | 0             | 0000 101   | enquiry                   |
| H0100000BEL10000111beliJ11001001HT00001001backspaceJ11001010HT00010101backspaceJ110010101HT0001101backspaceL11001100VT1001101form leadN01001111CR1001101form leadN01001111CR1001101form leadP01010000SI00010101disk in sequeR11010000SI00010101CCR11010010DC100010010CCT11010101DC100010101expectV01010111MAK10010101expectV01010101CR10010101expectZ01010101CR1001001expectZ01010101CR1001001expectZ0011001CR10010101expectZ0011001CR1001010expectZ0011001CR10010101expectZ0011001CR10010101expectZ0011001CR10010101expectZ1011000CR0011011expect<                                                                                                    | G          | 0             | 1000 111   | ACK                | 0             | 0000 110   | positive acknowledgement  |
| 11100101FS1000100Marina InbulatorK0100101FF0000103InsteadM01001101FF00001101entrastM01001101FF00001101entrast011001101FF00001101entrast011001101S010011101entrast011010001S01001100entrast01010001DLE1010000data in sezace1101001DC20001010DC111010101DC20010100DC111010101DC20010100DC111010101DC20010100entrast11010111SNN1010100entrast11010111SNN1010100entrast1101001FS1011000entrast1011001SS0011101entrast1011001SS0011101entrast1011001SS0011101entrast21011001SS00111011011001SS001110120011011SN001100120011011SN0011001300110111SN0011011 <tr< td=""><td>н</td><td>0</td><td>1001 000</td><td>BEL</td><td>1</td><td>0000 111</td><td>bell</td></tr<>                                                                                                    | н          | 0             | 1001 000   | BEL                | 1             | 0000 111   | bell                      |
| J     1     1001010     IT     0     000100     Increased       K     0     100101     IF     0     000101     Increased       L     1     1001100     VT     1     001101     Increased       N     0     1001110     CR     1     001101     Increased       N     0     1001111     SC     1     001101     Increased       P     0     1010000     SI     0     0010101     Increased       R     1     1010000     SI     0     0010101     Car       R     1     1010101     DC1     0     0010101     Car       T     1     1010101     DC1     0     0010101     Car       T     1     1010101     DC1     0     0010101     Car       V     0     1010111     NAK     1     001010     control       X     1     1010100     EN     1     01100     control       X     1     1011100     EN     1     01100     control       X     1     1011000     EN     1     01100     control       X     1     1011000     EN     1     0110 </td <td>T</td> <td>1</td> <td>1001 001</td> <td>BS</td> <td>1</td> <td>0001 000</td> <td>back space</td>                                                                                                    | T          | 1             | 1001 001   | BS                 | 1             | 0001 000   | back space                |
| N     D     100 101     D     D     000 1010     Imite labelator       M     0     100 1101     FF     0     000 1001     imite labelator       M     0     100 1101     FF     0     000 1001     imite labelator       O     1     100 1101     FF     0     000 1001     imite labelator       O     1     100 1101     FF     0     000 1001     imite labelator       O     1     100 1100     CI     0     000 1001     CI     0       C     1     1010 000     CI     0     001 0010     CI     0       S     0     1010 101     DC2     0     001 0101     central 2       U     0     1010 101     DC4     0     001 0101     registration advancedge       W     1     1010 101     DC4     0     001 0101     registration advancedge       Y     0     1011 0101     CAN     0     001 0100     central 4       Y     0     1011 0101     CAN     0     001 0101     escale (cet advancedge       Y     0     1011 0101     FS     1     001 1001     escale (cet advancedge       Y     0     0110 0101     FS                                                                                                    | J          | 1             | 1001 010   | HT                 | 0             | 0001 001   | horizontal tabulator      |
| L I I I I I I I I I I I I I I I I I I I                                                                                                    | ĸ          | 0             | 1001 011   |                    | 0             | 0001 010   | line feed                 |
| N         0         1001110         CR         1         0001101         carrange return           0         1         1001111         SD         1         0001111         whith c.t           0         1         1001000         SL         0         0001111         whith c.t           0         1         1010000         DCL         1         0010000         DCC           8         0         1010101         DC2         0         0010101         Control 0           1         1010101         DC4         0         0010101         centrol 4           V         0         1010101         DC4         0         0011011         return           V         0         1010101         DC4         0         0011011         return           V         0         1010101         EXR         1         0011010         return           Y         0         10110101         EXR         1         00110101         return           Y         0         10110101         EXR         1         00110101         return           Y         0         0110001         FS         1         00110101         return                                                                                                    | L. M.      | 0             | 1001 100   | FE                 | 1             | 0001 011   | form feed                 |
| 0         1         1001111         SO         1         0001101         1011 data           0         1010000         DLE         1         0010000         data         init escape           0         1010101         DLE         1         0010000         data         init escape           1         1010100         DC2         0         0010010         Control 2           1         1010100         DC4         0         0010100         control 2           1         1010100         DC4         0         0010110         control 2           V         0         1010101         NAK         1         0010101         control 4           V         0         1010101         NAK         1         0010110         and of frameniacin block           V         0         1011001         EB         1         0010101         subset           Z         0         1011000         ESC         0         0011101         subset           2         1         0110010         GS         0         0011101         subset           2         1         0110010         SS         1         0011101         subset                                                                                                    | N          | 0             | 1001 110   | CR                 | 1             | 0001 101   | carriade return           |
| P       0       1010000       Si       0       0011000       ethin         R       1       1010010       DC1       0       001000       DC3         R       1       101010       DC1       0       001001       DC3         T       1       101010       DC2       0       001010       DC3         T       1       101010       DC3       0       001010       DC3         V       0       101010       NAK       1       001010       agate extnowledge         W       1       101101       DAK       1       001010       agate extnowledge         W       1       1011010       CAN       0       0010101       agate extnowledge         W       1       1011010       CAN       0       0010101       agate extnowledge         Y       0       0110100       CAN       0       0010101       agate extnowledge         Y       0       0110100       CAN       0       0010101       agate extnowledge         Y       0       01101001       CAN       0       0011010       agate extnowledge         Y       0       01100001       SC       0                                                                                                    | 0          | 1             | 1001 111   | so                 | 1             | 0001 110   | shift out                 |
| C         1         1010 001         CLC         1         0010 001         control 2           S         0         1010 011         CC2         0         0010 010         control 2           S         0         1010 101         CC2         0         0010 101         control 4           V         0         1010 101         CC4         0         0010 101         restroit 4           V         0         1010 101         CA         1         0010 100         restroit 4           V         0         1010 101         CA         1         0010 100         restroit 4           X         1         1010 101         CA         0         0011 001         restroit 4           X         1         1011 000         ETB         0         0011 001         endel faministani block           Z         0         0110 000         ESC         0         0011 101         endel faministani block           Z         1         0110 001         SS         0         0011 101         endel faministani block           Z         1         0110 010         SS         0         0011 101         endel faministani block           Z         1                                                                                                    | P          | 0             | 1010 000   | SI                 | 0             | 0001 111   | shift in                  |
| R       1       1010010       CC1       0       0010 00       CCan         T       1       1010100       CC2       0       0010 100       Cortol 2         T       1       1010110       CC3       1       0010 100       cortol 4         V       0       1010111       NK       1       0010 101       negative achonologies         W       1       1010101       CAN       0       0010 101       equity achonologies         Y       0       1011001       CAN       0       0010 101       equity achonologies         Y       0       1011001       CAN       0       0010 011       equity achonologies         Y       0       1011001       FS       0       0011010       achonologies         SUB       0       0011010       SS       0       0011110       block separator         1       0110001       FS       1       0011000       achonologies       achonologies         3       0       0110100       SS       1       0011111       usparator         5       0       0110100       SS       0       0100101       achonologies         6       01101010                                                                                                    | Q          | 1             | 1010 001   | DLE                | 1             | 0010 000   | data link escape          |
| S       0       1010101       DC2       0       0010 011       DC off         U       0       1010101       DC3       1       0010 011       DC off         U       0       10101101       DC4       0       0010 101       general estandandege         W       1       1011000       ETB       0       0011001       encel       encel         Y       0       1011001       EM       1       0011001       encel       encel         Z       0       1011000       ESC       0       0011001       encel       encel         0       0       011000       ESC       0       0011001       esparator         2       1       0110010       SS       0       0011011       esparator         2       1       0110010       SS       0       001111       unit separator         3       0       0110101       SS       0       001011       unit separator         4       1       0110101       SS       0       0100101       esparator         5       0       0110101       S       0       0100101       esparator         6       0       0                                                                                                    | R          | 1             | 1010 010   | DC1                | 0             | 0010 001   | DC on                     |
| 1       1000100       DCA       0       0001001       DC orthol 4         V       0       10101010       NAK       1       0001010       negative extensivedage         W       1       10101111       SYN       1       0001010       ended framenisation block         X       1       10110100       ETB       0       001100       ended framenisation block         X       1       1011000       ETB       0       001100       ended framenisation block         Z       0       1011000       ESC       0       0011001       ended framenisation block         2       1       0110000       ESC       0       0011101       ended framenisation block         2       1       0110001       FS       1       0011101       ended framenisation block         2       1       0110010       ESC       0       0011101       ended framenisation block         3       0       0110101       SS       0       0011101       ended framenisation         5       0       01010101       SS       1       0101000       space         6       0       0110101       S       0       0100001       space      <                                                                                                    | S          | 0             | 1010 011   | DC2                | 0             | 0010 010   | control 2                 |
| 0     0     1001010     NAK     1     0001011     negative acknowledge       W     1     101100     ETB     0     0010111     synchro       Y     0     101100     ETB     0     0010111     end of transmission block       Y     0     101100     ETB     0     0010100     cancet       Z     0     1011000     ESC     0     0011011     escape (code switching)       0     0     010001     FS     1     0011001     escape (code switching)       2     1     011001     SS     0     0011101     escape (code switching)       2     1     011001     FS     1     010000     specarator       3     0     0110101     SS     0     011110     unt separator       4     1     011001     SS     0     0110010     space       5     0     0110101     SS     0     0100101     space       6     0     0110010     S     0     0100101       7     1     0110000     S     0     0100101       6     1     0100010     S     0     0100101       6     1     0100010     S     0 <td>F<br/>14</td> <td>1</td> <td>1010 100</td> <td>DC3</td> <td>1</td> <td>0010 011</td> <td>DC off</td>                                                                                                    | F<br>14    | 1             | 1010 100   | DC3                | 1             | 0010 011   | DC off                    |
| W         1         1010 111         BYN         1         0010 110         agnothing balanced balanced ba | v          | 0             | 1010 101   | NAK                | •             | 0010 100   | COBIROL 4                 |
| X       1       1011000       ETB       0       0010110       end of transmission block:         Y       0       1011001       CAN       0       001100       canel         SUB       1       001100       subslitute       0       001101       subslitute         0       0       010000       ESC       0       001101       secape (code switching)         1       1       010001       FS       1       001101       secape (code switching)         2       1       010010       GS       0       001111       useparator         3       0       011010       BS       1       010000       space         4       1       011010       SP       1       010000       space         6       0       011010       SP       1       010001       space         6       0       011010       \$P       1       010001       space       space         7       1       011000       \$P       1       010001       space       space       space       space       space       space       space       space       space       space       space       space       space                                                                                                    | w          | 1             | 1010 111   | SYN                | 1             | 0010 101   | synchro                   |
| Y     0     1011001     CN     0     0011000     encl       Z     0     1011010     EM     1     0011001     encl       0     0     0110000     ESC     0     0011011     subsituie       1     1     0110001     FS     1     0011011     encle       2     1     0110010     GS     0     0011101     lie separator       3     0     0110101     GS     0     0011111     block separator       3     0     0110101     SP     1     010000     space       5     0     0110101     SP     1     010000     space       6     0     0110101     SP     1     010000     space       7     1     011001     S     0     010010     space       8     1     011000     \$     0     010010     space       6     1     1100010     \$     0     010010     space       6     1     1100010     \$     0     010010     space       6     1     1100011     \$     0     010101       6     1     1100010     \$     0     010101       6                                                                                                    | x          | 1             | 1011 000   | ETB                | 0             | 0010 111   | end of transmission block |
| 2         0         011010         EM         1         001101         subdituing (m) subdituing (m) subditui | Y          | 0             | 1011 001   | CAN                | 0             | 0011 000   | cancel                    |
| SUB         1         0011010         subsituite           0         0         0110000         ESC         0         011100         file separator           1         1         011001         GS         0         011110         bick separator           2         1         010010         GS         0         011111         bick separator           3         0         0110110         BSC         0         011111         bick separator           4         1         0101010         SP         1         0001111         bick separator           6         0         0101101         SP         1         010000         separator           7         1         0110100         4         0         0100101         separator           8         1         0110100         4         0         0100101         separator           9         0         1100010         4         0         0100101         separator           9         1         100001         4         0         0100101         separator           9         0         1100101         1         0100101         separator         separator <tr< td=""><td>Z</td><td>0</td><td>1011 010</td><td>EM</td><td>1</td><td>0011 001</td><td>end of medium (paper)</td></tr<>                                                                                                    | Z          | 0             | 1011 010   | EM                 | 1             | 0011 001   | end of medium (paper)     |
| 0       0       0110000       ESC       0       0011011       escape (code switching)         1       1       0110010       FS       1       0011010       file separator         2       1       0110011       BS       0       0011101       group separator         3       0       0110101       SP       1       0100000       separator         5       0       0110101       SP       1       0100000       separator         6       0       0110101       SP       1       0100000       separator         6       0       0110100       SP       0       0100001       separator         6       0       0110101       SP       0       0100001       separator         6       0       0110101       S       0       010001       separator         7       1       0110001       S       0       010001       separator         7       1       0110001       S       0       010001       separator         7       1       0110001       S       0       0100101       separator         7       1       0100011       S       0       <                                                                                                    |            |               |            | SUB                | 1             | 0011 010   | substitute                |
| 1       010000       FS       1       0011100       file separator         2       1       0110010       GS       0       0011110       block separator         3       0       0110010       BS       0       0011110       block separator         4       1       0110100       US       1       010000       space         6       0       0110101       SP       1       010000       space         6       0       0110101       SP       1       010001       space         7       1       0111001       S       0       010001       space       space         8       1       0100010       *       1       010001       space       space                                                                                                    | 0          | 0             | 0110 000   | ESC                | 0             | 0011 011   | escape (code switching)   |
| 2     1     0110110     63     0     0011101     group separator       3     0     01101011     85     0     0011111     unit separator       4     1     0110101     SP     1     0100 000     space       5     0     0110101     SP     1     0100 000     space       6     0     0110101     SP     1     0100 001       7     1     0110 010     4     1     0100 001       8     1     0111001     S     0     0100 101       8     1     0100 001     S     0     0100 101       9     0     0110 010     S     0     0100 101       1     1100 001     S     0     0100 111       c     0     1100 010     1     0     0100 111       c     0     1100 100     1     0     0100 111       c     0     1100 100     1     0     0100 101       f     0     1100 100     -     1     0100 101       f     1     100 100     -     1     0101 101       f     1     100 101     -     1     0101 101    f     1     1010 100     -<                                                                                                    | 1          | 1             | 0110 001   | FS                 | 1             | 0011 100   | file separator            |
| 4       1       011010       UG       0       001111       unit separator         5       0       011010       SP       1       0100000       space         6       0       011011       SP       1       0100000       space         6       0       011011       1       0       0100001       space         7       1       011000       4       1       0100001         8       1       0100100       4       1       0100101         9       0       0111001       &       1       0100100         a       1       1000010       &       1       0100101         a       1       100010       &       0       0100100         c       0       100010       (       0       0101000         d       1       100010       (       0       0101000         g       1       100010       -       1       010100         g       1       100101       -       0       010110         g       1       1010101       -       0       010110         g       1       1010101       -       <                                                                                                    | 2          | 1             | 0110 010   | GS                 | 0             | 0011 101   | group separator           |
| 5         0         0110 101         SP         1         0100 000         space           6         0         0110 110         1         0         0100 000         space           6         1         0110 001         4         1         0100 001         space           8         1         0111 000         4         1         0100 011           8         1         0110 001         8         0         0100 110           a         1         1100 001         8         1         0100 110           a         1         1100 001         8         1         0100 110           c         0         1100 010         1         0100 100         1         0100 100           6         0         1100 100         1         0101 000         1         0101 000         1         0101 000           1         1010 100         .         1         0101 010         1         0101 010         1         0101 010           1         1010 100         .         1         0101 011         .         1         0101 011           1         1010 100         .         0         01011 100         0                                                                                                    | 4          | 1             | 0110 100   | us                 | 1             | 0011 111   | unit separator            |
| 8       0       0100 110       1       0       0100 001         7       1       0110 111       -       0       0100 011         8       1       0110 001       \$       0       0100 100         9       0       0110 001       \$       0       0100 100         1       1100 010       \$       0       0100 110         5       0       0100 100       1       0       0100 110         c       0       1100 010       '       0       0100 000         c       0       1100 101       '       1       0100 100         c       0       1100 101       '       1       0101 000         c       0       1100 101       '       1       0101 100         f       0       1100 101       '       0       0101 100         j       0       1101 000       .       0       0101 100         j       0       1101 010       .       0       0101 110         j       0       1101 101       .       0       0111 110         j       0       1101 100       .       0       01111 101         j                                                                                                    | 5          | 0             | 0110 101   | SP                 | 1             | 0100 000   | space                     |
| 7       1       0100111       '       0       0100010         8       1       011000       *       1       0100010         9       0       0110001       8       1       010010         a       1       1100001       8       1       010010         a       1       1100010       0       010011         c       0       1100010       0       01000         c       0       1100010       1       010000         e       0       110010       1       010100         e       0       110010       1       010100         g       1       110010       1       010101         g       1       1100100       1       010110         g       1       1101000       1       0101010         j       0       1101010       2       0       0101110         k       1       1101010       1       0111100       0         j       0       1101010       2       0       0111100         k       1       1101010       2       0       0111100         g       0       110                                                                                                    | 6          | 0             | 0110 110   | I                  | 0             | 0100 001   | •                         |
| 8       1       0111000       *       1       0100 011         9       0       0111001       \$       0       0100 100         a       1       1100 001       \$       1       0100 110         b       1       1100 010       *       0       0100 111         c       0       1100 010       *       100 000         d       1       100 010       *       100 000         e       0       100 100       *       100 000         e       0       100 101       >       1       010 001         g       1       100 100       *       1       010 100         g       1       100 100       .       1       010 101         j       0       101 000       .       1       0101 010         j       0       101 0100       .       0       0101 111         k       1       101 0100       .       0       0101 011         j       0       1101 100       .       0       0111 011         n       1101 010       .       0       0111 011         n       1101 0110       .       0                                                                                                    | 7          | 1             | 0110 111   | •                  | 0             | 0100 010   |                           |
| 9         0         0111 001         \$         0         0100 100           %         1         0100 011           %         1         0100 101           b         1         100 001         %         0         0100 101           b         1         100 000         %         0         0100 111           c         0         100 001         %         0         0100 111           c         0         1100 000         (         0         0100 001           e         0         1100 101         '         1         0101 001           g         1         100 010         *         1         0101 001           g         1         100 010         *         1         0101 010           g         1         100 011         *         0         0101 101           j         0         101 001         .         0         0101 101           j         0         101 0100         .         0         0111 101           j         0         1010 101         .         1         0101 011           j         0         0         0         0         0 <td>8</td> <td>1</td> <td>0111 000</td> <td>+</td> <td>1</td> <td>0100 011</td> <td></td>                                                                                                    | 8          | 1             | 0111 000   | +                  | 1             | 0100 011   |                           |
| 3e       1       0100 101 $a$ 1       100 001 $a$ 1       0100 111 $b$ 1       1100 010 $a$ 0       0100 111 $c$ 0       1100 100 $a$ 0       0100 101 $d$ 1       100 100 $a$ 0       0101 000 $d$ 1       100 100 $a$ 1       0101 001 $g$ 1       100 100 $a$ 1       0101 001 $g$ 1       100 100 $a$ 1       0101 001 $g$ 1       100 100 $a$ 1       0101 001 $g$ 1       100 100 $a$ 0       0101 101 $g$ 1       101 001 $a$ 0       0101 011 $g$ 0       1101 010 $a$ 0       0111 011 $g$ 1       101 011 $a$ 1       0111 011 $g$ 0       110 010 $a$ 0       0111 011 $g$ 0       110 010 $a$ 0       0111 011 <th< td=""><td>9</td><td>0</td><td>0111 001</td><td>\$</td><td>0</td><td>0100 100</td><td></td></th<>                                                                                                    | 9          | 0             | 0111 001   | \$                 | 0             | 0100 100   |                           |
| a       1       1100 001       a       1       0100 110         bb       1       1100 010       '       0       0101 100         c       0       1100 101       )       1       0100 100         e       0       1100 101       )       1       0101 000         e       0       1100 110       *       1       0101 001         g       1       1100 110       *       1       0101 001         g       1       1100 110       *       1       0101 011         h       1       1100 100       .       0       0101 101         g       1       1101 010       .       0       0101 101         k       1       1101 010       .       0       0111 101         k       1       1101 100       .       0       0111 101         m       1       1101 101       .       0       0111 101         g       0       1101 010       .       0       0111 101         g       0       1100 011       ?       0       0111 101         g       0       1100 011       ?       0       01111 101 <tr< td=""><td>-</td><td></td><td>1100 001</td><td>%</td><td>1</td><td>0100 101</td><td></td></tr<>                                                                                                    | -          |               | 1100 001   | %                  | 1             | 0100 101   |                           |
| c       0       1100 011       '       1100 000         d       1       1100 100       {       0       0101 000         e       0       1100 101       )       1       0101 001         f       0       1100 100       *       1       0101 001         g       1       1100 111       +       0       0101 011         j       0       1100 100       ,       1       0101 010         j       0       1101 000       ,       1       0101 101         j       0       1101 001       -       0       0101 101         j       0       1101 010       .       0       0101 101         k       1       1101 010       .       0       0101 111         m       1       1101 101       ;       1       0111 011         m       1       1101 101       ;       1       0111 011         m       1       1101 101       ?       0       0111 111         r       0       1101 101       ?       0       0111 111         r       0       1101 011       ?       0       01111 111         r                                                                                                    | a<br>b     | 1             | 1100.001   | α                  | 0             | 0100 110   |                           |
| d       1       1100 100       {       0       1100 100         e       0       1100 101       >       1       0101 000         f       0       1100 110       *       1       0101 000         g       1       1100 111       +       0       0101 000         g       1       1100 011       +       0       0101 000         j       0       1101 000       .       1       0101 100         j       0       1101 001       -       0       0101 100         j       0       1101 001       .       0       0101 100         k       1       1101 010       .       0       0101 100         k       1       1101 101       .       0       0111 100         m       1       1101 101       :       1       0111 101         m       1       1101 100       <                                                                                                    | с<br>с     | 0             | 1100 011   |                    | 0             | 1100 000   |                           |
| e       0       1100 101       1       0101 001         f       0       1000 110       *       1       0101 001         g       1       1000 111       +       0       0101 011         h       1       1000 111       +       0       0101 011         h       1       1100 001       -       0       0101 000         j       0       1101 001       -       0       0101 100         j       0       1101 011       /       1       0101 100         k       1       1101 011       /       1       0101 110         k       1       1101 100       :       0       0101 101         m       1       1101 100       :       0       0111 011         m       1       1101 100       :       0       0111 101         m       1       1100 000       >       1       0111 110         g       1       1100 001       ?       0       0111 011         r       0       1110 001       ?       0       0111 011         r       0       1110 001       ?       0       01011 011         r                                                                                                    | d          | 1             | 1100 100   | (                  | o             | 0101 000   |                           |
| f       0       1100110       *       1       0101010         g       1       100111       +       0       0101010         h       1       110000       .       1       0101100         j       0       1101000       .       1       0101100         j       0       1101010       .       0       0101111         k       1       1101011       /       1       0101111         k       1       1101011       /       1       0101111         k       1       1101011       /       1       0101111         k       1       110110       .       0       011101         m       1       110110       .       0       011101         m       1       1101011       .       0       0111100         q       0       110000       >       1       0111101         q       0       1110001       ?       0       0111111         r       0       1110001       ?       0       0111101         q       0       111001       ?       0       1011101         v       1                                                                                                    | e          | 0             | 1100 101   | )                  | 1             | 0101 001   |                           |
| g       1       1100 111       +       0       0101 011         h       1       1101 000       -       0       0101 100         j       0       1101 001       -       0       0101 111         j       0       1101 010       -       0       0101 101         k       1       1101 010       /       1       0101 101         k       1       1101 100       :       0       0111 011         m       1       1101 101       :       0       0111 011         m       1       1101 100       :       0       0111 011         m       1       1101 101       :       1       0111 011         m       1       1101 101       :       0       0111 100         m       1       1101 111       =       1       0111 111         r       0       1110 010       ?       0       0111 111         r       0       1110 010       ?       0       1011 101         v       1       1110 100       ?       1       1011 101         v       1       1110 101       ?       0       1011 111      v                                                                                                    | t          | 0             | 1100 110   | *                  | 1             | 0101 010   |                           |
| h       1       101 000       ,       1       0101 100         j       0       1101 001       -       0       0101 101         j       0       1101 010       .       0       0101 111         k       1       1101 011       /       1       0101 111         k       1       1101 100       :       0       0111 010         m       1       1101 101       ;       1       0111 010         m       1       1101 101       ;       1       0111 010         m       1       1101 100       <                                                                                                    | 9          | 1             | 1100 111   | +                  | 0             | 0101 011   |                           |
| j       0       1101 001       -       0       0101 101         j       0       1101 010       .       0       0101 110         k       1       1101 011       /       1       0101 111         l       0       1101 100       :       0       0111 010         m       1       1101 101       ;       1       0111 100         n       1       1101 101       ;       1       0111 100         n       1       1101 101       ;       1       0111 100         n       1       1101 101       =       1       0111 100         n       1       1100 001       >       1       0111 111         r       0       1110 001       @       1       1000 000         s       1       1110 010       @       1       1000 000         s       1       1110 011       [       1       1011 101         v       1       1110 010       ^       0       1011 101         v       1       1110 110       ^       1       1011 101         v       1       1110 011       -       0       10111 101                                                                                                    | h          | 1             | 1101 000   | ,                  | 1             | 0101 100   |                           |
| $ \begin{array}{cccccccccccccccccccccccccccccccccccc$                                                                                                    | j          | 0             | 1101 001   | •                  | 0             | 0101 101   |                           |
| 1       0       1101 001       :       0       0111 010         m       1       1101 101       ;       1       0111 011         n       1       1101 101       ;       1       0111 011         n       1       1101 101       ;       1       0111 011         n       1       1101 110        0       0111 100         0       0       1101 111       =       1       0111 110         q       0       1110 000       >       1       1000 000         s       1       1110 001       @       1       1000 000         s       1       1110 011       [       1       1010 000         s       1       1110 011       [       1       1011 101         v       1       1110 101       1       1011 101         v       1       1110 101       1       1011 101         v       1       1110 101       1       1011 101         v       1       1110 101       1       1011 101         v       1       1111 1001       1       1111 101         v       1       1111 1001       1 <td< td=""><td>1<br/>F</td><td>1</td><td>1101 010</td><td>1</td><td>1</td><td>0101 110</td><td></td></td<>                                                                                                    | 1<br>F     | 1             | 1101 010   | 1                  | 1             | 0101 110   |                           |
| m       1       1101101       ;       1       0111011         n       1       1101110       <       0       011100         0       0       1101111       =       1       0111100         q       0       110000       >       1       0111110         q       0       1110000       >       1       0111110         q       0       1110001       @       1       1000000         s       1       1110011       [       1       1000000         s       1       1110011       [       1       101101         u       0       111010 $^{\circ}$ 0       101110         v       1       1110101       1       101110         w       0       1110111       -       0       1011111         x       0       1110101       1       1011111         x       0       1111010       1       1011111         y       1       1111001       1       1111100         y       1       1111001       1       11111100         y       1       11111001       1       11111100      <                                                                                                    | 1          | 0             | 1101 100   | ;                  | 0             | 0111 010   |                           |
| $\begin{array}{cccccccccccccccccccccccccccccccccccc$                                                                                                    | m          | 1             | 1101 101   | ;                  | 1             | 0111 011   |                           |
| $\begin{array}{cccccccccccccccccccccccccccccccccccc$                                                                                                    | n          | 1             | 1101 110   | <                  | 0             | 0111 100   |                           |
| $ \begin{array}{c ccccccccccccccccccccccccccccccccccc$                                                                                                    | 0          | 0             | 1101 111   | <b></b>            | 1             | 0111 101   |                           |
| q       0       1110001       ?       0       0111111         r       0       1110010       @       1       1000000         s       1       1110011       [       1       1011011         t       0       1110100 $\backslash$ 0       1011100         u       1       1110101       ]       1       1011100         v       1       1110110 $^{-}$ 0       1011111         x       0       1110100       {       0       1011111         x       0       1111000       {       0       1111111         y       1       1111001       j       0       1111111         y       1       1111001       j       0       1111111         y       1       1111001       j       0       1111111         y       1       1111001       j       0       11111100         p       0       11111100       j       0       11111100         y       1       1111010       j       0       11111110         p       0       11111100       j       0       11111110         y                                                                                                    | P          | 1             | 1110 000   | >                  | 1             | 0111 110   |                           |
| r     0     1110 010     @     1     1000 000       s     1     1110 011     [     1     1011 011       t     0     1110 100     \     0     1011 100       u     1     1110 101     ]     1     1011 101       v     1     1110 110     ^     1     1011 110       w     0     1110 111     -     0     1011 111       x     0     1111 000     {     0     1111 011       y     1     1111 001     i     1     1111 100       z     1     1111 010     {     0     1111 110       DEI     1     1111 111     0     0     1111 111                                                                                                    | 9          | 0             | 1110 001   | 7                  | 0             | 0111 111   |                           |
| s     i     i110 initial     i     i     i01 initial       t     0     1110 ino     \     0     1011 ino       u     1     1110 ino     i     1011 ino       v     1     1110 ino     ^     1     1011 ino       w     0     1110 ino     ^     1     1011 ino       x     0     1110 ino     ^     0     1011 ino       y     1     1111 000     {     0     1111 ino       z     1     1111 001     i     1     1111 ino       DEI     1     1111 ino     _     DEI     1                                                                                                    | r          | 1             | 1110 010   | e<br>I             | •             | 1000 000   |                           |
| u     1     110 101     1     1011 100       v     1     1110 110     1     1011 110       w     0     1110 111     -     0     1011 111       x     0     1111 000     {     0     1111 011       y     1     1111 001     1     1111 100       z     1     1111 010     }     0     1111 101       DEI     1     1111 111     0     0     1111 111                                                                                                    | a<br>t     | 0             | 1110 100   | L<br>N             | 0             | 1011 100   |                           |
| v     1     1110110     1     1011110       w     0     1110111     -     0     1011111       x     0     1111000     {     0     1111011       y     1     1111001     1     1111100       z     1     1111010     }     0     1111100       DEI     1     1111110     DEI     1     1111111                                                                                                    | u<br>u     | - 1           | 1110 101   | 1                  | - 1           | 1011 101   |                           |
| w         0         1110111         -         0         1011111           x         0         1111000         {         0         1111011           y         1         1111001         1         1111100           z         1         1111010         }         0         1111101           DEL         1         1111111         0         0         1111111                                                                                                    | v          | 1             | 1110 110   | ^                  | 1             | 1011 110   |                           |
| x         0         1111 000         {         0         1111 011           y         1         1111 001         j         1         1111 100           z         1         1111 010         }         0         1111 101           period         0         1111 110         PEI         1         1111 111                                                                                                    | w          | 0             | 1110 111   | -                  | 0             | 1011 111   |                           |
| y 1 1111001 1 1 1111100<br>z 1 1111010 } 0 1111101<br>~ 0 1111110<br>DEI 1 1111111                                                                                                    | ×          | 0             | 1111 000   | {                  | 0             | 1111 011   |                           |
| z 1 1111010 } 0 1111101<br>~ 0 1111110<br>DE 1 1111111                                                                                                    | У          | 1             | 1111 001   | 1                  | 1             | 1111 100   |                           |
| DEI 1 1111111                                                                                                    | 2          | 1             | 1111 010   | }                  | 0             | 1111 101   |                           |
|                                                                                                    |            |               |            | DE                 | U<br>1        | 1111 111   |                           |

#### **OUTPUT OF ERROR MESSAGES**

| Definition         | The CC 100 M will transmit errors recognized internally to<br>the interface controller. The error messages are output in<br>coded form, one digit to indicate the error message group (0-2)<br>and two further digits to indicate the error number (01 - 88). |                                                                                                    |  |
|--------------------|----------------------------------------------------------------------------------------------------|----------------------------------------------------------------------------------------------------|--|
| Example            | <u>039</u>                                                                                                    | E axis must be programmed alone                                                                                                    |  |
|                    |                                                                                                    | - error number 39 - Text: E axis must be programmed alone                                                                                                    |  |
|                    |                                                                                                    | - error message group 0                                                                                                    |  |
| Soft key operation | 1. <b>EDIT</b>                                                                                                    | Incorrect program blocks are automatically                                                                                                    |  |
| for error display  |                                                                                                    | displayed with error numbers and descriptions.                                                                                                    |  |
|                    | 2. MACHINE                                                                                                    | Incorrect entries in MDI are displayed                                                                                                    |  |
|                    |                                                                                                    | automatically with error numbers and descriptions.                                                                                                    |  |
|                    | 3. AUTOMATIC                                                                                                    | Incorrect program blocks, which are not<br>recognized until RUN operation, cause<br>program stop and a general error signal.<br>To obtain information about the type of<br>error you need to switch into INFO mode;<br>there the error number and the description<br>will be displayed |  |

.

#### Error message group 0:

A14 D0

| Data | Meaning                                           |
|------|---------------------------------------------------|
| 1    | syntax error                                      |
| 2    | syntax error                                      |
| 3    |                                                   |
| 4    | system error H-Size overflow                      |
| 5    | system error N-H-Size overflow                    |
| 6    | system error L-H-Size overflow                    |
| 7    | system error R-Size overflow                      |
| 8    | system error D-Size overflow                      |
| 9    |                                                   |
| 10   | repetition (L) without subroutine call            |
| 11   | cutter comp. programmed without tool              |
| 12   | this G code must be alone in block                |
| 13   | this G/M code is not allowed with TEACH IN or MDI |
| 14   | max. 3 axes or A, D allowed                       |
| 15   | R or I, J, K not allowed                          |
| 16   | max. 2 axes out X, Y, Z allowed                   |
| 17   | TIM, COR, or TRF must be alone in block           |
| 18   | max. 4 axes with value allowed                    |
| 19   | max. 4 without value allowed                      |
| 20   | max. 2 axes out of X, Y, Z, E or A, D allowed     |
| 21   | enter Dwell time (F)                              |
| 22   | unadmissible G number                             |
| 23   | enter S without sign.                             |
| 24   | value too large                                   |
| 25   | with D, F, or R, zero not allowed                 |
| 26   | repetition of address not allowed                 |
| 27   | max. 2 coordinates out of I, J, K allowed         |
| 28   | no radius programmed with polar coordinates       |
| 29   | max. 2 axes with polar coordinates (A, D)         |
| 30   | max. 3 axes R or I, J, K                          |
| 31   | enter jump target (P)                             |
| 32   | jump target (P) allowed with G21/22/23/24         |
| 33   | G code required with P or L                       |
| 34   | axis without value not allowed                    |
| 35   | only integer value                                |
| 36   | this M code must be alone in block                |
| 37   | test not allowed                                  |
| 38   | unadmissible tool number                          |
| 39   | E axis must be programmed alone                   |
| 40   | input range 1 to 127                              |
| 41   | with G 96, S value not allowed                    |
| 42   | with G 92, S value not allowed                    |
| 43   | max. 4 axes or A, D allowed                       |
| 44   | axis value not allowed                            |
| 45   | max. 2 digits with \$,P,L or M                    |

# Error message group 0:

|     |    | 50 |
|-----|----|----|
| - A | 14 | 00 |

| Data           | Meaning                                             |
|----------------|-----------------------------------------------------|
| 46             | only 2 or 4 digits with T                           |
| 47             | too many digits                                     |
| 48             | max. 1 axis with value allowed                      |
| 49             | max. 4 digits with S                                |
| 50             | sign. not allowed                                   |
| 51             | input range 0.001 to 5                              |
| 52             | enter value                                         |
| 53             | Y(es) or N(o) required                              |
| 54             |                                                     |
| 55             | input range 0 to 999                                |
| 56             | input range 1 to 720                                |
| 57             | input range 0 to 4                                  |
| 58             | input range 0 to 20000                              |
| 59             | input range 0 to 50000                              |
| 60             | input range 0 to 90000                              |
| 61             | input range 1 to 1000                               |
| 62             | input range -9999 to 9999                           |
| 63             | input range 0 to 100                                |
| 64             | input range 0 to 3                                  |
| 65             | input range 0 to 359.999                            |
| 66             | input range 0 to 5                                  |
| 67             | input range 1 to 100                                |
| 68             | E not allowed                                       |
| 69             | F not allowed with G0                               |
| 70             | only X, Y, Z allowed                                |
| 71             | only P, L allowed                                   |
| 72             | only X, Y, Z, E allowed                             |
| 73             | only X, Y, Z, E or M, T allowed                     |
| 74             | only X, Y, Z, E or F, S, M allowed                  |
| 75             | only X,Y, Z, E or S allowed                         |
| 76             | input range -100 to 100                             |
| 77             | DR value = -10 % to +10 % of R (1 mm or 0.05 i max) |
| 78             | input range 1 to 50000                              |
| 7 <del>9</del> | with TEACH IN or MDI P, L not allowed               |
| 80             | M 19 must be programmed alone or with S             |
| 81             | incorrect input of variables                        |
| 82             | incorrect variable number                           |
| 83             | input range12 to 48                                 |
| 84             | input range 256 to 32767                            |
| 85             | M 06 must be programmed alone or with tool number   |
| 86             | input range -10000 to 1 or to 10000                 |
| 87             | input range 0 to 9999                               |
| 88             | address modification must be alone in block         |
| 89             | message has to start with "("                       |

#### Error message group 1:

A14 D1

| Data           | Meaning                                     |
|----------------|---------------------------------------------|
| 1              | no previous movement before G5              |
| 2              | full circle programming not allowed         |
| 3              | radius value null or missing                |
| 4              | negative root                               |
| 5              | G code not allowed in automatic mode        |
| 6              | bad polar radius programmed                 |
| 7              | G95 and M5 or S value $= 0$                 |
| 8              |                                             |
| 9              | G5 not allowed following G0                 |
| 10             |                                             |
| 11             | incorrect circle defintion                  |
| 12             | centre coordinates incorrect                |
| 13             | programmed radius was rounded               |
| 14             | tool radius too large (1)                   |
| 15             | tool radius too large (2)                   |
| 16             | tool radius too large (3)                   |
| 17             | tool radius too large (5)                   |
| 18             | no intersection possible parallel lines     |
| 19             | no intersection possible line / circle      |
| 20             | no intersecition possible circle / circle   |
| 21             | tool radius too large (4)                   |
| 22             | the circles are not tangent                 |
| 23             | M 30 or M 2 required                        |
| 24             | jump target not found                       |
| 25             | max. 10 subroutine levels                   |
| 26             | cycle does not exist                        |
| 27             | G99 and no subroutine acitve                |
| 28             | M2 or M30 seen with cutter comp. active     |
| 2 <del>9</del> | G code not allowed with cutter comp. active |
| 30             | Highest spindle speed exeeded               |
| 31             | 1. gear range defined incorrectly           |
| 32             | M3 or M4 missing                            |
| 33             | gear range unadmissible                     |
| 34             | G99 with subroutine or M2 with cycle        |
| 35             | no feed programmed with G75/94/95/93        |
| 36             |                                             |
| 37             |                                             |
| 38             |                                             |
| 39             | input missing                               |
| 40             | rotary axis with circular interpolation     |
| 41             | incorrect position programmed with E axis   |
| 42             | cycle end is M2                             |
| 43             | subroutine end is G99                       |
| 44             | preset not allowed with active zero shift   |
|                |                                             |

The control will display the messages in clear text.

#### Error message group 1:

A14 D1

| Data           | Meaning                                              |
|----------------|------------------------------------------------------|
| 45             | cycle unadmissible with cutter comp.                 |
| 46             | unadmissible value for G code                        |
| 47             | G code unadmissible with mirror function             |
| 48             | G code unadmissible with cutter comp.                |
| 4 <del>9</del> |                                                      |
| 50             |                                                      |
| 51             |                                                      |
| 52             | one movement missing for cutter comp.                |
| 53             |                                                      |
| 54             | block modified or not executed due to cutter comp.   |
| 55             | max. 2 axes out of X, Y, Z, E or A, D allowed        |
| 56             | V95 must be 0 or 1                                   |
| 57             | transfer not possible                                |
| 58             | reentry not allowed with G84                         |
| 59             | probe not triggered                                  |
| 60             | unadmissible jump target                             |
| 61             | double definition of axis (polar)                    |
| 62             | max. 1 axis with G2/3/5 and polar programming        |
| 63             | max. 3 axes with G2/3/5                              |
| 64             | G0/1/5 and radius or I, J, K not allowed             |
| 65             | G2/3 with radius and I, J, K not allowed             |
| 66             | no new cutter comp. with G2/3/5                      |
| 67             | G21/23 with cutter comp. not allowed                 |
| 68             | cutter comp. not allowed without tool number         |
| 69             | G40/41/42 not allowed with G2/3/5                    |
| 70             | no G2/3/5 following a zero shift                     |
| 71             |                                                      |
| 72             | G96 not allowed with S value                         |
| 73             | spind. speed calcul. not possible, tool radius $= 0$ |
| 74             | G92 not allowed with G41/42/T                        |
| 75             | G code not allowed with cut. or length comp.         |
| 76             | new plane not allowed with cutter comp.              |
| 77             | V95 must equal 2 or 3                                |
| 78             | division by zero                                     |
| 79             | coordinates do not comply with active plane          |
| 80             | no tool active                                       |
| 81             | unadmissible tool number                             |
| 82             | unadmissible G number                                |
| 83             | V91 must equal 1 or 2                                |
| 84             | this zero shift is already active                    |
| 85             | DR value = -10 % to +10 % of R (1 mm or 0.05 i max.) |
| 86             | spindle orientation not possible                     |
| 87             | calculation not possible                             |
| 88             | angle range -180 to +180 deg.                        |
|                |                                                      |

The control will display the messages in clear text.

,

.

# Error message group 2:

A14 D2

| Data | Meaning                                       |
|------|-----------------------------------------------|
| 1    | 99 programs exist                             |
| 2    | memory full                                   |
| 3    | memory too small for jump target table        |
| 4    | check sum error                               |
| 5    | undefined jump target                         |
| 6    | parity memory                                 |
| 7    | duplication of jump target                    |
| 8    | 69 CYCLES exist                               |
| 9    | memory too small to copy                      |
| 10   | file protected                                |
| 11   |                                               |
| 12   | unadmissible file                             |
| 13   | file already exists                           |
| 14   | device not ready                              |
| 15   | parity error                                  |
| 16   | incorrect data format                         |
| 17   | incorrect baud rate                           |
| 18   | timeout period expired                        |
| 19   | no corresponding file type                    |
| 20   | TEACH IN                                      |
| 21   | movement not allowed with E, 2 blocks created |
| 22   | memory error, switch off                      |
| 23   | reference cycle does not exist                |
| 24   | interruption, abort with clear block          |
| 25   | inch / metric selection incorrect             |
| 26   | no corresponding cycle                        |
| 27   | undefined key                                 |
| 28   | reference not allowed with length comp.       |
| 29   | movement not allowed, 2 blocks created        |
| 30   |                                               |
| 31   | warning sent by PLC                           |
| 32   | too many characters for one block             |
| 33   | bad value for tool table size                 |
| 34   | size of memory changed, memory cleared        |
| 35   | no machine reference, send axes to reference  |
| 36   |                                               |
| 37   |                                               |
| 38   |                                               |
| 39   | circle calculation not possible               |
| 40   | limit                                         |

| Data | Meaning                                            |
|------|----------------------------------------------------|
| 41   | emergency stop                                     |
| 42   | servo error                                        |
| 43   | measuring system: marker missing                   |
| 44   | measuring system: not connected                    |
| 45   | measuring system: pulse is lost                    |
| 46   | measuring system: no feedback                      |
| 47   | bad axes parameters                                |
| 48   | gearbox not OK                                     |
| 49   | interpolator stop error                            |
| 50   | axis error                                         |
| 51   | code:                                              |
| 52   | T (s)                                              |
| 53   | /mn                                                |
| 54   | /rev                                               |
| 55   | conflict between hardware and software, NC stopped |

#### **SUBJECT INDEX**

#### Α

| Access levels                                | 2 - 3   |
|----------------------------------------------|---------|
| Addition                                     | 4 - 7   |
| Addresses                                    | 3 - 14  |
| Arc tangent                                  | 4 - 9   |
| Arithemetic functions                        | 4 - 7   |
| ASCII character set                          | 6 - 10  |
| <ul> <li>ASCII control characters</li> </ul> | 1-7 6-3 |
| Automatic                                    | 2 - 9   |

.

# В

| Battery                           | 1 - 5  |
|-----------------------------------|--------|
| BEQ / BGE / BGT / BLE / BLT / BNE | 4 -15  |
| Block number                      | 3 - 3  |
| Block selection                   | 2 - 4  |
| Boring                            | 3 - 61 |
| <ul> <li>Boring cycles</li> </ul> | 3 - 49 |
| • BRA                             | 4 - 12 |
| Branching conditinal              | 4 - 13 |
| Branching unconditional           | 4 - 12 |
| • BSR                             | 4 - 12 |
| Buffer battery                    | 1 - 5  |
|                                   |        |

-

# С

| Calculation cycles                                        | 3 - 76              |        |
|-----------------------------------------------------------|---------------------|--------|
| <ul> <li>Calculation end point - straight line</li> </ul> | 3 - 85              |        |
| <ul> <li>Calculation end point - arc</li> </ul>           | 3 - 83              |        |
| <ul> <li>Cancelling compensation</li> </ul>               | 3 - 41              | 5 - 11 |
| Chamfering                                                | 3 - 81              |        |
| Change compensation                                       | 5 - 12              |        |
| Checksum                                                  | 1 - 22              |        |
| Circular interpolation                                    | 3 - 22              |        |
| • Commands                                                | 2 - 3               |        |
| Component parts                                           | 1 - 2               |        |
| <ul> <li>Conditional jump</li> </ul>                      | 3 - 34              | 4 - 13 |
| Conditional subroutine call                               | 3 - 31              |        |
| Condition register                                        | 4 - 13              |        |
| Contour cycles                                            | 3 - 76              |        |
| Contour transitions                                       | 3 - 46              | 5 - 8  |
| Control signals                                           | 1 - 6               |        |
| Control characters                                        | 6 - 3               |        |
| Copy tool data                                            | 4 - 10              |        |
| • COR                                                     | <sup>-</sup> 4 - 10 |        |
| Corner rounding                                           | 3 - 81              |        |
| • Cosine                                                  | 4 - 9               |        |
| CPC programming                                           | 4 - 1               |        |
| ● CP/MEM                                                  | 1 - 5               |        |
| Cursor function                                           | 2 - 4               |        |
| Cutter centre path                                        | 3 - 45              |        |
| Cutting path                                              | 3 - 45              |        |
| Cutting speed                                             | 5 - 1               |        |
| <ul> <li>Cutting speed calculation</li> </ul>             | 3 - 72              |        |
| Cycles                                                    | 2 - 21              | 3 - 2  |
| Cycles, MTB fixed                                         | 3 - 87              |        |
|                                                           |                     |        |

# SUBJECT INDEX

D

.

| Data interfaces         | 1 - 5  | 2 - 20 |        |
|-------------------------|--------|--------|--------|
| • Data interfaces V.24  | 1 - 6  |        |        |
| • Data interfaces 20 mA | 1 - 6  |        |        |
| Data lines              | 1 - 9  |        |        |
| Decrement               | 4 - 8  |        |        |
| Deep hole drilling      | 3 - 51 |        |        |
| Delete                  | 2 - 4  | 2 - 14 | 2 - 23 |
| DFS hearder             | 1 - 19 |        |        |
| Dimensional units       | 2 - 3  | 2 - 5  | 2 - 15 |
| Dimensioning            | 3 - 67 |        |        |
| Division                | 4 - 7  |        |        |
| • Drilling              | 3 - 55 |        |        |
| Drip feeding            |        |        |        |
| Dwell time              | 3 - 27 |        |        |

# Ε

.

į.

| • Edit                                     | 2 - 3  |        |
|--------------------------------------------|--------|--------|
| • Editor                                   | 2 - 4  |        |
| Effect of feedrate                         | 3 - 45 |        |
| <ul> <li>End point calculations</li> </ul> | 3 - 83 | 3 - 85 |
| Entry into contour                         | 5 - 7  |        |
| Error messages - display                   | 2 - 2  |        |
| Error message listing                      | 6 - 9  |        |
| Error messages - output                    | 6 - 8  |        |
| External VDU monitor                       | 1 - 5  |        |

# F

| • F-address                                    | 3 - 14  |         |        |
|------------------------------------------------|---------|---------|--------|
| <ul> <li>Feed, linear interpolation</li> </ul> | 3 - 21  |         |        |
| Feedrates                                      | 3 - 70  | 5 - 1   |        |
| Feedrate 100%                                  | 3 - 44  |         |        |
| Field limitation                               | 3 - 36  |         |        |
| File header                                    | 6 - 3   |         |        |
| Fixed cycles                                   | 3 - 49, | 3 - 75, | 3 - 87 |
| Fixed MTB cycles                               | 3 - 87  |         |        |
| Fixed machining cycles                         | 3 - 49  |         |        |
| • Forms                                        | 4 - 3   |         |        |

# G

| G-functions         | 3 - 20 |
|---------------------|--------|
| G-code, three digit | 3 - 75 |
| Gear ranges         | 3 - 16 |

Н

• Header

1 - 16

# I/J

| • I-address                                | 3 - 22 |
|--------------------------------------------|--------|
| Increment                                  | 4 - 8  |
| Information                                | 2 - 13 |
| Inch/metric switching                      | 2 - 18 |
| In position logic                          | 3 - 43 |
| • Insert                                   | 2 - 4  |
| ● Interface V.24                           | 1 - 5  |
| Interface 20 mA                            | 1 - 5  |
| <ul> <li>Interpolation in feed</li> </ul>  | 3 - 21 |
| <ul> <li>Interpolation in rapid</li> </ul> | 3 - 20 |
| Intersection circle / circle               | 3 - 78 |
| Intersection line / circle                 | 3 - 79 |
| Intersection line / line                   | 3 - 86 |

| J-address                                 | 3 - 22 |        |        |
|-------------------------------------------|--------|--------|--------|
| • Joining                                 | 3 - 80 |        |        |
| <ul> <li>Jump after comparison</li> </ul> | 4 - 16 |        |        |
| Jump conditional                          | 3 - 34 | 4 - 13 |        |
| Jump instructions                         | 3 - 5  | 3 - 32 | 4 - 12 |
| <ul> <li>Jump unconditional</li> </ul>    | 3 - 35 | 4 - 12 |        |

# Κ

| K-address          | 3 - 24 |
|--------------------|--------|
| Keys, programmable | 3 - 87 |

# L

| L-address                                              | 3 - 32 |
|--------------------------------------------------------|--------|
| Linear interpolation in feed                           | 3 - 21 |
| <ul> <li>Linear interpolation in rapid</li> </ul>      | 3 - 20 |
| <ul> <li>Linear interpolation in rapid with</li> </ul> |        |
| extended in position range                             | 3 - 28 |
| Load functions                                         | 4 - 6  |
| Load tool store                                        | 4 - 10 |

#### Μ

.

| M-address                                    | 3 - 15 |       |
|----------------------------------------------|--------|-------|
| Machine                                      | 2 - 5  |       |
| <ul> <li>Machine status display</li> </ul>   | 2 - 14 |       |
| Main modes                                   | 2 - 1  |       |
| <ul> <li>Manual machine operation</li> </ul> | 2 - 5  |       |
| Manual panel                                 | 1 - 4  |       |
| Measuring probe input                        | 3 - 48 |       |
| Memory                                       | 2 - 3  |       |
| Memory allocation                            | 3 - 2  |       |
| Messages                                     | 6 - 9  |       |
| Minicass operation                           | 1 - 15 |       |
| Mirroring                                    | 3 - 39 |       |
| Modify                                       | 2 - 4  | 2 - 6 |
| MTB cycles                                   | 3 - 87 |       |
| MTB service                                  | 2 - 13 |       |
| Multiplication                               | 4 - 7  |       |

.

#### N/O

| N-address                                            | 3 - 3  |
|------------------------------------------------------|--------|
|                                                      |        |
| <ul> <li>Operating panel</li> </ul>                  | 1 - 3  |
| <ul> <li>Operating panel connection</li> </ul>       | 1 - 5  |
| <ul> <li>Operating program</li> </ul>                | 1 - 5  |
| <ul> <li>Operator instruction programming</li> </ul> | 3 - 18 |
| Outside corners                                      | 5 - 15 |

# P/Q

| P-address                                        | 3 - 31 | 4 - 12 | 4 - 15 |
|--------------------------------------------------|--------|--------|--------|
| • Panel                                          | 1 - 3  |        |        |
| Part programs                                    | 2 - 20 | 3 - 2  |        |
| Plane selection                                  | 3 - 28 |        |        |
| Polar coordinates                                | 3 - 30 |        |        |
| Position stores                                  | 3 - 68 |        |        |
| Priority routine                                 | 3 - 87 |        |        |
| <ul> <li>Program header in DFS format</li> </ul> | 1 - 19 |        |        |
| Programming code                                 | 6 - 1  |        |        |
| Programming key                                  | 6 - 1  |        |        |
| Program planning                                 | 4 - 2  |        |        |
| Program production                               | 3 - 1  |        |        |
| Program transfer                                 | 2 - 20 |        |        |
| Programs                                         | 2 - 21 | 3 - 2  |        |

#### R

| R-address                                       | 3 - 23 |        |       |
|-------------------------------------------------|--------|--------|-------|
| <ul> <li>Radius compensation</li> </ul>         | 3 - 41 | 5 - 2  | 5 - 5 |
| <ul> <li>Rapid, linear interpolation</li> </ul> | 3 - 20 |        |       |
| Reaming                                         | 3 - 63 |        |       |
| Reentry                                         | 2 - 10 |        |       |
| Reference axes                                  | 2 - 5  | 3 - 47 |       |
| Reference cycle                                 | 2 - 5  | 3 - 87 |       |
| Registering time                                | 4 - 8  |        |       |
| • Reset                                         | 2 - 13 |        |       |
| Reset conditions                                | 2 - 2  |        |       |
| Rounding corners                                | 3 - 79 |        |       |

.

# S

| S-address                                           | 3 - 16       |
|-----------------------------------------------------|--------------|
| Setting a pole                                      | 3 - 30       |
| <ul> <li>Setting condition register</li> </ul>      | 4 - 13       |
| <ul> <li>Setting position stores</li> </ul>         | 3 - 68       |
| • Sine                                              | 4 - 9        |
| Spindle speed                                       | 3 - 72       |
| Spindle speed 100%                                  | 3 - 44       |
| Square root                                         | 4 - 7        |
| Start conditions                                    | 2 - 2        |
| Status display                                      | 2 - 13       |
| <ul> <li>Subdivision of VDU display</li> </ul>      | 2 - 2        |
| Subroutine call                                     | 3 - 5 3 - 33 |
| <ul> <li>Subroutine call, conditional</li> </ul>    | 3 - 32       |
| Subroutine end                                      | 3 - 74       |
| Subtraction                                         | 4 - 7        |
| <ul> <li>Suppression of contour elements</li> </ul> | 5 - 14       |
|                                                     |              |

.

\_

\_

\_\_\_\_\_

| • T-address                                  | 3 - 14  | 5 - 4              |         |   |
|----------------------------------------------|---------|--------------------|---------|---|
| <ul> <li>Tangential entry</li> </ul>         | 3 - 26  |                    |         |   |
| Tapping                                      | 3 - 59  |                    |         |   |
| • Teach In                                   | 2 - 7   |                    |         |   |
| • Terminal V.24                              | 1 - 5   |                    |         |   |
| • Terminal 20 mA                             | 1 - 5   |                    |         |   |
| Thread milling                               | 3 - 65  |                    |         |   |
| Three digit G-codes                          | 3 - 75  |                    |         |   |
| • TIM                                        | 4 - 8   |                    |         |   |
| ● TRF                                        | 4 - 11  |                    |         |   |
| • Time programming                           | 3 - 27  | 3 - 70             | 4 - 8   |   |
| <ul> <li>Time registering</li> </ul>         | 4 - 8   |                    |         |   |
| <ul> <li>Tool compensation</li> </ul>        | 3 - 41  | 5 - 1              |         |   |
| <ul> <li>Tool data transmission</li> </ul>   | 2 - 25  | 3 - 19             |         |   |
| • Tool length com.                           | 5 - 3   |                    |         |   |
| • Tools                                      | 3 - 19  | 4 - 10             | 5 - 1   |   |
| Tool store loading                           | 4 - 10  |                    |         |   |
| <ul> <li>Tool technology</li> </ul>          | .5 - 1  |                    |         |   |
| <ul> <li>Transition point arc/arc</li> </ul> | 3 - 84  |                    |         |   |
| Trigonometric functions                      | . 4 - 9 |                    |         |   |
| U                                            |         |                    |         |   |
| Unconditional branching                      | 4 - 12  |                    |         |   |
| <ul> <li>Unconditional jump</li> </ul>       | 3 - 35  |                    |         |   |
| <ul> <li>User programmable keys</li> </ul>   | 3 - 87  |                    |         |   |
| v                                            |         |                    |         |   |
| • Variables                                  | 2 - 12  | 2 - 25             | 3-19 5- | 1 |
| Variable transmission                        | 2 - 25  | 3 - 1 <del>9</del> |         |   |
| VDU monitor                                  | 2 - 2   |                    |         |   |
| • V.24 interface                             | 1 - 5   |                    |         |   |

#### SUBJECTINDEX

.

|   | W/X/Y/Z       |        |        |        |        |
|---|---------------|--------|--------|--------|--------|
|   | • X-address   | 3 - 3  |        |        |        |
|   | • Y-address   | 3 - 3  |        |        |        |
| · | • Z-address   | 3 - 3  |        |        |        |
|   | • Zero shifts | 2 - 25 | 3 - 19 | 3 - 42 | 4 - 11 |
|   | • Zero too!   | 4      | 0      | U 12   |        |
|   |               |        |        |        |        |